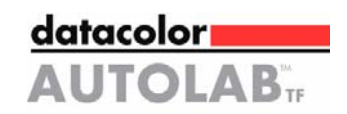

# AutoLab TF

# Laboratory Dispenser

# **Technical Manual**

Part number: TF-0022-0924

Revision 5.0 24<sup>th</sup> May 2006 © Copyright 2005 Datacolor. All Rights Reserved. This material may not be reproduced or copied, in whole or in part, without the written permission of Datacolor.

Whilst every effort has been made to ensure the accuracy of this manual, Datacolor can accept no responsibility for any omissions or errors it may contain. Datacolor reserves the right to make improvements and/or changes in the product(s) features and specifications described in this manual at any time.

# <u>Index</u>

| DOCUMENT VERSION UPDATES                                         | 5        |
|------------------------------------------------------------------|----------|
| ABOUT THIS MANUAL                                                | 6        |
| HOW TO USE THIS MANUAL                                           | 6        |
| CHAPTER1: GETTING TO KNOW YOUR AUTOLAB TF                        | 7        |
| 1-1 PRINCIPI E CHART                                             | 7        |
| 1-2 GETTING TO KNOW AUTOLAB TF                                   | 8        |
| 1-2-1 Standard Specification                                     | 8        |
| 1-2-2 Picture of AutoLab TF with no conveyor (TF-40/80/120/160)  | 9        |
| 1-2-3 Picture of AutoLab TF with conveyor (TF-88/128/168)        | 9        |
| 1-2-4 Line drawings of AutoLab TF models                         | 10       |
| 1-3-1 Description of Stock Solution Platform                     | 13       |
| 1-3-2 Picture of Stock Solution Platform                         | 14       |
| 1-4 AGITATION MODULE                                             | 15       |
| 1-4-1 Description of Agitation Module                            | 15       |
| 1-4-2 CONTROL TIOWCHART OF AGITATION                             | 10<br>10 |
| 1-5.1 Description of Disponsing X-V-7 mechanism                  | 10<br>19 |
| 1-5-2 Disturge of X-V-7 mechanism                                | . 10     |
| 1-6 DISPENSE AREA                                                | 21       |
| 1-6-1 Анто Lab TF 40/80/120/160 System                           | 21       |
| 1-6-2 AutoLab TF 88/128/168 System                               | 26       |
| 1-6-3 Conveyor                                                   | 30       |
| CHAPTER 2: HARDWARE                                              | 33       |
| 2.1 SYSTEM FLOWCHART                                             | 33       |
| 2-1-1 АнтоLав ТЕ 40/80/120/160                                   | 33       |
| 2-1-2 AUTOLAB TFC 88/128/168                                     | 34       |
| 2-2 ELECTRONIC CABINET.                                          | 35       |
| 2-2-2 Picture of Control Panel                                   | 36       |
| 2-2-3 Electronic Cabinet                                         | 37       |
| 2-2-4 Front View Of Electronic Cabinet                           | 38       |
| 2-2-5 Side View Of Electronic Cabinet                            | 39       |
| 2-2-6 Front View Of New Electronic Cabinet (After TF-0042 order) | 40       |
| 2-2-7 LA 50B CPU Module                                          | 41       |
| 2-2-8 LA 50B D.I.O(PNP)Module                                    | 43       |
| 2-2-9 LA 50B SERVO module                                        | 44       |
| 2-2-10 232 to 485 Adapter                                        | 45       |
| 2-2-11 AutoLab TF DS Relay Board                                 | 46       |
| 2-3 INPUT/OUTPUT DESCRIPTION                                     | 47       |
| 2-3-1 AutoLab TF-40 Input Definitions                            | 47       |
| 2-3-2 AutoLab TF-40 Output Definitions                           | 48       |
| 2-3-3 AUTOLAD 1F-80 INPUT DEFINITIONS                            | 49       |
| 2-3-4 AUIOLAD TE-80 OUIPUI DETINIIONS                            | 51<br>52 |
| 2-3-5 AutoLab TF-120/160 Autout Definitions                      |          |
| 2-3-7 AutoLab TF-120/100 Output Definitions                      |          |
| 2-3-8 AutoLab TF-188/128/168 Output Definition                   |          |
| 2-3-9 Electronic Drawing Of AutoLab TF (40/80/120/160)           | 60       |
| 2-3-10 Electronic Drawing Of AutoLab TF (88/128/168)             | 69       |
| 2-4 BALANCE                                                      | 88       |
| 2-4-1 The Parameter Setup Of Balance                             | 88       |
| 2-4-2 Balance calibration                                        | 94       |
|                                                                  |          |

| 2-5 SERVO SYSTEM                                      |     |
|-------------------------------------------------------|-----|
| 2-5-1 Sanyo PV Type Amplifier Servo System            |     |
| 2-5-2 Sanyo Denki PV Type Servo Amplifier             |     |
| 2-5-3 Error Message Table For PV Type Servo Amplifier |     |
| 2-5-3 Meaning of parameters in PV type amplifier      |     |
| 2-5-4 Sanyo Denki Q type amplifier                    | 113 |
| 2-6 CONNECT TO PC                                     | 145 |
| CHAPTER 3 : TROUBLESHOOTING                           | 146 |
| Error Messages and Solutions                          | 146 |
| Error Messages and Solutions                          | 146 |

## **Document version updates**

Revision 2 has the following updates made compared to revision 1, released:

Addition of information on new model of dispenser, AutoLab TF-88 Amended dimensions for all models Improved photos now included Reference to water pressure regulator now included with each system Reference to improved electronic cabinet with mechanical circuit breaker, instead of electrical Reference to newer design LA50B (600+N2) CPU Improved wiring diagrams and tables Configuration for all Mettler, Precisa and Sartorius scales Improved technical information on servo amplifier, and error codes Improved troubleshooting guide

Rev 3 Some formatting changes

Rev 4

Additional information on serve motors added Additional info on fabric weigh scale settings added Removal of wiring information removed to separate document, TFWIRMAN.doc Some amendments made to some of the I/O info on pages 48-60

<u>Rev 5</u>

Some amendments made to some of the system sticker information Additional information on Q type servo amplifier Update circuit diagram

## About this manual

## How to use this manual

This manual focuses on the hardware description and maintenance of the AutoLab TF-40, 80, 88, 120, 160 and 168 dispense. It Includes construction of system, introduction of all PLC modules, maintenance procedure, troubleshooting guide etc. A great deal of information is given herein, which will assist you in obtaining the best performance of the machine.

Fundamentally the manual is arranged as follows:

Chapter 1 : GETTING TO KNOW YOUR AUTOLAB TF

Chapter 2 : HARDWARE

Chapter 3 : TROUBLESHOOTING AND MAINTENANCE

**Addendum:** Important safety note before operating or using the Datacolor Autolab Dispensing System: It is strongly recommended that all personnel refrain from carrying smartphones, smart devices, or magnetic items in close proximity to the Autolab Dispensing System. In rare instances, we have observed that these devices may cause interference, potentially compromising the dispenser's intended operation and posing a safety risk.

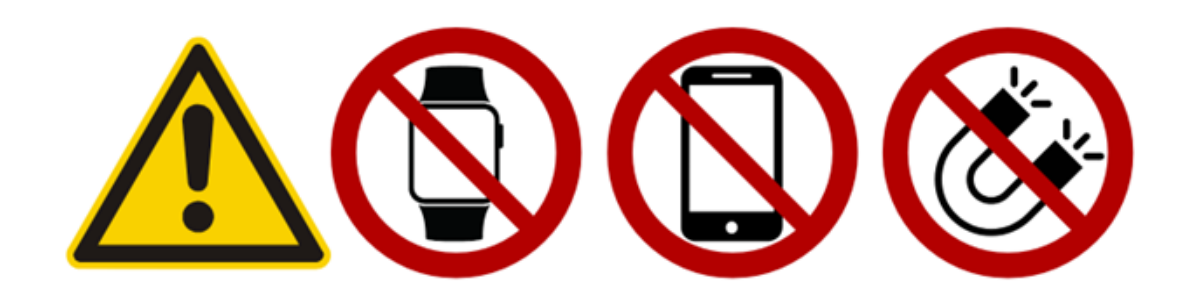

## CHAPTER1: GETTING TO KNOW YOUR AutoLab TF

## **1-1 Principle Chart**

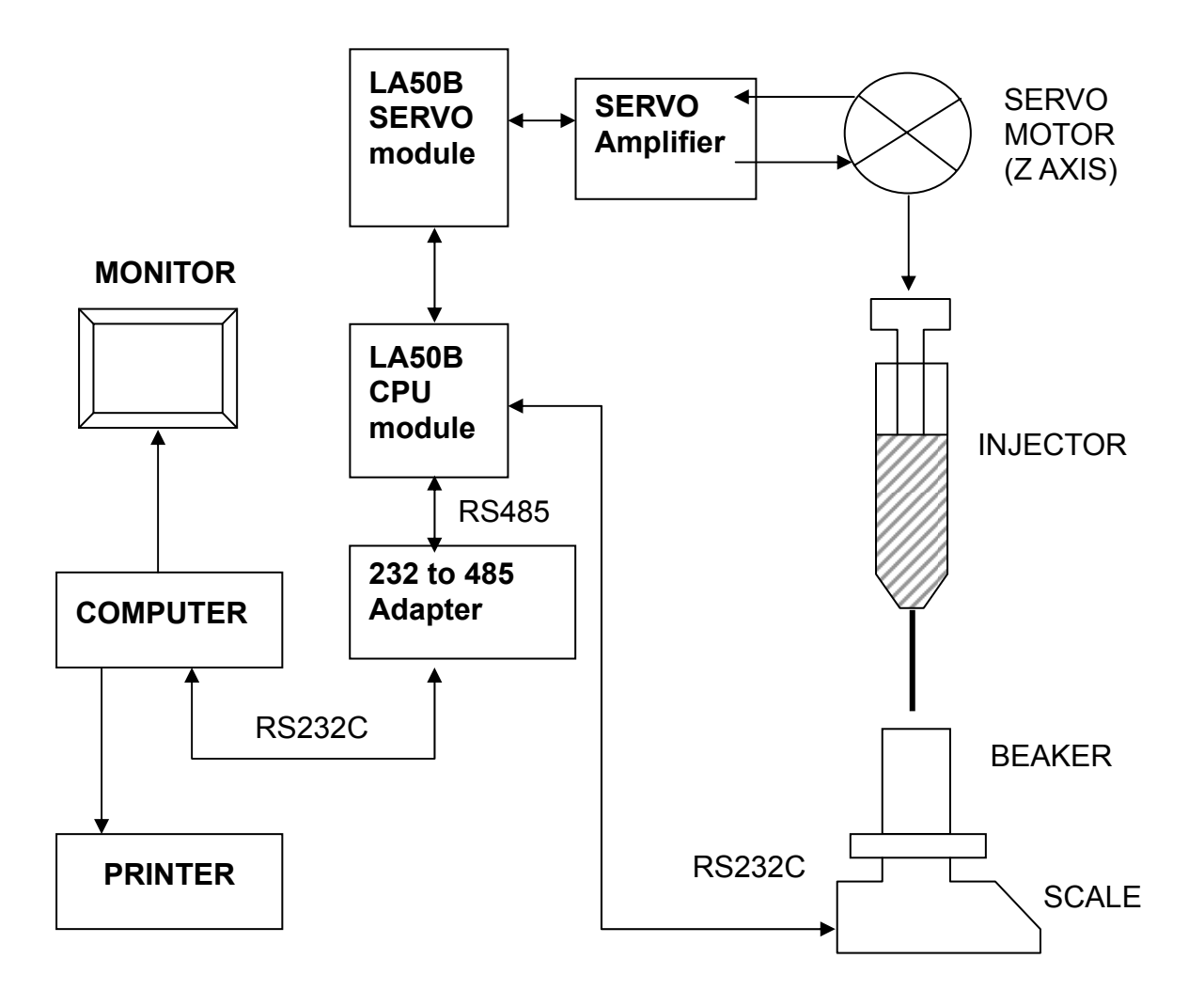

# 1-2 Getting To Know AutoLab TF

## 1-2-1 Standard Specification

| AutoLab TF                                                                               | TF 40                 | TF 80 | TF 120 | TF 160 | TF 88 | TF 128 | TF 168 |  |  |
|------------------------------------------------------------------------------------------|-----------------------|-------|--------|--------|-------|--------|--------|--|--|
| Total bottles                                                                            | 40                    | 80    | 120    | 160    | 88    | 128    | 168    |  |  |
| Number of dye bottles                                                                    | 40                    | 80    | 120    | 160    | 80    | 120    | 160    |  |  |
| Number of water tank                                                                     | 1                     | 2     | 2      | 2      | 1     | 1      | 1      |  |  |
| Number of aux. Bottles                                                                   | NONE 7                |       |        |        |       |        |        |  |  |
| Number of injectors                                                                      | 40                    | 80    | 120    | 160    | 80    | 120    | 120    |  |  |
| Number of stirrer                                                                        | 40                    | 80    | 120    | 160    | 87    | 127    | 127    |  |  |
| Number of agitation                                                                      | 40                    | 80    | 120    | 160    | 87    | 127    | 127    |  |  |
| Number of agitation area                                                                 | 1                     | 2     | 3      | 4      | 2     | 3      | 4      |  |  |
| Number of dispense scales                                                                | 1 2 1                 |       |        |        |       |        |        |  |  |
| Size of dye bottles                                                                      | 1000cc                |       |        |        |       |        |        |  |  |
| Size of water tank                                                                       | 7 Litre               |       |        |        |       |        |        |  |  |
| Size of aux. Bottles incl. Refill                                                        | NONE 5 Litre          |       |        |        |       |        |        |  |  |
| Size of injectors                                                                        | 60cc                  |       |        |        |       |        |        |  |  |
| Number of dye pot positions                                                              | 6 or 4 or 2 or 1      |       |        |        |       |        |        |  |  |
| Maximum height of dye pot<br>( mm )                                                      | 250                   | 250   | 250    | 250    | 350   | 350    | 350    |  |  |
| Minimum height of dye pot( mm )                                                          | 60                    | 60    | 60     | 60     | 60    | 60     | 60     |  |  |
| Readability of dispense scale                                                            | 0.01g                 |       |        |        |       |        |        |  |  |
| Accuracy of gravimetric<br>dispense                                                      | 0.02g/+0.3%           |       |        |        |       |        |        |  |  |
| Accuracy of volumetric dispense                                                          | +3%                   |       |        |        |       |        |        |  |  |
| Dispense speed (12recipes,<br>3dyes+2chemical+water )<br>(dispensing weight of products) | 8-10min               |       |        |        |       |        |        |  |  |
| Dispense range(kg)                                                                       | 0-4kg                 |       |        |        |       |        |        |  |  |
| Dimensions Width ( mm )                                                                  | 1824                  | 2350  | 2397   | 2876   | 2923  | 3402   | 3449   |  |  |
| Dimensions Depth ( mm )                                                                  | 1423                  | 1423  | 1725   | 1423   | 1725  | 1423   | 1725   |  |  |
| Dimensions Height ( mm )                                                                 | 2007                  | 2007  | 2007   | 2007   | 2007  | 2007   | 2007   |  |  |
| Weight ( kg )                                                                            | 600                   | 800   | 900    | 1000   | 1100  | 1200   | 1300   |  |  |
| Air pressures required                                                                   | 6.0kg/cm <sup>2</sup> |       |        |        |       |        |        |  |  |
| Water pressure required                                                                  | 1kg/cm <sup>2</sup>   |       |        |        |       |        |        |  |  |
| Diameter of water pipe                                                                   | 1/4"                  |       |        |        |       |        |        |  |  |

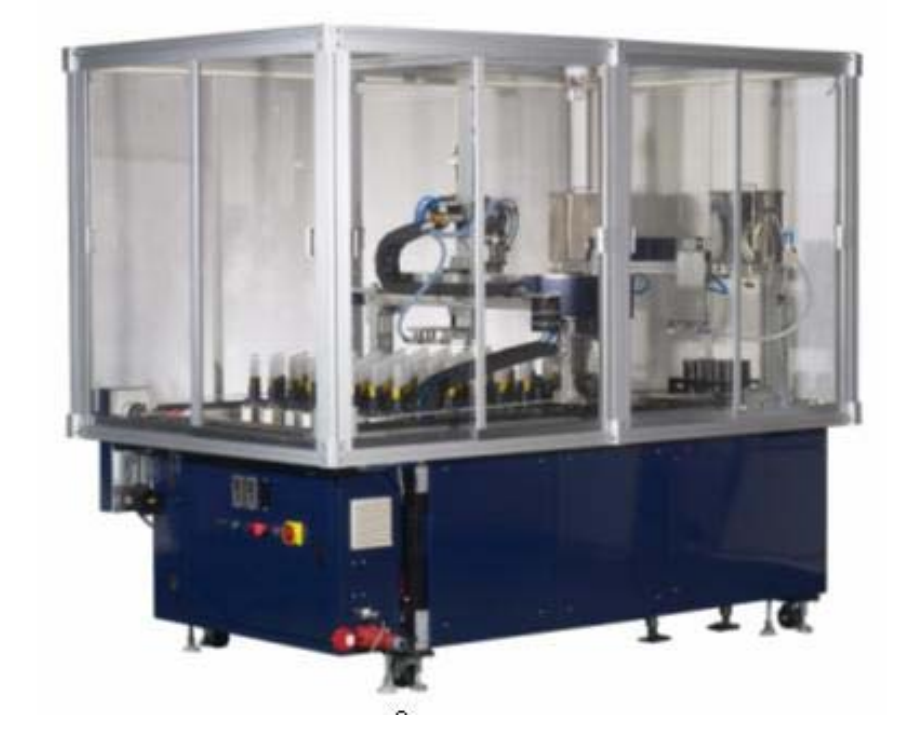

# 1-2-2 Picture of AutoLab TF with no conveyor (TF-40/80/120/160)

1-2-3 Picture of AutoLab TF with conveyor (TF-88/128/168)

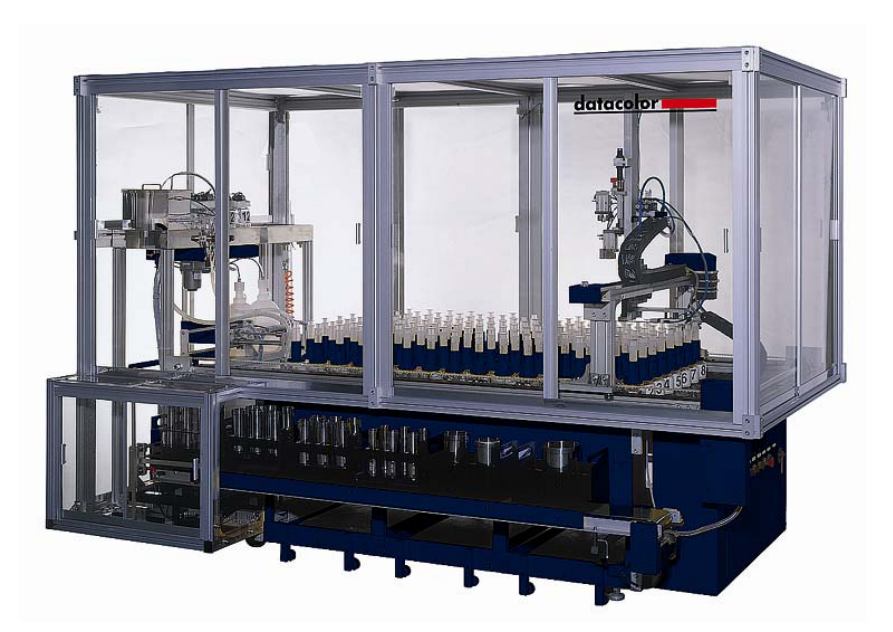

## 1-2-4 Line drawings of AutoLab TF models

## Line drawing of AutoLab TF-40

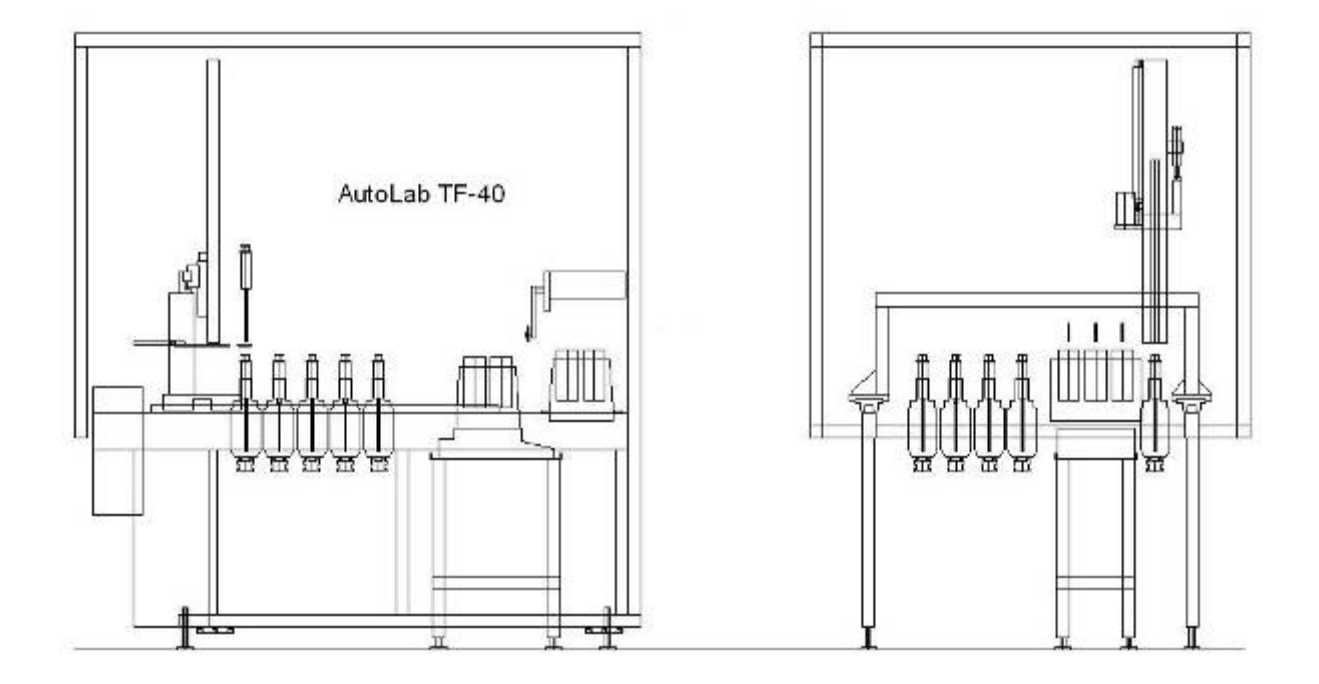

## • Line drawing of AutoLab TF-80

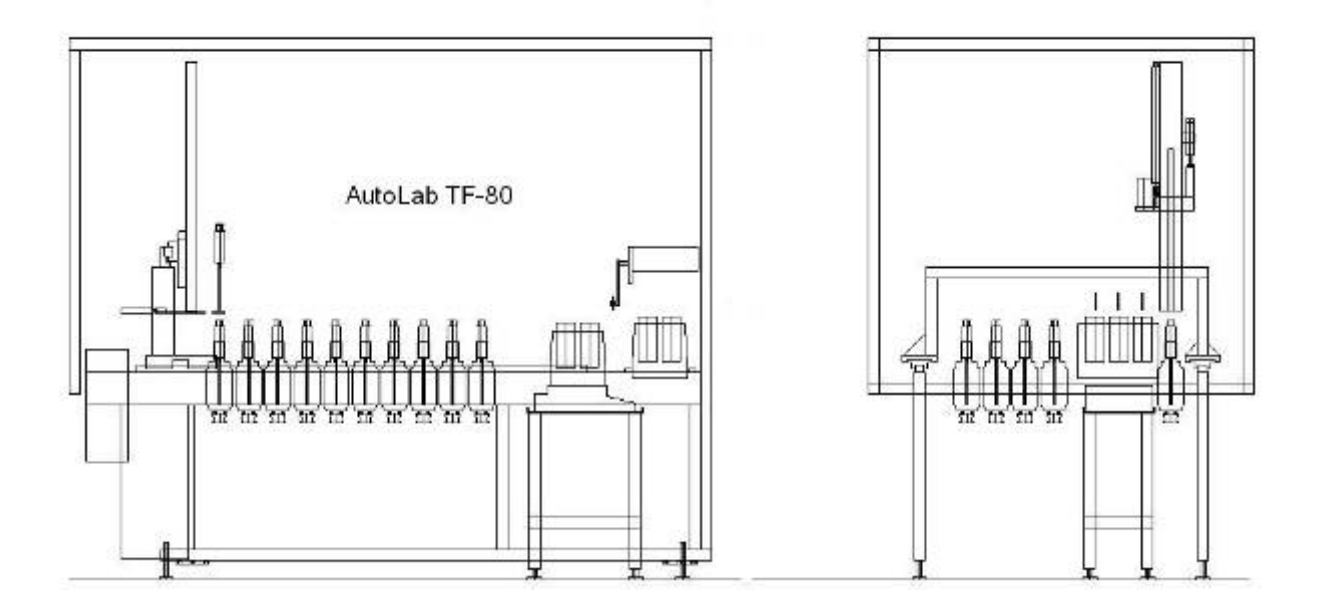

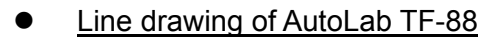

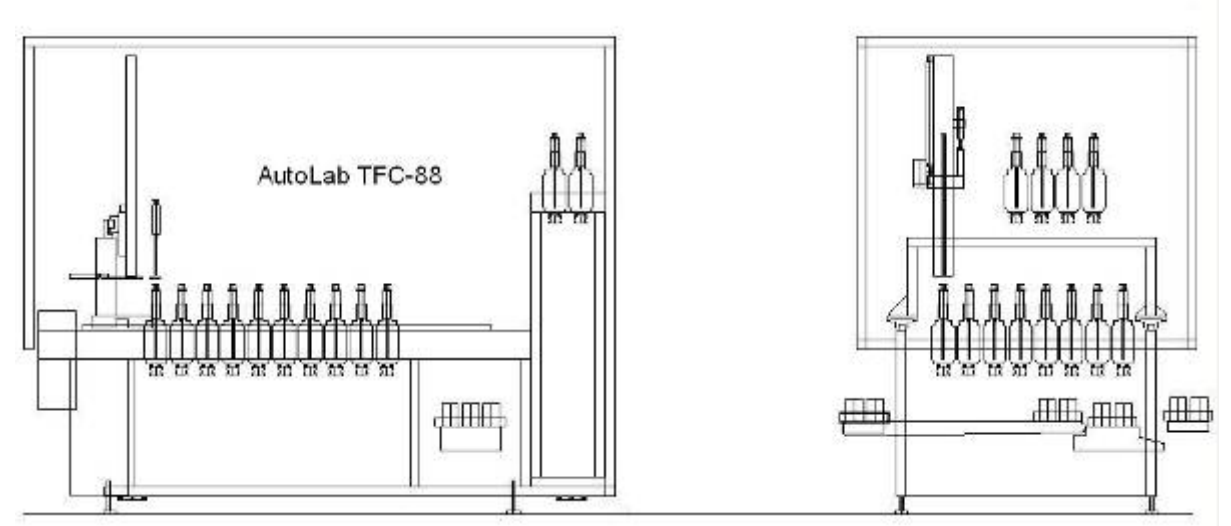

• Line drawing of AutoLab TF-120

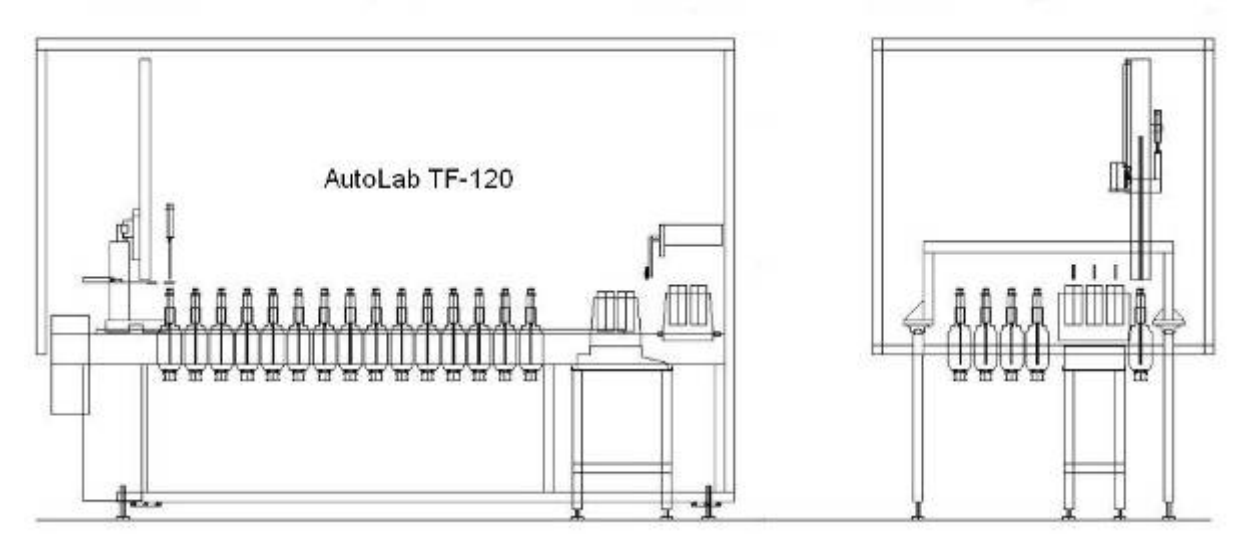

• Line drawing of AutoLab TF-128

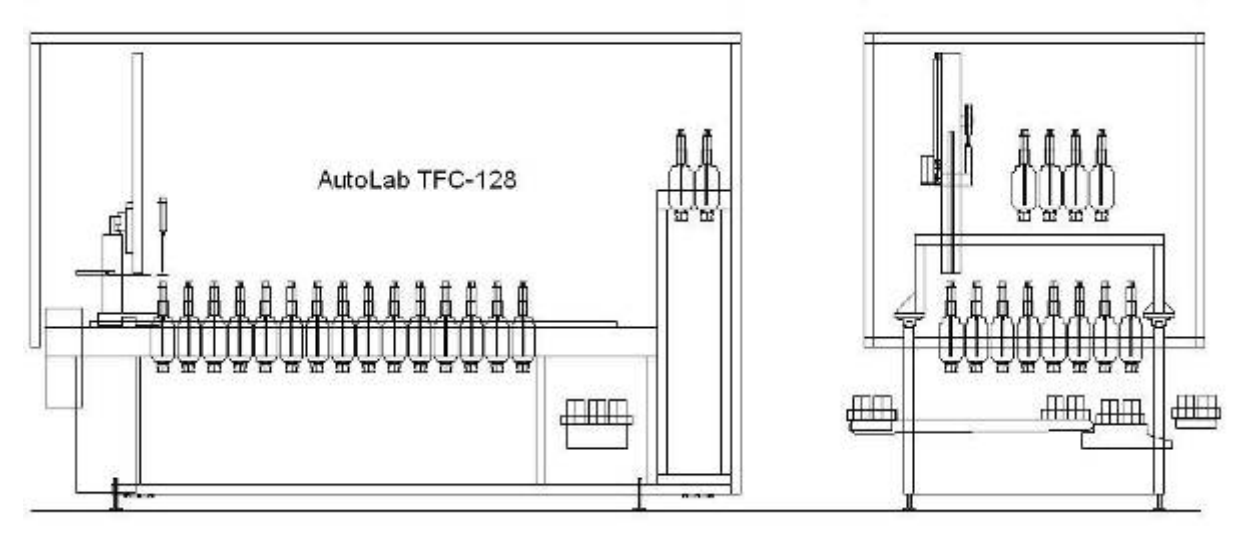

## • Line drawing of AutoLab TF-160

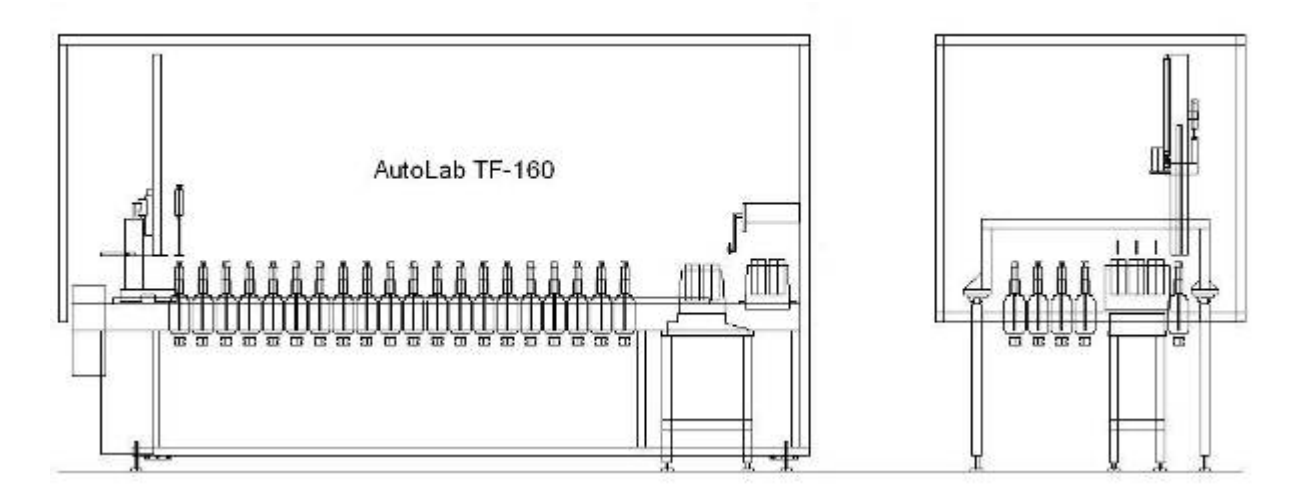

## Line drawing of AutoLab TF-168

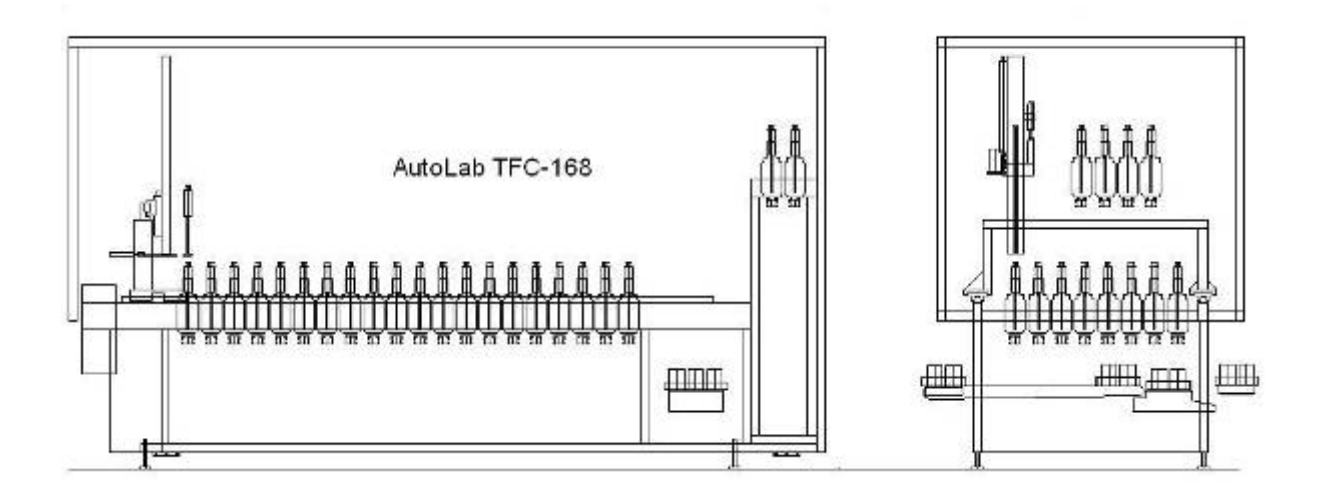

## **1-3 Stock Solution Platform**

#### 1-3-1 Description of Stock Solution Platform

#### **Solution Bottle**

For stock of dye solution and its capacity is 1000 ml.

#### **Bottle cap**

The blue barrel-drain lid is used to prevent the solution splash out and fasten injectors. There is a scraper inside. When the injector is picked out, it can scrape the solution left on the surface of the injector.

#### Injector

The injector is used as transport media of solution for dispensing, and it capacity is 60  $cc_{\circ}$ 

#### **Bottle rack**

The bottle rack is for locating solution bottles. One bottle rack can locate 40 bottles。

#### **Bottom plate**

This bottom plate is used to place the bottles and fasten the locating board. Each plate has a draining hole, which is for draining the leftover solution.

#### **Draining hole**

This draining hole is used to drain the leftover solution. It has a connector to connect tube for draining.

## 1-3-2 Picture of Stock Solution Platform

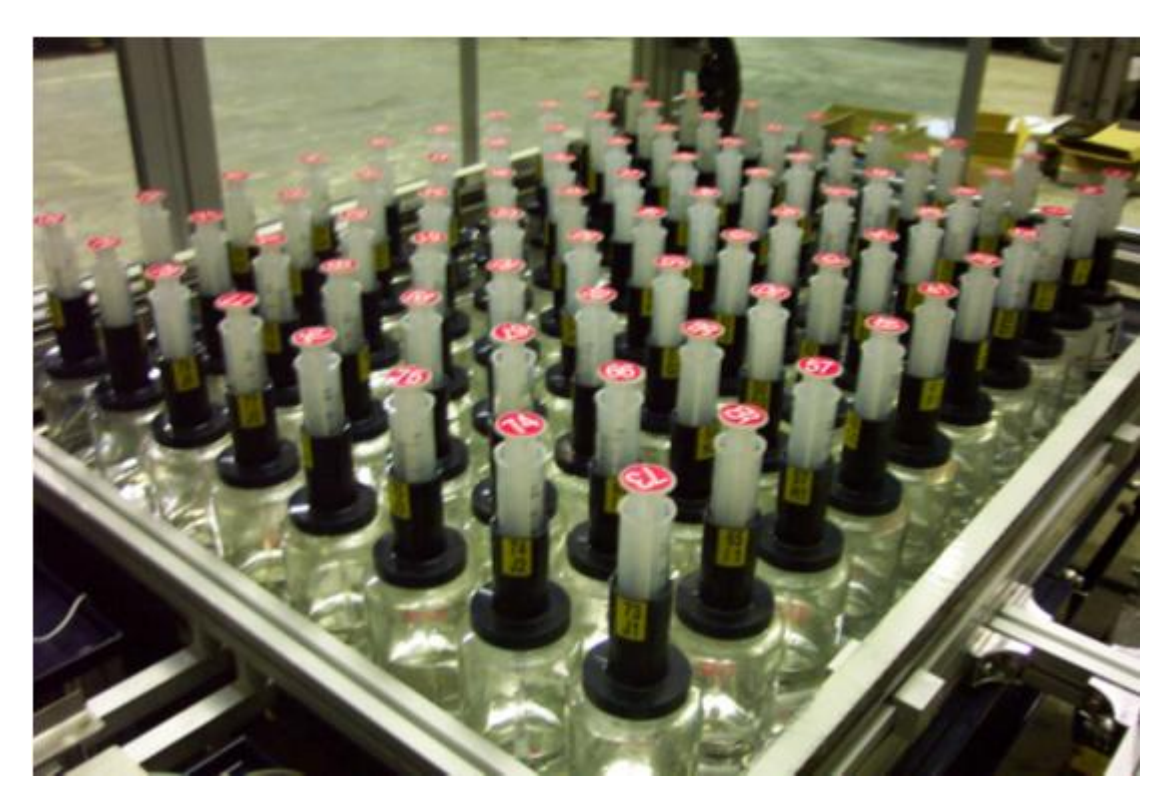

Stock solution platform

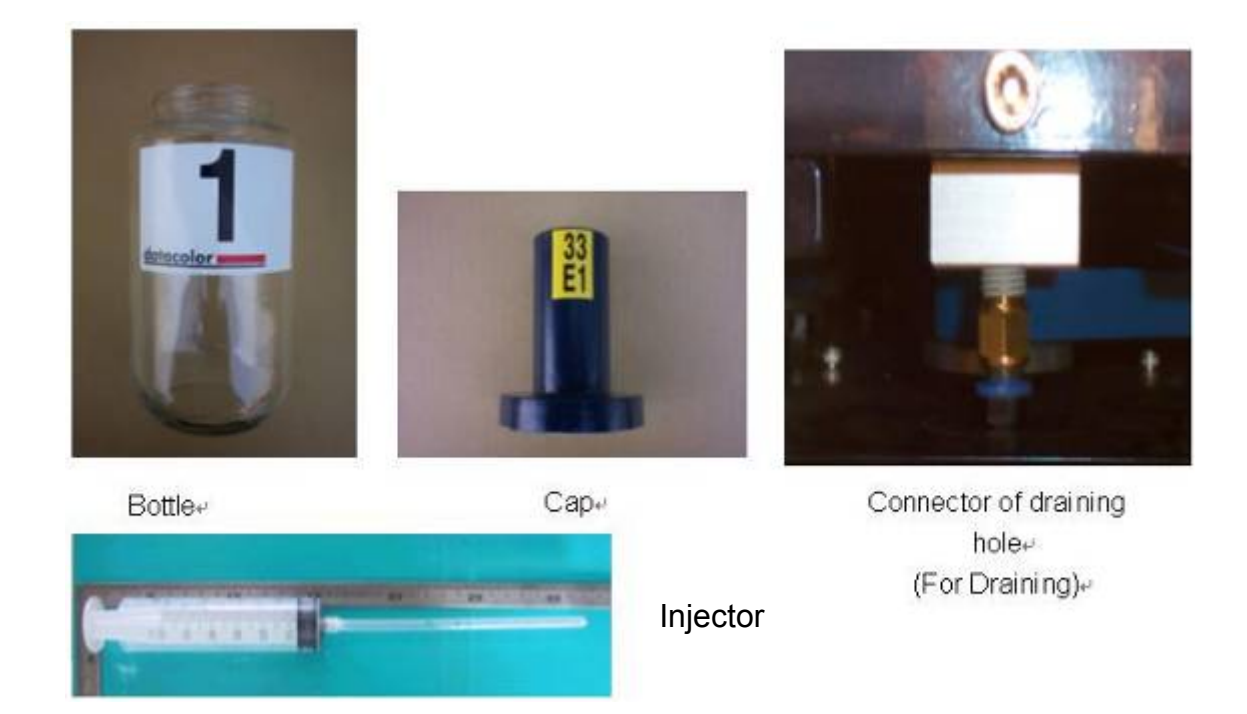

## **1-4 Agitation Module**

#### 1-4-1 Description of Agitation Module

#### Motor

This motor agitates agitator by a belt.

#### Agitator

This device set under each dye solution bottle and auxiliary bottle. The agitator is agitated the stirrer by magnetic force.

#### Stirrer

Every dye solution bottle and auxiliary bottle has a stirrer. The revolving stirrer mixes the solution.

#### **Speed controller**

This speed controller with power switch and speed adjust knob uses to set up the power and speed of the agitation motor by manually.

#### **Agitate control**

The agitate control by computer to set up the On/Off interval for each agitate area.

## 1-4-2 Control flowchart of Agitation

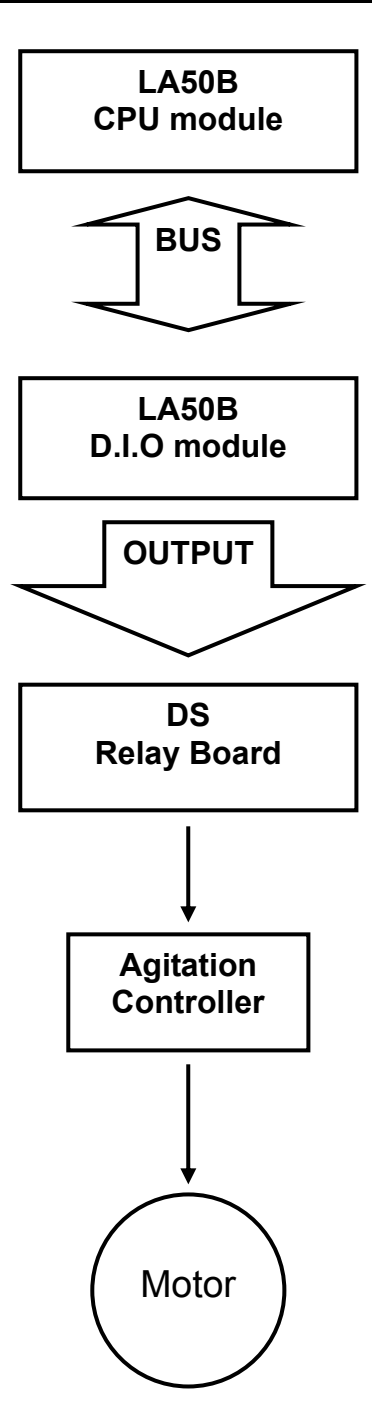

## 1-4-3 The Pictures of Agitation

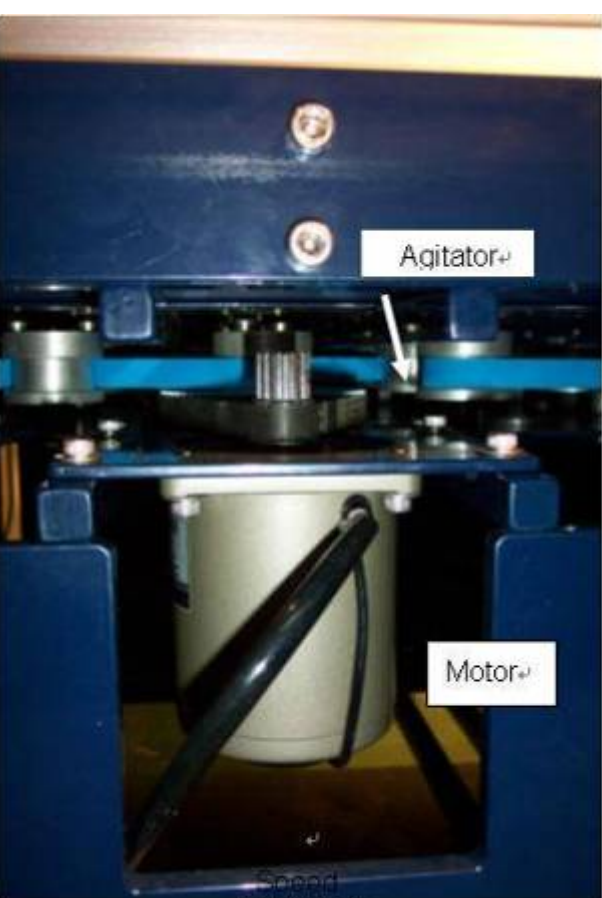

Controller+

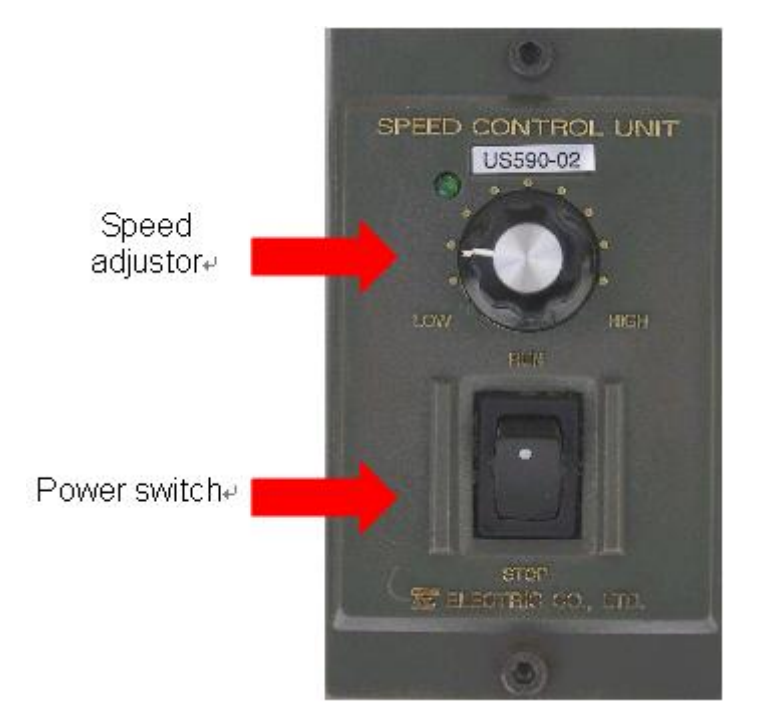

AutoLab TF dispensers Technical Manual

## 1-5 X-Y-Z mechanism

## 1-5-1 Description of Dispensing X-Y-Z mechanism

- Servo motor of X axis This motor moves the robot forward and backward.
- Servo motor of Y axis This motor moves the robot leftward and rightward.
- Servo motor of Z axis This motor controls the volume of injector.
- Home sensors of three axis
  For position the 3 servo motors. Sensor PM-1204N is for X/Y home sensor. Sensor
  PL-05N is for Z home sensor
- **Dispensing head cylinder** This cylinder controls moves Z axis up/down.
- **Up grab hand cylinder** This cylinder controls up grab hand grab and release movement.
- **Down grab hand cylinder** This cylinder controls down grab hand grab and release movement.
- Injector sensor This sensor detect the injector exist or not when the hand grab actives.
- Anti dripping plate It will be moved out when robot is moving for preventing solution from dripping.

## 1-5-2 Pictures of X-Y-Z mechanism

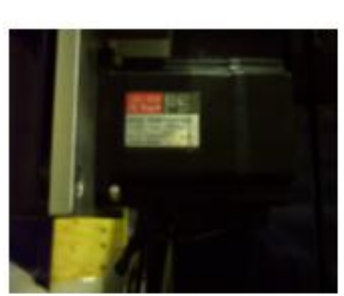

Servo motor of X axis₽

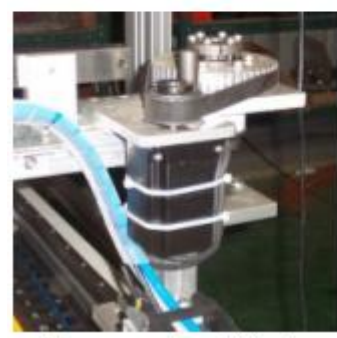

Servo motor of Y axis₽

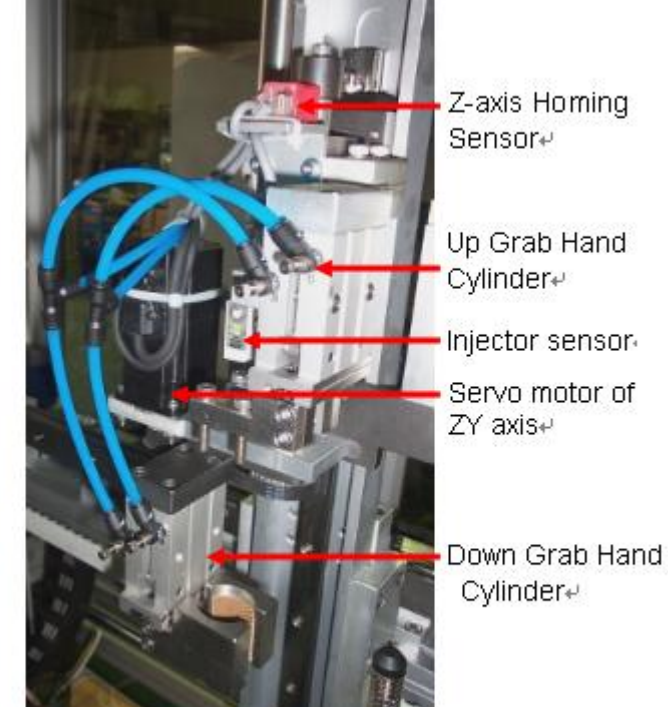

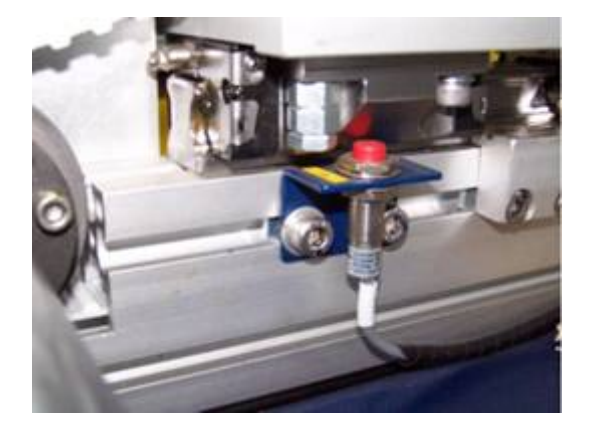

X axis homing sensor

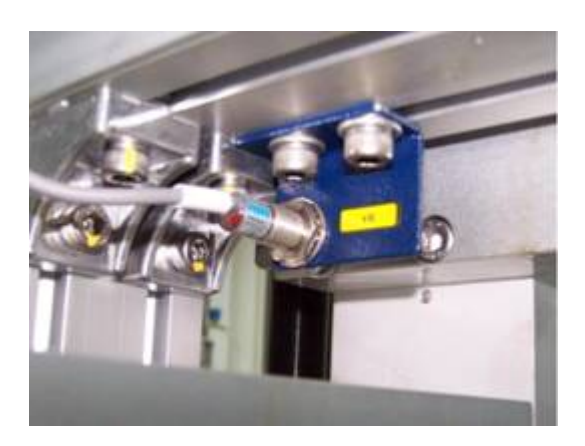

Y axis homing sensor

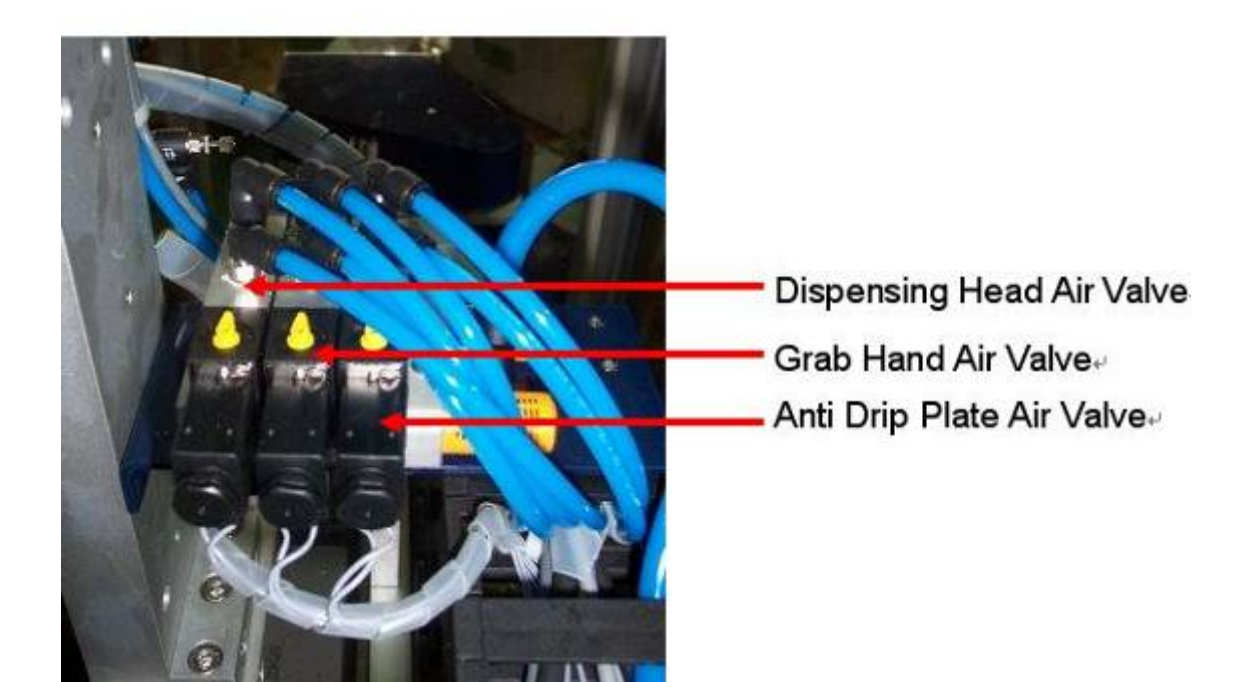

32

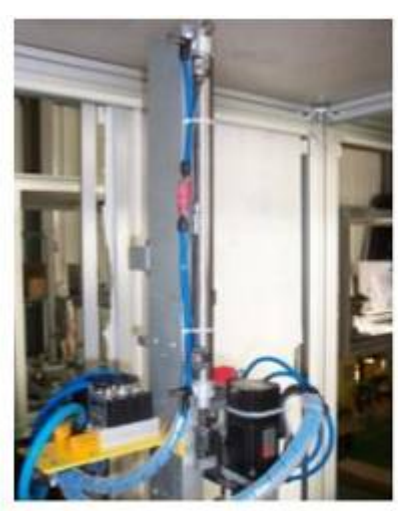

Dispensing Head Cylinder-

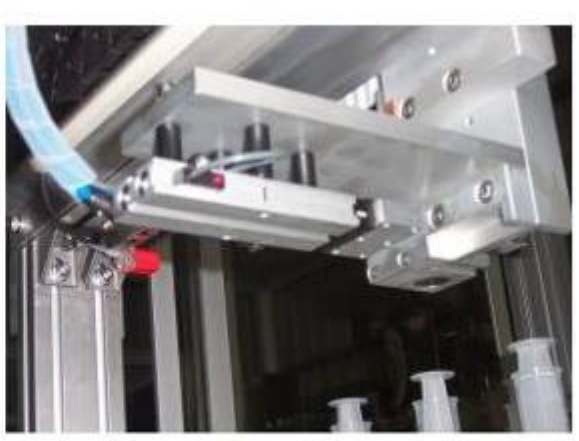

Anti Drip Plate

#### 1-6 Dispense Area

## 1-6-1 AutoLab TF 40/80/120/160 System

#### 1-6-1-1 Water Dispensing

#### Water tank

This water tank with level sensor and automatic refill, and the capacity is 7 litres.

#### Over flow tube

For overflow, in case of refill control errors, water will be able to flow away from the tube.

#### Drain cock valve

For open the drain manually.

#### **Dispense Valve**

For dispense water.

#### Dye Pot Tray sensor

For detect type of dye pot tray, up to 4 types of dye pot trays can be identified

#### Balance up/down air cylinder

This device is used to control balance up/down.

#### Outlet container push air valve

This device is used to control the cylinder that move the outlet container push bar to front and back position.

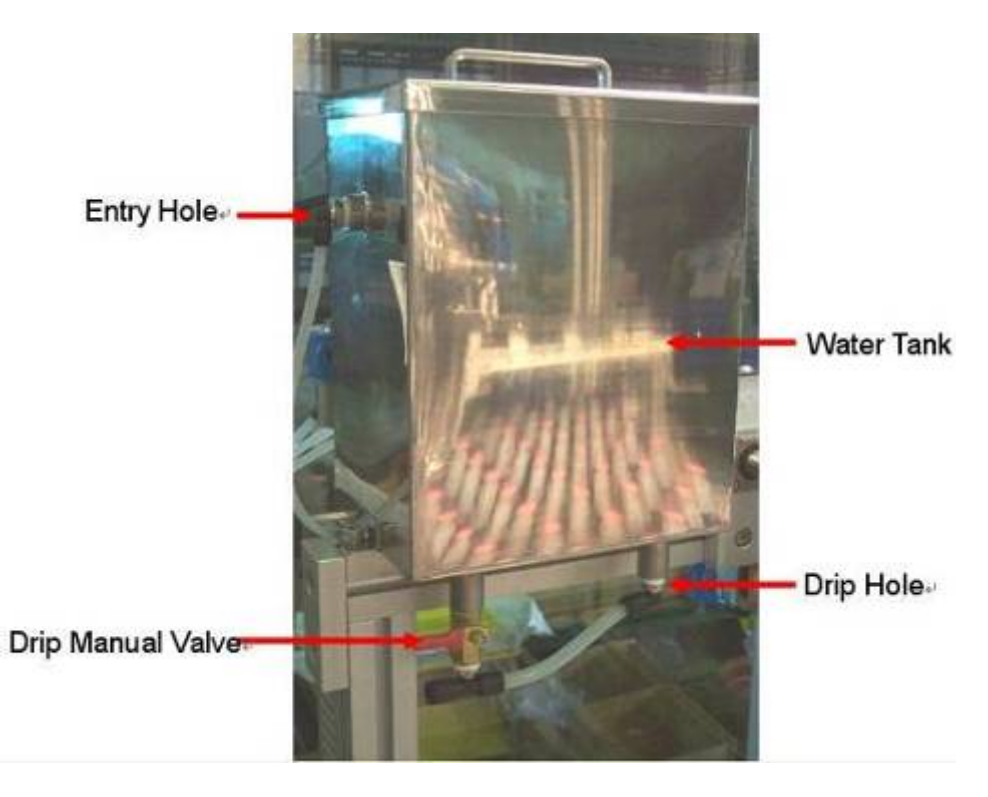

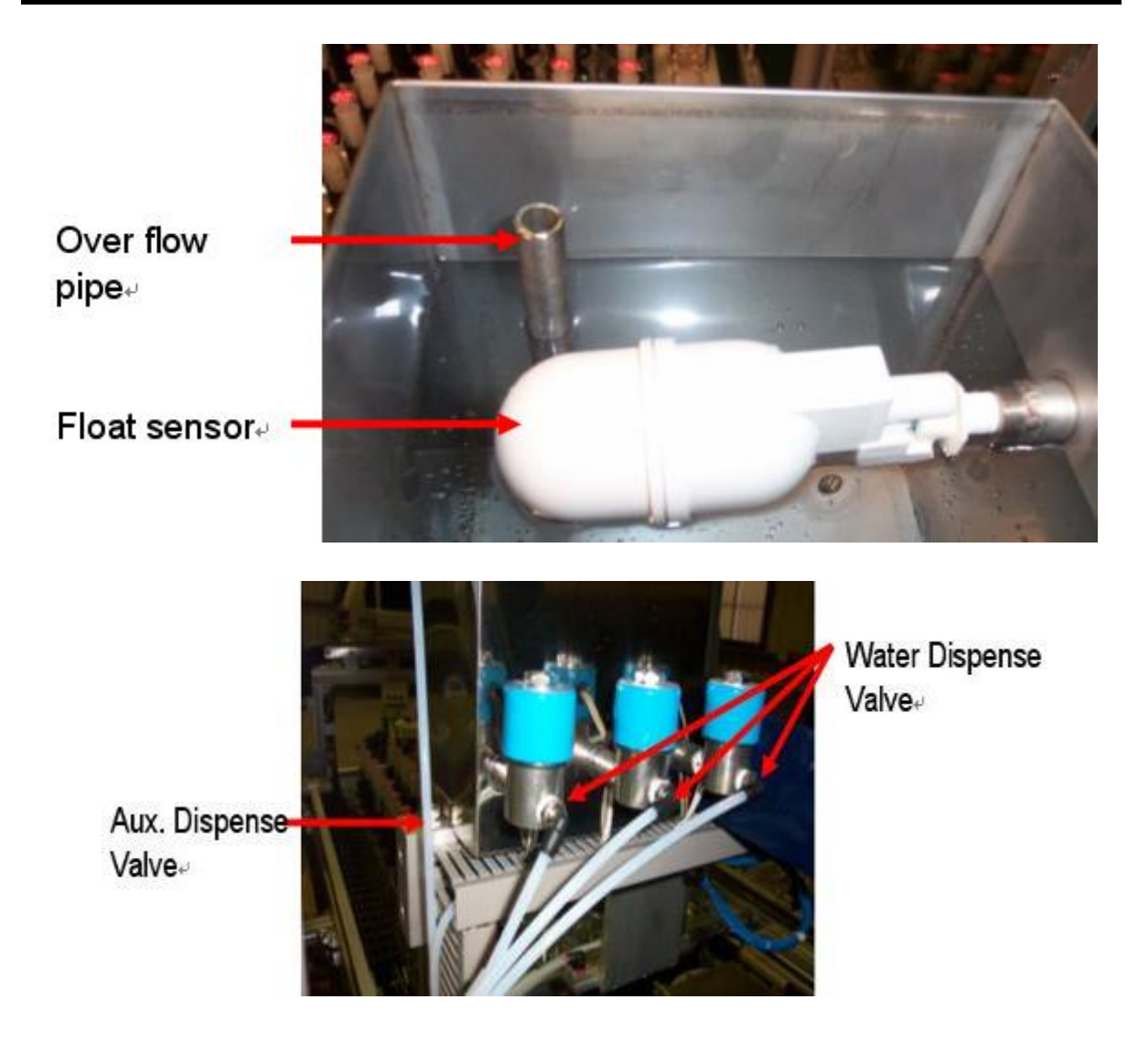

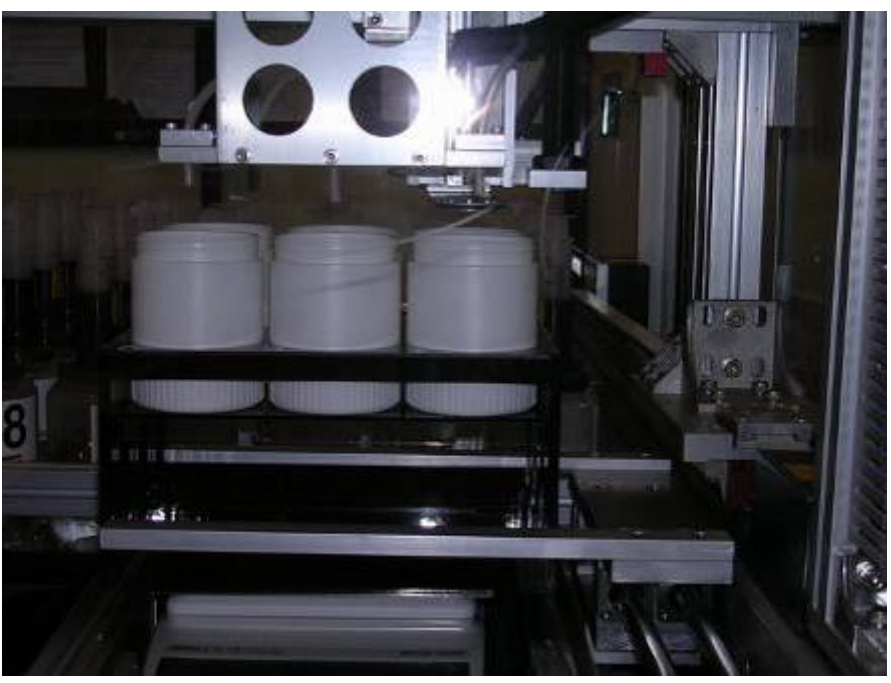

## 1-6-1-2 Dyepot tray movement

#### Ack button

Push the button moving dye pot to and out the scale position.

#### Air regulator

For set the air pressure. The pressure should be within the range of 4.5~ 6.0 kg/cm<sup>2</sup>

#### Air valves of water dispensing head

The 5-3 solenoid valve is used to control the front, middle and back dispense head.

#### Air valve of dyepot tray up/down

The 5-2 solenoid valve is used to control the cylinder movement of upward and downward.

#### Air valve of dye pot tray

The 5-1 solenoid valve is used to control the movement of dye pot cylinder

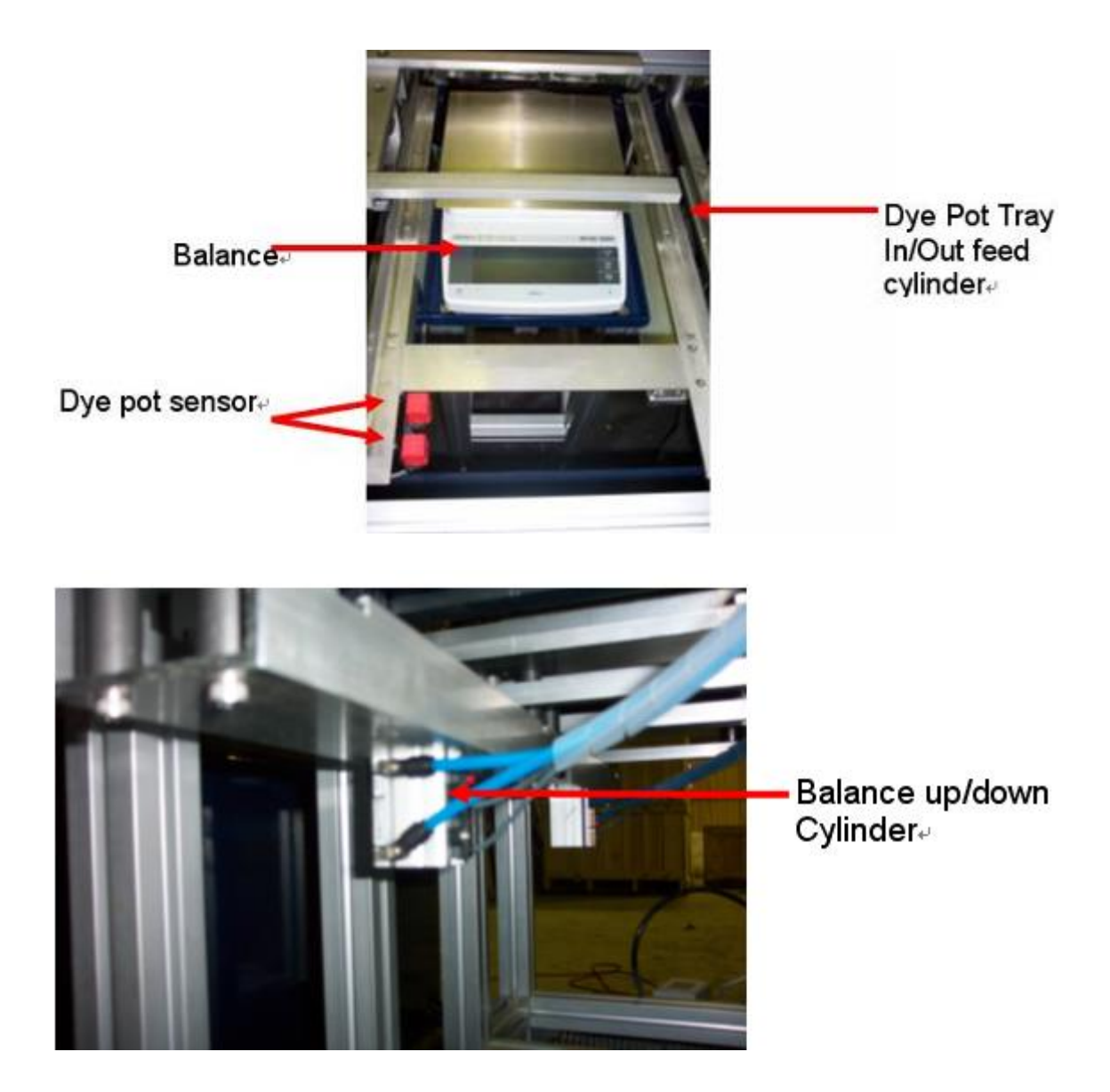

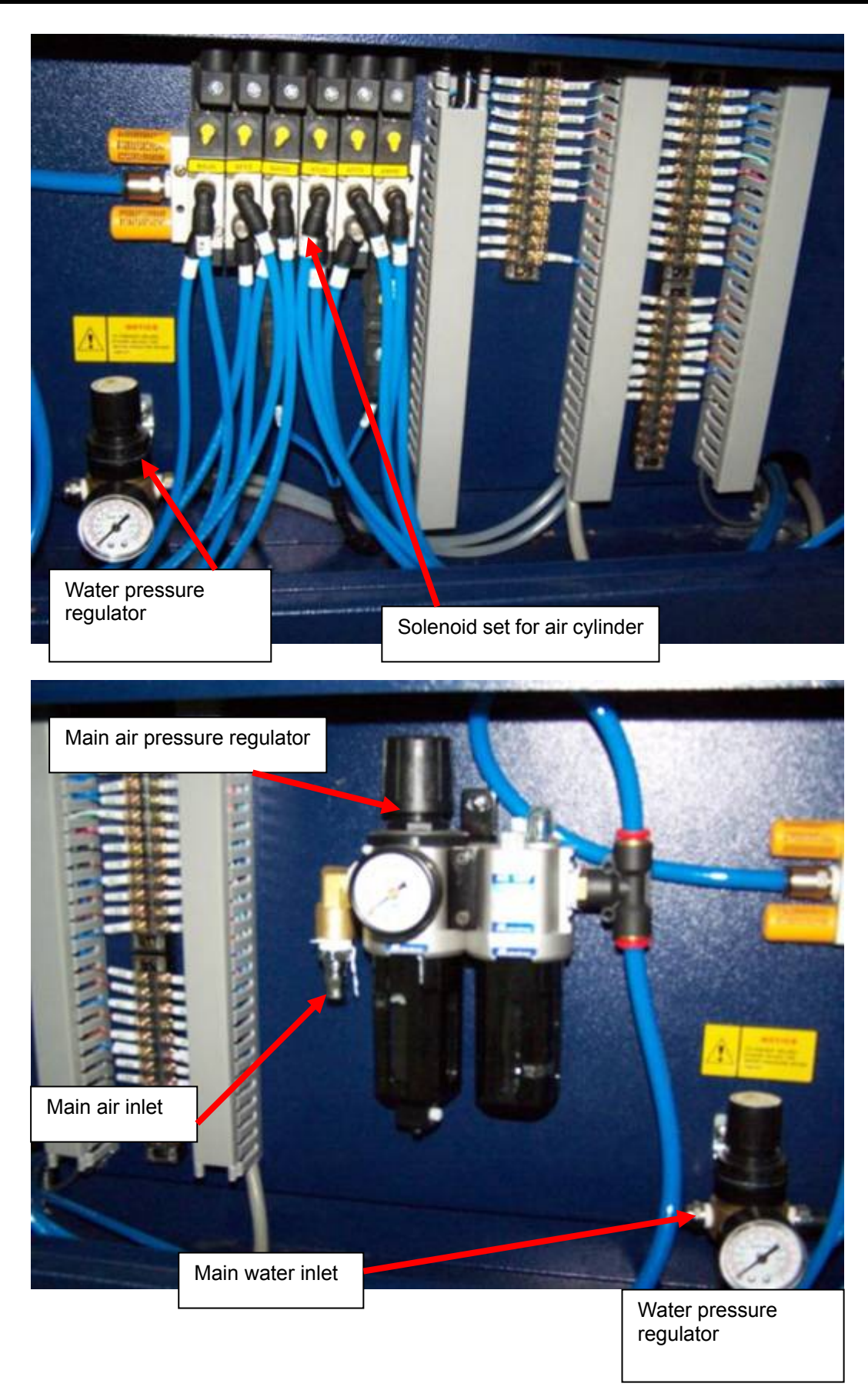

## 1-6-1-3 Pictures of Electronic Cabinet for Water Dispense

Position B-+ Scale movement+ Position B-+ Dye Pot Tray movement+ Position B-+ Dispense Head+

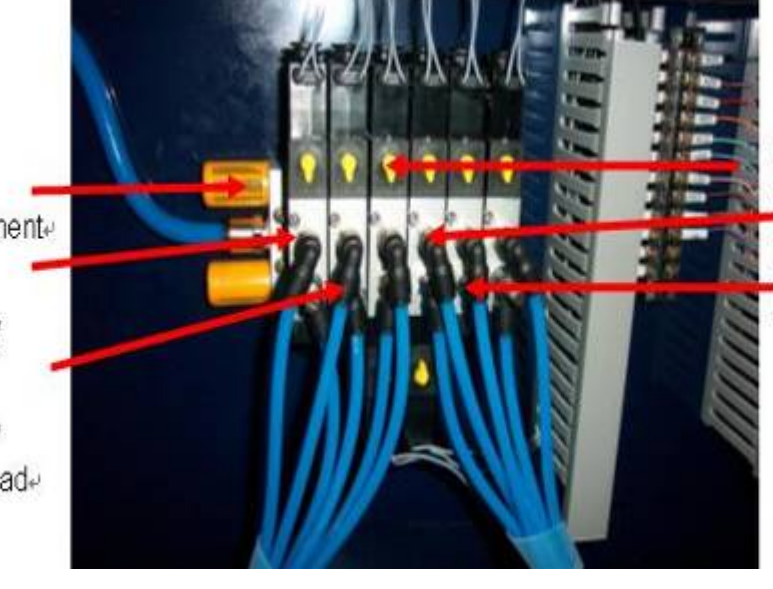

Position A-Scale movement Position A-# Dye Pot Tray movement# Position A- Dispense Head

## 1-6-2 AutoLab TF 88/128/168 System

## 1-6-2-1 Auxiliary/Water Dispensing

#### Auxiliary bottle

There are 7 bottles of auxiliary solution, and each one is 1000 ml.

#### Agitate device

Containing agitation mechanism for all auxiliary bottles, the power on/off and speed is controlled by manual.

#### Water tank

This water tank with level sensor and automatic refill, and the size is 7 litres.

#### **Auxiliary bottle**

There are 7 auxiliary bottles for refill, and each capacity is 5 litres.

#### Auxiliary refill valve

The auxiliary auto refill is controlled by magnetic valve.

#### Air regulator

This device is used to regulate air pressure, and output to all cylinders and the refill air regulator. The air pressure should not below  $4.5 \sim 6.0 \text{ kg/cm}^2$ .

#### **Refill air regulator**

This device is used to regulate the air pressure for air gun and auxiliary refill system. The air pressure should be reach  $1 \text{ kg/cm}^2$ .

#### Water pressure regulator

This device is used to regulate the water inlet pressure for water auto refill valve. The water pressure should be adjusted below 1 kg/cm<sup>2</sup>.

#### Water auto refill valve

This device is used for refilling water.

#### Air gun

This device is used for priming the tube of auxiliary.

#### Auxiliary dispense cylinder control valve

This device is used to control the cylinder that moves auxiliary dispensing head to front, middle and back position.

#### Tray push in cylinder control valve

This device is used to control the cylinder that moves the tray push bar to auxiliary, balance and back position.

#### Auxiliary calibrate cylinder control valve

This device is used to control the cylinder that moves auxiliary dispensing head to back and calibrate position.

#### Tray up/down cylinder control valve

This device is used to control cylinder that move the tray to up and down position.

#### Tray push out cylinder control valve

This device is used to control the cylinder that move the outlet tray push bar to front and back position.

#### **Terminal connecter**

This device is used to connect electronic control cable and auxiliary cabinet control cable.

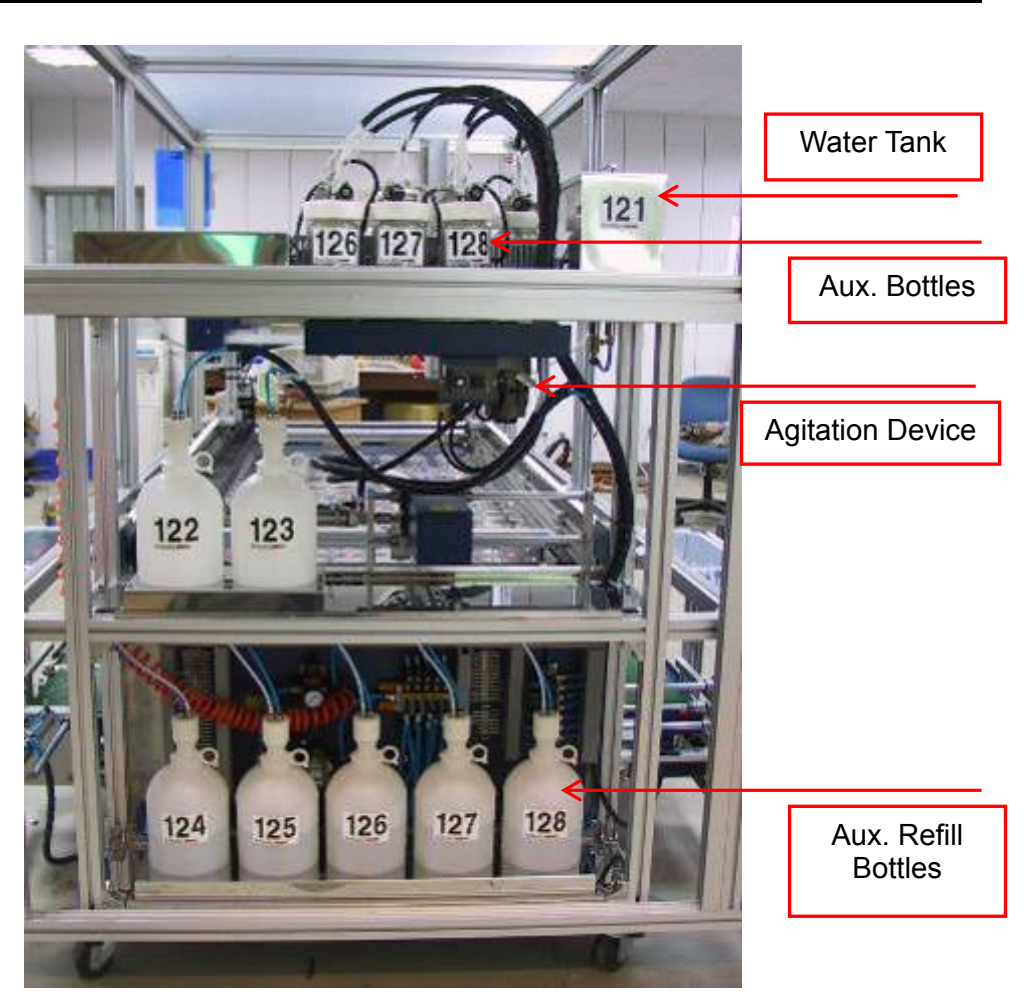

## 1-6-2-2 The Pictures of Auxiliary Cabinet

The front vision of auxiliary cabinet

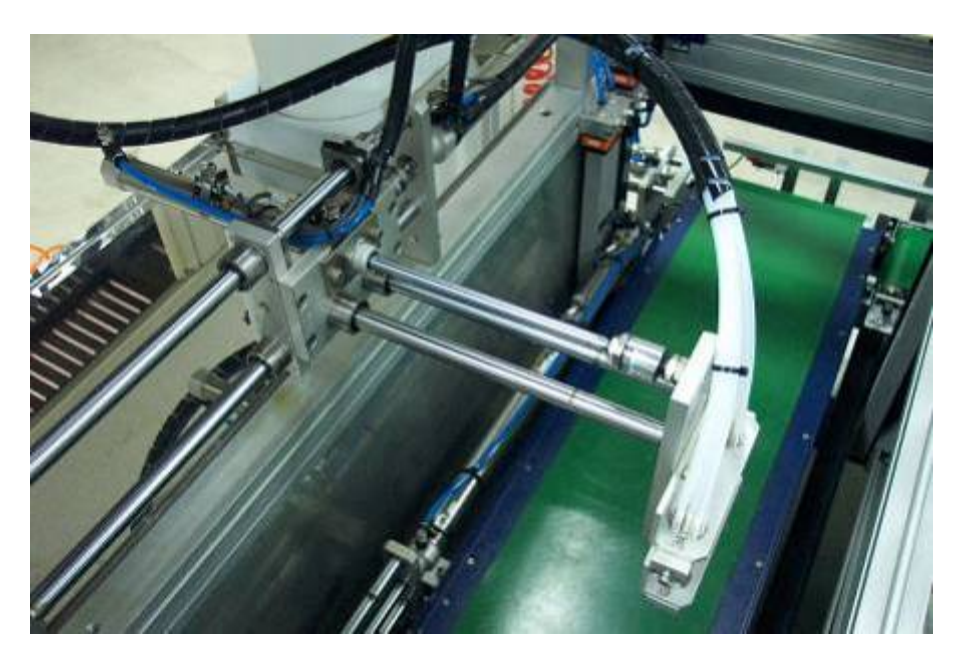

**Dispensing head** 

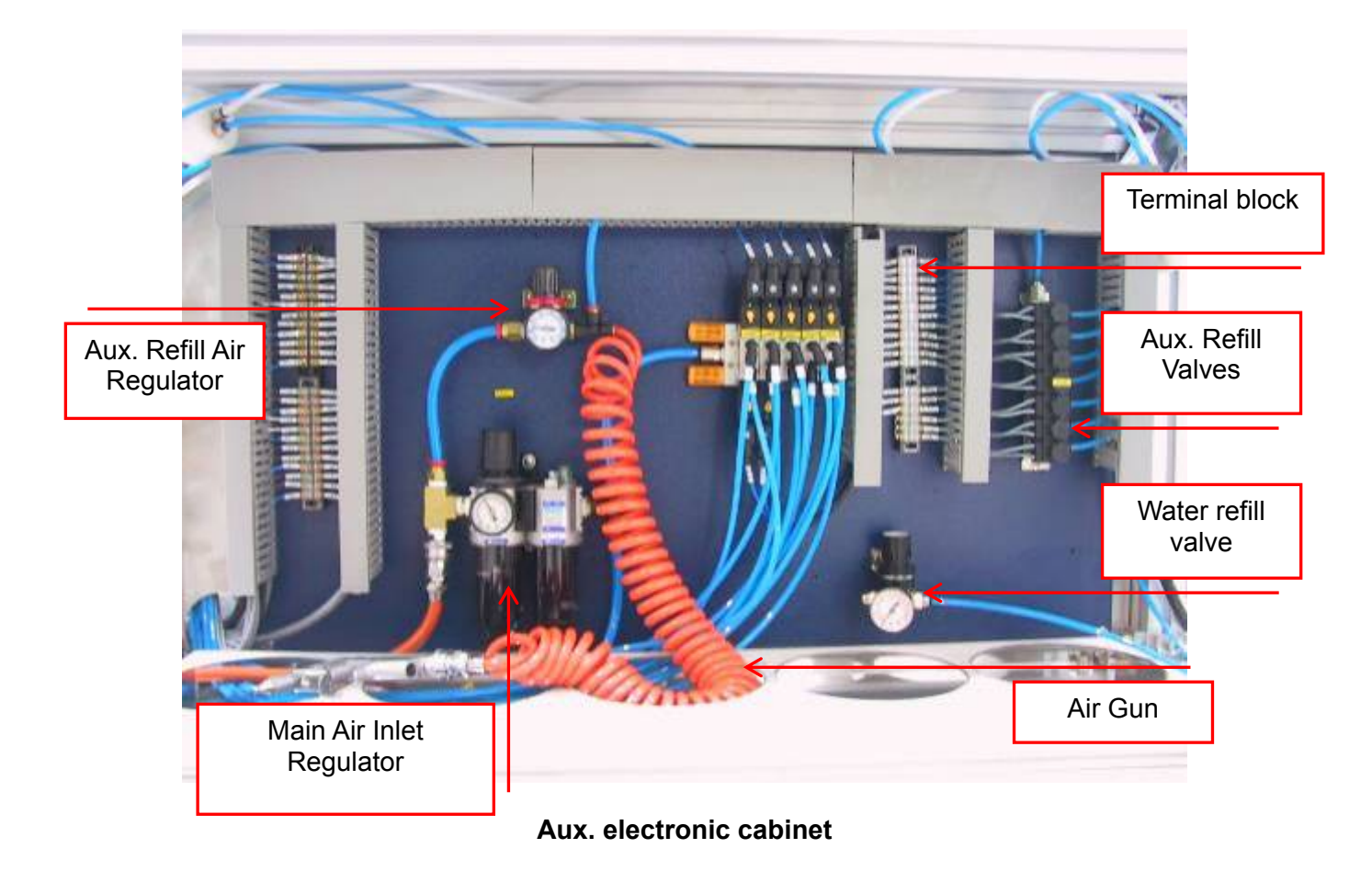

#### 1-6-3 Conveyor

#### Inlet conveyor

The conveyor controls the movement of dye pot tray into dispensing position.

#### **Container sensor**

Two of approach sensors detect the type of dye pot tray. There are 4 kinds of type.

#### Inlet arrival sensor

One of limit sensor detects the arrival of dye pot tray.

#### Tray inlet push cylinder

This device is used to push the dye pot tray into balance position. After dispensed the solution, same cylinder will push the tray into second position for dispense auxiliary.

#### Tray up/down cylinder

This device is used to move up or down the dye pot tray on top of balance. The up or down position is detected by magnetic sensors.

#### Middle conveyor

The conveyor controls the movement of dye pot tray into outlet conveyor after dispensing.

#### Dye Pot Tray outlet positioning sensor

One limit sensor for detects the arrival of pot's container.

#### Container outlet push cylinder

When the outlet arrival sensor detected, the push cylinder will push the dye pot tray into the outlet conveyor.

#### **Outlet conveyor**

This device is used to outlet the dye pot tray.

## 1-6-3-1 Pictures of Conveyor

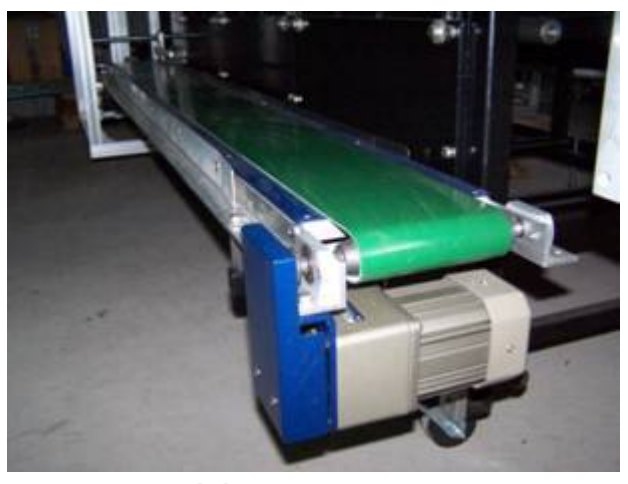

Inlet conveyor

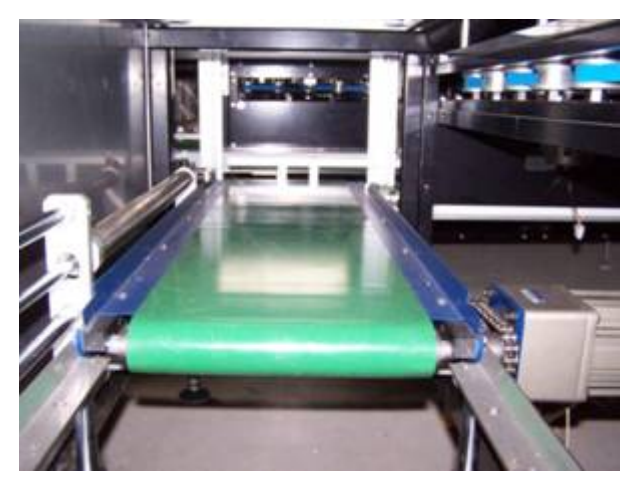

Middle conveyor

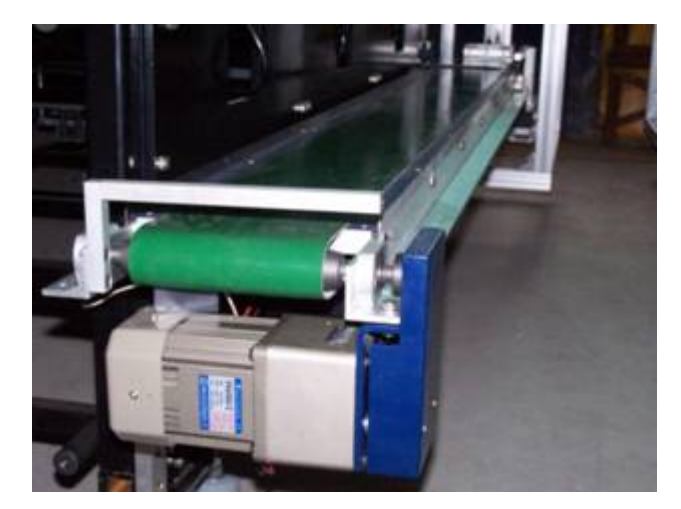

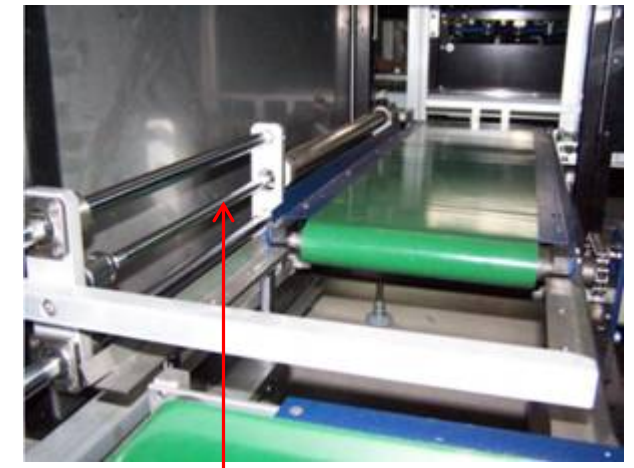

**Outlet conveyor** 

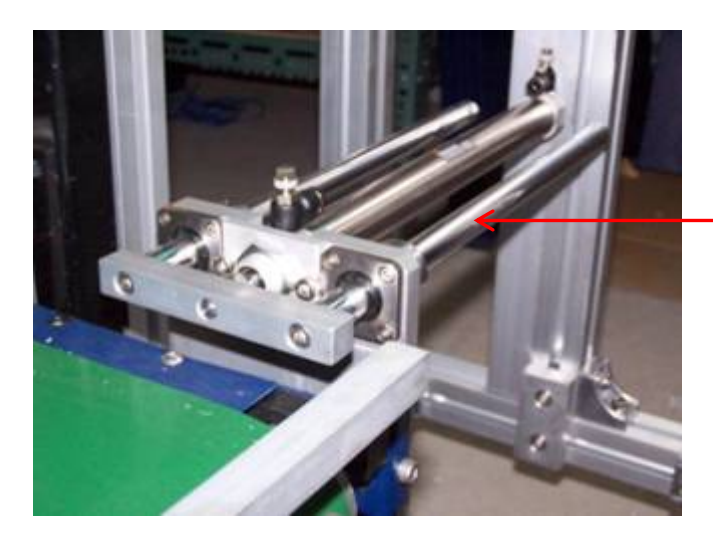

Dye Pot Tray inlet Air cylinder

Dye Pot Tray Outlet Air cylinder

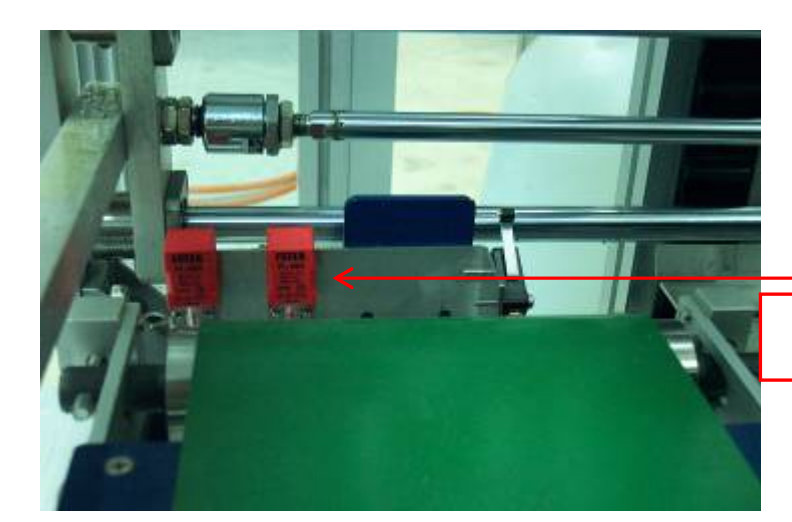

Dye Pot Tray Positioning Sensors

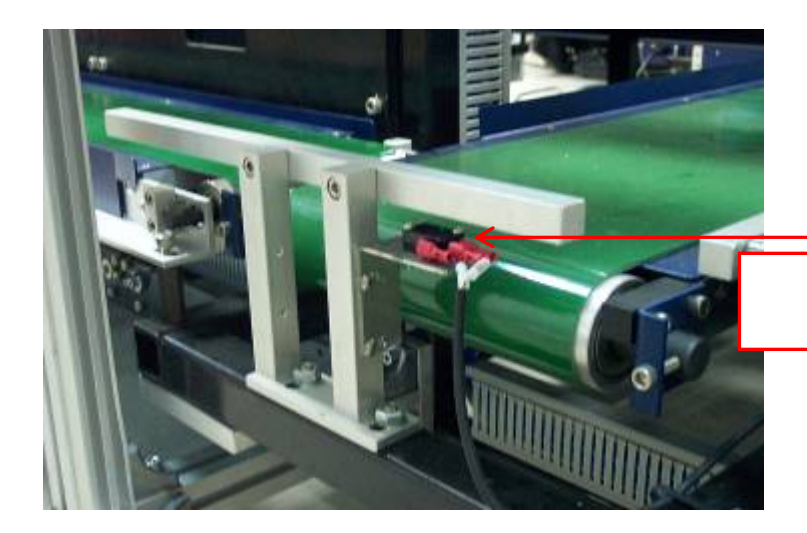

Dye Pot Tray outlet positioning sensor

# **Chapter 2: Hardware**

## 2-1 System Flowchart

## 2-1-1 AutoLab TF 40/80/120/160

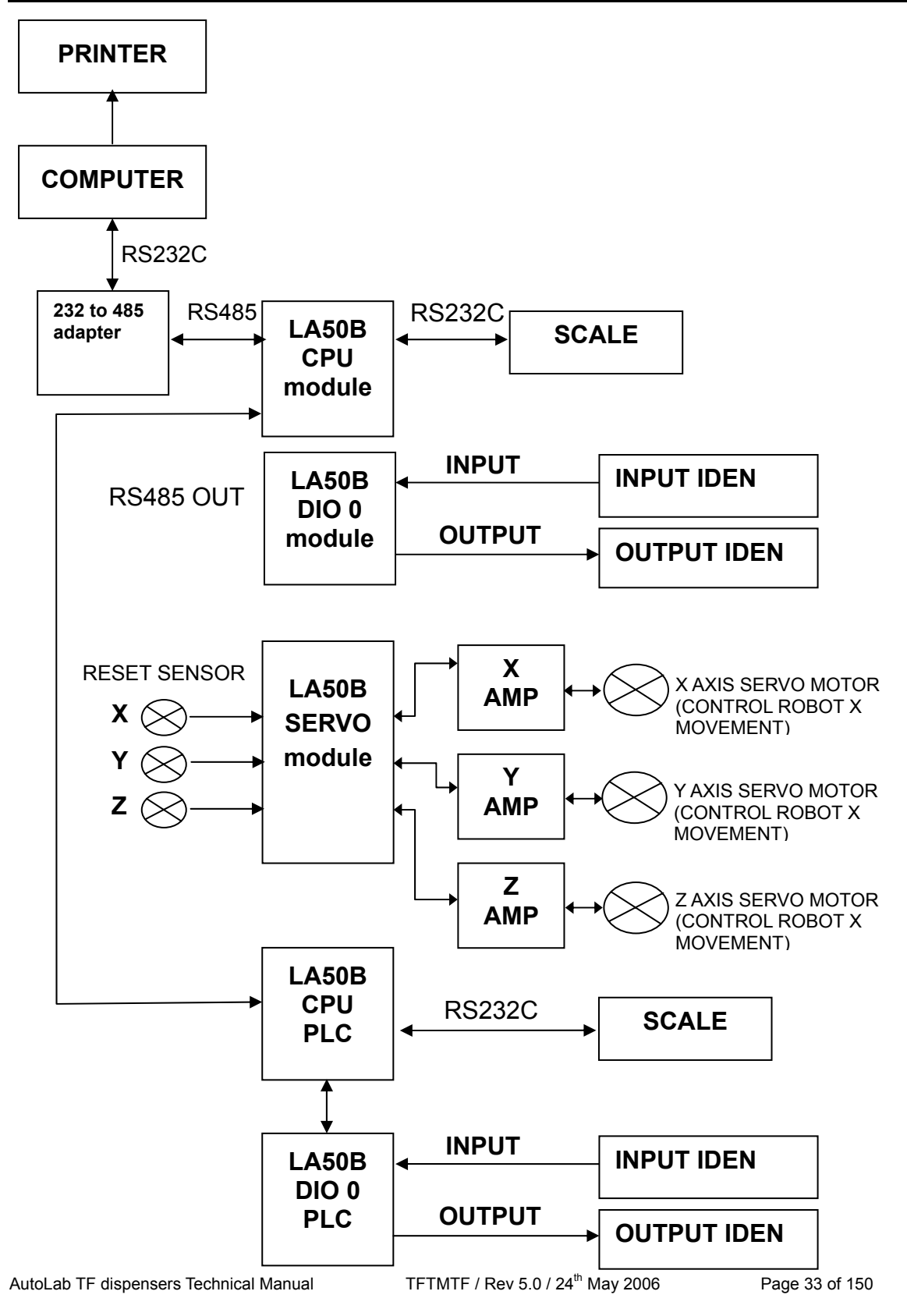

## 2-1-2 AutoLab TFC 88/128/168

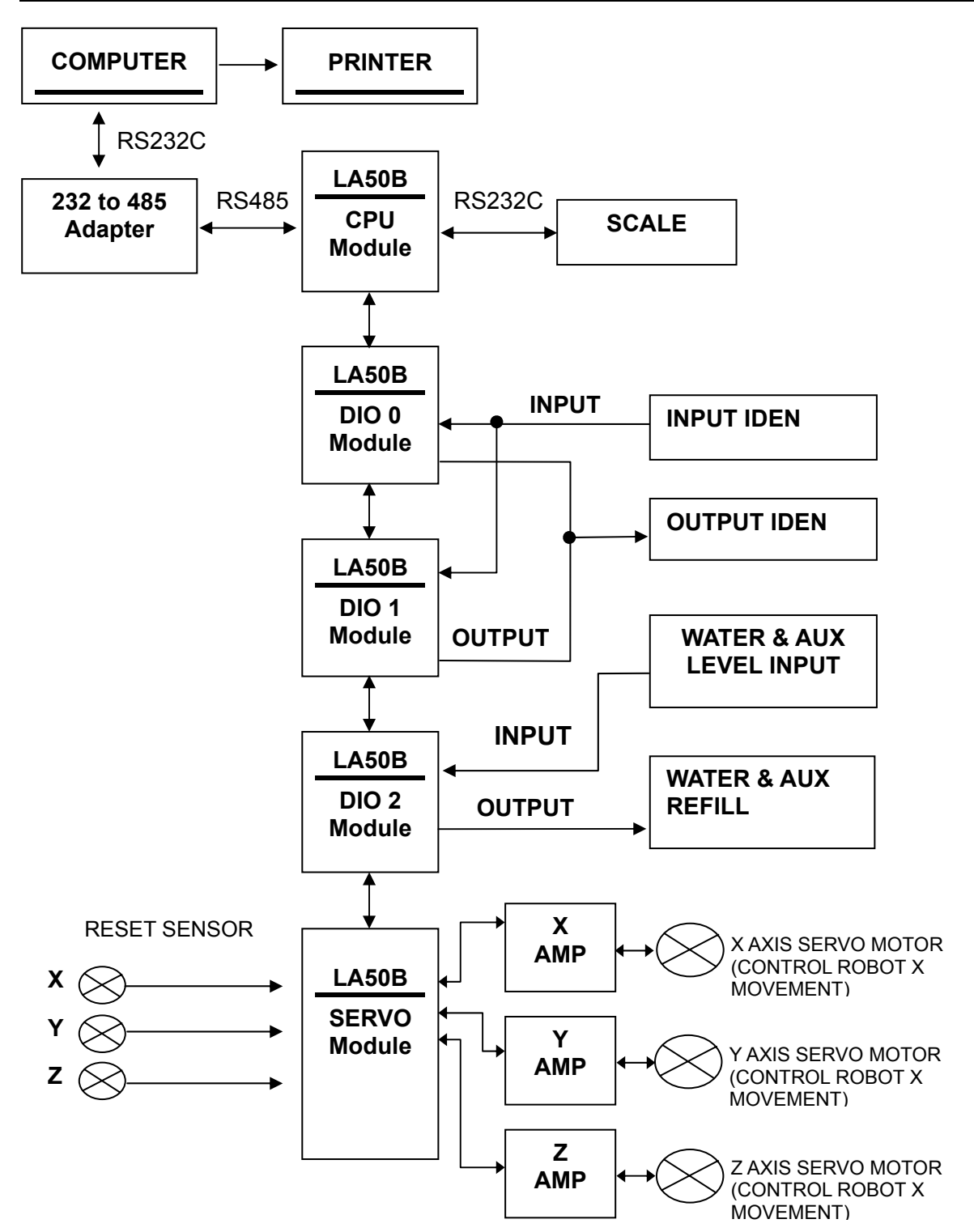

## 2-2 Electronic Cabinet

#### 2-2-1 Control Panel

#### Main power switch

For turn on/off the main power source.

#### The button "ON"

For turn on the DC of the system, it will light if the DC is on.

#### The button "OFF"

For turn off the DC of the system, it will light if the DC is off.

#### **Emergency stop**

For stop all actions of AutoLab TF immediately. If you want to turn on AutoLab TF again, you have to turn clockwise to release the knob.

#### Alarm

This device will be alarm to indicate error occurred on machine.

#### Agitation switch

"A" section is on the left and others are "B" and "C" sections in sequence.

#### Agitation speed controller

Turning it can change the speed of individual agitation.
# 2-2-2 Picture of Control Panel

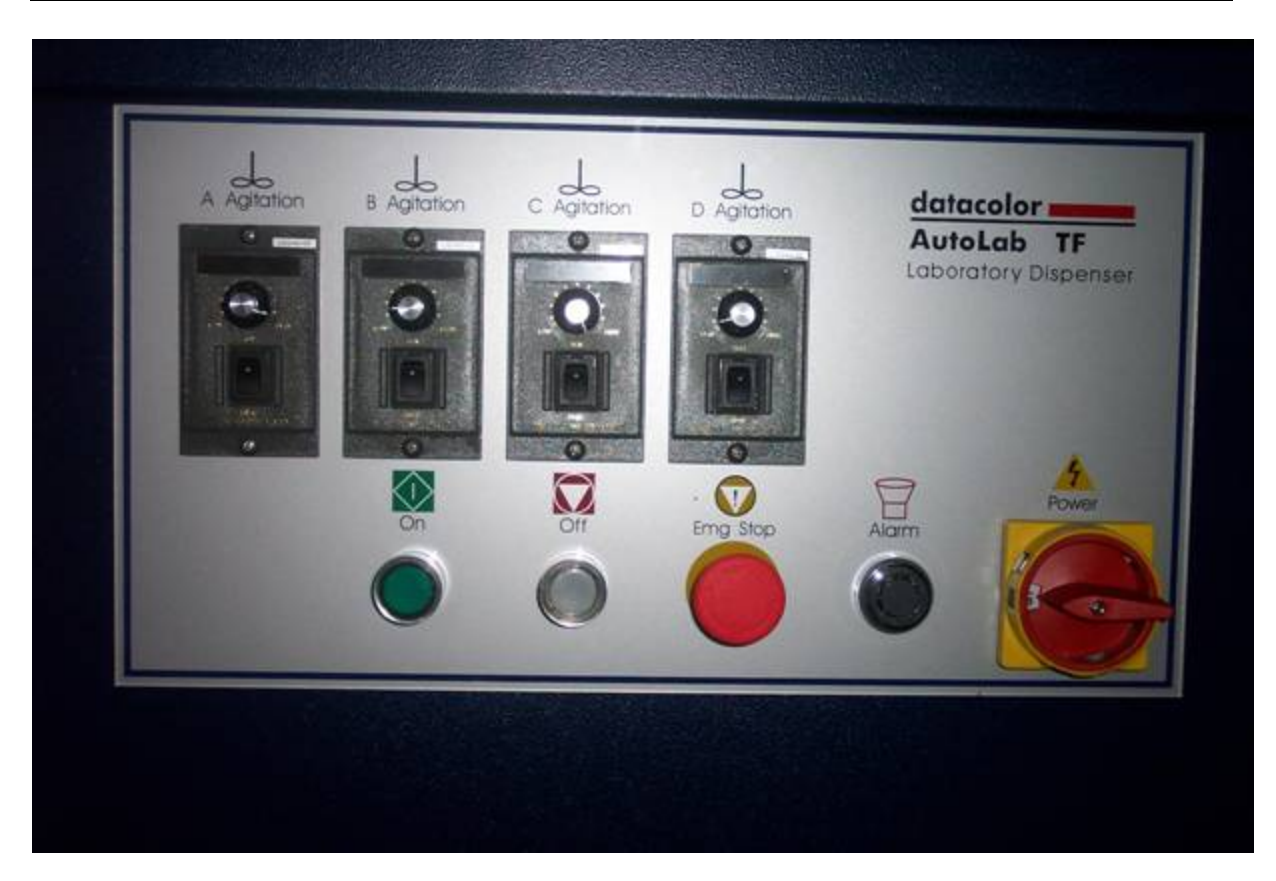

# 2-2-3 Electronic Cabinet

## DC POWER 4.5A

#### LA50B CPU Module

This device has two functions. One is process input signal and then transmits to PC. The other is transform the input data to digital signal and send it out.

#### LA50B SERVO module

Control the Servo Motor

#### LA50B D.I.O. Module

Digital signal input and output

#### **DC** power supply

AC220V input, DC+24V and GND output.

#### Breaker

The main circuit breaker.

### Magnetic contactor

This device is used for power supply of Servo Amplifier. It is controlled by button "ON".

#### **Power relay**

This device controls the power of LA50B PLC and magnetic contactor.

## Fuse boxes

3A fuse box.

#### SSR

There are 3 SSR and they controlled by LA50B CPU for inlet, middle and outlet conveyor. You can only find SSR in the electric cabinet on TFC systems. They are not use on TF systems

#### Terminator

This device is used for electronic connecter.

## **Cooling fan**

AC220V, 1 , cool the electronic cabinet.

## RS232C cable plug

This device is used to connect RS232C cable.

#### **Power plug**

This device is used to connect the power cable.

#### Filter

This device is used to filter amplitude frequency response curve.

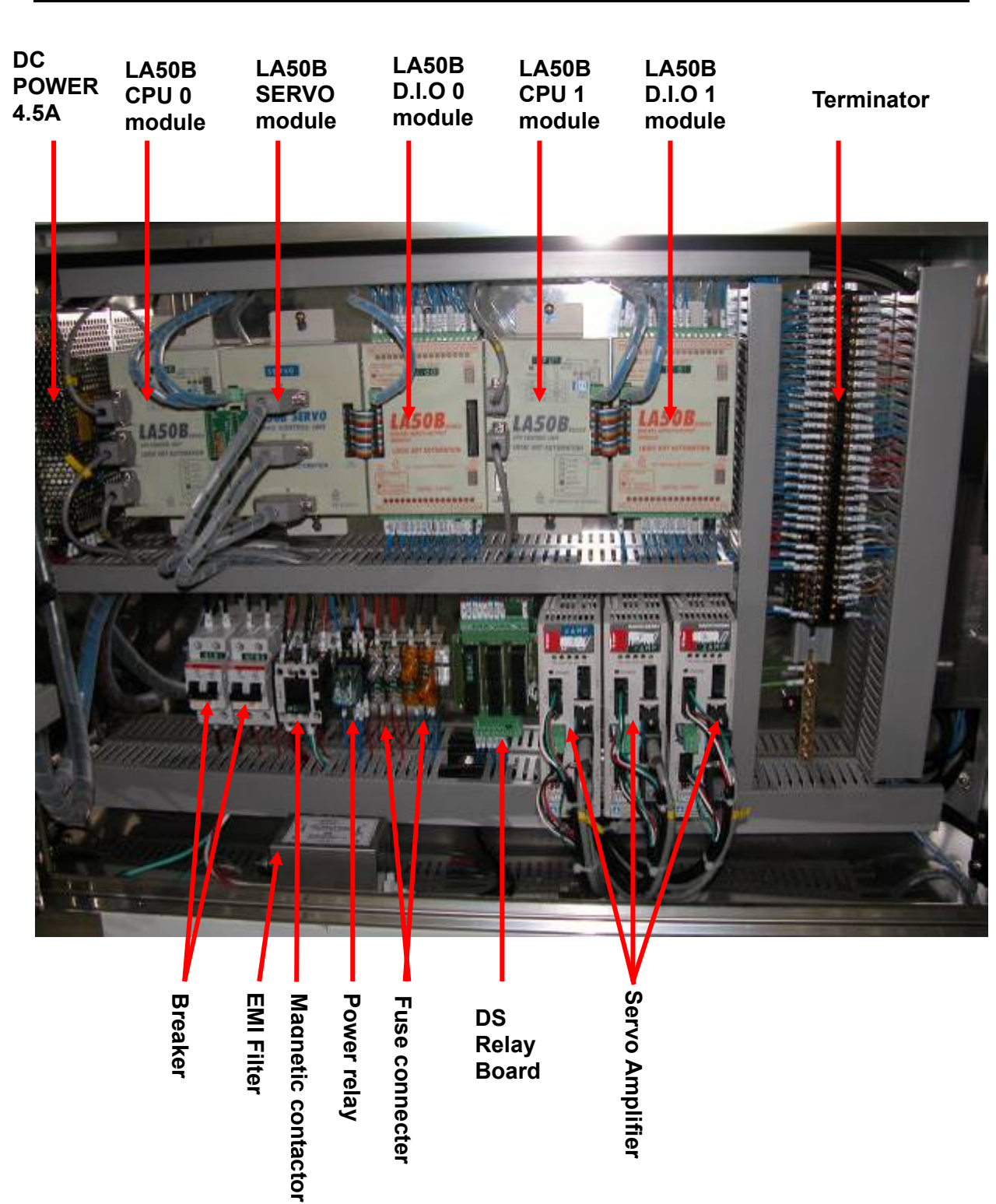

# 2-2-4 Front View Of Electronic Cabinet

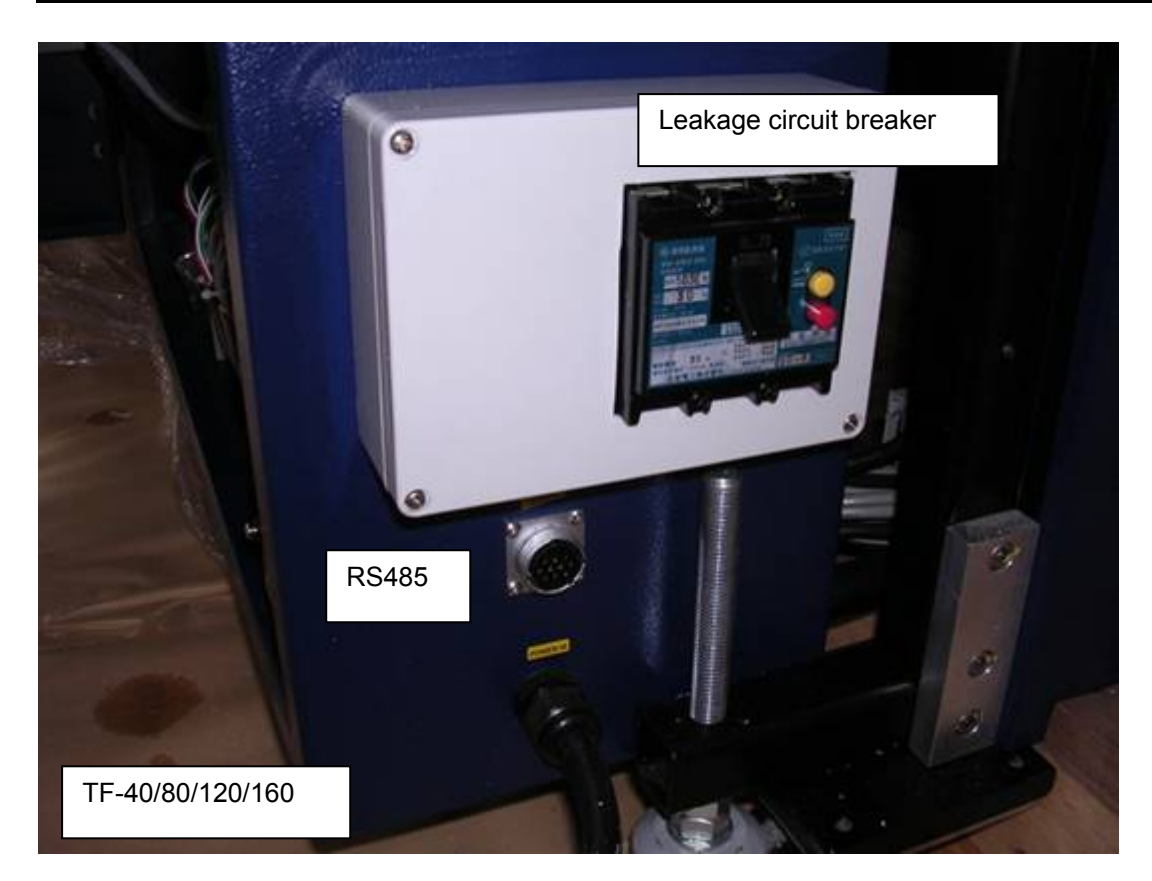

# 2-2-5 Side View Of Electronic Cabinet

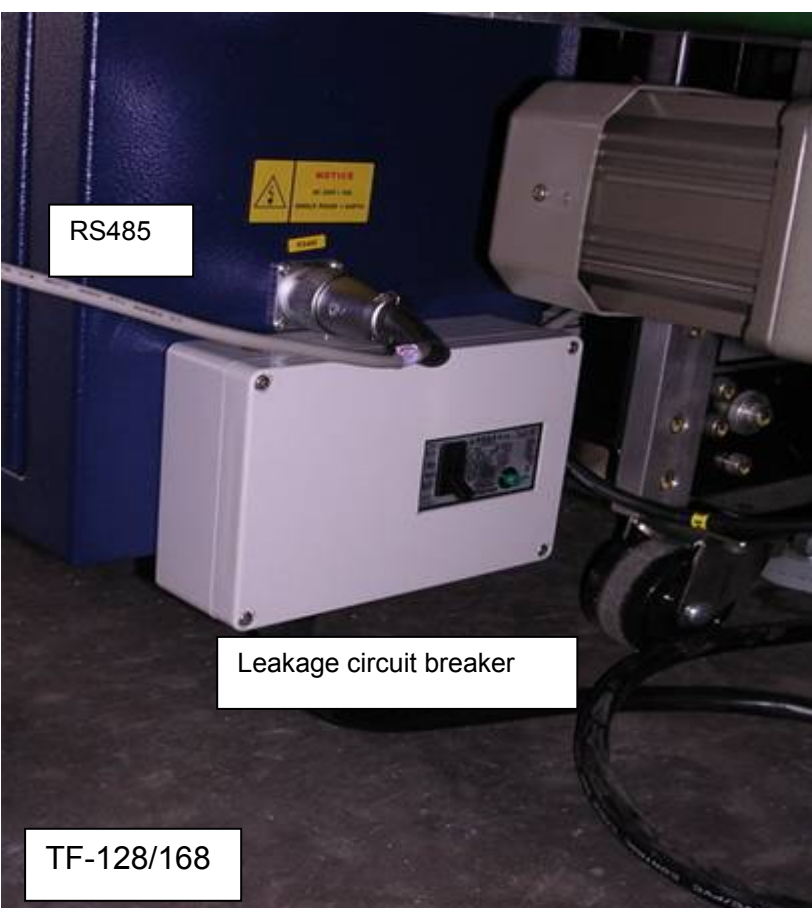

AutoLab TF dispensers Technical Manual

TFTMTF / Rev 5.0 / 24<sup>th</sup> May 2006

## 2-2-6 Front View Of New Electronic Cabinet (After TF-0042 order)

The shipment after order number TF-0042, change the interlock from leakage circuit breaker to CE separate main power switch. Please compare the different between below and previous picture of electronic cabinet.

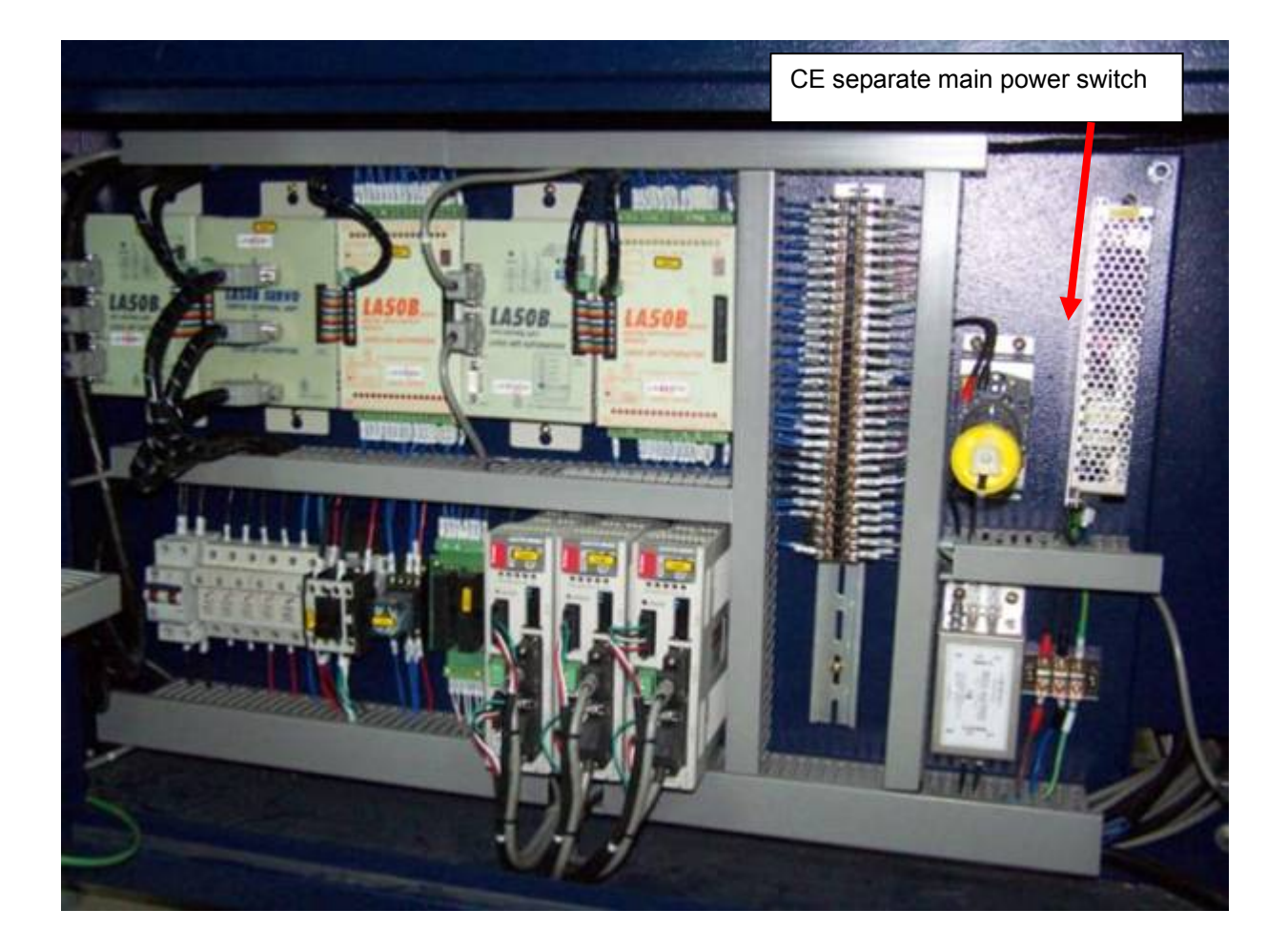

## 2-2-7 LA 50B CPU Module

LA50B CPU Module is the central processing unit of PLC system. There are AutoLab TF Hardware Control Program and system parameter in the memory of LA50B CPU. The actions of AutoLab TF are controlled by computer which with PLC system and control program.

#### MAIN UNIT:

#### **RS232 INPUT**

Receive the signal from balance

#### **RS485 INPUT**

Connect to RS422 out of 232 to 485 Adapters

## **RS485 OUTPUT**

N/A

## **ON LINE**

Show that the LA50B CPU module is connecting with host computer now. It must be lighted in normal.

## ERROR

Show that the module detected error.

## RUN

Show that the program of module is running. It must be lighted in normal.

## **DIP SW**

This device is used to set ID address and write protect. Normal is 1, 4 ON and 2, 3 OFF.

# **CPU ID**

Show the address of this module. Normal is 1.

## DC 24V INPUT

Power input

#### **BUS OUTPUT**

Connect to lower module

## Note:

- 1. There are two versions of LA50B CPU for AutoLab TF and SPS systems. Please refer to below pictures to show the different between the two. From the outer appearance there is a yellow label "LA600" on original LA50B CPU. And the newer CPU has a label "600+N2" on it
- 2. All shipments delivered after the date August 23rd 2004 use the new design CPU module. The new design CPU has no difference in functionality, just improved design.
- 3. The part numbers of CPUs are as follows:

| TF-0022-0502 | LA50B CPU (600) used for TF-40/80/120/160.    |
|--------------|-----------------------------------------------|
| TF-0022-0503 | LA50B CPU (600) used for TF-88/128/168.       |
| TF-0022-0504 | LA50B CPU (600) used for SPS.                 |
| TF-0022-1502 | LA50B CPU (600+N2) used for TF-40/80/120/160. |
| TF-0022-1503 | LA50B CPU (600+N2) used for TF-88/128/168.    |
| TF-0022-1504 | LA50B CPU (600+N2) used for SPS.              |

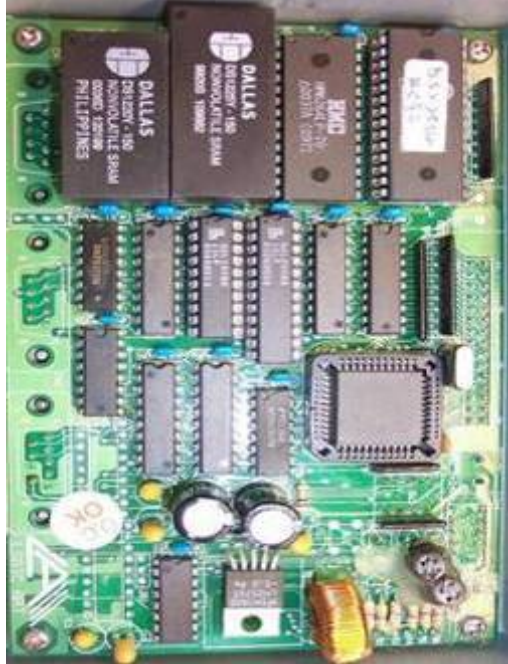

Inner layout of original LA50B CPU (LA600)

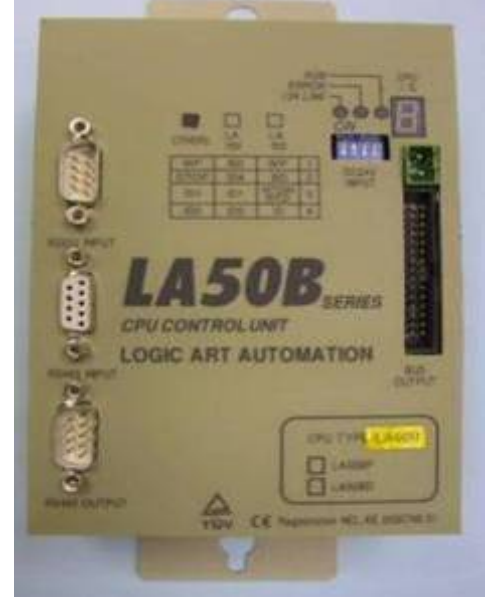

Outer appearance of original LA50B CPU

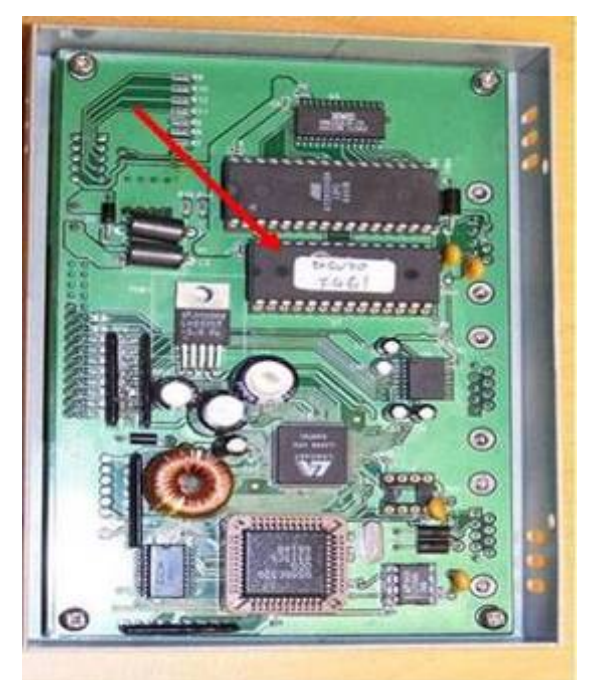

Inner layout of new LA50B CPU (600+N2)

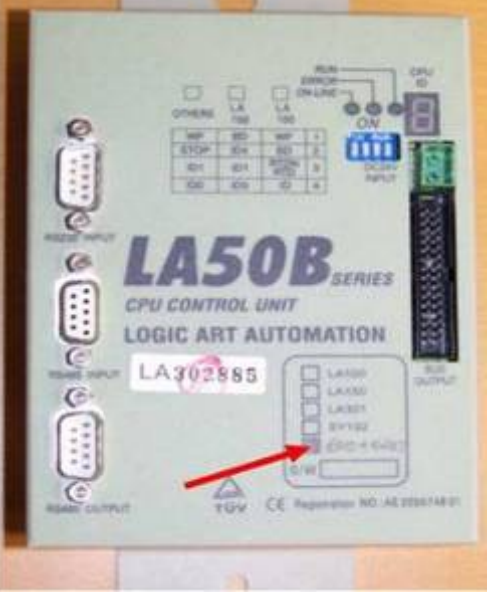

Outer appearance of new LA50B CPU

# 2-2-8 LA 50B D.I.O ( PNP ) Module

LA50B D.I.O (PNP) module controls all digital signal input/output of AutoLab TF. There are two parts of this module. Top is digital input (green light) and below is digital output (red light). The digital input is used to detect the situation of signal input units. For example, the position of the cylinder, Magnetic Sensor, container type detect, limit switch, approach sensor and level sensor. The digital output is controlled by transistor. There are advantages of high speed switch, no wasting etc.

## **DIGITAL INPUT**

Connect the input point

#### **DIGITAL OUTPUT**

Connect the output point

## DC 24V INPUT

Power input

## **BUS INPUT**

Connect the upper module

## **BUS OUTPUT**

Connect the lower module

#### **INPUT CHANNEL**

Show the ID of this module. Normally the input ID and output Id are the same.

#### **OUTPUT CHANNEL**

Show the ID of this module. Normally the input ID and output Id are the same.

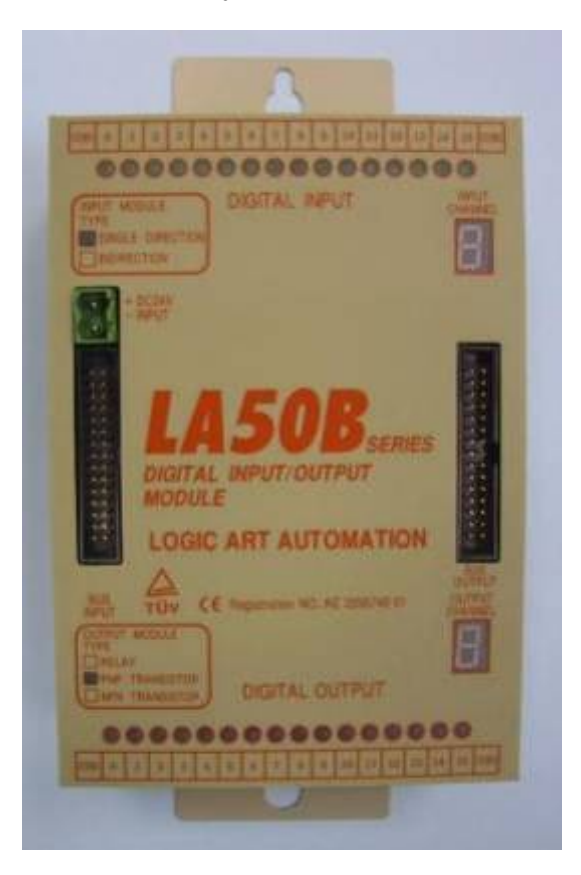

# 2-2-9 LA 50B SERVO module

LA50B Servo module receives the commands from LA50B CPU module and controls the movement of dispensing robot. There are two functions. One is pulse output and the other is encoder input. The accurate control of servo system is accomplished by these functions.

## **DC24V INPUT**

Power input

## **BUS INPUT**

Connect the upper module

#### **BUS OUTPUT**

Connect the lower module

#### Х

Connect the control line of the X servo amplifier. This device connects between the PLC module and X servo amplifier.

#### Υ

Connect the control line of the Y servo amplifier. This device connects between the PLC module and Y servo amplifier.

## Ζ

Connect the control line of the Z servo amplifier. This device connects between the PLC module and Z servo amplifier.

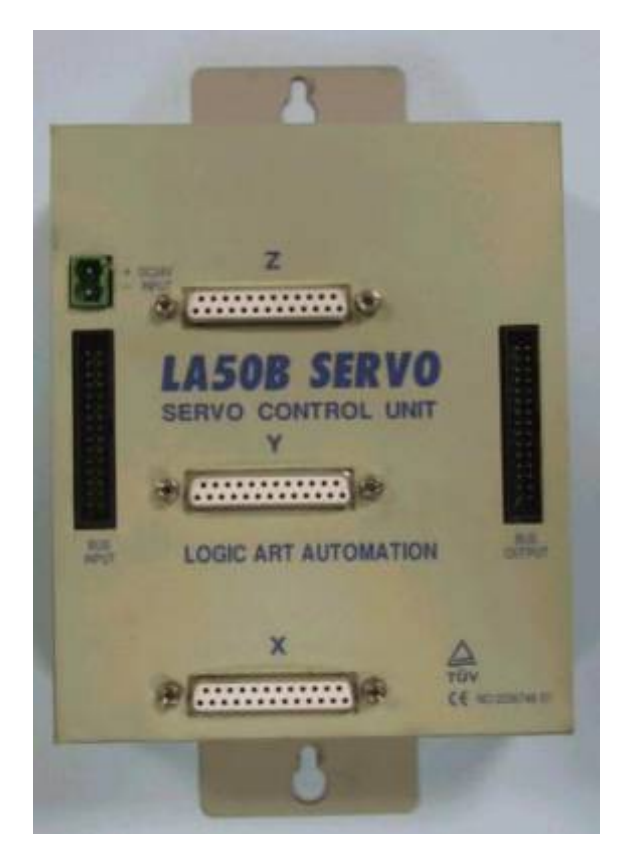

# 2-2-10 232 to 485 Adapter

232 to 485 adapter is a signal transform module. The device is used to transform the RS232 signal to RS485 signal for LA50B CPU module.

#### **DC24V INPUT**

Supply power to the

#### CN1 (RS232 INPUT)

Connect to the COM port of PC

#### **RS485 OUTPUT**

Connect to the RS485 input port of LA50B CPU module

### **PWR LED**

Power LED.

# TXD LED

Lights up when data is transferring.

## **RXD LED**

Lights up when data is receiving.

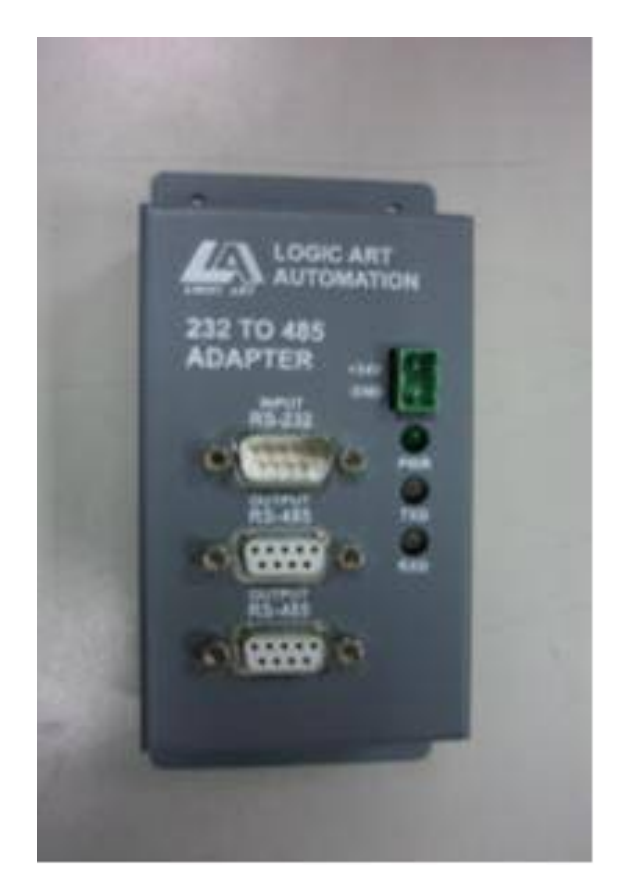

If the 232 to 485 adaptor is powerless, only RXD light on adaptor will flash and PWR and TXD light will be off.

## 2-2-11 AutoLab TF DS Relay Board

The DS Relay Board is used to control the three independent agitation controllers from the command of computer. With this device, we can use software to control the time interval and clockwise/anti-clockwise of agitations. The input port is connected to LA50B DIO module and under its instruction.

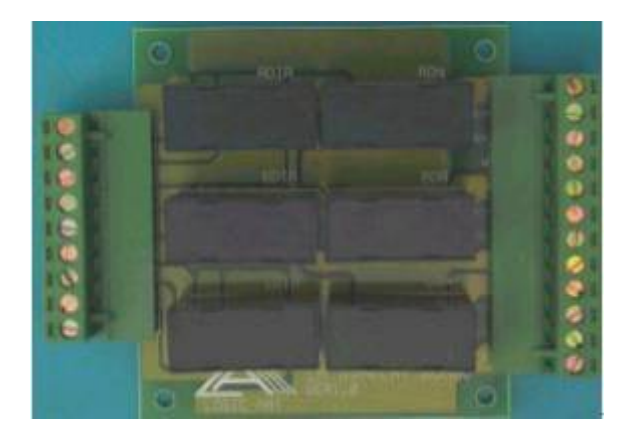

# 2-3 Input/Output Description

# 2-3-1 AutoLab TF-40 Input Definitions

| WIRE<br>NO. | INPUT BIT NO.<br>OF LA50B DIO | DESCRIPTION                                                   | TYPE OF<br>SENSOR | EXPLAINATION AutoLab TF-40                                                                              |  |
|-------------|-------------------------------|---------------------------------------------------------------|-------------------|----------------------------------------------------------------------------------------------------|--|
| 100         | 0 / 0 DIO0                    | Dispense head UP position sensor.                             | Magnetic          | Dispense head is on up position and is ready for moving downward.                                       |  |
| 101         | 1 / 0 DIO0                    | Dispense head DOWN position sensor.                           | Magnetic          | Dispense head is on down and grabbing injector.                                                         |  |
| 102         | 2 / 0 DIO0                    | Dye pot tray UP position sensor.                              | Magnetic          | Dye pot tray is moved out and is on the top of scale.                                                   |  |
| 103         | 3 / 0 DIO0                    | Dye pot tray DOWN position sensor.                            | Magnetic          | Dye pot is on scale and ready for weighing.                                                             |  |
| 104         | 4 / 0 DIO0                    | Inlet cylinder scale<br>sensor                                | Magnetic          | When sensors works, inlet cylinder is<br>on scale and dye pot moves on the<br>scale and ready weighing. |  |
| 105         | 5 / 0 DIO0                    | Anti-drip plate sensor                                        | Magnetic          | Anti-drip plate is on back position.                                                                    |  |
| 106         | 6 / 0 DIO0                    | Front sensor of air<br>cylinder for water<br>dispensing head  | Magnetic          | Water dispenses head above the dye pots No. 2, 4 and 6.                                                 |  |
| 107         | 7 / 0 DIO0                    | Middle sensor of air<br>cylinder for water<br>dispensing head | Magnetic          | Water dispenses head above the dye pots No. 1, 3 and 5.                                                 |  |
| 108         | 8 / 0 DIO0                    | Back sensor of air<br>cylinder for water<br>dispensing head   | Magnetic          | Water dispenses head is on back position.                                                               |  |
| 109         | 9 / 0 DIO0                    | Dye pot type<br>identification sensor1                        | Approach          | <ol> <li>Both no sensing, dye pot A.</li> <li>Only sensor 1 sensing, dye pot B.</li> </ol>              |  |
| 110         | 10 / 0 DIO0                   | Dye pot type<br>identification sensor2                        | Approach          | <ol> <li>Only sensor 2 sensing, dye pot C.</li> <li>Both sensing, dye pot D.</li> </ol>                 |  |
| 111         | 11 / 0 DIO0                   | Injector sensor                                               | Infra-Red         | Will be activated when injector is grabbed.                                                             |  |
| 113         | 13 / 0 DIO0                   | Confirm button                                                | Push<br>Button    | When dye pots are placed, please pushes the button to start dispense.                                   |  |
| 114         | 14 / 0 DIO0                   | Sensors for safety doors.                                     | Magnetic          | There are 8 sensors for safety doors. If<br>any of the doors opens, robot will be<br>stopped.           |  |
| Х           | SERVO PLC                     | X axis reset sensor                                           | Approach          | Home position of X axis.                                                                                |  |
| Y           | SERVO PLC                     | Y axis reset sensor                                           | Approach          | Home position of Y axis.                                                                                |  |
| Ζ           | SERVO PLC                     | Z axis reset sensor                                           | Approach          | Home position of Z axis.                                                                                |  |

-----

| WIRE NO. | OUTPUT BIT NO.<br>OF LA50B DIO | DESCRIPTION                       | CONTROL<br>DEVICE | EXPLAINATION AutoLab TF-40                                           |
|----------|--------------------------------|-----------------------------------|-------------------|----------------------------------------------------------------------|
| 000      | 0 / 0 DIO0                     | Grab hand                         | Air valve         | Grabbing Injectors.                                                  |
| 001      | 1 / 0 DIO0                     | Dispense head<br>up/down          | Air valve         | Moving dispense head up/down.                                        |
| 002      | 2 / 0 DIO0                     | Anti-drip plate                   | Air valve         | Moving anti-drip plate in/out.                                       |
| 003      | 3 / 0 DIO0                     | Tray up/down                      | Air valve         | Moving dye pot adapter up/down.                                      |
| 004      | 4 / 0 DIO0                     | A zone Inlet                      | Air valve         | Inlet dye pot to scale or Aux. position.                             |
| 005      | 5 / 0 DIO0                     | A zone<br>Aux. dispense<br>head A | Air valve         | Moving water dispenses head to front, middle, back position.         |
| 006      | 6 / 0 DIO0                     | A zone<br>Aux. dispense<br>head B | Air valve         | Moving water dispenses head to front, middle, back position.         |
| 007      | 7 / 0 DIO0                     | Agitation switch                  | DS Relay<br>Board | Switch the agitation on/off.                                         |
| 008      | 8 / 0 DIO0                     | Agitation<br>direction            | DS Relay<br>Board | Control the direction of agitation (clockwise/anti-clockwise).       |
| 009      | 9 / 0 DIO0                     | Water dispense valve A            | Water<br>valve    | Open/close water dispensing valve A.                                 |
| 010      | 10 / 0 DIO0                    | Water dispense<br>valve B         | Water<br>valve    | Open/close water dispensing valve B.                                 |
| 011      | 11 / 0 DIO0                    | Water dispense<br>valve C         | Water<br>valve    | Open/close water dispensing valve C.                                 |
| 013      | 13 / 0 DIO0                    | ACK confirm<br>button             | Push<br>Button    | Push the button when to start dispensing, and it flash in dispensing |
| 014      | 14 / 0 DIO0                    | Alarm                             | Alarm             | Alarm。                                                               |

# 2-3-2 AutoLab TF-40 Output Definitions

# 2-3-3 AutoLab TF-80 Input Definitions

| r        |                                  |                                                                          |                   | •                                                                                                    |
|----------|----------------------------------|--------------------------------------------------------------------------|-------------------|----------------------------------------------------------------------------------------------------|
| WIRE NO. | INPUT BIT<br>NO. OF<br>LA50B DIO | DESCRIPTION                                                              | TYPE OF<br>SENSOR | EXPLAINATION AutoLab TF-80                                                                              |
| 100      | 0 / 0 DIO0                       | Dispense head UP position sensor.                                        | Magnetic          | Dispense head is on up position and<br>is ready for moving downward.                                    |
| 101      | 1 / 0 DIO0                       | Dispense head DOWN position sensor.                                      | Magnetic          | Dispense head is on down and<br>grabbing injector.                                                      |
| 102      | 2 / 0 DIO0                       | A zone.<br>Dye pot tray UP position sensor.                              | Magnetic          | Dye pot tray is moved out and is on the top of scale.                                                   |
| 103      | 3 / 0 DIO0                       | A zone<br>Dye pot tray DOWN<br>position sensor.                          | Magnetic          | Dye pot is on scale and ready for weighing.                                                             |
| 104      | 4 / 0 DIO0                       | A zone- Inlet cylinder<br>Scale sensor                                   | Magnetic          | When sensors works, inlet cylinder<br>is on scale and dye pot moves on<br>the scale and ready weighing. |
| 105      | 5 / 0 DIO0                       | Anti-drip plate sensor                                                   | Magnetic          | Anti-drip plate is on back position.                                                                    |
| 106      | 6 / 0 DIO0                       | A zone<br>Front sensor of air<br>cylinder for water<br>dispensing head.  | Magnetic          | Water dispenses head above the dye pots No. 2, 4 and 6.                                                 |
| 107      | 7 / 0 DIO0                       | A zone<br>Middle sensor of air<br>cylinder for water<br>dispensing head. | Magnetic          | Water dispenses head above the dye pots No. 1, 3 and 5.                                                 |
| 108      | 8 / 0 DIO0                       | A zone<br>Back sensor of air<br>cylinder for water<br>dispensing head.   | Magnetic          | Water dispenses head is on back position.                                                               |
| 109      | 9 / 0 DIO0                       | A zone<br>Dye pot type identification<br>sensor1                         | Approach          | <ol> <li>Both no sensing, dye pot A.</li> <li>Only sensor 1 sensing, dye pot<br/>B.</li> </ol>          |
| 110      | 10 / 0 DIO0                      | A zone<br>Dye pot type identification<br>sensor2                         | Approach          | <ol> <li>Only sensor 2 sensing, dye pot<br/>C.</li> <li>Both sensing, dye pot D.</li> </ol>             |
| 111      | 11 / 0 DIO0                      | Injector sensor                                                          | Infra-Red         | Will be activated when injector is grabbed.                                                             |
| 113      | 13 / 0 DIO0                      | A zone<br>Confirm button                                                 | Push<br>Button    | When dye pots are placed, please pushes the button to start dispense.                                   |
| 114      | 14 / 0 DIO0                      | Sensors for safety doors.                                                | Magnetic          | There are 12 sensors for safety doors. If any of the doors opens, robot will be stopped.                |
| 118      | 2 / 1 DIO1                       | B zone<br>Dye pot tray UP position<br>sensor.                            | Magnetic          | Dye pot tray is moved out and is on the top of scale.                                                   |
| 119      | 3 / 1 DIO1                       | B zone<br>Dye pot tray DOWN<br>position sensor.                          | Magnetic          | Dye pot is on scale and ready for weighing.                                                             |
| 120      | 4 / 1 DIO1                       | B zone Inlet cylinder<br>Scale sensor                                    | Magnetic          | When sensors works, inlet cylinder<br>is on scale and dye pot moves on<br>the scale and ready weighing. |
| 122      | 6 / 1 DIO1                       | B zone<br>Front sensor of air<br>cylinder for water<br>dispensing head.  | Magnetic          | Water dispenses head above the dye pots No. 2, 4 and 6.                                                 |

| WIRE NO. | INPUT BIT<br>NO. OF<br>LA50B DIO | DESCRIPTION                                                              | TYPE OF<br>SENSOR | EXPLAINATION AutoLab TF-80                                                                     |
|----------|----------------------------------|--------------------------------------------------------------------------|-------------------|------------------------------------------------------------------------------------------------|
| 123      | 7 / 1 DIO1                       | B zone<br>Middle sensor of air<br>cylinder for water<br>dispensing head. | Magnetic          | Water dispenses head above the dye pots No. 1, 3 and 5.                                        |
| 124      | 8 / 1 DIO1                       | B zone<br>Back sensor of air<br>cylinder for water<br>dispensing head.   | Magnetic          | Water dispenses head is on back position.                                                      |
| 125      | 9 / 1 DIO1                       | B zone<br>Dye pot type identification<br>sensor1                         | Magnetic          | <ol> <li>Both no sensing, dye pot A.</li> <li>Only sensor 1 sensing, dye pot<br/>B.</li> </ol> |
| 126      | 10 / 1 DIO1                      | B zone<br>Dye pot type identification<br>sensor2                         | Magnetic          | <ol> <li>Only sensor 2 sensing, dye pot<br/>C.</li> <li>Both sensing, dye pot D.</li> </ol>    |
| 129      | 13 / 1 DIO1                      | A zone<br>Confirm button                                                 | Push<br>Button    | Push the button when to start dispensing, and it flash in dispensing                           |

| WIRE<br>NO. | OUTPUT BIT NO.<br>OF LA50B DIO | DESCRIPTION                      | CONTROL<br>DEVICE | EXPLAINATION AutoLab TF-80                                               |
|-------------|--------------------------------|----------------------------------|-------------------|--------------------------------------------------------------------------|
| 000         | 0 / 0 DIO0                     | Grab hand                        | Air valve         | Grabbing Injectors.                                                      |
| 001         | 1 / 0 DIO0                     | Dispense head<br>up/down         | Air valve         | Moving dispense head<br>up/down.                                         |
| 002         | 2 / 0 DIO0                     | Anti-drip plate                  | Air valve         | Moving anti-drip plate in/out.                                           |
| 003         | 3 / 0 DIO0                     | A zone Tray up/down              | Air valve         | Moving dye pot adapter up/down.                                          |
| 004         | 4 / 0 DIO0                     | A zone Inlet                     | Air valve         | Inlet dye pot to scale or Aux. position.                                 |
| 005         | 5 / 0 DIO0                     | A zone aux. dispense head A      | Air valve         | Moving water dispenses head to front, middle, back position.             |
| 006         | 6 / 0 DIO0                     | A zone aux. dispense head B      | Air valve         | Moving water dispenses head to front, middle, back position.             |
| 007         | 7 / 0 DIO0                     | A zone<br>Agitation switch       | DS Relay<br>Board | Switch the A zone agitation on/off.                                      |
| 008         | 8 / 0 DIO0                     | A zone<br>Agitation direction    | DS Relay<br>Board | Control A zone agitation<br>direction.<br>(clockwise/anti-clockwise).    |
| 009         | 9 / 0 DIO0                     | A zone<br>Water dispense valve A | Water valve       | Open/close A zone water<br>dispensing valve A.                           |
| 010         | 10 / 0 DIO0                    | A zone<br>Water dispense valve B | Water valve       | Open/close A zone water<br>dispensing valve B.                           |
| 011         | 11 / 0 DIO0                    | A zone<br>Water dispense valve C | Water valve       | Open/close A zone water<br>dispensing valve C.                           |
| 012         | 12 / 0 DIO0                    | B zone<br>Agitation switch       | DS Relay<br>Board | Switch the B zone agitation on/off.                                      |
| 013         | 13 / 0 DIO0                    | A zone<br>ACK confirm button     | Push Button       | Push the button when start<br>dispensing, and flash during<br>dispensing |
| 014         | 14 / 0 DIO0                    | Alarm                            | Alarm             | Alarm。                                                                   |
| 015         | 15 / 0 DIO0                    | B zone<br>Agitation direction    | DS Relay<br>Board | Control B zone agitation<br>direction.<br>(clockwise/anti-clockwise).    |
| 019         | 3 / 1 DIO1                     | B zone tray up/down              | Air valve         | Dye pot up/down weighing.                                                |
| 020         | 4 / 1 DIO1                     | B zone Inlet                     | Air valve         | Inlet dye pot to scale or Aux. position.                                 |
| 021         | 5 / 1 DIO1                     | B zone aux. dispense<br>head A   | Air valve         | Aux. dispenses head moves<br>front, middle, back for Aux.<br>dispense.   |
| 022         | 6 / 1 DIO1                     | B zone aux. dispense<br>head B   | Valve             | Aux. dispenses head moves front, middle, back for Aux. dispense.         |
| 025         | 9 / 1 DIO1                     | B zone<br>Water dispense valve A | Water valve       | Control valve of B zone Aux.<br>A.                                       |
| 026         | 10 / 1 DIO1                    | B zone<br>Water dispense valve B | Water valve       | Control valve of B zone Aux.<br>B.                                       |
| 027         | 11 / 1 DIO1                    | B zone<br>Water dispense valve C | Water valve       | Control valve of B zone Aux.<br>C.                                       |
| 029         | 13 / 1 DIO1                    | B zone<br>ACK confirm button     | Push Button       | Push the button when to start dispensing, and it flash in dispensing     |

# 2-3-4 AutoLab TF-80 Output Definitions

# 2-3-5 AutoLab TF-120/160 Input Definitions

| WIRE<br>NO. | INPUT BIT NO.<br>OF LA50B DIO | DESCRIPTION                                                                  | TYPE OF<br>SENSOR | EXPLAINATION AutoLab TF-120/160                                                                   |
|-------------|-------------------------------|------------------------------------------------------------------------------|-------------------|---------------------------------------------------------------------------------------------------|
| 100         | 0 / 0 DIO0                    | Dispense head UP position sensor.                                            | Magnetic          | Dispense head is on up position and is ready for moving downward.                                 |
| 101         | 1 / 0 DIO0                    | Dispense head DOWN position sensor.                                          | Magnetic          | Dispense head is on down and grabbing injector.                                                   |
| 102         | 2 / 0 DIO0                    | A zone.<br>Dye pot tray UP<br>position sensor.                               | Magnetic          | Dye pot tray is moved out and is on the top of scale.                                             |
| 103         | 3 / 0 DIO0                    | A zone<br>Dye pot tray DOWN<br>position sensor.                              | Magnetic          | Dye pot is on scale and ready for weighing.                                                       |
| 104         | 4 / 0 DIO0                    | A zone- Inlet cylinder<br>Scale sensor                                       | Magnetic          | When sensors works, inlet cylinder is on scale and dye pot moves on the scale and ready weighing. |
| 105         | 5 / 0 DIO0                    | Anti-drip plate sensor                                                       | Magnetic          | Anti-drip plate is on back position.                                                              |
| 106         | 6 / 0 DIO0                    | A zone<br>Front sensor of air<br>cylinder for aux/water<br>dispensing head.  | Magnetic          | Aux/Water dispenses head is above the dye pots No. 2, 4 and 6.                                    |
| 107         | 7 / 0 DIO0                    | A zone<br>Middle sensor of air<br>cylinder for aux/water<br>dispensing head. | Magnetic          | Aux/Water dispenses head is above the dye pots No. 1, 3 and 5.                                    |
| 108         | 8 / 0 DIO0                    | A zone<br>Back sensor of air<br>cylinder for aux/water<br>dispensing head.   | Magnetic          | Aux/Water dispenses head is on back position.                                                     |
| 109         | 9 / 0 DIO0                    | A zone<br>Dye pot type<br>identification sensor1                             | Approach          | <ol> <li>Both no sensing, dye pot A.</li> <li>Only sensor 1 sensing, dye pot B.</li> </ol>        |
| 110         | 10 / 0 DIO0                   | A zone<br>Dye pot type<br>identification sensor2                             | Approach          | <ol> <li>Only sensor 2 sensing, dye pot C.</li> <li>Both sensing, dye pot D.</li> </ol>           |
| 111         | 11 / 0 DIO0                   | Injector sensor                                                              | Infra-Red         | Will be activated when injector is grabbed.                                                       |
| 113         | 13 / 0 DIO0                   | A zone<br>Confirm button                                                     | Push<br>Button    | Push the button when to start dispensing, and it will flash in dispensing                         |
| 114         | 14 / 0 DIO0                   | Sensors for safety doors.                                                    | Magnetic          | There are 12 sensors for safety doors. If any of the doors opens, robot will be stopped.          |
| 118         | 2 / 1 DIO1                    | B zone<br>Dye pot tray UP<br>position sensor.                                | Magnetic          | Dye pot tray is moved out and is on the top of scale.                                             |
| 119         | 3 / 1 DIO1                    | B zone<br>Dye pot tray DOWN<br>position sensor.                              | Magnetic          | Dye pot is on scale and ready for weighing.                                                       |
| 120         | 4 / 1 DIO1                    | B zone Inlet cylinder<br>Scale sensor                                        | Magnetic          | When sensors works, inlet cylinder is on scale and dye pot moves on the scale and ready weighing. |
| 122         | 6 / 1 DIO1                    | B zone<br>Front sensor of air<br>cylinder for water<br>dispensing head.      | Magnetic          | Water dispenses head above the dye pots No. 2, 4 and 6.                                           |

| WIRE<br>NO. | INPUT BIT NO.<br>OF LA50B DIO | DESCRIPTION                                                              | TYPE OF<br>SENSOR | EXPLAINATION AutoLab TF-120/160                                                            |
|-------------|-------------------------------|--------------------------------------------------------------------------|-------------------|--------------------------------------------------------------------------------------------|
| 123         | 7 / 1 DIO1                    | B zone<br>Middle sensor of air<br>cylinder for water<br>dispensing head. | Magnetic          | Water dispenses head above the dye pots No. 1, 3 and 5.                                    |
| 124         | 8 / 1 DIO1                    | B zone<br>Back sensor of air<br>cylinder for water<br>dispensing head.   | Magnetic          | Water dispenses head is on back position.                                                  |
| 125         | 9 / 1 DIO1                    | B zone<br>Dye pot type<br>identification sensor1                         | Magnetic          | <ol> <li>Both no sensing, dye pot A.</li> <li>Only sensor 1 sensing, dye pot B.</li> </ol> |
| 126         | 10 / 1 DIO1                   | B zone<br>Dye pot type<br>identification sensor2                         | Magnetic          | <ol> <li>Only sensor 2 sensing, dye pot C.</li> <li>Both sensing, dye pot D.</li> </ol>    |
| 129         | 13 / 1 DIO1                   | B zone<br>Confirm button                                                 | Push<br>Button    | Push the button when to start dispensing, and it flashing in dispensing                    |

| WIRE<br>NO. | OUTPUT BIT NO.<br>OF LA50B DIO | NAME                             | CONTROL<br>DEVICE | EXPLAINATION AutoLab<br>TF-120/160                                         |
|-------------|--------------------------------|----------------------------------|-------------------|----------------------------------------------------------------------------|
| 000         | 0 / 0 DIO0                     | Grab hand                        | Air valve         | Grabbing Injectors.                                                        |
| 001         | 1 / 0 DIO0                     | Dispense head up/down            | Air valve         | Moving dispense head up/down.                                              |
| 002         | 2 / 0 DIO0                     | Anti-drip plate                  | Air valve         | Moving anti-drip plate in/out.                                             |
| 003         | 3 / 0 DIO0                     | A zone<br>Tray up/down           | Air valve         | Moving dye pot adapter up/down.                                            |
| 004         | 4 / 0 DIO0                     | A zone Inlet                     | Air valve         | Inlet dye pot to scale or Aux. position.                                   |
| 005         | 5 / 0 DIO0                     | A zone<br>Aux. dispense head A   | Valve             | Aux. dispenses head<br>moves front, middle, back<br>for Aux. dispense.     |
| 006         | 6 / 0 DIO0                     | A zone<br>Aux. dispense head B   | Valve             | Aux. dispense head<br>moves front, middle, back<br>for Aux. dispense.      |
| 007         | 7 / 0 DIO0                     | A zone<br>Agitation switch       | DS Relay<br>Board | Switch the A zone agitation on/off.                                        |
| 008         | 8 / 0 DIO0                     | A zone<br>Agitation direction    | DS Relay<br>Board | Control A zone agitation<br>direction.<br>(clockwise/anti-clockwis<br>e).  |
| 009         | 9 / 0 DIO0                     | A zone<br>Water dispense valve A | Water valve       | Open/close A zone<br>water dispensing valve<br>A.                          |
| 010         | 10 / 0 DIO0                    | A zone<br>Water dispense valve B | Water valve       | Open/close A zone<br>water dispensing valve<br>B.                          |
| 011         | 11 / 0 DIO0                    | A zone<br>Water dispense valve C | Water valve       | Open/close A zone<br>water dispensing valve<br>C.                          |
| 012         | 12 / 0 DIO0                    | B zone<br>Agitation switch       | DS Relay<br>Board | Switch the B zone agitation on/off.                                        |
| 013         | 13 / 0 DIO0                    | A zone<br>ACK confirm button     | Push Button       | Push the button when<br>to start dispensing, and<br>it flash in dispensing |
| 014         | 14 / 0 DIO0                    | Alarm                            | Alarm             | Alarm。                                                                     |
| 015         | 15 / 0 DIO0                    | B zone<br>Agitation direction    | DS Relay<br>Board | Control B zone agitation<br>direction.<br>(clockwise/anti-clockwis<br>e)   |
| 019         | 3 / 1 DIO1                     | B zone<br>tray up/down           | Air valve         | Dye pot up/down weighing.                                                  |
| 020         | 4 / 1 DIO1                     | B zone Inlet                     | Air valve         | Inlet dye pot to scale or Aux. position.                                   |
| 021         | 5 / 1 DIO1                     | B zone aux. dispense head A      | Air valve         | Aux. dispenses head<br>moves front, middle,<br>back for Aux. dispense.     |
| 022         | 6 / 1 DIO1                     | B zone aux. dispense head B      | Valve             | Aux. dispenses head<br>moves front, middle,<br>back for Aux. dispense.     |
| 023         | 7 / 1 DIO1                     | C zone<br>Agitation switch       | DS Relay<br>Board | Switch the C zone agitation on/off.                                        |
| 024         | 8 / 1 DIO1                     | C zone<br>Agitation direction    | DS Relay<br>Board | Control C zone agitation direction.                                        |

# 2-3-6 AutoLab TF-120/160 Output Definitions

| WIRE<br>NO. | OUTPUT BIT NO.<br>OF LA50B DIO | NAME                             | CONTROL<br>DEVICE | EXPLAINATION AutoLab<br>TF-120/160                                         |
|-------------|--------------------------------|----------------------------------|-------------------|----------------------------------------------------------------------------|
|             |                                |                                  |                   | (clockwise/anti-clockwis<br>e)                                             |
| 025         | 9 / 1 DIO1                     | B zone<br>Water dispense valve A | Water valve       | Control valve of B zone Aux. A.                                            |
| 026         | 10 / 1 DIO1                    | B zone<br>Water dispense valve B | Water valve       | Control valve of B zone Aux. B.                                            |
| 027         | 11 / 1 DIO1                    | B zone<br>Water dispense valve C | Water valve       | Control valve of B zone Aux. C.                                            |
| 029         | 13 / 1 DIO1                    | B zone<br>ACK confirm button     | Push Button       | Push the button when<br>to start dispensing, and<br>it flash in dispensing |
| 028         | 12 / 1 DIO1                    | D zone<br>Agitation switch       | DS Relay<br>Board | Switch the C zone agitation on/off.                                        |
| 029         | 13 / 1 DIO1                    | B zone<br>ACK confirm button     | Push Button       | Push the button when<br>to start dispensing, and<br>it flash in dispensing |
| 031         | 15 / 1 DIO1                    | D zone<br>Agitation direction    | DS Relay<br>Board | Control D zone agitation<br>direction.<br>(clockwise/anti-clockwis<br>e)   |

# 2-3-7 AutoLab TF-188/128/168 Input Definition

| WIRE | INPUT BIT NO. OF |                                   | CONTROL          | EXPLAINATION                                                                                                    |
|------|------------------|-----------------------------------|------------------|----------------------------------------------------------------------------------------------------|
| NO.  | LA50B DIO        | NAME                              | DEVICE           | AutoLab TF 88/128/168                                                                                                    |
| 100  | 0 OF 0 DIO0      | Dye pot tray detector 1           | Approach         | <ol> <li>If both senor off, its dye pot tray A<br/>on inlet conveyor (Default<br/>setting).</li> <li>If dye pot tray detector 1 on only,<br/>its dye pot tray B on inlet<br/>conveyor.</li> <li>If dye pot tray detector 2 on only,<br/>its dye pot tray detector 2 on only,<br/>its dye pot tray C on inlet<br/>conveyor.</li> <li>If both dye pot tray detector 1 &amp; 2<br/>on, it's dye pot tray D on inlet<br/>conveyor.</li> </ol> |
| 101  | 1 OF 0 DIO0      | Dye pot tray detector 2           | Approach         | See above explanation.                                                                                                    |
| 108  | 8 OF 0 DIO0      | Dye pot tray is above balance     | Magnetic         | This sensor detected when dye pot tray is above balance.                                                                                                    |
| 109  | 9 OF 0 DIO0      | Dye pot tray is on<br>balance     | Magnetic         | This sensor detected when dye pot tray is on balance and ready to weighing.                                                                                                    |
| 110  | 10 OF 0 DIO0     | Dye pot tray inlet push<br>front  | Magnetic         | The cylinder for push dye pot tray<br>from inlet conveyor is in ready<br>position. It's waiting for the dye pot<br>tray in position.                                                                                                    |
| 111  | 11 OD 0 DIO0     | Dye pot tray inlet push<br>middle | Magnetic         | The cylinder for push dye pot tray<br>from inlet conveyor is in middle<br>position. The dye pot tray is move to<br>above balance and weighing.                                                                                                    |
| 112  | 12 OF 0 DIO0     | Dye pot tray inlet push<br>rear   | Magnetic         | The cylinder for push dye pot tray<br>from inlet conveyor is in rear position.<br>The conveyor is move to dispense<br>auxiliary position.                                                                                                    |
| 113  | 13 OF 0 DIO0     | Dye pot tray outlet push<br>front | Magnetic         | The cylinder for push dye pot tray<br>from outlet conveyor is in ready<br>position. It's waiting for the dye pot<br>tray move to position.                                                                                                    |
| 114  | 14 OF 0 DIO0     | Dye pot tray outlet push<br>rear  | Magnetic         | The cylinder for push dye pot tray<br>from inlet conveyor is in rear position.<br>It's pushing the dye pot tray and the<br>outlet conveyor is moving dye pot<br>tray.                                                                                                    |
| 115  | 15 OF 0 DIO0     | Injector exist                    | Infra-red        | The sensor is detected the injector exist in grab hand.                                                                                                    |
| 116  | 0 OF 1 DIO1      | Dispense robot in up              | Magnetic         | The dispense robot is in up position.<br>It's ready to move robot or down to<br>grab injector.                                                                                                    |
| 117  | 1 OF 1 DIO1      | Dispense robot in down            | Magnetic         | The dispense robot is in down position. It's grabbing injector.                                                                                                    |
| 118  | 2 OF 1 DIO1      | Anti-dripping device in front     | Magnetic         | The Anti-dripping device in front<br>position when grab injector and<br>moving robot.                                                                                                    |
| 119  | 3 OF 1 DIO1      | Anti-dripping device in<br>rear   | Magnetic         | The Anti-dripping device in rear position and the dispense robot is able to move down.                                                                                                    |
| 120  | 4 OF 1 DIO1      | The hand grab in left             | Virtual<br>(S/W) | There is no physical sensor exist. This is a software simulation.                                                                                                    |
| 121  | 5 OF 1 DIO1      | The hand grab in right            | Virtual<br>(S/W) | There is no physical sensor exist. This is a software simulation.                                                                                                    |
| 122  | 6 OF 1 DIO1      | Dye pot tray inlet position       | Limit            | The container is reach inlet position to                                                                                                    |

| WIRE | INPUT BIT NO. OF |                                            |                  | EXPLAINATION                                                                                                    |
|------|------------------|--------------------------------------------|------------------|----------------------------------------------------------------------------------------------------|
| NO.  | LA50B DIO        |                                            | DEVICE           | AutoLab TF 88/128/168                                                                                                    |
|      |                  |                                            |                  | push into weighing position.                                                                                                    |
| 123  | 7 OF 1 DIO1      | Dye pot tray outlet<br>position            | Limit            | The container is reach outlet position to push into exit position.                                                                                                    |
| 124  | 8 OF 1 DIO1      | Auxiliary dispensing<br>cylinder in front  | Magnetic         | The auxiliary dispensing head is on pot 1 & 2 positions.                                                                                                    |
| 125  | 9 OF 1 DIO1      | Auxiliary dispensing<br>cylinder in middle | Magnetic         | The auxiliary dispensing head is on pot 3 & 4 positions.                                                                                                    |
| 126  | 10 OF 1 DIO1     | Auxiliary dispensing cylinder<br>in rear   | Virtual<br>(S/W) | The auxiliary dispensing head is on<br>pot 5 & 6 positions. There is no<br>physical sensor exist. This is a<br>software simulation.                                                                        |
| 127  | 11 OF 1 DIO1     | Auxiliary calibrating<br>cylinder in left  | Magnetic         | The auxiliary dispensing head is on calibration position.                                                                                                    |
| 128  | 12 OF 1 DIO1     | Auxiliary calibrating cylinder in right    | Magnetic         | The auxiliary dispensing head is off calibration position. This is the default position.                                                                                                    |
| 130  | 14 OF 1 DIO1     | Dispensing room secure<br>sensor           | Magnetic         | The secure sensors for dispensing<br>room are all detected. There are<br>totally 14 sensors in serial connection.<br>Any one of them is open will interrupt<br>the movement of robot for safety<br>reason. |
| 132  | 0 OF 2 DIO2      | The level sensing of<br>water              | Magnetic         | The sensor is detected when level in low position.                                                                                                    |
| 133  | 1 OF 2 DIO2      | The level sensing of<br>auxiliary 1        | Magnetic         | The sensor is detected when level in low position.                                                                                                    |
| 134  | 2 OF 2 DIO2      | The level sensing of<br>auxiliary 2        | Magnetic         | The sensor is detected when level in low position.                                                                                                    |
| 135  | 3 OF 2 DIO2      | The level sensing of<br>auxiliary 3        | Magnetic         | The sensor is detected when level in low position.                                                                                                    |
| 136  | 4 OF 2 DIO2      | The level sensing of<br>auxiliary 4        | Magnetic         | The sensor is detected when level in low position.                                                                                                    |
| 137  | 5 OF 2 DIO2      | The level sensing of<br>auxiliary 5        | Magnetic         | The sensor is detected when level in low position.                                                                                                    |
| 138  | 6 OF 2 DIO2      | The level sensing of<br>auxiliary 6        | Magnetic         | The sensor is detected when level in low position.                                                                                                    |
| 139  | 7 OF 2 DIO2      | The level sensing of<br>auxiliary 7        | Magnetic         | The sensor is detected when level in low position.                                                                                                    |
| х    | SERVO PLC        | Reset X axis                               | Approach         | The sensor is detected when X axis resetting.                                                                                                    |
| Y    | SERVO PLC        | Reset Y axis                               | Approach         | The sensor is detected when Y axis resetting.                                                                                                    |
| Z    | SERVO PLC        | Reset Z axis                               | Approach         | The sensor is detected when Z axis resetting.                                                                                                    |

# 2-3-8 AutoLab TF-188/128/168 Output Definition

| WIRE | OUTPUT BIT NO. | NAME                                    | CONTROL  | EXPLAINATION                                                                  |
|------|----------------|-----------------------------------------|----------|-------------------------------------------------------------------------------|
| NO.  | OF LA50B DIO   |                                         | DEVICE   | AutoLab TF 88/128/168                                                         |
| 000  | 0 OF 0 DIO0    | Hand grab                               | Cylinder | Injector grabbing.                                                            |
| 001  | 1 OF 0 DIO0    | Dispensing robot<br>up/down             | Cylinder | Dispensing robot move up or down.                                             |
| 002  | 2 OF 0 DIO0    | Anti-dripping device                    | Cylinder | Anti-dripping device move front or<br>back                                    |
| 003  | 3 OF 0 DIO0    | Auxiliary dispensing<br>head left/right | Cylinder | Auxiliary dispensing head move left or right for calibration.                 |
| 004  | 4 OF 0 DIO0    | Dye pot tray<br>up/down                 | Cylinder | Container move up or down for<br>weighing.                                    |
| 005  | 5 OF 0 DIO0    | Auxiliary dispensing<br>head A          | Cylinder | Auxiliary dispensing head move front; middle or rear to dispensing auxiliary. |
| 006  | 6 OF 0 DIO0    | Auxiliary dispensing<br>head B          | Cylinder | Auxiliary dispensing head move front; middle or rear to dispensing auxiliary. |
| 007  | 7 OF 0 DIO0    | Inlet conveyor                          | SSR      | Control the inlet conveyor's motor.                                           |
| 008  | 8 0F 0 DIO0    | Middle conveyor                         | SSR      | Control the middle conveyor's motor.                                          |
| 009  | 9 OF 0 DIO0    | Outlet conveyor                         | SSR      | Control the outlet conveyor's motor.                                          |
| 010  | 10 OF 0 DIO0   | Dye pot tray moving<br>A                | Cylinder | Push the dye pot tray into solution or auxiliary dispensing position.         |
| 011  | 11 OF 0 DIO0   | Dye pot tray moving<br>B                | Cylinder | Push the dye pot tray into solution or auxiliary dispensing position.         |
| 012  | 12 OF 0 DIO0   | Dye pot tray push<br>out                | Cylinder | Push the dye pot tray into outlet conveyor.                                   |
| 013  | 13 OF 0 DIO0   | D zone Agitation                        | DS Relay | Control switch of D zone Agitator                                             |
| 014  | 14 OF 0 DIO0   | D zone Agitation                        | DS Relay | Control A zone Agitator move forward<br>or backward.                          |
| 016  | 0 OF 1 DIO1    | Water dispense left                     | Valve    | Control the two dispensing valves of water.                                   |
| 017  | 1 OF 1 DIO1    | Auxiliary 1 dispense<br>left            | Valve    | Control the dispensing valve of<br>auxiliary 1.                               |
| 018  | 2 OF 1 DIO1    | Auxiliary 2 dispense<br>left            | Valve    | Control the dispensing valve of<br>auxiliary 2.                               |
| 019  | 3 OF 1 DIO1    | Auxiliary 3 dispense<br>left            | Valve    | Control the dispensing valve of<br>auxiliary 3.                               |
| 020  | 4 OF 1 DIO1    | Auxiliary 4 dispense<br>left            | Valve    | Control the dispensing valve of<br>auxiliary 4.                               |
| 021  | 5 OF 1 DIO1    | Auxiliary 5 dispense<br>left            | Valve    | Control the dispensing valve of<br>auxiliary 5.                               |
| 022  | 6 OF 1 DIO1    | Auxiliary 6 dispense<br>left            | Valve    | Control the dispensing valve of<br>auxiliary 6.                               |
| 023  | 7 OF 1 DIO1    | Auxiliary 7 dispense<br>left            | Valve    | Control the dispensing valve of<br>auxiliary 7.                               |
| 024  | 8 OF 1 DIO1    | Water dispense<br>right                 | Valve    | Control the dispensing valves of<br>water.                                    |
| 025  | 9 OF 1 DIO1    | Auxiliary 1 dispense<br>right           | Valve    | Control the dispensing valve of<br>auxiliary 1.                               |
| 026  | 10 OF 1 DIO1   | Auxiliary 2 dispense<br>right           | Valve    | Control the dispensing valve of auxiliary 2.                                  |
| 027  | 11 OF 1 DIO1   | Auxiliary 3 dispense right              | Valve    | Control the dispensing valve of auxiliary 3.                                  |
| 028  | 12 OF 1 DIO1   | Auxiliary 4 dispense right              | Valve    | Control the dispensing valve of auxiliary 4.                                  |
| 029  | 13 OF 1 DIO1   | Auxiliary 5 dispense right              | Valve    | Control the dispensing valve of auxiliary 5.                                  |
| 030  | 14 OF 1 DIO1   | Auxiliary 6 dispense                    | Valve    | Control the dispensing valve of                                               |

| WIRE<br>NO. | OUTPUT BIT NO.<br>OF LA50B DIO | NAME                          | CONTROL<br>DEVICE | EXPLAINATION<br>AutoLab TF 88/128/168                           |
|-------------|--------------------------------|-------------------------------|-------------------|-----------------------------------------------------------------|
|             |                                | right                         |                   | auxiliary 6.                                                    |
| 031         | 15 OF 1 DIO1                   | Auxiliary 7 dispense<br>right | Valve             | Control the dispensing valve of<br>auxiliary 7.                 |
| 033         | 1 OF 2 DIO2                    | Auxiliary 1 refill            | Valve             | Control the auxiliary 1 refill when low level                   |
| 034         | 2 OF 2 DIO2                    | Auxiliary 2 refill            | Valve             | Control the auxiliary 2 refill when low level                   |
| 035         | 3 OF 2 DIO2                    | Auxiliary 3 refill            | Valve             | Control the auxiliary 3 refill when low level                   |
| 036         | 4 OF 2 DIO2                    | Auxiliary 4 refill            | Valve             | Control the auxiliary 4 refill when low level                   |
| 037         | 5 OF 2 DIO2                    | Auxiliary 5 refill            | Valve             | Control the auxiliary 5 refill when low level                   |
| 038         | 6 OF 2 DIO2                    | Auxiliary 6 refill            | Valve             | Control the auxiliary 6 refill when low level                   |
| 039         | 7 OF 2 DIO2                    | Auxiliary 7 refill            | Valve             | Control the auxiliary 7 refill when low level                   |
| 041         | 9 OF 2 DIO2                    | A zone Agitation              | DS Relay          | Control switch of A zone Agitator.                              |
| 042         | 10 OF 2 DIO2                   | A zone Agitation              | DS Relay          | Control switch of A zone Agitator.<br>move forward or backward. |
| 043         | 11 OF 2 DIO2                   | B zone Agitation              | DS Relay          | Control switch of B zone Agitator.                              |
| 044         | 12 OF 2 DIO2                   | B zone Agitation              | DS Relay          | Control switch of B zone Agitator.<br>move forward or backward. |
| 045         | 13 OF 2 DIO2                   | C zone Agitation              | DS Relay          | Control switch of C zone Agitator.                              |
| 046         | 14 OF 2 DIO2                   | C zone Agitation              | DS Relay          | Control switch of C zone<br>Agitator .move forward or backward. |
| 047         | 15 OF 2 DIO2                   | Alarm                         | Alarm             | Alarm.                                                          |

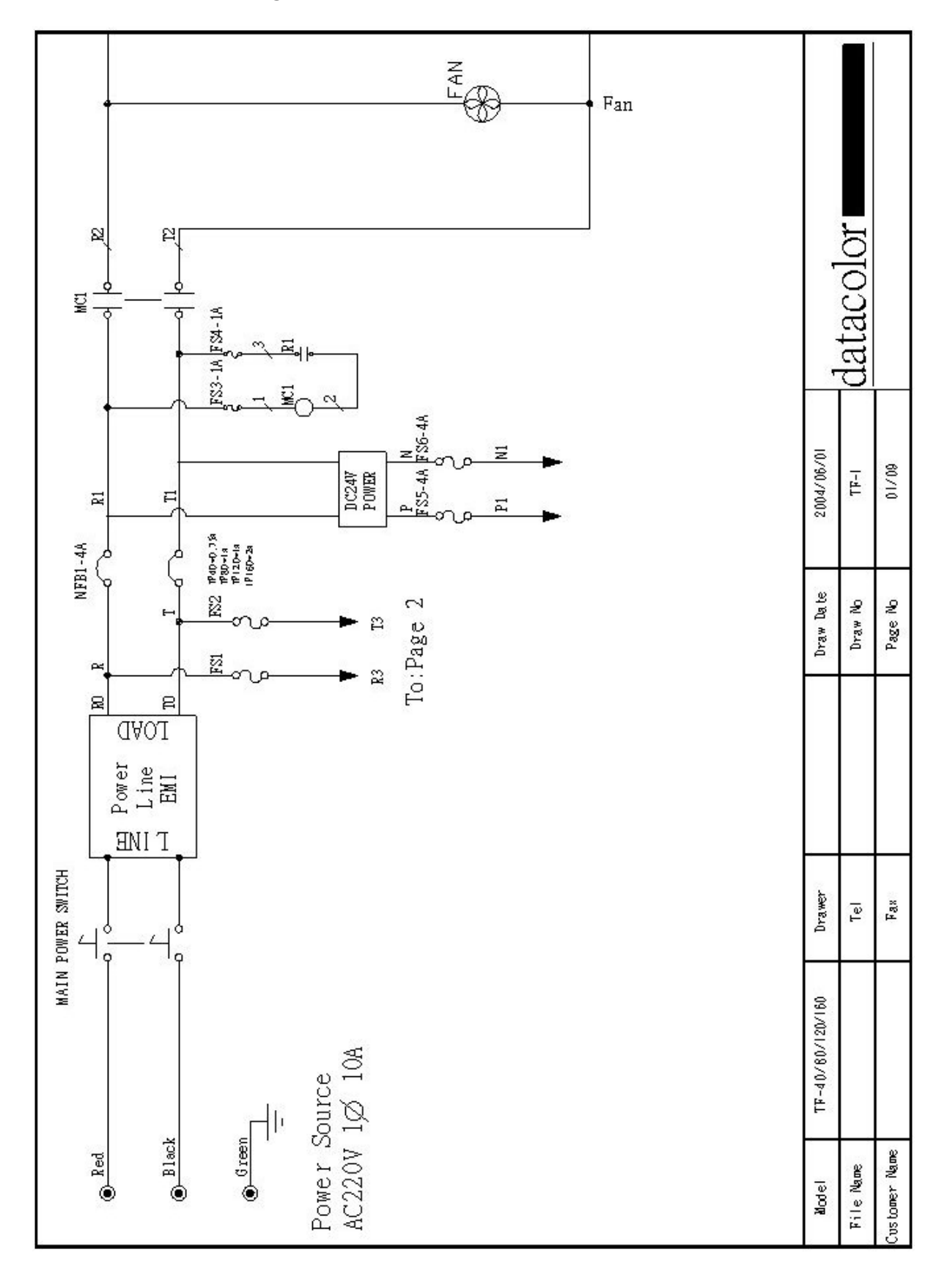

# 2-3-9 Electronic Drawing Of AutoLab TF (40/80/120/160)

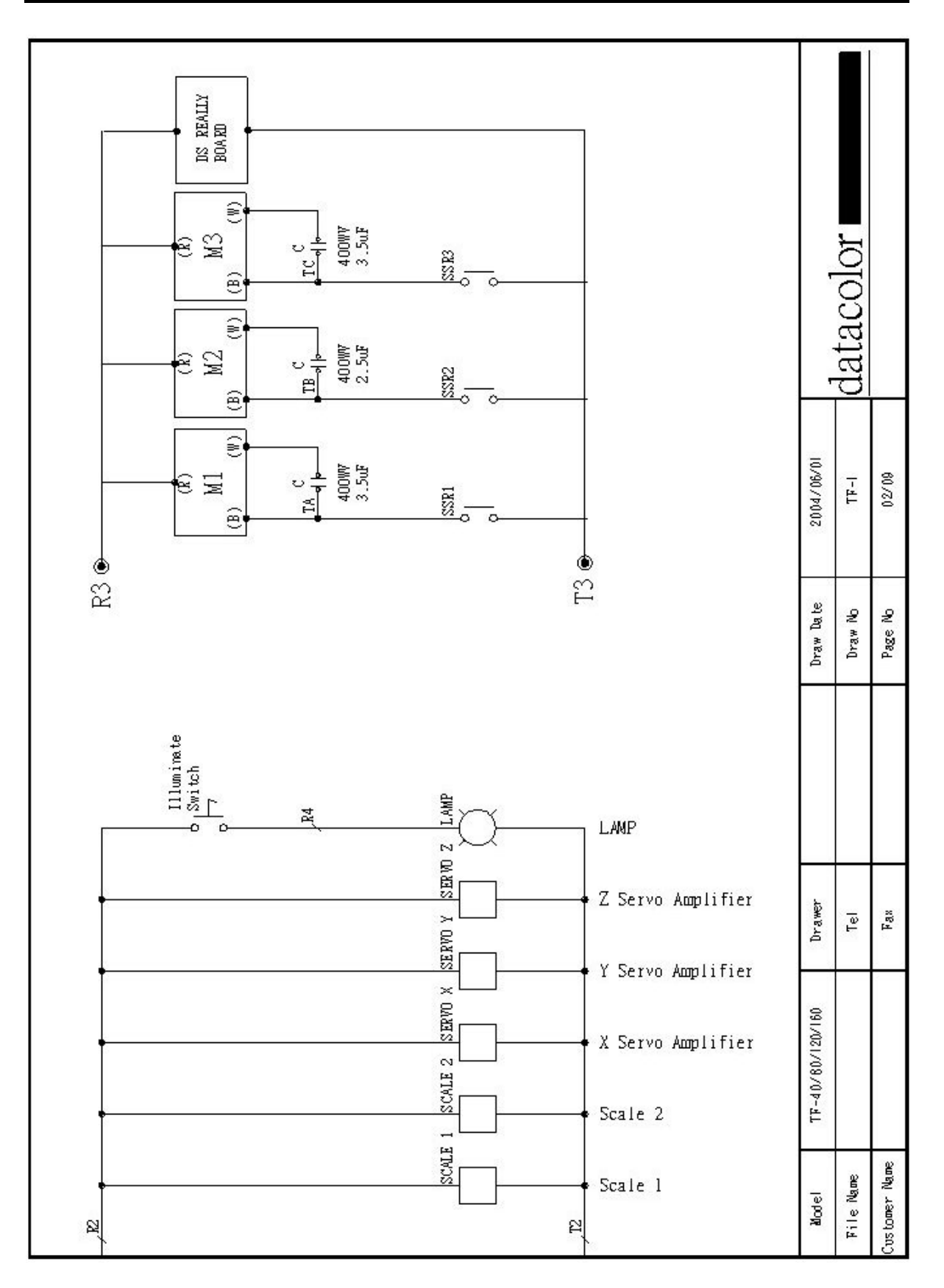

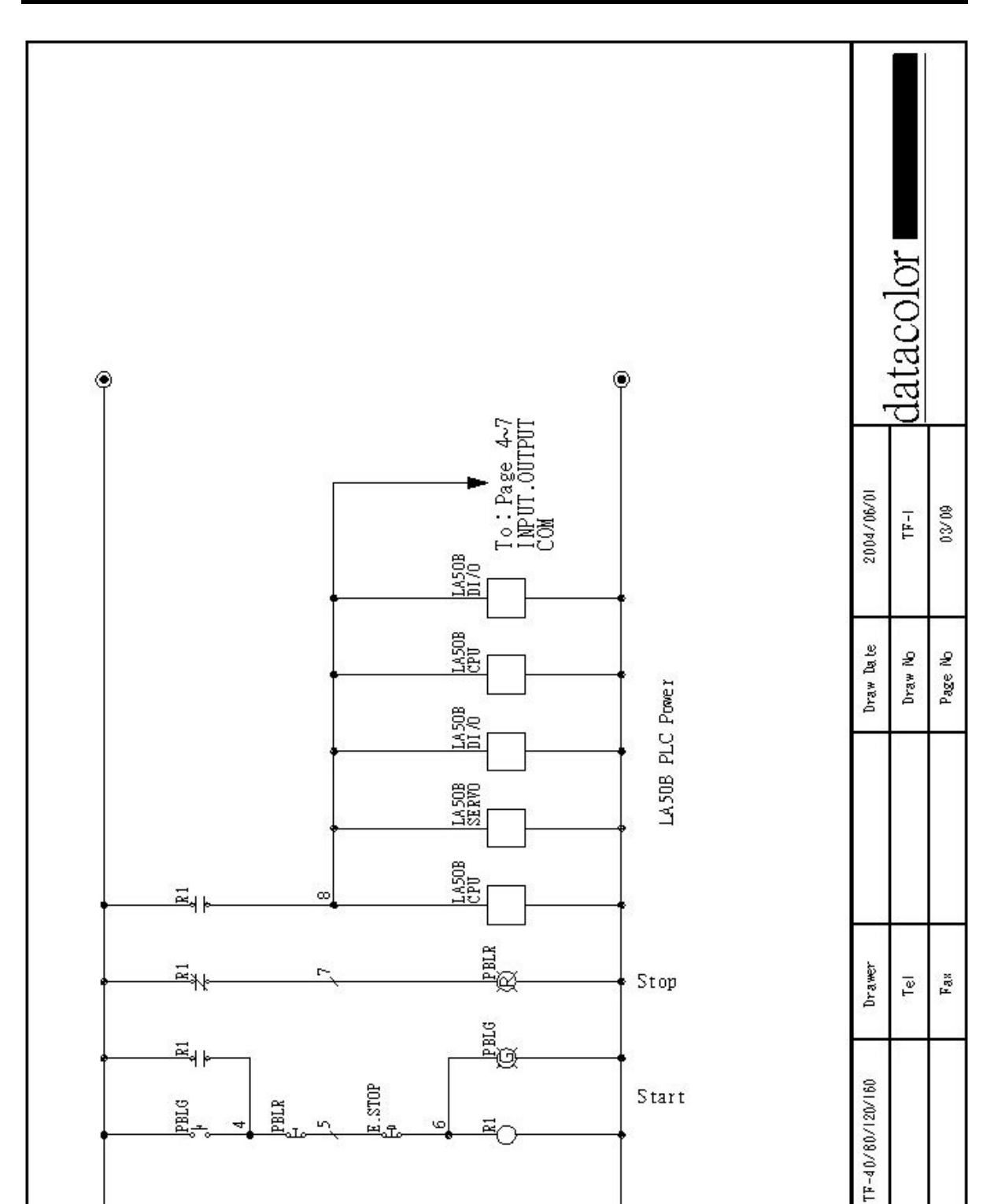

AutoLab TF dispensers Technical Manual

۲

Ы

٢

IN

Model

File Name Customer Name

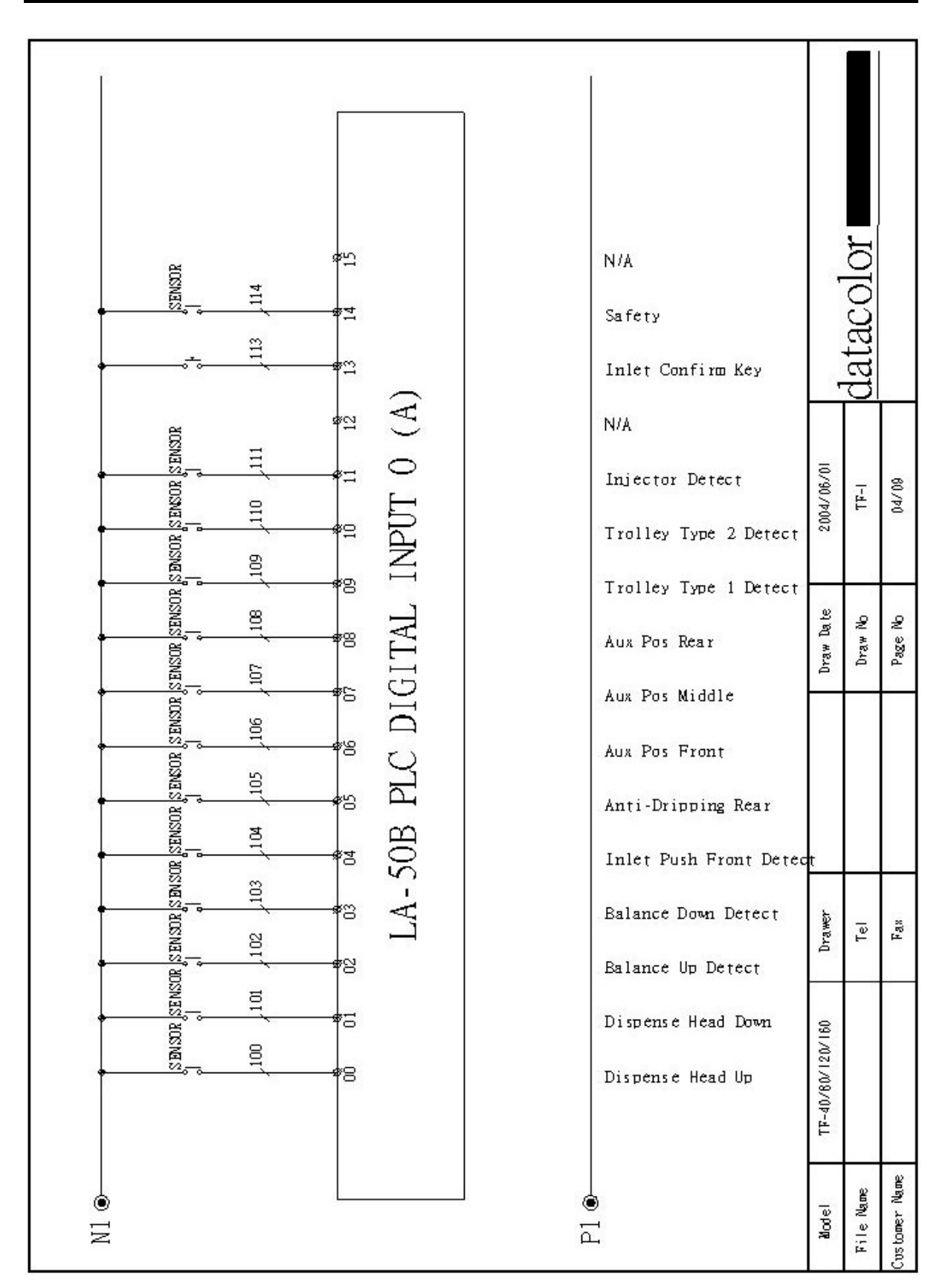

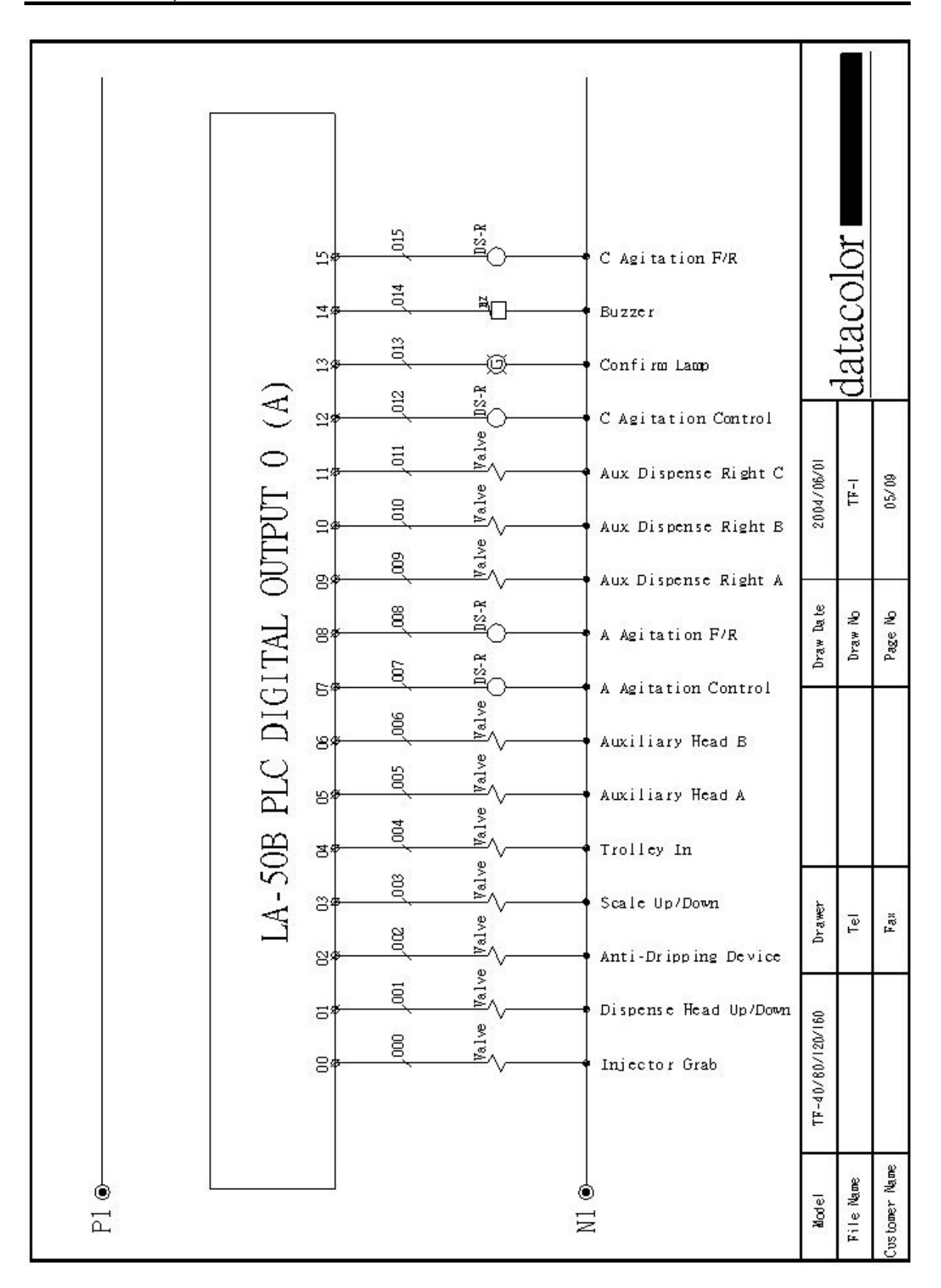

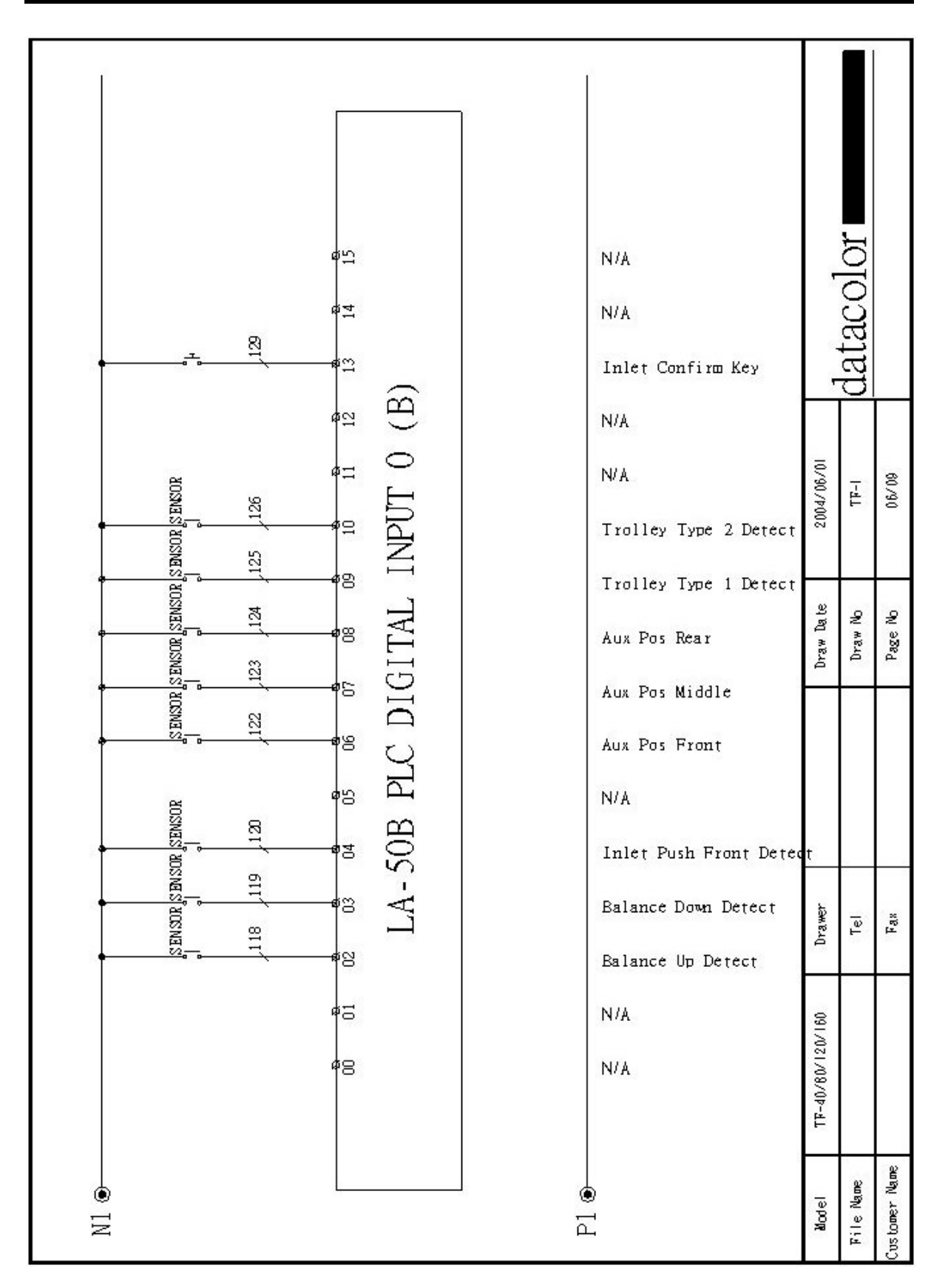

AutoLab TF dispensers Technical Manual

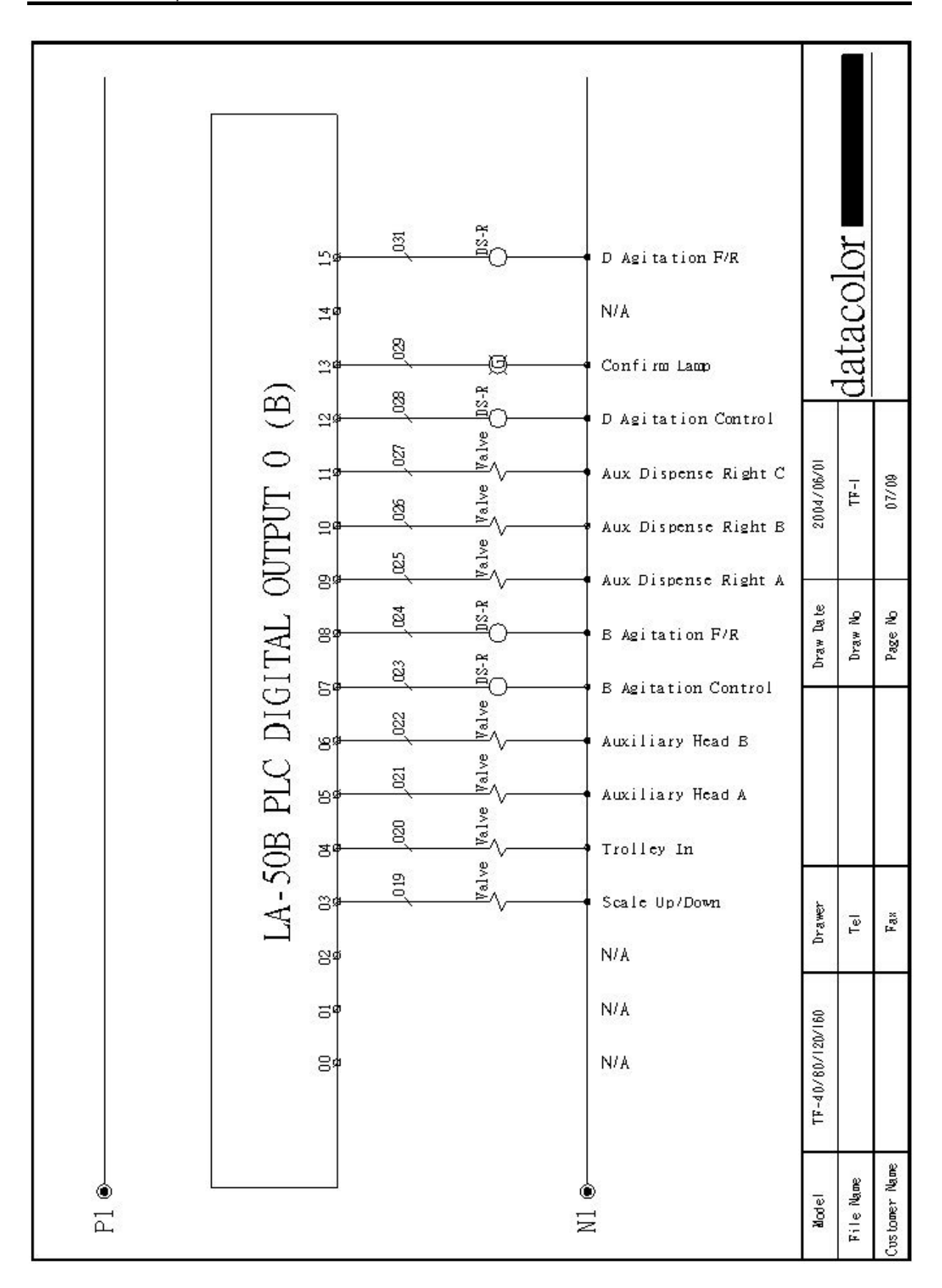

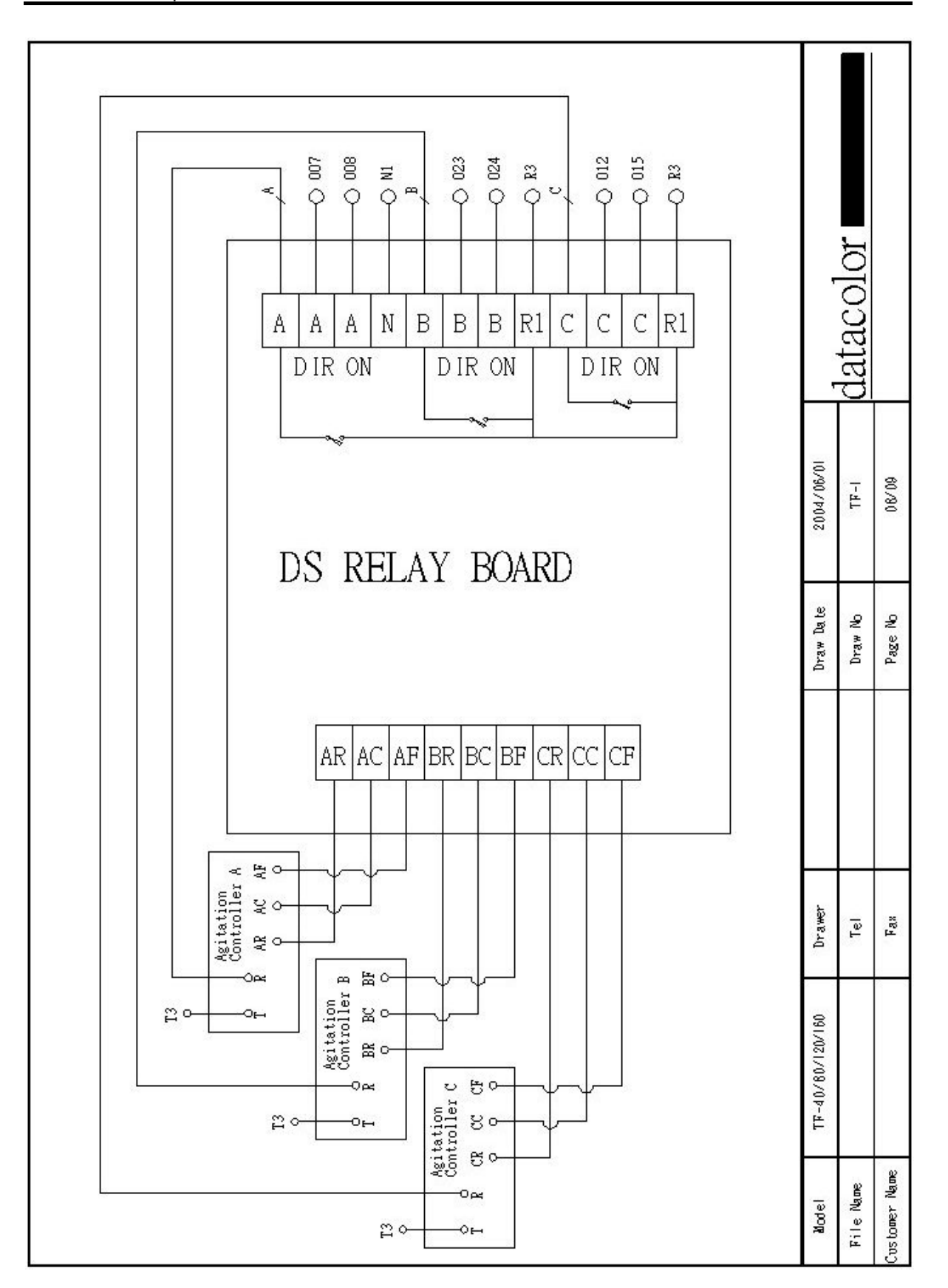

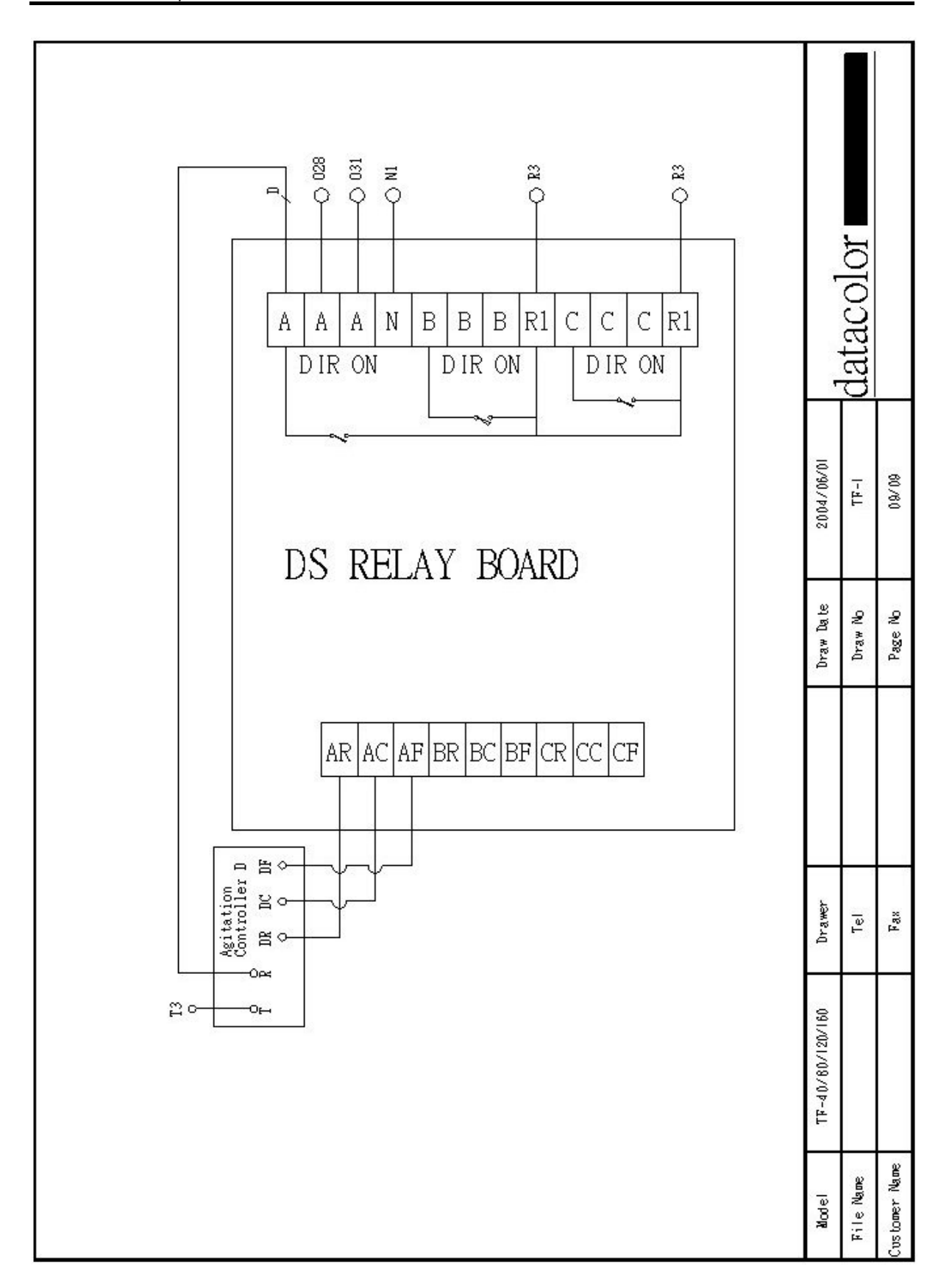

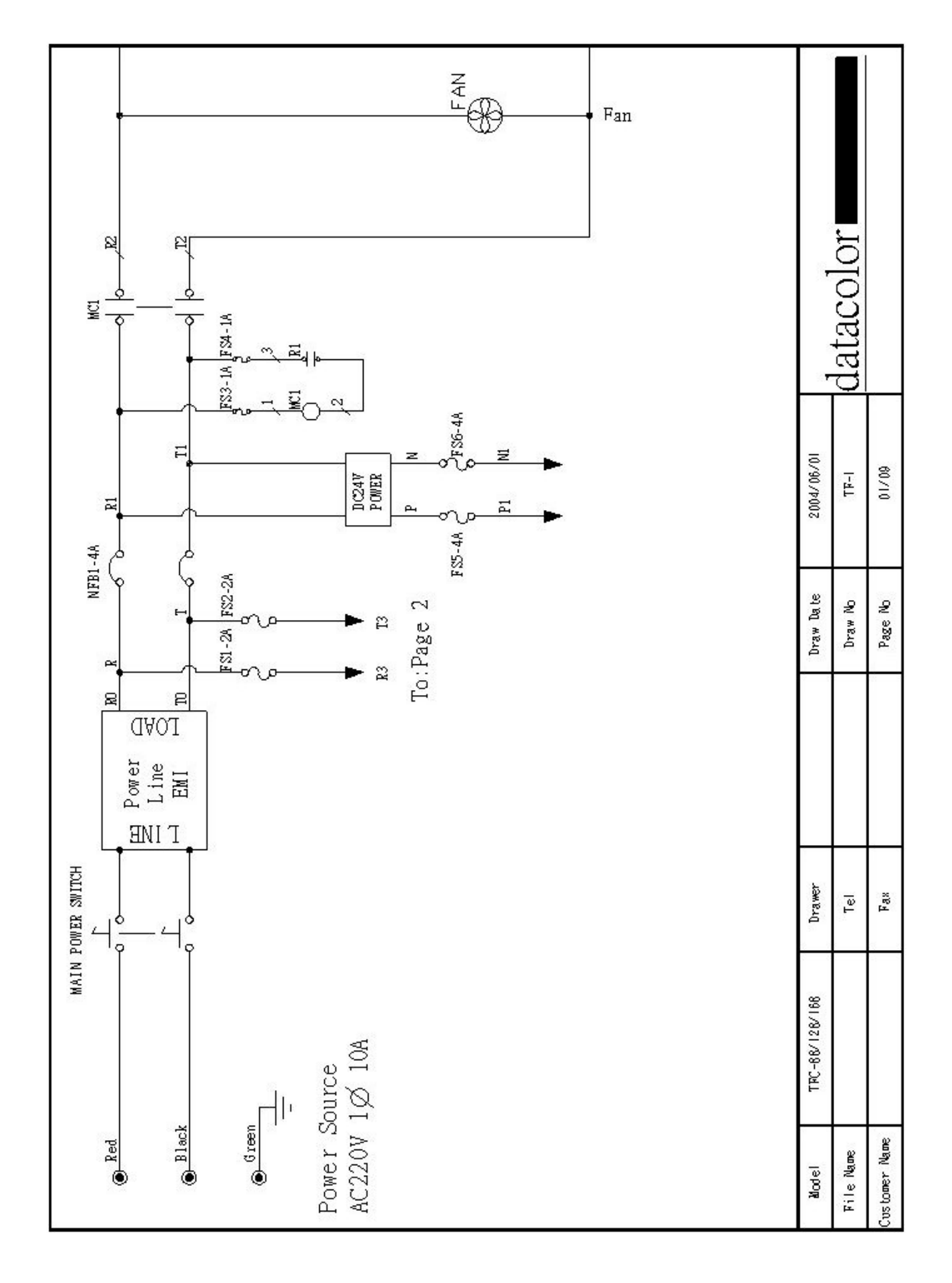

# 2-3-10 Electronic Drawing of AutoLab TF (88/128/168)

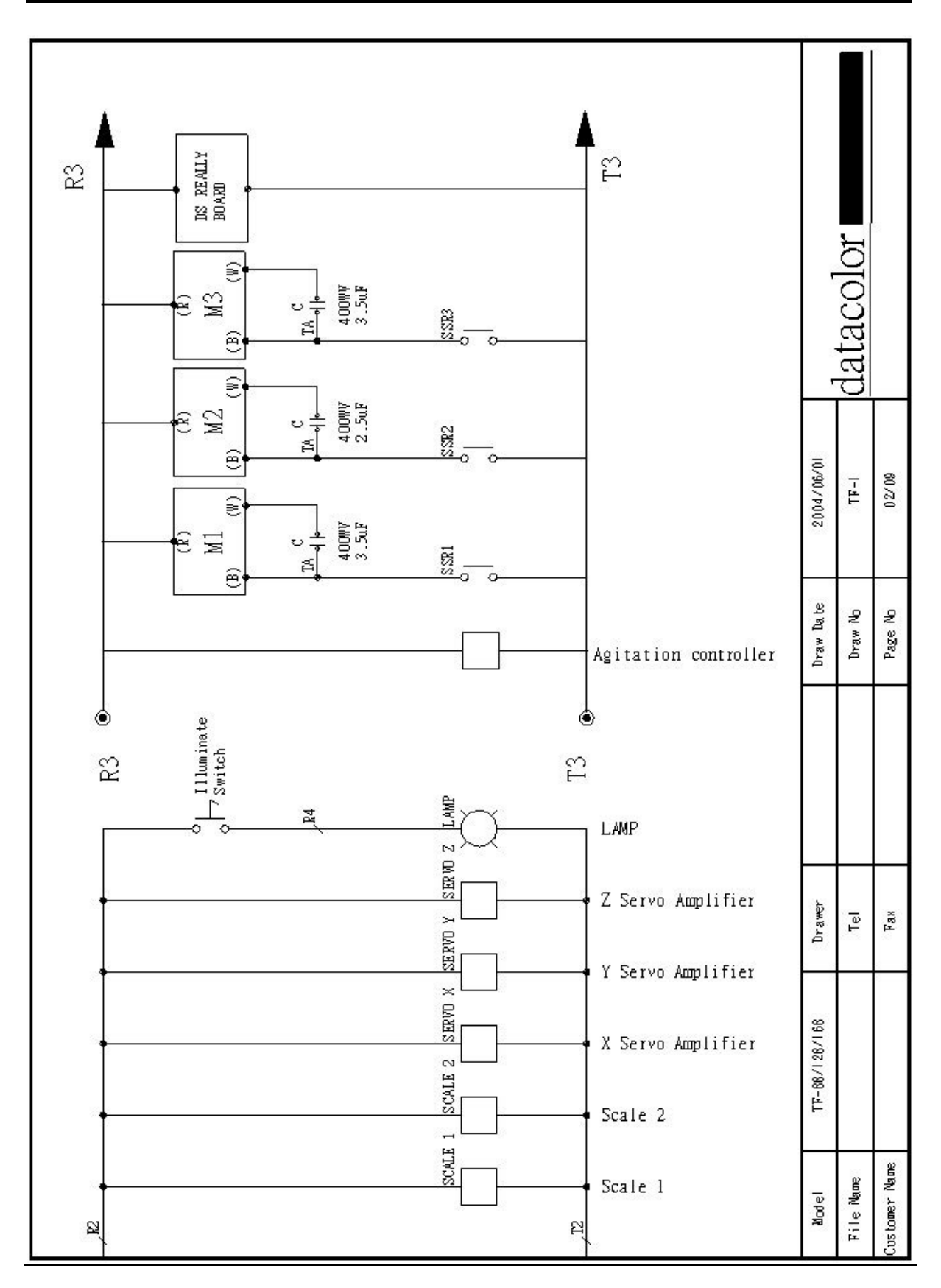

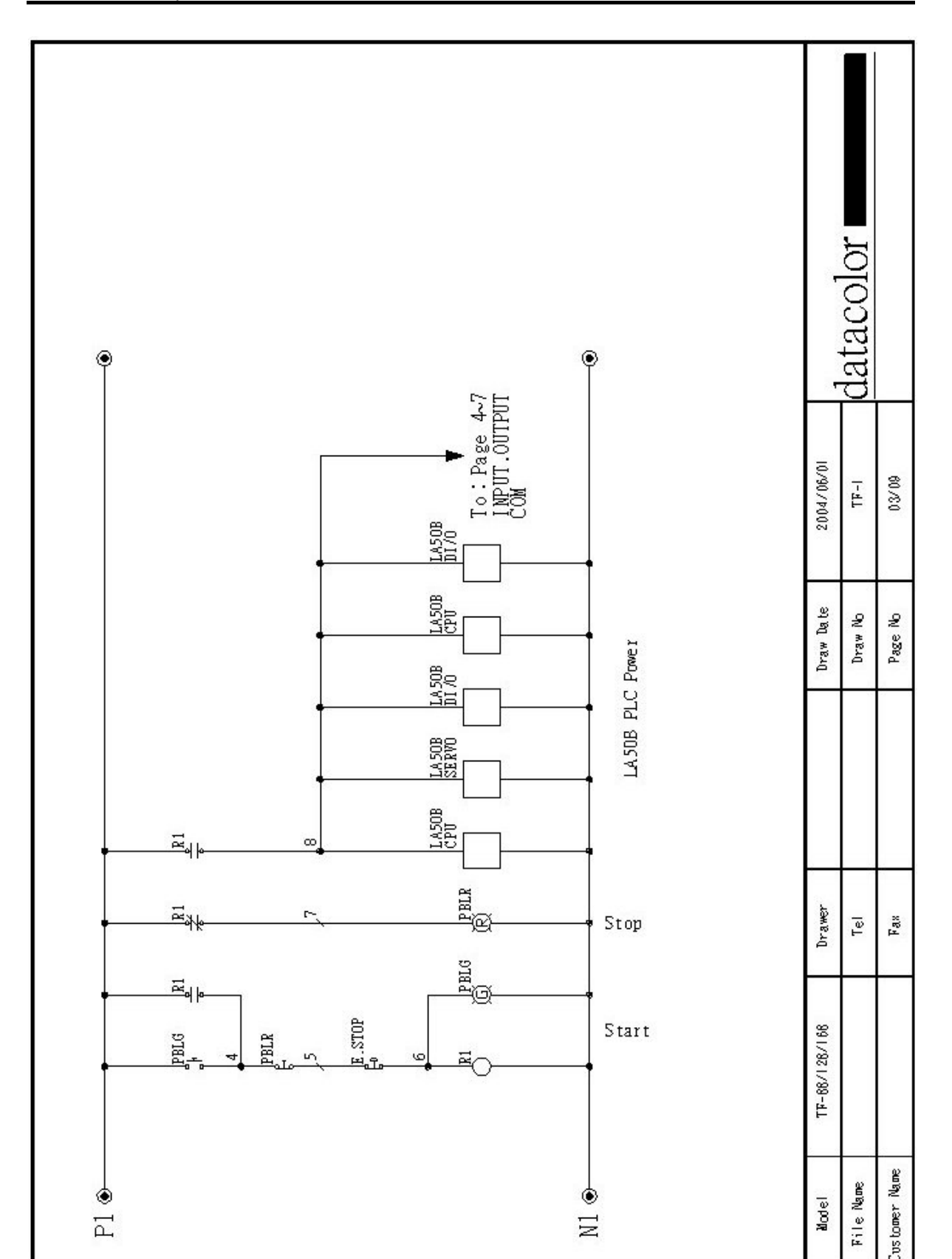
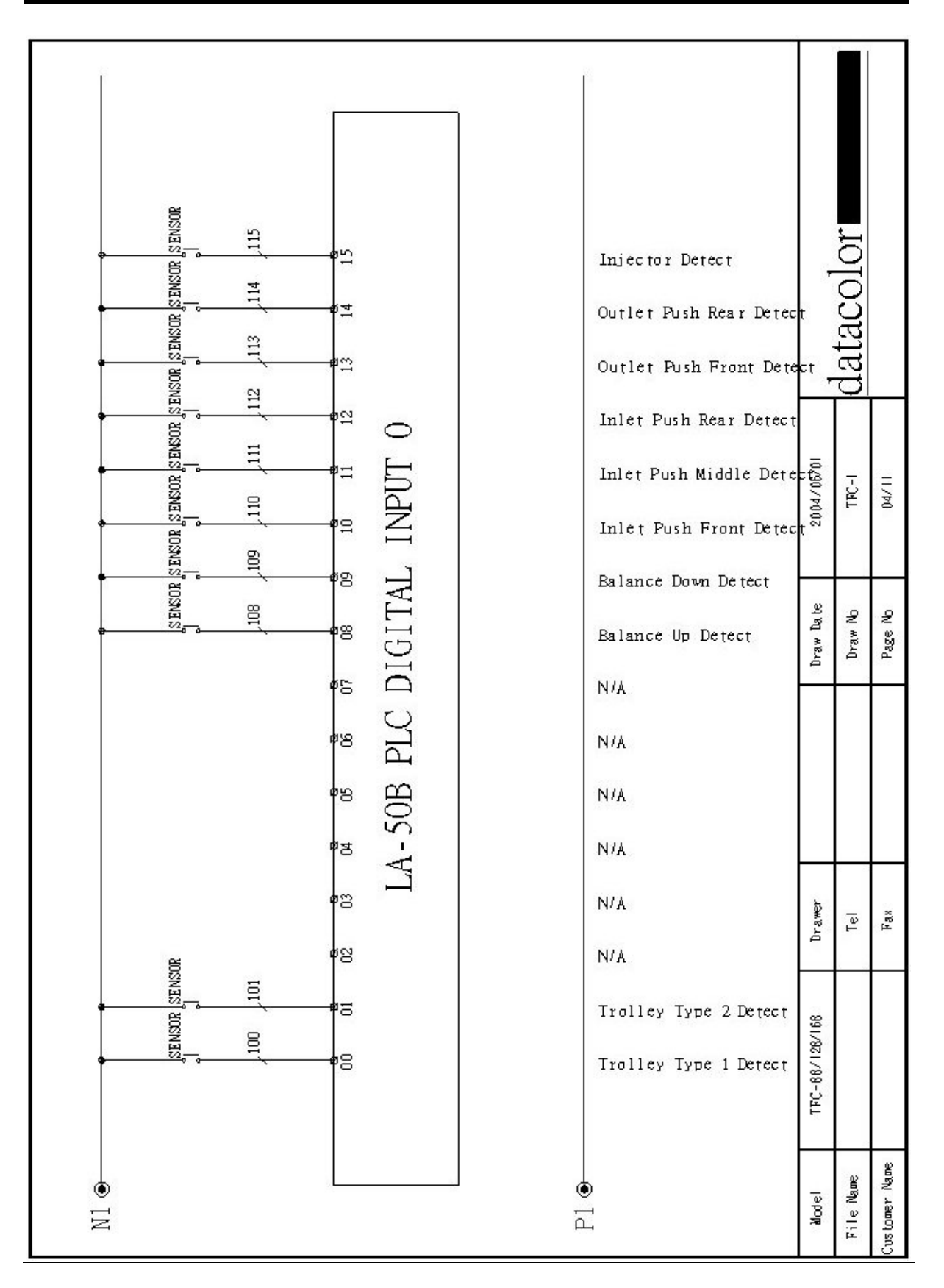

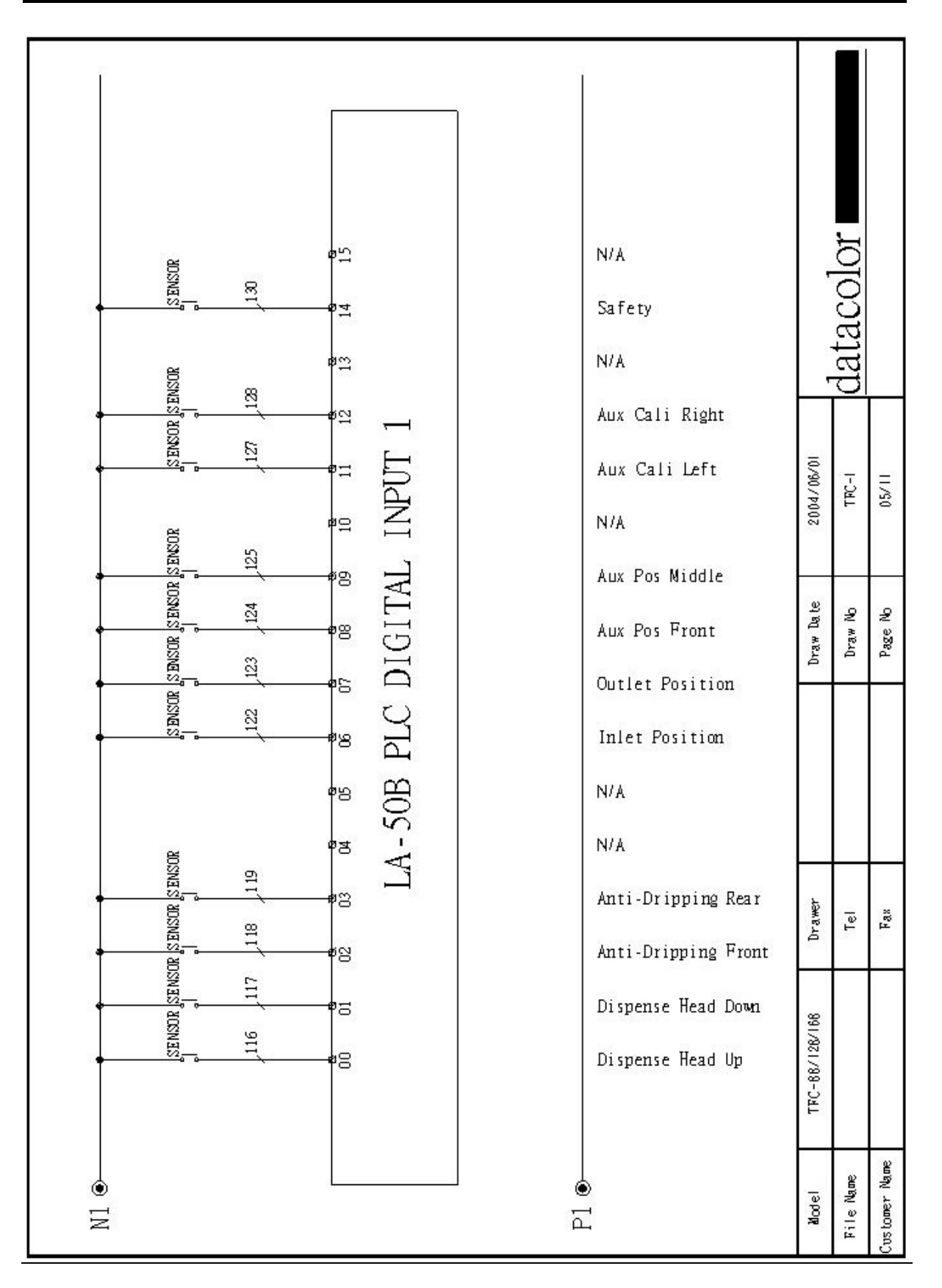

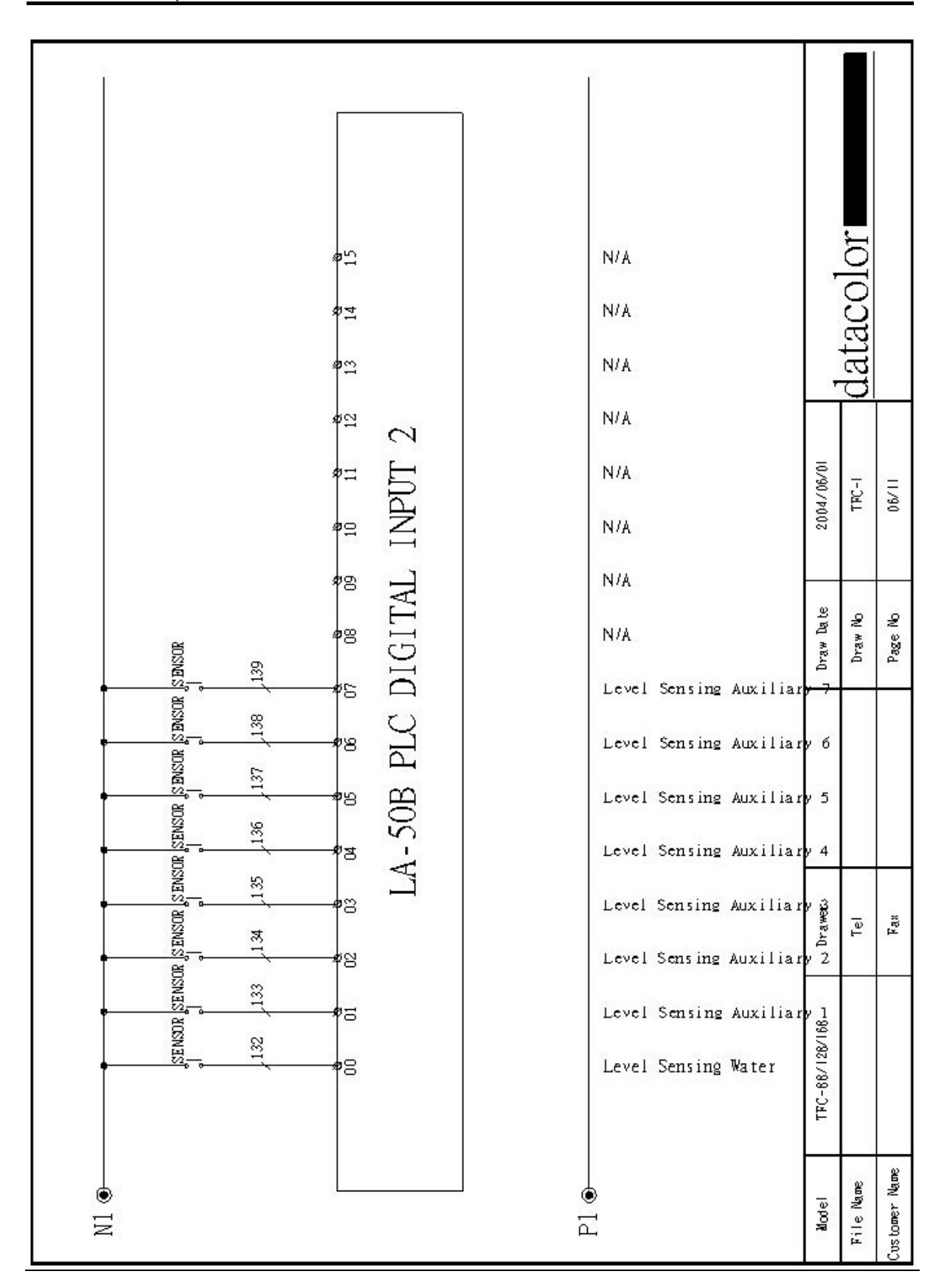

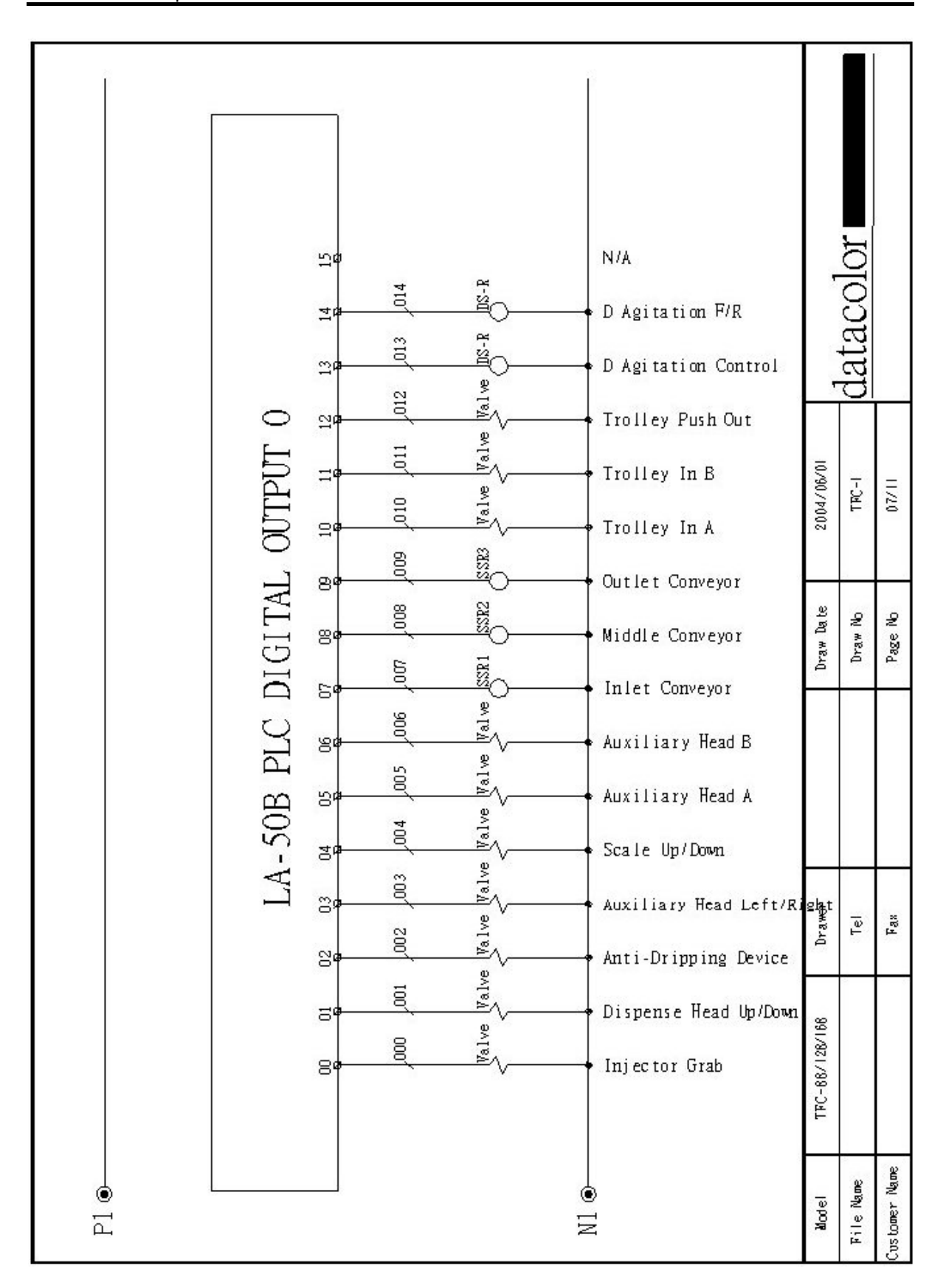

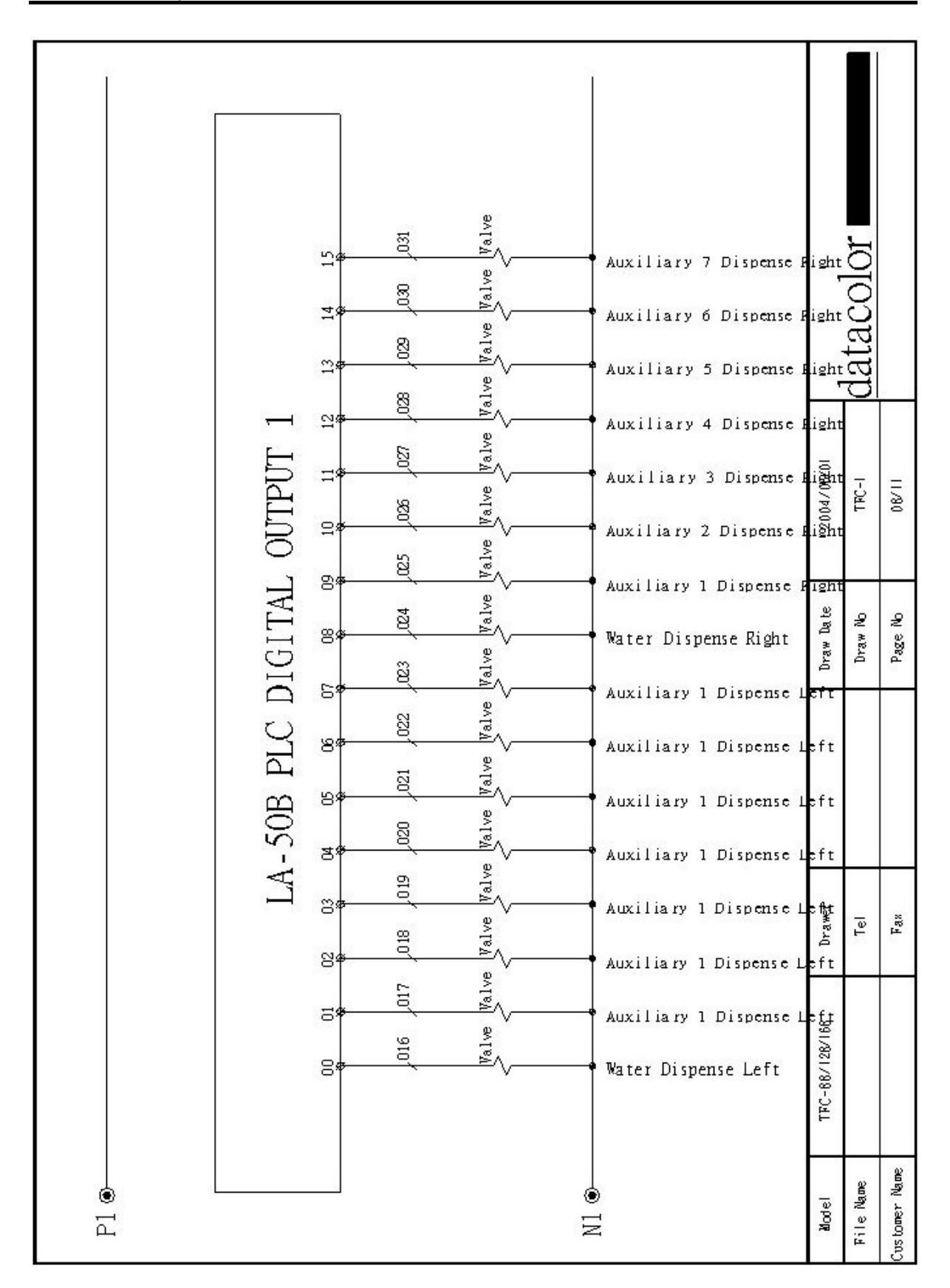

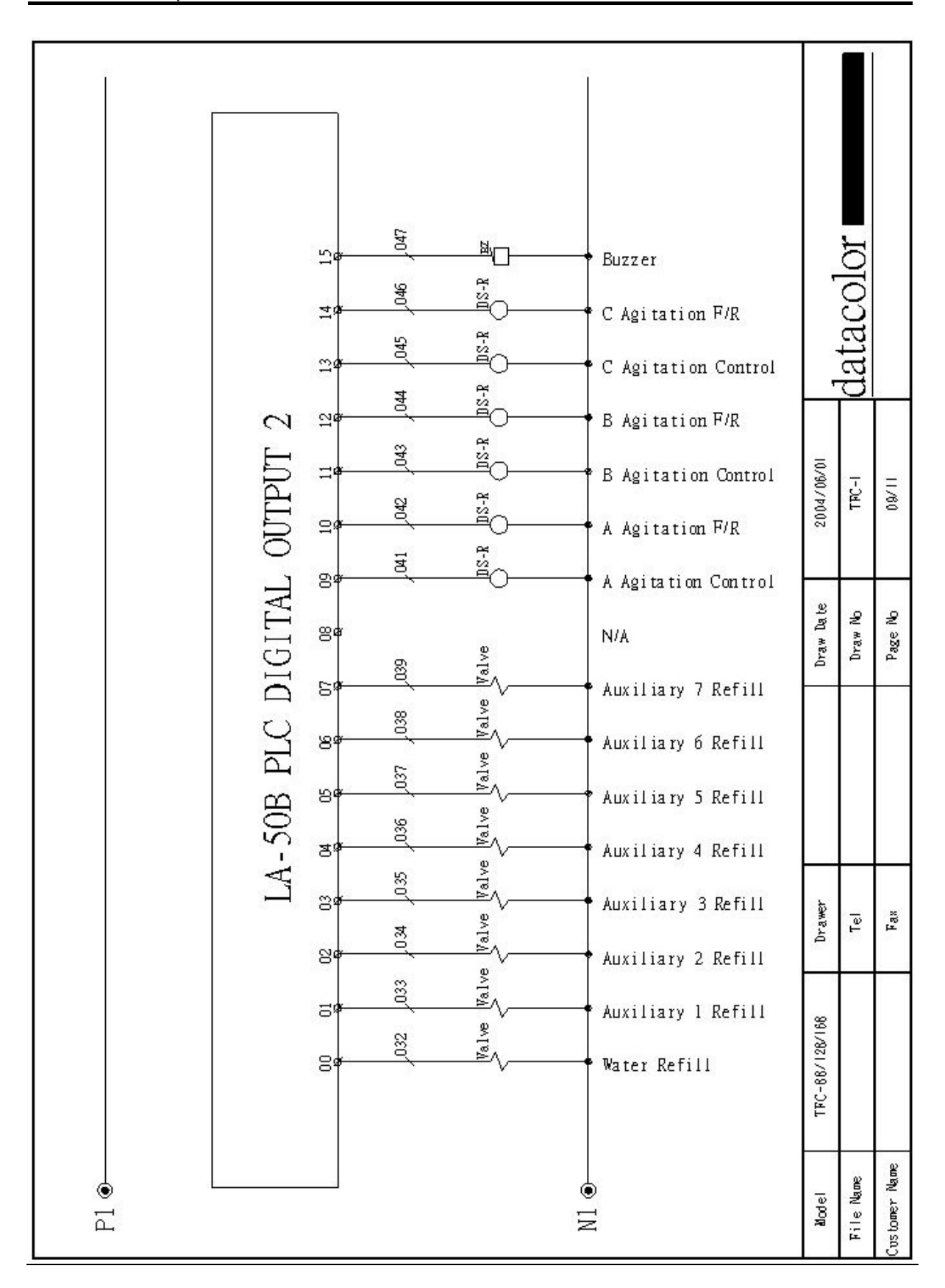

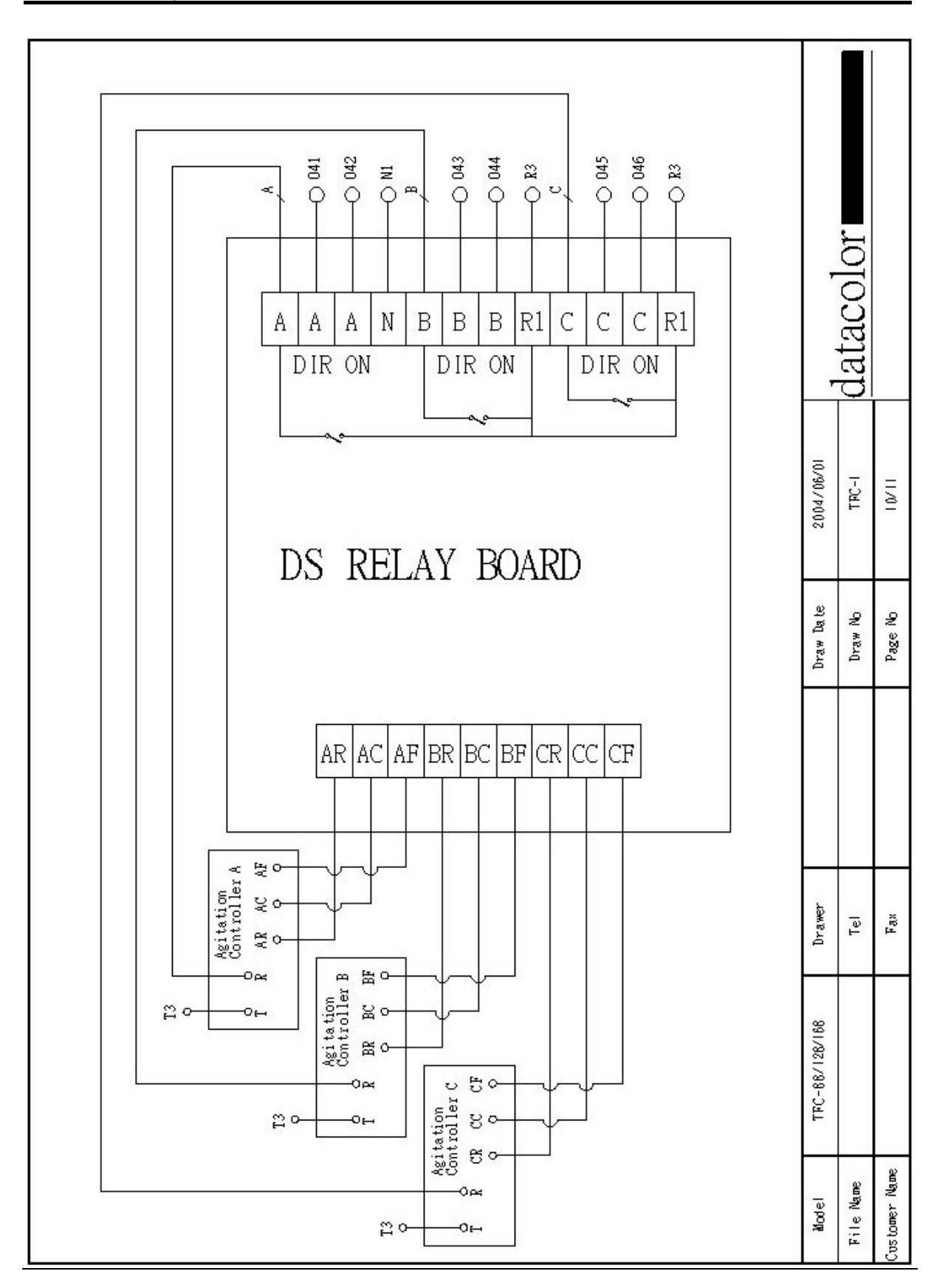

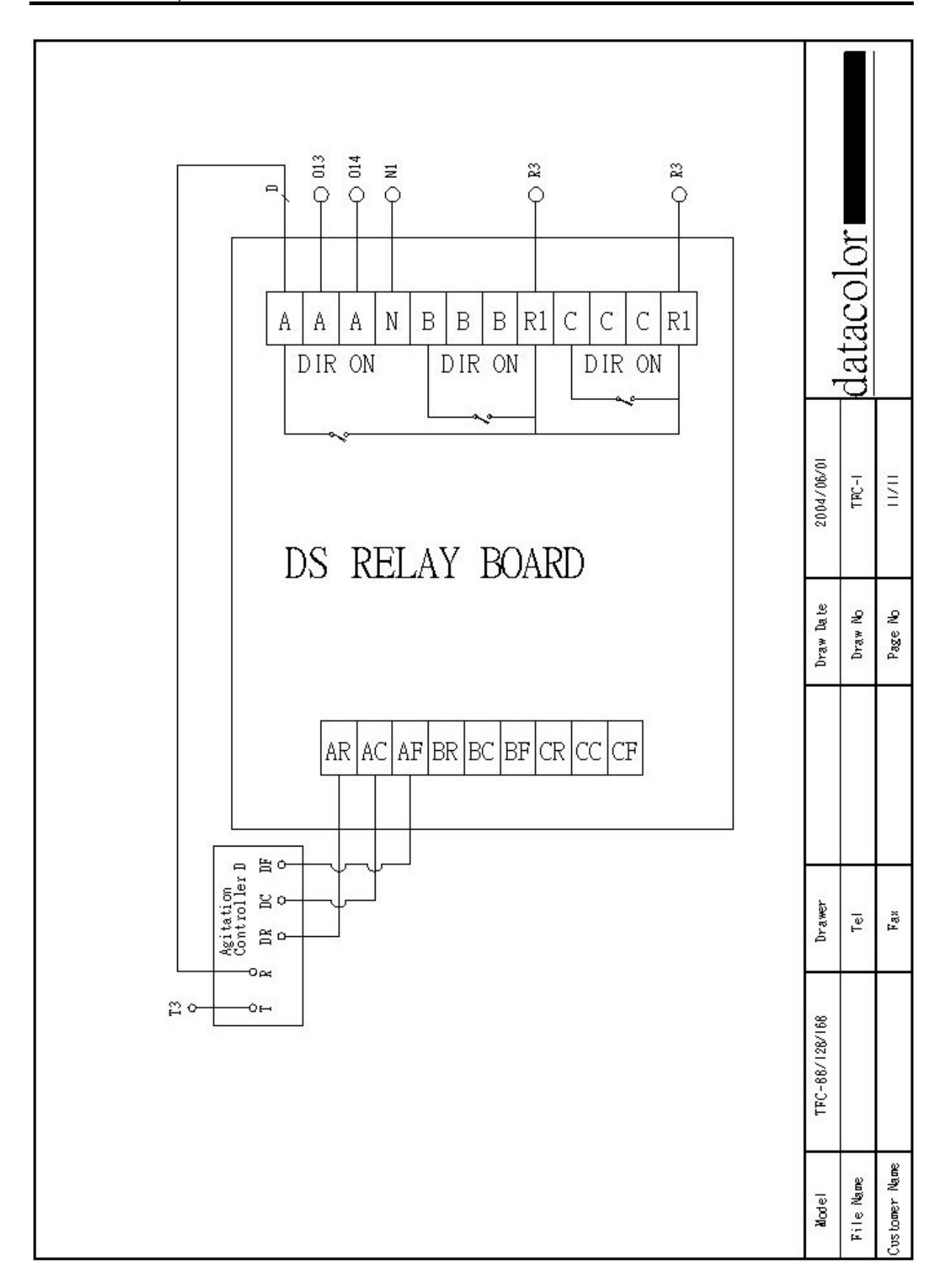

# 2-3-6 The indication of sticker for TF40/80/120/160

| STICKER       | EXPLAINATION                     | WIRE NO. |
|---------------|----------------------------------|----------|
| HDUD          | Valves for dispense head up/down | 001      |
| GRAB          | Valve for Grab Hand              | 000      |
| ANDP          | Valve for Anti-drip plate        | 002      |
| XR            | X approach sensor                | XR       |
| YR            | Y approach sensor                | YR       |
| ZR            | Z approach sensor                | ZR       |
| INSR          | Injector sensor                  | 111      |
| ASUD          | Valves for Tray A up/down        | 003      |
| AFED          | Valves for A Dye pot loading     | 004      |
| AWHD          | Valves for A water dispense head | 005; 006 |
| AIR INLET     | Air Inlet                        |          |
| POWER INLET   | Left side of power entrance      |          |
| AC220V 1PHASE | Up side of power entrance        |          |
| RS485         | RS485 signal wire                |          |
| DSPSU         | DC24V power supply               |          |
| CPU0          | First LA50B CPU                  |          |
| SERVO         | LA50B SERVO                      |          |
| DIO0          | First LA50B DIO                  |          |
| XAMP          | X Servo Amplifier                |          |
| YAMP          | Y Servo Amplifier                |          |
| ZAMP          | Z Servo Amplifier                |          |
| DSRLY         | A DS Relay                       |          |
| FS1           | AC220V Fuse                      |          |
| FS2           | AC220V Fuse                      |          |
| FS3           | DC24V Fuse                       |          |
| FS4           | AC24V Fuse                       |          |
| FS5           | DC24V Fuse                       |          |
| FS6           | DC24V Fuse                       |          |
| R1            | Main Power controller            |          |
| NFB1          | Main Power breaker               |          |
| NFB2          | PSU breaker                      |          |
| MC1           | Main Power magnetic connector    |          |

#### TF-40 sticker and wire no. table

| STICKER       | EXPLAINATION                     | WIRE NO. |
|---------------|----------------------------------|----------|
| GRAB          | Valve for Grab Hand              | 000      |
| ANDP          | Valve for Anti-drip plate        | 002      |
| XR            | X approach sensor                | XR       |
| YR            | Y approach sensor                | YR       |
| ZR            | Z approach sensor                | ZR       |
| INSR          | Injector sensor                  | l11      |
| ASUD          | Valves for Trays A up/down       | 003      |
| AFED          | Valves for A Dye pot loading     | 004      |
| AWHD          | Valves for A water dispense head | 005; 006 |
| BSUD          | Valves for Trays B up/down       | 019      |
| BFED          | Valves for B Dye pot loading     | 020      |
| BWHD          | Valves for B water dispense head | 021; 022 |
| AIR INLET     | Air Inlet                        |          |
| POWER INLET   | Left side of power entrance      |          |
| AC220V 1PHASE | Up side of power entrance        |          |
| RS485         | RS485 signal wire                |          |
| DSPSU         | DC24V power supply               |          |
| CPU0          | First LA50B CPU                  |          |
| SERVO         | LA50B SERVO                      |          |
| DIO0          | First LA50B DIO                  |          |
| CPU1          | Second LA50B CPU                 |          |
| DIO1          | Second LA50B DIO                 |          |
| XAMP          | X Servo Amplifier                |          |
| YAMP          | Y Servo Amplifier                |          |
| ZAMP          | Z Servo Amplifier                |          |
| DSRLY         | A ~ C DS Relay                   |          |
| FS1           | AC220V Fuse                      |          |
| FS2           | AC220V Fuse                      |          |
| FS3           | DC24V Fuse                       |          |
| FS4           | AC24V Fuse                       |          |
| FS5           | DC24V Fuse                       |          |
| FS6           | DC24V Fuse                       |          |
| R1            | Main Power controller            |          |
| NFB1          | Main Power breaker               |          |
| NFB2          | PSU breaker                      |          |
| MC1           | Main Power magnetic connector    |          |

# TF-80/120 sticker and wire no. table

| STICKER       | EXPLAINATION                     | WIRE NO. |
|---------------|----------------------------------|----------|
| HDUD          | Valves for dispense head up/down | 001      |
| GRAB          | Valve for Grab Hand              | 000      |
| ANDP          | Valve for Anti-drip plate        | 002      |
| XR            | X approach sensor                | XR       |
| YR            | Y approach sensor                | YR       |
| ZR            | Z approach sensor                | ZR       |
| INSR          | Injector sensor                  | 111      |
| ASUD          | Valves for Trays A up/down       | 003      |
| AFED          | Valves for A Dye pot loading     | 004      |
| AWHD          | Valves for A water dispense head | 005; 006 |
| BSUD          | Valves for Trays B up/down       | 019      |
| BFED          | Valves for B Dye pot loading     | 020      |
| BWHD          | Valves for B water dispense head | 021; 022 |
| AIR INLET     | Air inlet                        |          |
| POWER INLET   | Left side of power entrance      |          |
| AC220V 1PHASE | Up side of power entrance        |          |
| RS485         | RS485 signal wire                |          |
| DSPSU         | DC24V power supply               |          |
| CPU0          | First LA50B CPU                  |          |
| SERVO         | LA50B SERVO                      |          |
| DIO0          | First LA50B DIO                  |          |
| CPU1          | Second LA50B CPU                 |          |
| DIO1          | Second LA50B DIO                 |          |
| XAMP          | X Servo Amplifier                |          |
| YAMP          | Y Servo Amplifier                |          |
| ZAMP          | Z Servo Amplifier                |          |
| DSRLY-1       | A ~ C DS Relay                   |          |
| DSRLY-2       | D DS Relay                       |          |
| FS1           | AC220V Fuse                      |          |
| FS2           | AC220V Fuse                      |          |
| FS3           | DC24V Fuse                       |          |
| FS4           | AC24V Fuse                       |          |
| FS5           | DC24V Fuse                       |          |
| FS6           | DC24V Fuse                       |          |
| R1            | Main Power controller            |          |
| NFB1          | Main Power breaker               |          |
| NFB2          | PSU breaker                      |          |
| MC1           | Main Power magnetic connector    |          |

## TF-160 sticker and wire no. table

| LABEL | EXPLAINATION                | FUNCTION |
|-------|-----------------------------|----------|
| 01    | Dispense head up/down valve | In       |
| 02    | Dispense head up/down valve | Out      |
| 03    | Grab hand valve             | In       |
| 04    | Grab hand valve             | Out      |
| 05    | Anti-drip valve             | In       |
| 06    | Anti-drip valve             | Out      |
| 07    | Tray up/down valve          | In       |
| 08    | Tray up/down valve          | Out      |
| 09    | In-let valve                | In       |
| 10    | In-let valve                | Out      |
| 11    | Aux. front/back valve       | In       |
| 12    | Aux. front/back valve       | Out      |

#### TF-40 Air-tube label table

#### TF-80/120/160 Air-tube label table

| LABEL | LABEL EXPLAINATION FUNCTION |     |
|-------|-----------------------------|-----|
| 01    | Dispense head up/down valve | In  |
| 02    | Dispense head up/down valve | Out |
| 03    | Grab hand valve             | In  |
| 04    | Grab hand valve             | Out |
| 05    | Anti-drip valve             | In  |
| 06    | Anti-drip valve             | Out |
| 07    | A Tray up/down valve        | In  |
| 08    | A Tray up/down valve        | Out |
| 09    | A In-let valve              | In  |
| 10    | A In-let valve              | Out |
| 11    | A Aux. front/back valve     | In  |
| 12    | A Aux. front/back valve     | Out |
| 13    | B Tray up/down valve        | In  |
| 14    | B Tray up/down valve        | Out |
| 15    | B In-let valve              | In  |
| 164   | B In-let valve              | Out |
| 17    | B Aux. front/back valve     | In  |
| 18    | B Aux. front/back valve     | Out |

| STICKER       | EXPLAINATION                               | WIRE NO. |  |  |
|---------------|--------------------------------------------|----------|--|--|
| HDUD          | Valves for dispense head up/down           | 001      |  |  |
| GRAB          | Valve for Grab Hand                        | 000      |  |  |
| ANDP          | Valve for Anti-drip plate                  | 002      |  |  |
| XR            | X approach sensor                          | XR       |  |  |
| YR            | Y approach sensor                          | YR       |  |  |
| ZR            | Z approach sensor                          | ZR       |  |  |
| INSR          | Injector sensor                            | 115      |  |  |
| SSR1          | In-feed Conveyor Controller                | 007      |  |  |
| SSR2          | Dispensing Conveyor Controller             | 008      |  |  |
| SSR3          | Out-feed Conveyor Controller               | 009      |  |  |
| SUD           | Valves for Trays A up/down                 | 004      |  |  |
| INFD          | Valves for Loading cylinder                | 010; 011 |  |  |
| OUFD          | Valves for Un-loading cylinder             | 012      |  |  |
| AUCA          | Valves for Aux. dispense head calibration  | 003      |  |  |
| AUMV          | Valves for Aux. disp head forward/backward | 005; 006 |  |  |
| AURF          | Valves for Aux. Refill                     |          |  |  |
| AIR INLET     | Air inlet                                  |          |  |  |
| POWER INLET   | Left side of power entrance                |          |  |  |
| AC220V 1PHASE | Up side of power entrance                  |          |  |  |
| RS485         | RS485 signal wire                          |          |  |  |
| DSPSU         | DC24V power supply                         |          |  |  |
| CPU0          | First LA50B CPU                            |          |  |  |
| SERVO         | LA50B SERVO                                |          |  |  |
| DIO0          | First LA50B DIO                            |          |  |  |
| DIO1          | Second LA50B DIO                           |          |  |  |
| DIO2          | Third LA50B DIO                            |          |  |  |
| XAMP          | X Servo Amplifier                          |          |  |  |
| YAMP          | Y Servo Amplifier                          |          |  |  |
| ZAMP          | Z Servo Amplifier                          |          |  |  |
| DSRLY         | A ~ B DS Relay                             |          |  |  |
| FS1           | AC220V Fuse                                |          |  |  |
| FS2           | AC220V Fuse                                |          |  |  |
| FS3           | DC24V Fuse                                 |          |  |  |
| FS4           | AC24V Fuse                                 |          |  |  |
| FS5           | DC24V Fuse                                 |          |  |  |
| FS6           | DC24V Fuse                                 |          |  |  |
| R1            | Main Power controller                      |          |  |  |
| NFB1          | Main Power breaker                         |          |  |  |
| NFB2          | PSU breaker                                |          |  |  |
| MC1           | Main Power magnetic connector              |          |  |  |

# 2-3-7 The indication of sticker for TFC-88/128/168 TF-88 sticker and wire no. table

|               | Valves for dispanse head up/dewn           |          |  |  |
|---------------|--------------------------------------------|----------|--|--|
| GRAB          | Valve for Grab Hand                        | 000      |  |  |
|               | Valve for Anti-drip plate                  | 002      |  |  |
| XR            | X approach sensor                          | XR       |  |  |
|               | Y approach sensor                          | VR       |  |  |
| 78            | 7 approach sensor                          | 78       |  |  |
| INSR          | Injector sensor                            | 115      |  |  |
| SSR1          | In-feed Conveyor Controller                | 007      |  |  |
| SSR2          | Dispensing Conveyor Controller             | 008      |  |  |
| SSR3          | Out-feed Conveyor Controller               | 009      |  |  |
| SUD           | Valves for Travs A up/down                 | 004      |  |  |
| INFD          | Valves for Loading cylinder                | 010: 011 |  |  |
| OUFD          | Valves for Un-loading cylinder             | 012      |  |  |
| AUCA          | Valves for Aux, dispense head calibration  | 003      |  |  |
| AUMV          | Valves for Aux, disp head forward/backward | 005: 006 |  |  |
| AURF          | Valves for Aux. Refill                     |          |  |  |
| AIR INLET     | Air inlet                                  |          |  |  |
| POWER INLET   | Left side of power entrance                |          |  |  |
| AC220V 1PHASE | Up side of power entrance                  |          |  |  |
| RS485         | RS485 signal wire                          |          |  |  |
| DSPSU         | DC24V power supply                         |          |  |  |
| CPU0          | First LA50B CPU                            |          |  |  |
| SERVO         | LA50B SERVO                                |          |  |  |
| DIO0          | First LA50B DIO                            |          |  |  |
| DIO1          | Second LA50B DIO                           |          |  |  |
| DIO2          | Third LA50B DIO                            |          |  |  |
| XAMP          | X Servo Amplifier                          |          |  |  |
| YAMP          | Y Servo Amplifier                          |          |  |  |
| ZAMP          | Z Servo Amplifier                          |          |  |  |
| DSRLY         | A ~ C DS Relay                             |          |  |  |
| FS1           | AC220V Fuse                                |          |  |  |
| FS2           | AC220V Fuse                                |          |  |  |
| FS3           | DC24V Fuse                                 |          |  |  |
| FS4           | AC24V Fuse                                 |          |  |  |
| FS5           | DC24V Fuse                                 |          |  |  |
| FS6           | DC24V Fuse                                 |          |  |  |
| R1            | Main Power controller                      |          |  |  |
| NFB1          | Main Power breaker                         |          |  |  |
| NFB2          | PSU breaker                                |          |  |  |
| MC1           | Main Power magnetic connector              |          |  |  |

# TF-128 sticker and wire no. table

|               |                                            | WIRE NO  |
|---------------|--------------------------------------------|----------|
|               | Valves for dispense head un/down           |          |
| GRAB          | Valve for Grab Hand                        |          |
|               | Valve for Anti-drin plate                  | 002      |
| XR            | X approach sensor                          |          |
| VR            | Y approach sensor                          |          |
| 7R            | 7 approach sensor                          |          |
| INSR          | Injector sensor                            |          |
| SSR1          | In-feed Conveyor Controller                | 007      |
| SSR2          | Dispensing Conveyor Controller             | 008      |
| SSR3          | Out-feed Conveyor Controller               | 009      |
| SUD           | Valves for Travs A up/down                 | 004      |
| INFD          | Valves for Loading cylinder                | 010: 011 |
| OUFD          | Valves for Un-loading cylinder             | 012      |
| AUCA          | Valves for Aux, dispense head calibration  | 003      |
| AUMV          | Valves for Aux, disp head forward/backward | 005: 006 |
| AURF          | Valves for Aux. Refill                     |          |
| AIR INLET     | Air inlet                                  |          |
| POWER INLET   | Left side of power entrance                |          |
| AC220V 1PHASE | Up side of power entrance                  |          |
| RS485         | RS485 signal wire                          |          |
| DSPSU         | DC24V power supply                         |          |
| CPU0          | First LA50B CPU                            |          |
| SERVO         | LA50B SERVO                                |          |
| DIO0          | First LA50B DIO                            |          |
| DIO1          | Second LA50B DIO                           |          |
| DIO2          | Third LA50B DIO                            |          |
| XAMP          | First LA50B DIO                            |          |
| YAMP          | Second LA50B DIO                           |          |
| ZAMP          | Third LA50B DIO                            |          |
| DSRLY-1       | A~D DS Relay                               |          |
| DSRLY-2       | D DS Relay                                 |          |
| FS1           | AC220V Fuse                                |          |
| FS2           | AC220V Fuse                                |          |
| FS3           | DC24V Fuse                                 |          |
| FS4           | AC24V Fuse                                 |          |
| FS5           | DC24V Fuse                                 |          |
| FS6           | DC24V Fuse                                 |          |
| R1            | Main Power controller                      |          |
| NFB1          | Main Power breaker                         |          |
| NFB2          | PSU breaker                                |          |
| MC1           | Main Power magnetic connector              |          |

# TF-168 sticker and wire no. table

| LABEL      | EXPLAINATION                 | FUNCTION |
|------------|------------------------------|----------|
| 01         | Dispense head up/down valve  | In       |
| 02         | Dispense head up/down valve  | Out      |
| 03         | Grab hand valve              | In       |
| 04         | Grab hand valve              | Out      |
| 05         | Anti-drip valve              | In       |
| 06         | Anti-drip valve              | Out      |
| 07         | A Tray up/down valve         | In       |
| 08         | A Tray up/down valve         | Out      |
| 09         | In-let valve                 | In       |
| 10         | In-let valve                 | Out      |
| 11         | Out-let valve                | In       |
| 12         | Out-let valve                | Out      |
| 13         | Aux. calibration valve       | In       |
| 14         | Aux. calibration valve       | Out      |
| 15         | Aux. front/back valve        | In       |
| 16         | Aux. front/back valve        | Out      |
| 82/122/162 | Aux. 82/122/162 refill valve | In       |
| 83/123/163 | Aux. 83/123/163 refill valve | In       |
| 84/124/164 | Aux. 84/124/164 refill valve | In       |
| 85/125/165 | Aux. 85/125/165 refill valve | In       |
| 86/126/166 | Aux. 86/126/166 refill valve | In       |
| 87/127/167 | Aux. 87/127/167 refill valve | In       |
| 88/128/168 | Aux. 88/128/168 refill valve | In       |

# TF-88/128/168 Air-tube label table

# 2-4 Balance

#### 2-4-1 The Parameter Setup Of Balance

#### Mettler Toledo PG6002S

The detailed description of the menu options is given as below:

- To entry the setup menu, hold down the "MENU" key about 3 seconds when the power is on.
- Press "MENU" to switch the menu item one by one.
- Press "F O" key to change the setting and hold down "MENU" key to save the setting.
- Each time you can only change one setting, and repeat the above step to change the others.

PS : Press "C" key exit and the setting don't save.

The settings of scale should be same as below:

| NO. | FUNCTION | EXPLAINATION AutoLab TF                            |  |
|-----|----------|----------------------------------------------------|--|
| 1   | RESET    | Call-up the factory setting.                       |  |
| 2   | CAL OFF  | Need engineer to enable calibration only.          |  |
| 3   | INFO OFF | Don't show the calibration info.                   |  |
| 4   | F none   | No available in weighing operation at a keystroke. |  |
| 5   | ~ 3      | The ambient condition is unstable.                 |  |
| 6   | 、 3      | The weighing process is absolute weighing.         |  |
| 7   | GOOD     | The repeatability is good.                         |  |
| 8   | Unit 1 g | The 1 <sup>st</sup> weighing unit is gram.         |  |
| 9   | Unit 2 g | The 2 <sup>nd</sup> weighing unit is gram.         |  |
| 10  | AZ. OFF  | The automatic zero correction is off.              |  |
| 11  | A.OFF    | The automatic shutdown is off.                     |  |
| 12  | qu.START | Start without display test.                        |  |
| 13  | ON       | Display the icons.                                 |  |
| 14  | HOST     | Attachment to a host.                              |  |
| 15  | S.CONT   | Data transfer mode is continuation.                |  |
| 16  | S.SICS   | Data transfer format is MT-SICS.                   |  |
| 17  | bd 9600  | Data transfer speed is 9600bps.                    |  |
| 18  | 8b-no    | Character format is 8bit no parity.                |  |
| 19  | HS OFF   | Handshake is off.                                  |  |
| 20  | Secure 2 | Lock control panel                                 |  |

Note that it is recommended by Mettler that scales are left on to warm up for a period of time before using them. The time recommended is as follows:

Mettler PG4002-S and PG-6002-S scales should be left switched on for 30 minutes for stability warm up prior to using them.

Mettler PR5003-DR and PR-2003-DR scales should be left switched on for 60 minutes for stability warm up prior to using them.

#### Precisa XT6200C

The detailed description of the menu options is given as below:

- To entry the configuration menu, hold down the "**MENU**" key about 10 seconds when the power is on.
- To entry the application menu, after the start up process finished, hold down the the "**MENU**" key about 5 seconds
- " $\leftarrow$ " and " $\rightarrow$ " change from main menu path into sub-path and back.
- "↑" and "↓" Up/down movement within the main and sub-paths.
   Change selected parameter.
  - " " Select parameters and store changed parameters.

"Esc" Interrupt an input and leave the menu.

The settings of scale should be same as below:

#### **Configuration Menu**

| NO. | Main Menu         | Setting                      | Sub-Menu         | Setting    |
|-----|-------------------|------------------------------|------------------|------------|
| 1   | Configuration     | <b>Factory Configuration</b> |                  |            |
| 2   | Unit 1            | g                            |                  |            |
|     |                   |                              | Auto-Start       | On         |
| 3   | Set Data Print    |                              | Mode             | Continuous |
|     |                   |                              | Set Pringformat  | All off    |
| 5   | Set Calibration   |                              | Mode             | Internal   |
|     |                   |                              | Floating Display | 0.16       |
|     |                   |                              | Stability        | Low        |
| 6   | Set Weighing Mode |                              | Auto Standby     | Off        |
|     |                   |                              | Auto Zero        | On         |
|     |                   |                              | Quick Tare       | Off        |
|     |                   |                              | Baudrate         | 9600       |
| 7   | Set interface     |                              | Parity           | 8-NO-1Stop |
|     |                   |                              | Handshake        | No         |
| 8   | Set Date and Time | As request                   |                  |            |
| 9   | Set Password      |                              | Data Protection  | Off        |
| 10  | THEFTCODE         |                              | THEFT-protection | Off        |
| 11  | Language          |                              | Language         | English    |
| 12  | Contrast          | 6                            |                  |            |

#### **Application Menu**

| NO. | Main Menu     | Setting | Sub-Menu | Setting |
|-----|---------------|---------|----------|---------|
| 1   | Set App.      | Off     |          |         |
| 2   | Set Statistic |         | Mode     | Off     |
| 3   | Set Check +/- | Off     |          |         |
| 4   | Auto Start    | Off     |          |         |

\*It has to change the tare command in AutoLabTFCtrl—Parameter Setup—Engineer Setup— Define tare command as "T".

#### Sartorius LP5200P

The detailed description of the menu options is given as below:

- Press "SETUP" to entry parameter setup menu.
- Press "O" key to select balance scale functions group code.
- Press " $\wedge$ " or " $\vee$ ", keys to select the application prog.group.
- Press "(" or ")" to confirm or cancel the program.
- Press "SETUP" key to save setting and exit menu.

| Level 1                  | Level 2                         | Level 3                          |
|--------------------------|---------------------------------|----------------------------------|
| 1 Balance Functions      | 11 Adapt filter                 | 112 Normal Vibration             |
|                          | 12 Application filter           | 121 Final readout                |
|                          | 13 Stability range              | 134 2 digits                     |
|                          | 15 Taring                       | 152 After stability              |
|                          | 16 Auto Zero                    | 161 On                           |
|                          | 17 Weight unit 1                | 172 Grams/g                      |
|                          | 18 Display accuracy 1           | 181 All digits                   |
|                          | 19 "Cal" key function           | 194 Internal calibration         |
|                          | 110 Calibration                 | 1102 Manual adjustment           |
|                          | 113 Tare with power on          | 1131 On                          |
|                          | 115 isoCAL function             | 1155 On                          |
| 2 Application programs   | 21 Application selection        | 211 Weighing                     |
| 3 Application parameters | 31 Weight unit 2                | 312 Grams/g                      |
|                          | 32 Display accuracy 1           | 321 All digits                   |
|                          | 35 Counting parameters          | 352 Display accuracy             |
|                          | 36 Decimal for calculation      | 363 2 decimal places             |
|                          | 37 Animal activity              | 372 Normal                       |
|                          | 38 Start animal weighing        | 382 Automatic                    |
|                          | 39 Print animal weights         | 392 On; animal weight            |
|                          | 310 Autostart application       | 3102 Off                         |
| 4 Parameter +/-          | 42 Auto print +/-               | 422 Off                          |
|                          | 43 +/- control ports on         | 431 Within control range         |
| 5 Interface              | 51 Baud rate                    | 517 9600 baud                    |
|                          | 52 Parity                       | 522 Space                        |
|                          | 53 No. of stop bits             | 531 1 stop bit                   |
|                          | 54 Handshake mode               | 543 Hardware                     |
|                          | 55 Communication mode           | 551 SBI                          |
|                          | 56 Network address              | 561 Address 0                    |
| 6 Print for weighing     | 61 Print manual/auto            | 614 Auto print without stability |
|                          |                                 | parameter                        |
|                          | 62 Stop auto print              | 622 Not possible                 |
|                          | 63 Time-dependent auto print    | 631 1 display update             |
|                          | 64 Print -> autotare            | 641 Off                          |
| 7 Print for application  | 71 Print application parameters | 711 Off                          |
|                          | 72 Line format                  | 722 For other applications       |
|                          | 73 Print net total              | 731 Auto print net               |
| 8 Extra functions        | 81 Menu                         | 811 parameter setting alterable  |
|                          | 82 Acoustic signal              | 821 On                           |
|                          | 83 Black keys                   | 831 keys unblocked               |
|                          | 84 External switch function     | 841 " " key function             |
|                          | 85 Backlighting                 | 851 On                           |
|                          | 86 Power-on mode                | 861 On/off/standby               |
|                          | 87 Auto shutoff                 | 872 Off                          |
|                          | 88 Control port function        | 882 Output                       |
|                          | 810 ISO/GLP printout            | 8101 Off                         |
| 9 Balance menu           | 91 Factory setting              | 912 Do not restore               |

#### Mettler Toledo PM4800 as fabric scale

The detailed description of the menu options is given as below:

- To entry the setup menu, hold down the "MENU" key about 3 seconds when the power is on.
- Press "MENU" to switch the menu item one by one.
- Press "FO" key to change the setting and hold down "MENU" key to save the setting.
- Each time you can only change one setting, and repeat the above step to change the others.
- PS : Press "C" key exit and the setting don't save.

The settings of scale should be same as below:

| NO. | FUNCTION  | EXPLAINATION AutoLab TF                    |
|-----|-----------|--------------------------------------------|
| 1   | RESET YES | Call-up the factory setting.               |
| 2   | ASD -2-   | Automatic Stability Detection              |
| 3   | d 0.01    | Select Resolution                          |
| 4   | d, d on   | The automatic zero correction is on.       |
| 5   | AZ on     | The ambient condition is normal.           |
| 6   | Unit 1 g  | The 1 <sup>st</sup> weighing unit is gram. |
| 7   | Unit 2 g  | The 2 <sup>nd</sup> weighing unit is gram  |
| 8   | Prt off   | Printer/transfer command                   |
| 9   | On        | Status indicator                           |
| 10  | S cont.   | Data transfer mode                         |
| 11  | b. 9600   | Baud rate                                  |
| 12  | p. –S-    | Parity                                     |
| 13  | PAUSE 0   | Pause between transfers                    |
| 14  | AUTO off  |                                            |

#### Mettler PL202 as fabric scale

- To enter the setup menu, make sure the scale is on, and hold down the "MENU" key pressed until the words MENU appear. The release the key
- Then briefly press + key to switch between menu items, one by one.
- Press the "O" key (two circular arrows) to change the setting, and press and hold down the "MENU" key to save the setting.
- Each time you can only change one setting, and repeat the above step to change the others.

PS : Press "C" key to abort and exit without saving any changes that have been made.

The settings of Mettler PL 202S scale for use as fabric weigh scale should be as below:

| NO. | FUNCTION  | EXPLAINATION AutoLab TF                            |
|-----|-----------|----------------------------------------------------|
| 1   | RESET YES | Call-up the factory setting.                       |
| 2   | F none    | No available in weighing operation at a keystroke. |
| 3   | Unit 1 g  | The 1 <sup>st</sup> weighing unit is gram.         |
| 4   | Unit 2 g  | The 2 <sup>nd</sup> weighing unit is gram          |
| 5   | AZ. OFF   | The automatic zero correction is off.              |
| 6   | A.OFF     | The automatic shutdown is off.                     |
| 7   | HOST      | Attachment to a host.                              |
| 8   | S cont.   | Data transfer mode                                 |
| 9   | S.SICS    | Data transfer format is MT-SICS.                   |
| 10  | b. 9600   | Baud rate                                          |
| 11  | 8b-no     | Character format is 8bit no parity.                |
| 12  | HS OFF    | Handshake is off.                                  |

Also refer to Mettler manual which can be downloaded from the Datacolor intranet at: http://intranet.datacolor.com/products/AutolabTF/Support/Tecman/TFMETTPLOPMN01.pdf

## The wiring of RS-232 communication cable

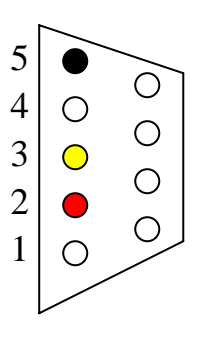

RS-232 female connected to PC Com port

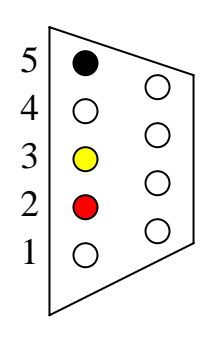

RS-232 male connected to scale Com port

# AutoLab TF DP Program Setup

| 🌡 Parameter Setup                                                            |                                                                                             |                                                                      |                                                                                      |          |       |          |         |      |          |       |         | × |
|------------------------------------------------------------------------------|---------------------------------------------------------------------------------------------|----------------------------------------------------------------------|--------------------------------------------------------------------------------------|----------|-------|----------|---------|------|----------|-------|---------|---|
| Database Paths                                                               | Database                                                                                    | Configuration                                                        | Printer                                                                              | Dyepot 1 | [ypes | Fabric V | Neigh S | cale | Chemical | Passw | ord 🔸 🕨 | ļ |
| Enable I<br>Chemic:<br>Solution<br>Machine<br>Enable :<br>Dispens<br>Dispens | Fabric Weig<br>als start fron<br>Group<br>No.<br>Stock Contro<br>e tolerance<br>e tolerance | h Scale ?<br>n Bottle No.<br>ol ?<br>of Injector (g)<br>of Valve (g) | Yes           81           01           1           Yes           0.02           0.1 | 1        | •     | Ç₹       |         |      |          |       |         |   |
| ☐ Auto                                                                       | transfer rec                                                                                | ipe to batch                                                         |                                                                                      |          |       | × E      | cit     |      |          |       |         |   |

Enable fabric weigh scale function in AutoLab TF DP parameter setup-configuration.

| 2            |  |  |  |  |  |
|--------------|--|--|--|--|--|
| 9600         |  |  |  |  |  |
| METTLER      |  |  |  |  |  |
| Z            |  |  |  |  |  |
| tting        |  |  |  |  |  |
| d Pre Code 0 |  |  |  |  |  |
| and other    |  |  |  |  |  |
|              |  |  |  |  |  |

Go to the "Fabric Weigh Scale" page in AutoLab TF DP parameter setup. Settings are as figuration shown. When the scale and PC communication is successful, scale reading will show in the box above.

| Recipe Code                                                    | 0083                       |                  | Shot No  | 2                                       | New                          | Price 0.38 \$/Kg •        |  |  |  |  |
|----------------------------------------------------------------|----------------------------|------------------|----------|-----------------------------------------|------------------------------|---------------------------|--|--|--|--|
| Recipe Name<br>Sample Weight (<br>Liquor Ratio<br>Total Volume | 9) 10.00<br>10.0<br>100.00 | 10.00 Weigh Zero |          | t modified 20<br>e Water ? Yo<br>pensed | 05:03/24 13:11<br>15 · 70.70 | Solution Group 01         |  |  |  |  |
| Code                                                           | Target conc.               | Recipe unit      | Solution | Bottle No.                              | Target Wt (g)                | Name                      |  |  |  |  |
| 902                                                            | 0.23000                    | %                | 1.00000  | 56                                      | 2.30                         | FORON YELLOW CD-4GRL      |  |  |  |  |
| 911                                                            | 0.09000                    | %                | 0.10000  | 68                                      | 9.00                         | FORON YELLOW BROWN CD-2RS |  |  |  |  |
| A35                                                            | 2.00000                    | lqg 0000         |          | 78                                      | 2.00                         | DYAPOL AB LIQ             |  |  |  |  |
| A38                                                            | 1.00000                    | .00000 gpl 1     |          | 80                                      | 10.00                        | SUNSOLT RM-340K           |  |  |  |  |
| A21                                                            | 0.50000                    | gpl              | 10.00000 | 75                                      | 5.00                         | SYNTHAPAL BM-1            |  |  |  |  |
| 961                                                            | 0.00100                    | %                | 0.01000  | 61                                      | 1.00                         | FORON BLUE CD-GLF GR      |  |  |  |  |
|                                                                |                            |                  |          |                                         |                              |                           |  |  |  |  |
|                                                                |                            |                  |          |                                         |                              |                           |  |  |  |  |
|                                                                |                            |                  |          |                                         |                              |                           |  |  |  |  |
| 0                                                              |                            |                  |          |                                         |                              |                           |  |  |  |  |
| 1                                                              |                            |                  |          |                                         |                              |                           |  |  |  |  |
| 2                                                              |                            |                  |          |                                         |                              |                           |  |  |  |  |
| 3                                                              |                            |                  |          |                                         |                              |                           |  |  |  |  |
| 4                                                              |                            |                  |          |                                         |                              |                           |  |  |  |  |
|                                                                |                            |                  |          |                                         |                              |                           |  |  |  |  |

In Add/Modify Recipe, use mouse to click on the buttons beside "Sample Weight" box to weigh the fabric or tare the scale.

# 2-4-2 Balance calibration

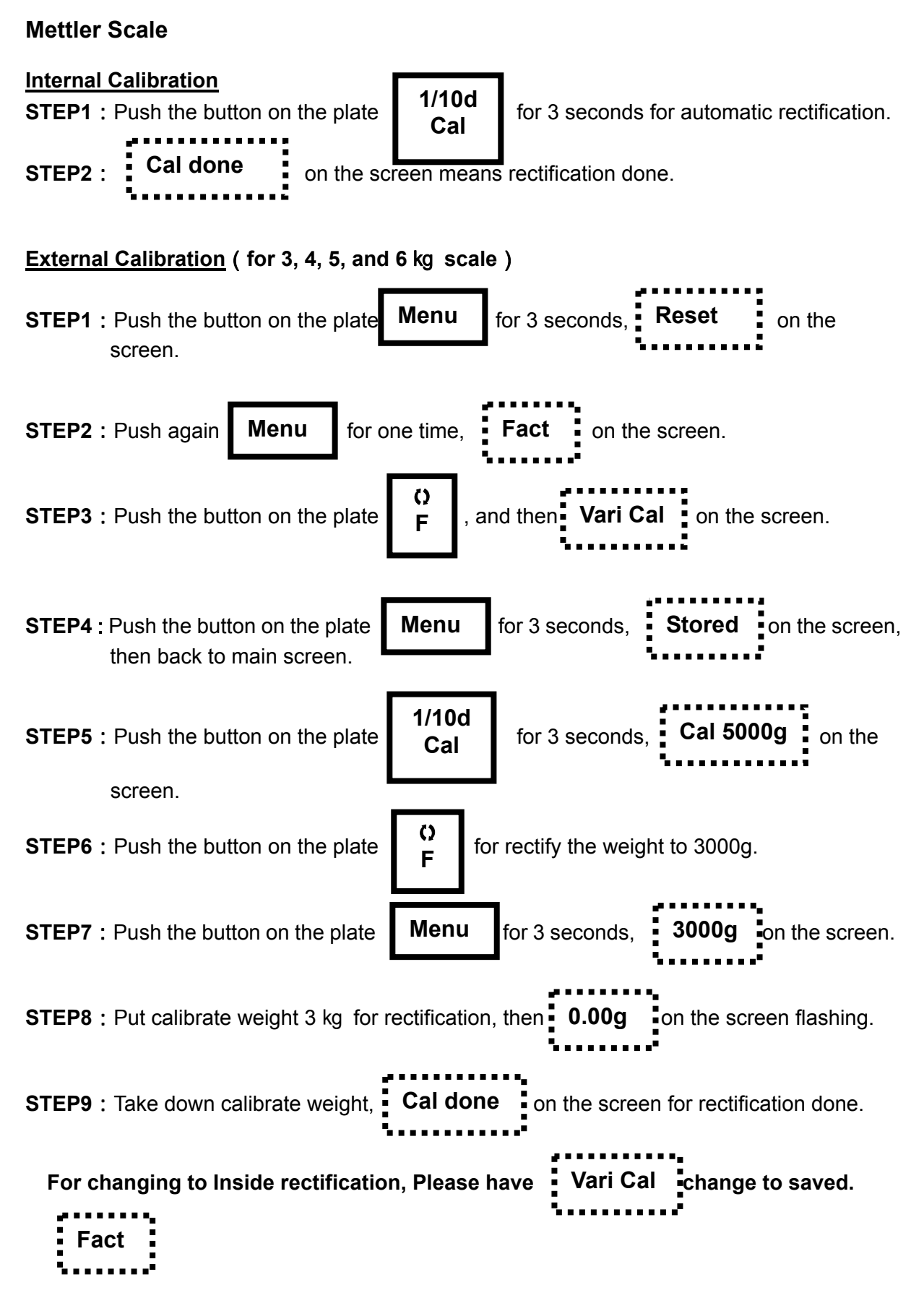

# Precisa XT6200C

## Internal Calibration

- STEP 1 : Switch to "BALANCING" with the change key.
- **STEP 2** : Press < T > until "CALIBRATION" is appears.
- **STEP 3**: The calibration is finished after a certain period of time.

#### **External Calibration**

- **STEP 1**: Switch to "BALANCING" with the change key.
- **STEP 2**: Press < T > until "CALIBRATION" is appears.
- STEP 3 : The balance carries out a Zero measurement (0.000g is shown flashing).
- **STEP 4** : After the zero measurement the display flashes with the recommended calibration weight.
- **STEP 5** : Place the calibration weight on the pan.
- **STEP 6** : The display continues to flash.
- **STEP 7**: Calibration is complete when the display stops flashing.

## Sartorius LP5200P

#### **Internal Calibration**

- STEP 1 : Change the calibration parameter to "194" (internal calibration).
- STEP 2 : Press "Cal" key and 2 chooses will be shown on the display.
- STEP 3 : Press "F" key to select "Int. Adjust".
- STEP 4 : Press "Cal" key until the display stops flashing and calibration complete.

#### **External Calibration**

- STEP 1 : Change the calibration parameter to "193" (External calibration).
- STEP 2 : Press "SETUP" key and choose "Input".
- STEP 3 : Press "()" key, the display will show "2000.00g".
- STEP 4 : Use number keys on the bottom, change the display to 3000.00g".
- STEP 5 : Press "F" key to save the standard weight.
- **STEP 6** : **Press "SETUP"** to save parameter.
- STEP 7 : Press "F" key to select "Def. Ext Adjust".
- STEP 8 : Press "Cal" key and put 3kg standard weight.
- STEP 9 : Wait around 30 seconds to complete calibration.

# 2-5 Servo System

# 2-5-1 Sanyo PV Type Amplifier Servo System

The major mechanism of TF is the robotic arm. This mechanism is operate and control by a three axis servo control system. The current servo control system we used is made by Japan, the Sanyo Denki. In this section we will spend some time to explain the functionality and wiring of servo control system. Below picture is the appearance of servo pack.

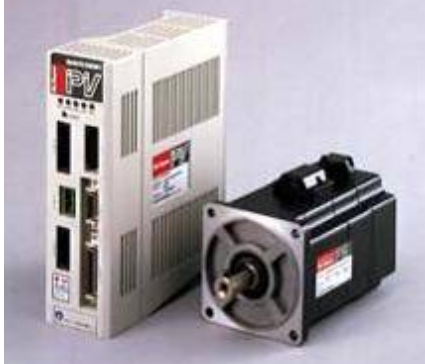

Below is the block diagram of close loop of TF servo control.

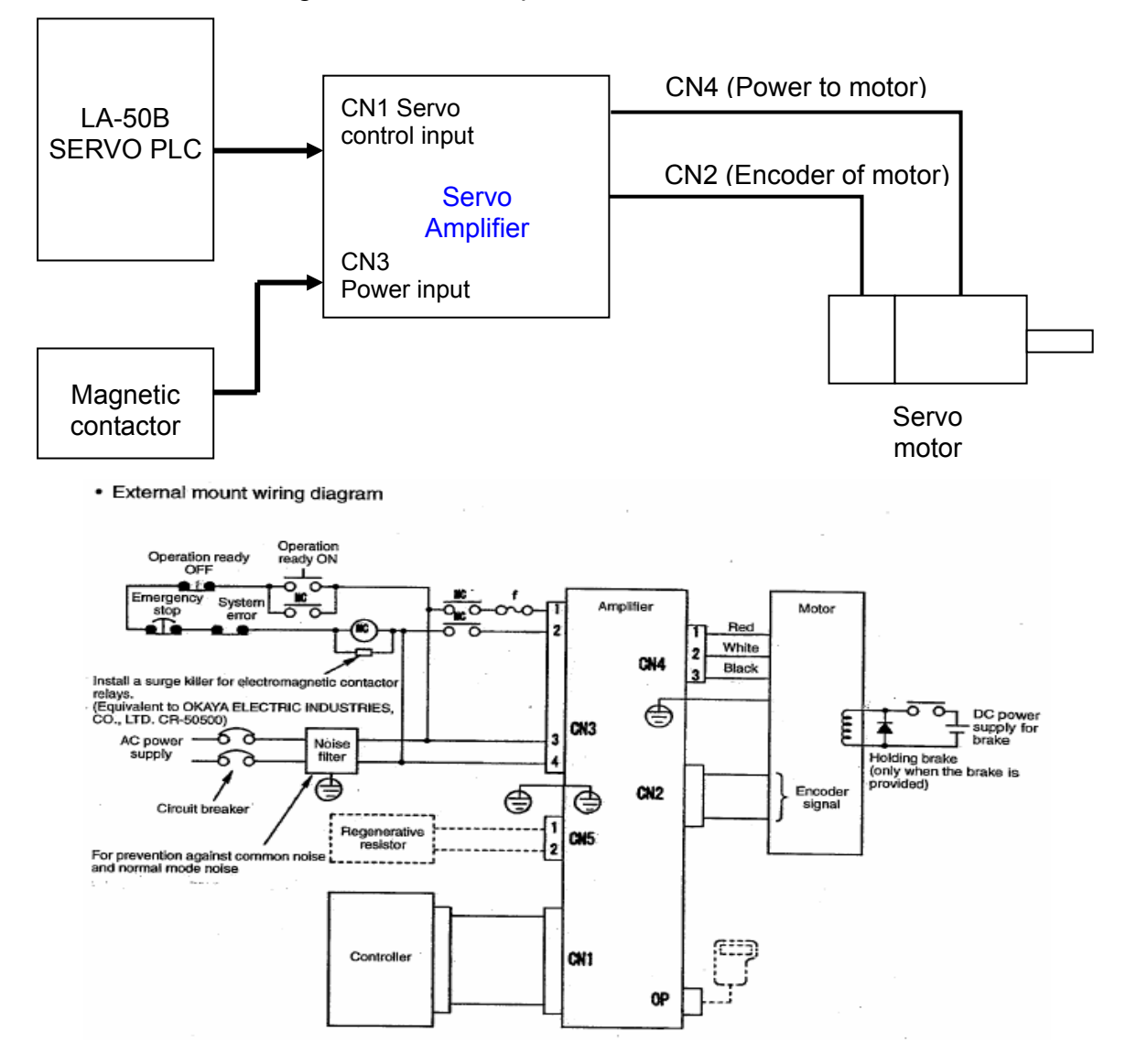

AutoLab TF dispensers Technical Manual

#### Explanation of device in block diagram:

- LA-50B SERVO PLC: Communicate with LA-50B CPU PLC and then send out commend and target position for driving servo amplifier. The output of PLC connected to the CN1 port of servo amplifier. This cable is used for communicates between Servo PLC and amplifier. The pin assignment of this cable please refers to the introduction of LA-50B Servo PLC.
- 2. Magnetic contactor: The magnetic contactor engages when you press the "ON" push button at front panel. Then supply the single phase AC220V power to the CN3 of servo amplifier. There is a four pin connector to plug in. Pin assignment of this power cable is as bellowing table:

| Pin number on amplifier | Name          |  |  |  |  |
|-------------------------|---------------|--|--|--|--|
| 1&3                     | Line (AC220V) |  |  |  |  |
| 2 & 4                   | Neutral       |  |  |  |  |

3. Servo amplifier: There are two type of servo amplifier used in TF.

The amplifier used for X and Y axis is Sanyo Denki PV1A015EMT8S00, AC200V~230V+10%;-15%, 15A, 400W, 2000 P/R encoder.

The amplifier used for Z axis is Sanyo Denki PV1A015EM61S00, AC200V~230V+10%;-15%, 15A, 200W, 2000 P/R encoder.

4. The servo motor: There are two type of servo motor used in TF.

The motor used for X and Y axis is P50B07040HXS3B, 3000 rpm, 400W.

The motor used for Z axis is P50B07020DXS2B, 3000 rpm, 200W.

The servo motor communicates with amplifier by two cables. One is the power cable which connected to CN4 of amplifier. The other is the encoder cable which connected with the CN2 of amplifier.

# 2-5-2 Sanyo Denki PV Type Servo Amplifier

#### 5V power supply indicator ( POW )

Show that the internal 5V supply is on.

# Alarm indicator lamps (ALM1、ALM2、ALM4)

Alarm statuses are shown.

#### Main circuit power charge (CHARGE)

Show that the smoothing capacitors of the main circuit power supply are charged.

#### Power input connecter (CN3)

Connect the control power supply and the main circuit power supply.

#### **Regenerative resistor connecter (CN5)**

Usually connects the built-in regenerative resistor, and can also connect an external regenerative resistor.

#### SERVO motor power plug

Connect SERVO motor power, and output with U, V, and W 3 phase.

#### Adjustor cap

With gain setting switch and selector.

# SERVO ON indicator (SON)

Show the status of servo on.

#### Connecter for remote operation (OP)

The optional remote operation is connected.

#### **Encoder connecter**

The encoder signal cable is connected.

#### I/O signal connecter

A supervisory controller is connected.

#### Ground connecting terminal

Connect the grounding conductor of the servo motor and the grounding conductor of the power supply.

#### Gain setting switch (RSW)

A rotary switch used when setting various gains in the amplifier assembly. Warning: Please do not change the setting of this switch.

#### Selector switch (SW)

Used to determine which of main unit rotary switch setting and remote operator setting should be made effective with regard to the servo amplifier gain.

Warning: Please do not change the setting of this switch.

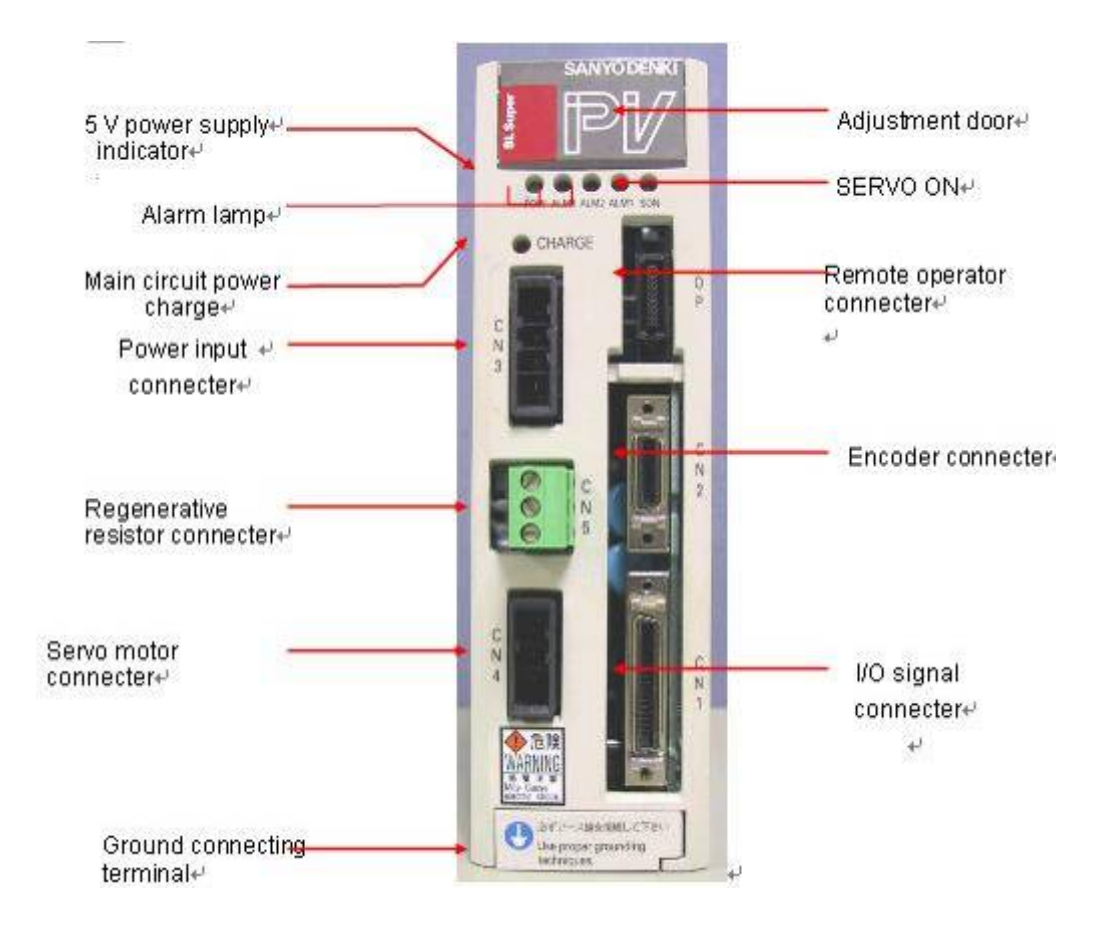

Notice: Below picture shows the important setting of Servo amplifier. Please DO NOT TRY to change any of the setting in this picture. It may cause malfunction of servo control of this axis.

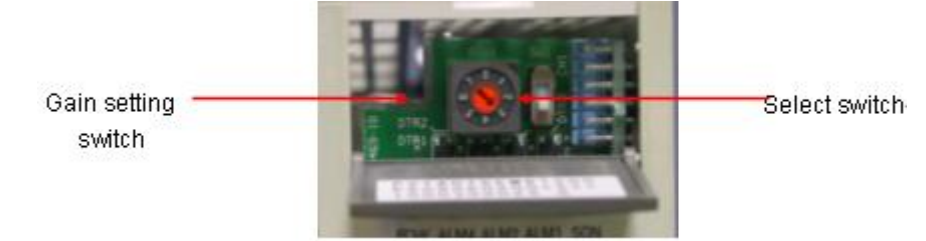

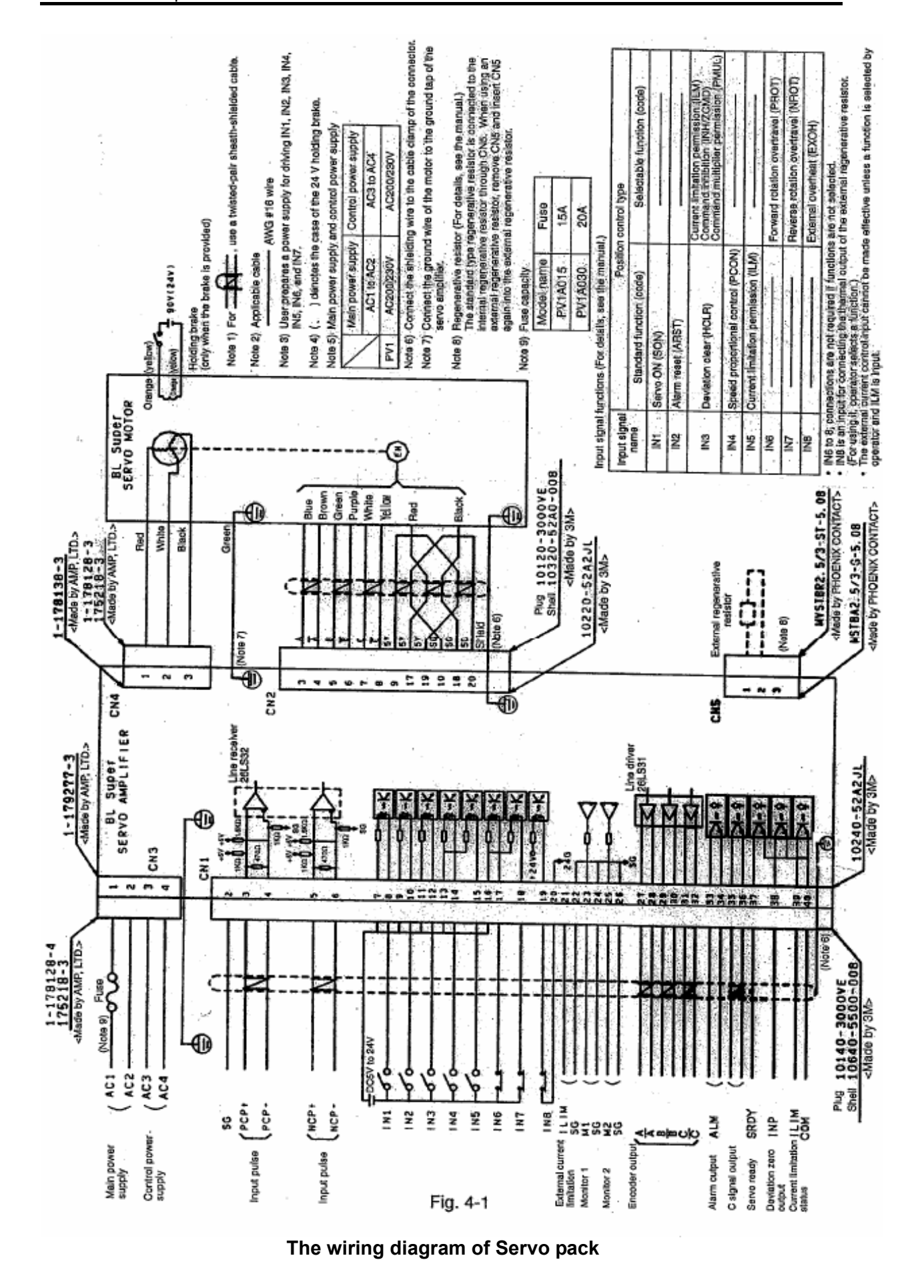

AutoLab TF dispensers Technical Manual

TFTMTF / Rev 5.0 / 24<sup>th</sup> May 2006

Page 101 of 150

| 20 | 1  | 8  | 16 | ;   ` | 14 | 12 | 2  | 10 | )  | 8  | 3          | 6  |    | 4  |    | 2  |
|----|----|----|----|-------|----|----|----|----|----|----|------------|----|----|----|----|----|
|    |    |    |    |       |    |    |    |    |    | S  | DN         | R  | -  | F- | G  | nd |
| Τ  | 19 | 17 |    | 15    | 1  | 3  | 11 |    | 9  | )  | 7          |    | 5  |    | 3  | 1  |
|    |    |    |    |       |    |    |    |    |    |    | +12        | 2V | R- | +  | F+ |    |
| 40 | 3  | 8  | 36 | 3     | 34 | 3  | 2  | 30 | )  | 28 | 3          | 26 |    | 24 | 2  | 2  |
|    | -  |    |    |       |    |    |    | E  | 3- | A  | <b>↓</b> - |    |    |    |    |    |
|    | 39 | 37 |    | 35    | 3  | 3  | 31 |    | 29 | )  | 27         | 1  | 25 |    | 23 | 21 |
|    |    | -  |    |       | 1  |    |    |    | В  | +  | A          | +  |    |    |    | 1  |

The wiring connection of CN1 of servo amplifier

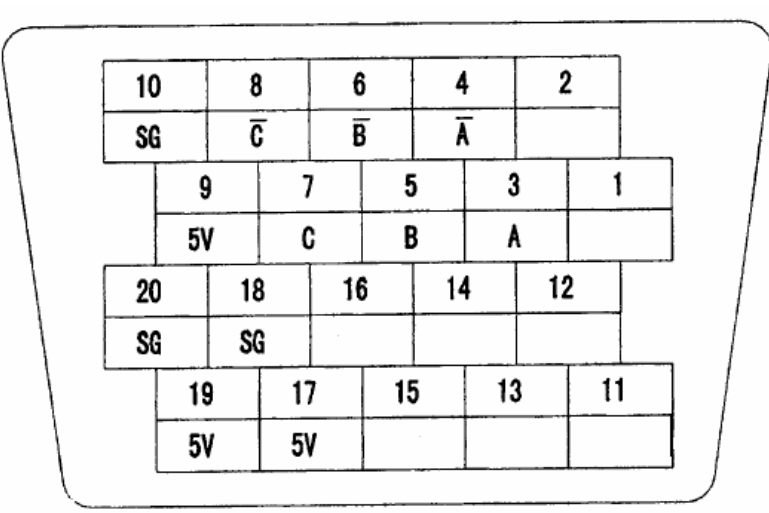

# The wiring connection of CN2 of servo amplifier

# 2-5-3 Error Message Table For PV Type Servo Amplifier

Below messages were direct print out from the Sanyo Servo Pack Operation Manual for indicates the important information when engineer find the problem of servo system occurred.

The Sanyo Servo Pack was a close loop system. The servo amplifier take commends from LA50B SERVO PLC, and then the inner program of Sanyo amplifier will control the servo motor by PLC command. After the command fulfill, it feed back the current position of servo motor to LA50B SERVO PLC.

When any of the alarm LED on servo amplifier is ON. Please follow below servo troubleshooting chart to resolve the problem. The alarm will only affect by four parts: Servo amplifier; Servo motor; Motor encoder cable and motor power cable. Please follow the chart to check which part of the four is defective.

1) Troubleshooting

When an alarm occurs, the alarm output (ALM) will be output and the alarm lamp on the front panel will light up.

Take a proper measure listed in the following table according to the alarm lamp status.

Note 1: Before replacing the servo amplifier, check that there is no external factor.

(Prevention from double damage)

Note 2: An "O" in the alarm lamp denotes that it is lit.

| Alarm | Al   | arm lan | np   | Abbreviation | Alarm name                           | Operating status                                                                                                    | Cause                                                                                  | Corrective measure                                   |
|-------|------|---------|------|--------------|--------------------------------------|----------------------------------------------------------------------------------------------------|----------------------------------------------------------------------------------------|------------------------------------------------------|
| No.   | ALM4 | ALM2    | ALM1 | 70010410101  | , and the second second              | oporaning cranes                                                                                                    |                                                                                        | or action                                            |
| 1     |      |         | 0    | oc           | Power element error<br>(overcurrent) | The lamp lights up only by<br>turning on the control<br>power supply.                                                   | <ul> <li>Defective printed circuit<br/>board</li> </ul>                                | <ul> <li>Replace the servo<br/>amplifier.</li> </ul> |
|       |      |         |      |              |                                      | After the main circuit<br>power supply is turned on,<br>the lamp lights up with<br>Operation ready output<br>signal ON. | Defective printed circuit<br>board                                                     | Replace the servo<br>amplifier.                      |
|       |      |         |      |              | The lamp lights up with              |                                                                                                    | Defective motor ground.                                                                | <ul> <li>Replace the motor.</li> </ul>               |
|       |      |         |      |              |                                      | Servo UN.                                                                                                    | Defective power module                                                                 | Replace the servo<br>amplifier.                      |
|       |      |         |      |              |                                      |                                                                                                    | <ul> <li>Wrong wiring in the motor<br/>main circuit</li> </ul>                         | Correct the wiring.                                  |
|       |      |         |      |              |                                      | The lamp lights up when<br>the motor starts or stops.                                                                   | <ul> <li>Improper combination of<br/>motor and amplifier</li> </ul>                    | Combine motor and<br>amplifier correctly.            |
| 2     |      | 0       |      | OL           | Overload                             | The lamp lights up only by<br>turning on the control<br>power supply.                                                   | <ul> <li>Defective printed circuit<br/>board</li> </ul>                                | Replace the servo<br>amplifier.                      |
|       |      |         |      |              |                                      | The lamp lights up during<br>motor operation.                                                                           | <ul> <li>The motor is operated<br/>over the rated torque.</li> </ul>                   | Correct the load.                                    |
|       |      |         |      |              |                                      |                                                                                                    | <ul> <li>The holding brake is not released.</li> </ul>                                 | Release the brake by<br>excitation.                  |
|       |      |         |      |              |                                      | The motor rotates but no<br>torque is provided. After a<br>while, the lamp lights up<br>during operation.               | Wrong wiring in the motor<br>main circuit     Broken wire in the motor<br>main circuit | Correct the wiring.                                  |
|       |      |         |      |              |                                      |                                                                                                    | <ul> <li>Improper combination of<br/>motor and amplifier</li> </ul>                    | <ul> <li>Correct the combination.</li> </ul>         |
|       |      |         |      |              |                                      | The lamp lights up even<br>below the rated torque.                                                                      | Defective printed circuit<br>board                                                     | Replace the servo<br>amplifier.                      |

| Alarm<br>No. | Al<br>ALM4 | arm lan | np<br>ALM1 | Abbreviation | Alarm name          | Operating status                                                      | Cause                                                                         | Corrective measure<br>or action                                                      |
|--------------|------------|---------|------------|--------------|---------------------|-----------------------------------------------------------------------|-------------------------------------------------------------------------------|--------------------------------------------------------------------------------------|
| 3            |            | 0       | 0          | os           | Overspeed           | The lamp lights up only by<br>turning on the control                  | Defective printed circuit<br>board                                            | Replace the servo<br>amplifier.                                                      |
|              |            |         |            |              |                     | power supply.                                                         | Defective encoder                                                             | <ul> <li>Replace the servo<br/>motor.</li> </ul>                                     |
|              |            |         |            |              |                     | The lamp lights up during<br>motor operation.                         | Speed command too<br>large                                                    | Change the command<br>within the specification.                                      |
|              |            |         |            |              |                     |                                                                       | Defective encoder                                                             | Replace the servo<br>motor.                                                          |
|              |            |         |            |              |                     |                                                                       | Defective wiring for<br>encoder signals                                       | Correct the wirring.                                                                 |
|              |            |         |            |              |                     | The lamp lights up when<br>the motor starts or stops.                 | Overshoot too large                                                           | Reset the servo tuning<br>function.     Moderate the start<br>pattern.               |
|              |            |         |            |              |                     |                                                                       | Load inertia too large                                                        | Change the load inertia<br>within the specification.                                 |
|              |            |         |            | SE           | Speed control error | The lamp lights up only by<br>turning on the control<br>power supply. | Defective printed circuit<br>board                                            | <ul> <li>Replace the servo<br/>amplifier.</li> </ul>                                 |
|              |            |         |            |              |                     | The lamp lights up with<br>Servo ON.                                  | The motor oscillates<br>(vibrates).                                           | Do servo tuning.     Replace the servo<br>amplifier.     Replace the servo<br>motor. |
|              |            |         |            |              |                     | The lamp lights up with<br>speed command input.                       | <ul> <li>Wrong wiring or wire<br/>breaking</li> </ul>                         | Correct the wiring.                                                                  |
| 4            | 0          |         |            | DE           | Sensor error        | The lamp lights up only by<br>turning on the control                  | Defective motor encoder                                                       | Replace the servo<br>motor.                                                          |
|              |            |         |            |              |                     | power suppry.                                                         | <ul> <li>Wrong wiring or wire<br/>breaking for encoder<br/>signals</li> </ul> | Correct the wiring.                                                                  |
|              |            |         |            |              |                     |                                                                       | <ul> <li>Defective printed circuit<br/>board</li> </ul>                       | <ul> <li>Replace the servo<br/>amplifier.</li> </ul>                                 |
|              |            |         |            |              |                     |                                                                       | <ul> <li>Improper combination of<br/>motor and amplifier</li> </ul>           | Combine motor and<br>amplifier correctly.                                            |
|              |            |         |            |              |                     | The lamp lights up when<br>the motor moves slightly.                  | Defective motor encoder                                                       | <ul> <li>Replace the servo<br/>motor.</li> </ul>                                     |
|              |            |         |            |              |                     |                                                                       | <ul> <li>Wrong wiring or wire<br/>breaking for encoder<br/>signals</li> </ul> | Correct the wiring.                                                                  |

| Alarm | A    | arm lan | np   | Abbreviation | Alarm name                                                                | Operating status                                                                                  | Cause                                                                                   | Corrective measure<br>or action                                                 |  |  |  |
|-------|------|---------|------|--------------|---------------------------------------------------------------------------|---------------------------------------------------------------------------------------------------|-----------------------------------------------------------------------------------------|---------------------------------------------------------------------------------|--|--|--|
| 1.00  | ALM4 | ALM2    | ALM1 |              |                                                                           |                                                                                                   |                                                                                         |                                                                                 |  |  |  |
| 5     | 0    | O PE    |      | PE           | Control power<br>supply error                                             | The lamp lights up only by<br>turning on the control<br>power supply.                             | <ul> <li>The input supply voltage<br/>is out of the specification<br/>range.</li> </ul> | <ul> <li>Change the supply<br/>voltage within the<br/>specification.</li> </ul> |  |  |  |
|       |      |         |      |              |                                                                           |                                                                                                   | <ul> <li>Defective printed circuit<br/>board</li> </ul>                                 | <ul> <li>Replace the servo<br/>amplifier.</li> </ul>                            |  |  |  |
|       |      |         |      |              |                                                                           | The lamp comes on during<br>motor operation.                                                      | <ul> <li>Input power variation too<br/>large</li> </ul>                                 | <ul> <li>Change the supply<br/>voltage within the<br/>specification.</li> </ul> |  |  |  |
|       |      |         |      | MPE          | Main circuit power<br>drop                                                | The lamp lights up only by<br>turning on the control<br>power supply.                             | Defective printed circuit<br>board                                                      | <ul> <li>Replace the servo<br/>amplifier.</li> </ul>                            |  |  |  |
|       |      |         |      |              |                                                                           | The lamp lights up when<br>the main circuit power<br>supply is turned on.                         | <ul> <li>Supply voltage too low</li> </ul>                                              | <ul> <li>Change the supply<br/>voltage within the<br/>specification.</li> </ul> |  |  |  |
|       |      |         |      |              |                                                                           |                                                                                                   | Rectifier damage                                                                        | <ul> <li>Replace the servo<br/>amplifier.</li> </ul>                            |  |  |  |
|       |      |         |      |              |                                                                           | The lamp lights up when<br>the main circuit power<br>supply is turned on or off.                  | <ul> <li>The time to turn on or off<br/>the power supply is too<br/>late.</li> </ul>    | <ul> <li>Turn on or off the power<br/>supply immediately.</li> </ul>            |  |  |  |
|       |      |         |      |              |                                                                           | The lamp lights up during<br>motor operation.                                                     | Input power variation too<br>large                                                      | <ul> <li>Change the supply<br/>voltage within the<br/>specification.</li> </ul> |  |  |  |
|       |      |         |      |              |                                                                           |                                                                                                   | Defective printed circuit<br>board                                                      | <ul> <li>Replace the servo<br/>amplifier.</li> </ul>                            |  |  |  |
|       |      |         |      | ov           | Overvoltage                                                               | The lamp lights up only by<br>the control power supply.                                           | Defective printed circuit<br>board                                                      | <ul> <li>Replace the servo<br/>amplifier.</li> </ul>                            |  |  |  |
|       |      |         |      |              | The lamp lights up when<br>the main circuit power<br>supply is turned on. | <ul> <li>Input supply voltage too<br/>high</li> <li>Distorted input power<br/>waveform</li> </ul> | <ul> <li>Change the supply<br/>voltage within the<br/>specification.</li> </ul>         |                                                                                 |  |  |  |
|       |      |         |      |              |                                                                           | The lamp lights up during<br>motor operation.                                                     | Load inertia too large                                                                  | Change the load inertia<br>within the specification.                            |  |  |  |

| Alarm<br>No. | AI  | arm lan         | np         | Abbreviation | Alarm name               | Operating status                                                      | Cause                                                                                   | Corrective measure<br>or action                                                                                                    |
|--------------|-----|-----------------|------------|--------------|--------------------------|-----------------------------------------------------------------------|-----------------------------------------------------------------------------------------|----------------------------------------------------------------------------------------------------|
| 5            | 0   | ALME            | 0          | EXOH         | External overheating     | The lamp lights up only by<br>turning on the control                  | Defective printed circuit<br>board                                                      | Replace the servo<br>amplifier.                                                                                                    |
|              |     |                 |            |              |                          | power supply.                                                         | Wrong wiring or broken<br>wire                                                          | Correct the wiring.                                                                                                    |
|              |     |                 |            |              |                          |                                                                       | Defective external thermal                                                              | <ul> <li>Replace the thermal.</li> </ul>                                                                                               |
|              |     |                 |            |              |                          | The lamp lights up during<br>motor operation.                         | External thermal<br>operation                                                           | <ul> <li>Correct the operating<br/>conditions.</li> </ul>                                                                              |
|              |     |                 |            | OVF          | Deviation excess         | The lamp lights up only by<br>turning on the control<br>power supply. | Command pulse is input.                                                                 | <ul> <li>Do not input command<br/>pulse, but input<br/>Deviation Clear.</li> </ul>                                                     |
|              |     |                 |            |              |                          |                                                                       | Defective printed circuit<br>board                                                      | <ul> <li>Replace the servo<br/>amplifier.</li> </ul>                                                                                   |
|              |     |                 |            |              |                          | The lamp lights up during<br>motor operation.                         | The set deviation excess<br>is small.                                                   | <ul> <li>Correct the deviation<br/>excess or the position<br/>loop gain.</li> </ul>                                                    |
| 6            | 0   | o               |            |              |                          |                                                                       | Inertia too large                                                                       | <ul> <li>Check the inertia<br/>converted in terms of<br/>motor shaft again.</li> </ul>                                                 |
|              |     |                 |            |              |                          |                                                                       | The motor is locked.                                                                    | Unlock the motor.                                                                                                    |
|              |     |                 |            |              |                          |                                                                       | Defective wiring for<br>encoder signals                                                 | Correct the wiring.                                                                                                    |
|              |     |                 |            |              |                          |                                                                       | High command frequency                                                                  | Lower the frequency.                                                                                                    |
| Alarm<br>No. | Al: | arm lan<br>ALM2 | np<br>ALM1 | Abbreviation | Alarm name               | Operating status                                                      | Cause                                                                                   | Corrective measure<br>or action                                                                                                    |
| 7            | 0   | 0               | 0          | MEME         | Memory error             | The lamp lights up by<br>turning on the control                       | Defective printed circuit<br>board                                                      | <ul> <li>Replace the servo<br/>amplifier.</li> </ul>                                                                                   |
|              |     |                 |            |              |                          | power supply.                                                         | <ul> <li>Improper combination of<br/>motor and amplifier</li> </ul>                     | Combine motor and<br>amplifier correctly.                                                                                              |
|              |     |                 |            |              |                          |                                                                       | Improper setting for<br>command pulse type                                              | <ul> <li>Set PM1 and PM0 to<br/>any value other than "1"<br/>and "1".</li> </ul>                                                       |
|              |     |                 |            | DSPE         | Servo processor<br>error | The lamp lights up by<br>turning on the control<br>power supply.      | Defective printed circuit<br>board     The 5 V power supply is<br>lowered.              | Replace the servo<br>amplifier.                                                                                                    |
|              |     |                 |            |              |                          |                                                                       | Servo processor error                                                                   | Replace the servo<br>amplifier.                                                                                                    |
|              |     |                 |            |              |                          | The lamp lights up during<br>motor operation.                         | <ul> <li>Servo processor error</li> <li>The 5 V power supply is<br/>lowered.</li> </ul> | <ul> <li>Replace the servo<br/>amplifier.</li> </ul>                                                                                   |
|              |     |                 |            | CPUE*        | CPU error                | The lamp lights up by<br>turning on the control<br>power supply.      | The 5 V power supply is<br>lowered.                                                     | Correct the wiring<br>related to the encoder.     Replace the servo<br>amplifier.                                                      |
|              |     |                 |            |              |                          |                                                                       | Defective printed circuit<br>board                                                      | <ul> <li>Replace the servo<br/>amplifier.</li> </ul>                                                                                   |
|              |     |                 |            |              |                          |                                                                       | Malfunction of internal<br>circuit                                                      | • Turn off the control<br>power supply, then turn<br>it on again.<br>↓<br>If the same error recurs,<br>replace the servo<br>amplifier. |

|  | CPUE* | CPU error | The lamp lights up by<br>turning on the control<br>power supply. | The 5 V power supply is<br>lowered. | Correct the wiring<br>related to the encoder.     Replace the servo<br>amplifier.     |
|--|-------|-----------|------------------------------------------------------------------|-------------------------------------|---------------------------------------------------------------------------------------|
|  |       |           |                                                                  | Defective printed circuit<br>board  | <ul> <li>Replace the servo<br/>amplifier.</li> </ul>                                  |
|  |       |           |                                                                  | Malfunction of internal<br>circuit  | <ul> <li>Turn off the control<br/>power supply, then turn<br/>it on again.</li> </ul> |
|  |       |           |                                                                  |                                     | If the same error recurs,<br>replace the servo<br>amplifier.                          |
|  |       |           | The lamp lights up during motor operation.                       | The 5 V power supply is<br>lowered. | Correct the wiring<br>related to the encoder.     Replace the servo<br>amplifier.     |
|  |       |           |                                                                  | Defective printed circuit<br>board  | <ul> <li>Replace the servo<br/>amplifier.</li> </ul>                                  |
|  |       |           |                                                                  | Malfunction of internal<br>circuit  | Turn off the control<br>power supply, then turn<br>it on again.                       |
|  |       |           |                                                                  |                                     | replace the servo<br>amplifier.                                                       |

Note: CPU error will not be recorded in the alarm history.

When the alarm output logic is set to ON at alarm (bit 7 of Func 1 = '1'), there is no alarm output upon occurrence of a CPU error.
#### 2-5-3 Meaning of parameters in PV type amplifier

In this section will lead you to understand:

- 1. The meaning of parameters in servo amplifier.
- 2. When do you need to check the parameters
- 3. How to operate the Sanyo remote operator.

The below table of parameter setting is for your reference. The columns with blue color text are the changing from default setting of amplifier.

| Mode | 0 Parameters |                                   |          |          |          |
|------|--------------|-----------------------------------|----------|----------|----------|
| Page | Abbreviation | Name                              | Х        | Υ        | Z        |
| No.  |              |                                   |          |          |          |
| 0    | Кр           | Position loop gain                | 30       | 30       | 30       |
| 1    | Kff          | Feed forward gain                 | 0        | 0        | 0        |
| 2    | Кvp          | Speed loop proportional gain      | 200      | 200      | 100      |
| 3    | Tvi          | Speed loop integral time constant | 20       | 25       | 10       |
| 4    | INP          | Positioning completion signal     | 64       | 64       | 64       |
|      |              | width                             |          |          |          |
| 5    | OVF          | Deviation excess                  | 256      | 256      | 256      |
| 6    | EGER         | Electronic gear ratio             | 25/1     | 10/1     | 5/1      |
| 7    | ENCR         | Output pulse dividing ratio       | 1/25     | 1/10     | 1/5      |
| 9    | PMOD         | Position command pulse train      | 00000000 | 00000000 | 00000000 |
|      |              | type                              |          |          |          |
| 10   | UIF1         | User I/F function selection 1     | 1000000  | 10000000 | 10100000 |
| 12   | Func1        | Selector switch1                  | 00000000 | 00000000 | 00000000 |
| 13   | Func2        | Selector switch2                  | 00000000 | 00000000 | 00000000 |
| 14   | Func3        | Selector switch3                  | 00000000 | 00000000 | 00000000 |
| 15   | Func4        | Selector switch4                  | 00000000 | 00000000 | 00000000 |
| 16   | IILM         | Internal current limitation       | 100      | 100      | 100      |
| 17   | SILM         | Sequence current limitation       | 120      | 120      | 120      |
| 18   | FLPF         | Feed forward LPF                  | 990      | 990      | 990      |
| 19   | VLPF         | Speed command LPF                 | 990      | 990      | 990      |
| 20   | ILPF         | Current command LPF               | 500      | 500      | 500      |
| 21   | IBEF         | Current command BEF               | 990      | 990      | 990      |
| 22   | Tacc         | Speed acceleration/deceleration   | 0        | 0        | 0        |
|      |              | time                              |          |          |          |
| 23   | TPcm         | Position command                  | 0        | 0        | 0        |
|      |              | acceleration/deceleration time    |          |          |          |
|      |              | constant                          |          |          |          |
| Mode | 1 Parameters |                                   |          |          |          |
| 0    | TYPE         | Control mode                      | Position | Position | Position |
|      |              | •                                 |          |          |          |

#### When should you check amplifier parameter

If there is servo part problem happened in AutoLab system, it is recommended to check amplifier parameters before you replace any spare parts.

Recommended checking situation:

- 1. X/Y/Z axis crashing.
- 2. X/Y/Z axis runs in uneven speed.
- 3. Alarm light is "ON" on the panel of amplifier.

#### How to check PV type amplifier parameter

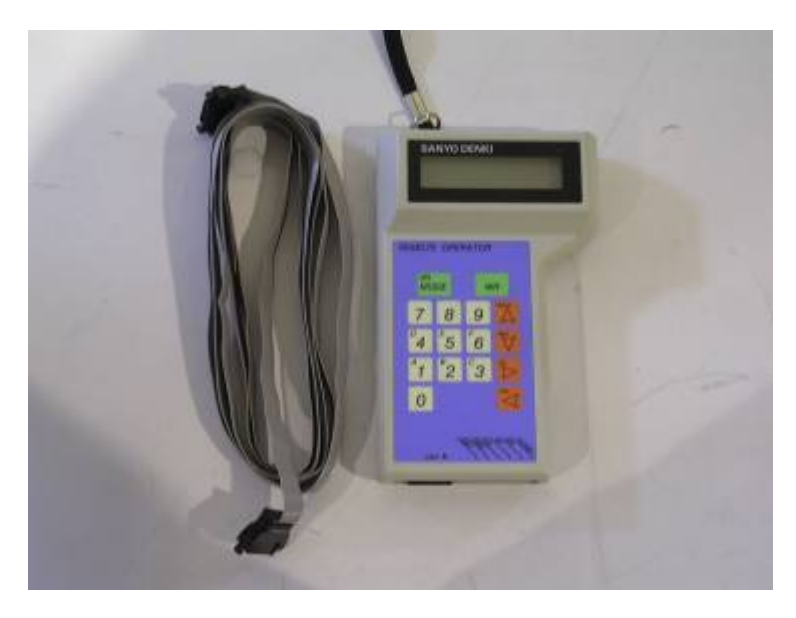

Use Sanyo Denki Amplifier encoder Model RP-001 to check amplifier parameters.

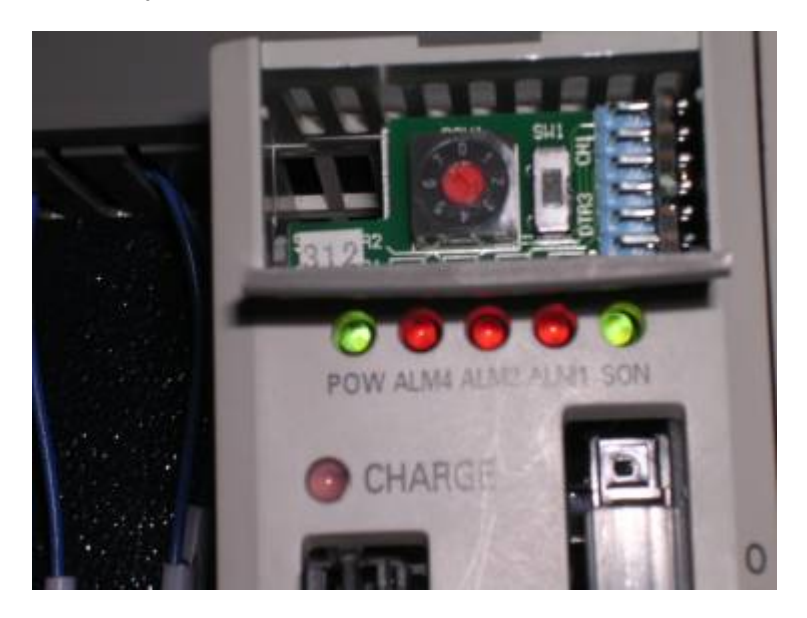

Switch "SW1" down to release write protect.

Notice: The default position of SW1 was set to down position. But please confirm this switch before you connect the remote operator.

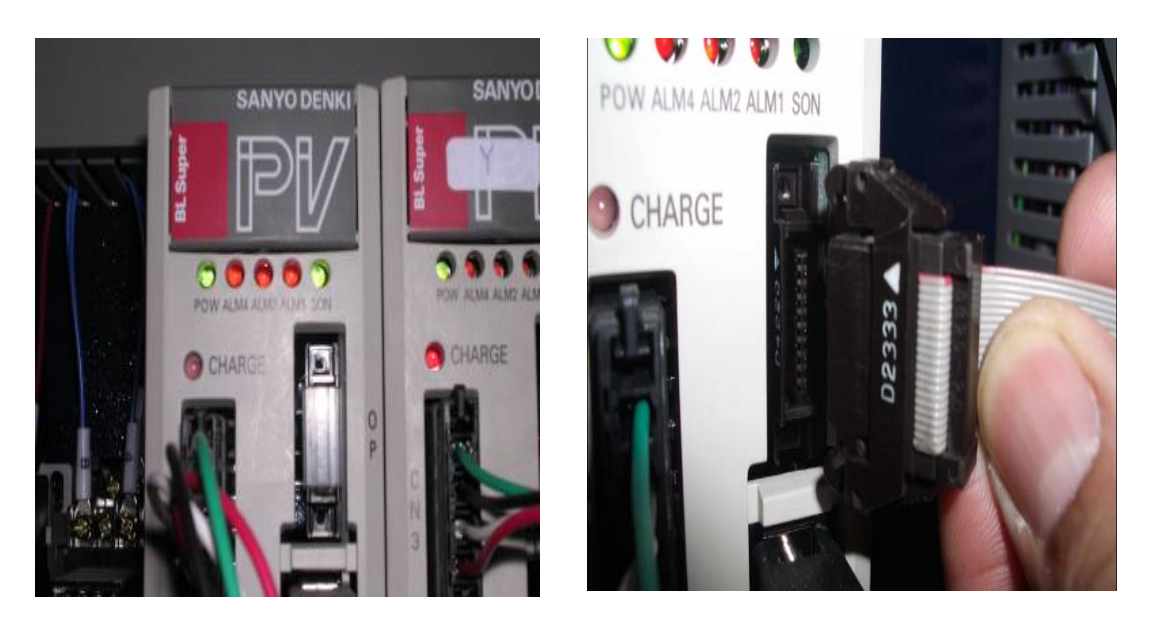

Connect amplifier encoder to this socket by encoder cable.

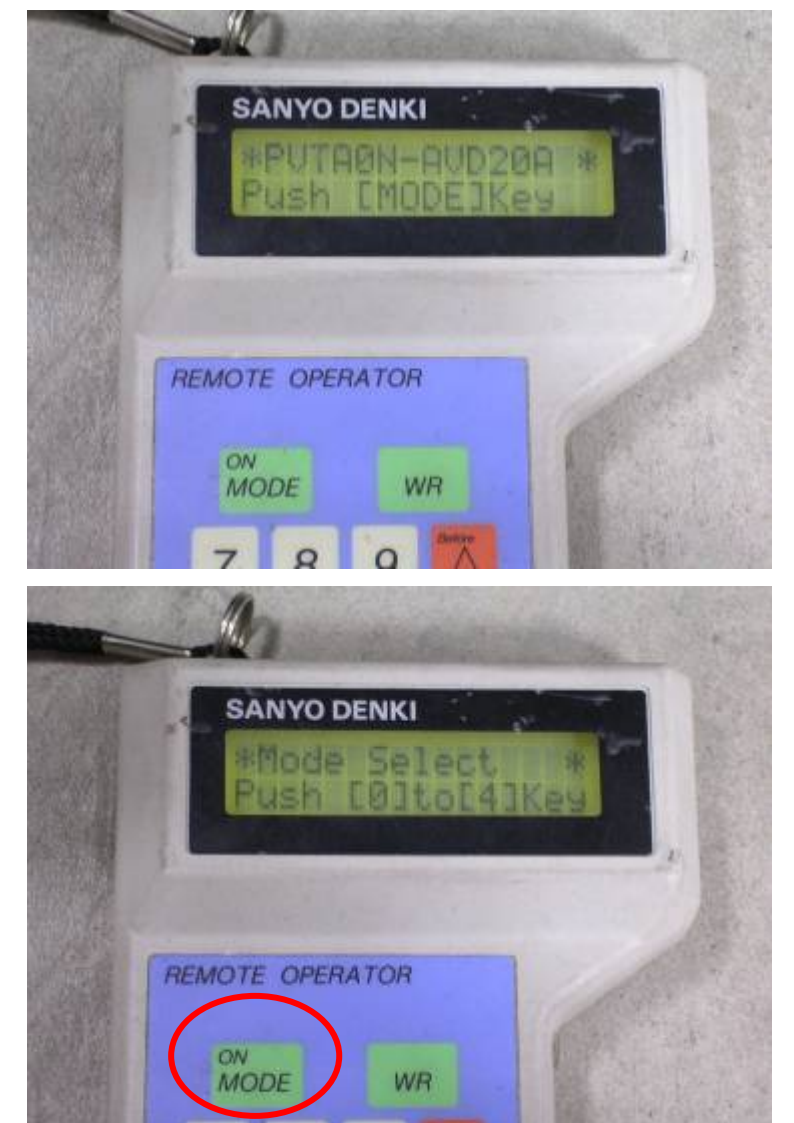

When you connect amplifier and encoder, the encoder is powered automatically.

Press "Mode" key to enter mode select screen.

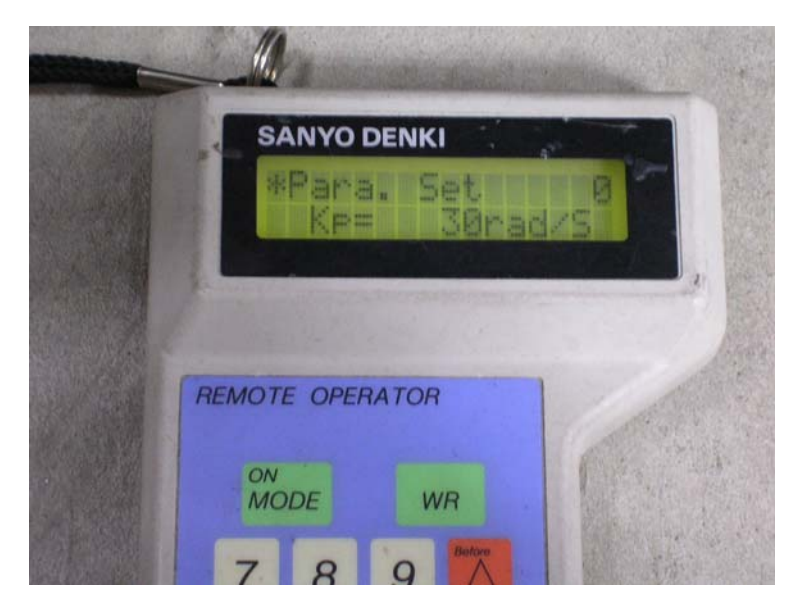

Press number key to enter "Mode" screen.

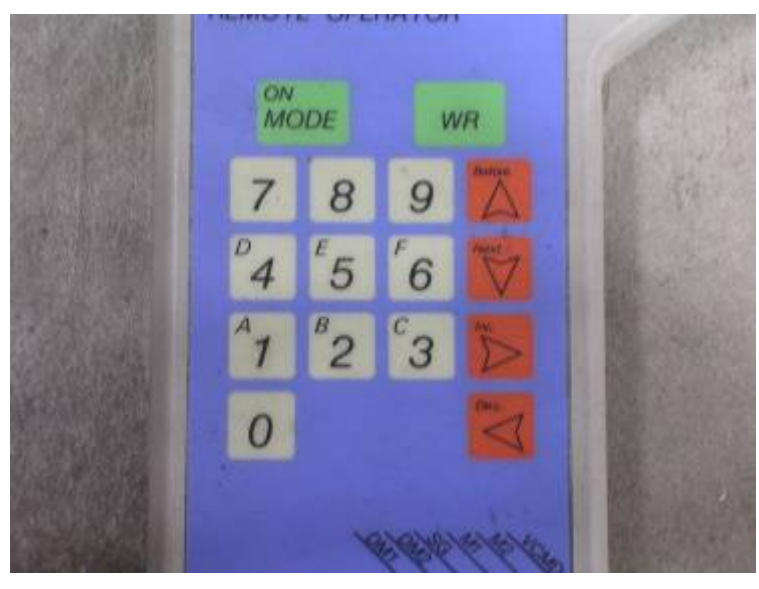

Press up/down key to change pages and press left/right key to move cursor in the page.

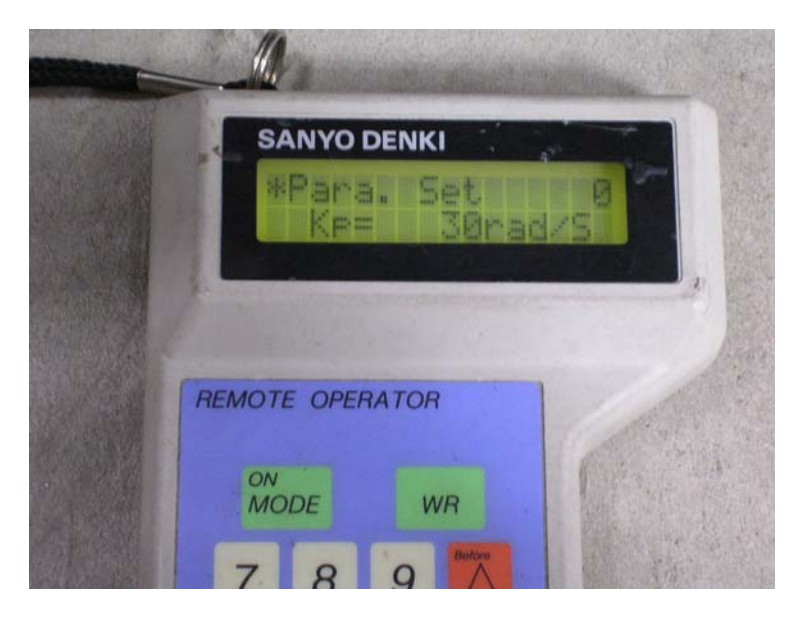

Follow "Amplifier parameter table" to check parameters.

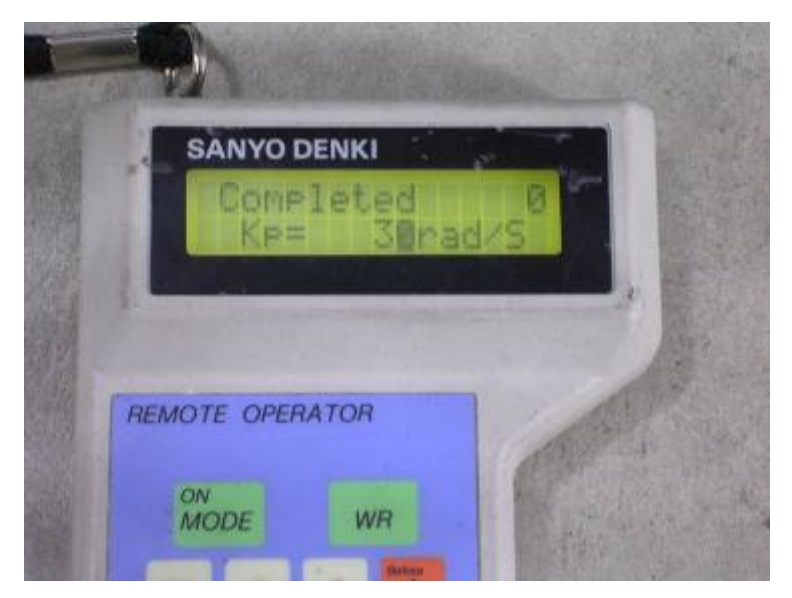

If need to change parameter, move cursor to the position of number and press the number you want to change. After changing, press "WR" key and "Completed" message will be showed on the display.

#### Name of Q type amplifier parts

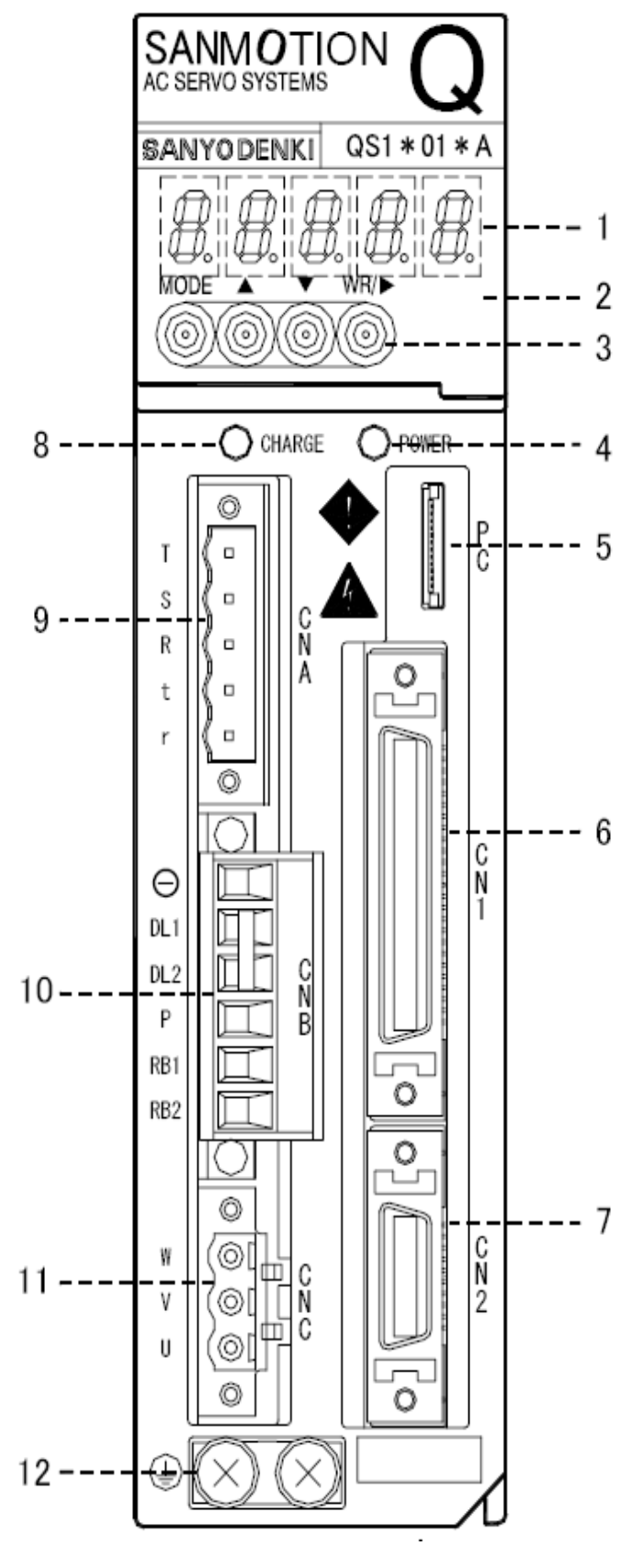

- 5 figures display 7 segment LED

   LED for display of digital operator

   Digital operator
  - Perform "Status display", "Monitor", Test operation and adjustment", "Parameter editing" and "Alarm
- display". 3. Operation key
  - Operation key of digital operator
- Control power supply set-up LED (POWER GREEN)
  - Indicate the control power (r, t) is supplied and control power supply +5V is set up.
- 5. Connector for connecting PC interface (PC)
  - Used to perform "Status display", "Monitor", Test operation and adjustment", "Parameter editing", "Alarm display" and "Operation Wave form" by connecting PC interface (Q-Setup).
- 6. Connector for general purpose input/output (CN1)
  - Used for I/O signal of servo amplifier and upper unit (controller).
- Connector for sensor signal (CN2)

   Connects sensor signal line from servo motor.
- 8. Main power charge LED (CHARGE RED)

   Indicate the voltage is charging to the smoothing capacity of main power.
- 9. Control power and Main power input connectors (CNA)
  - Connects the control cable to r and t terminals and the Main power to R, S and T
- 10. Connector for external regenerative resistor and DC reactor (CNB)
  - Connect an external regenerative resistor between RB1 and RB2 and DC reactor between DL1 and DL2. In case DC reactor is not used, make sure to short-circuit between DL1 and DL2.
- 11. Servo motor power connector (CNC)
  - Connect the servo motor power connector.
- 12. Protective earth terminal
  - Used for connecting protectively. Grounds an earth cable for class D.

#### When CHB is a terminal block Note 2) Note 3) Note 4) na book Note 17) Note Note 16 뾠 Note 16) User unit CNA or terminal block Built-In regenerative resistor Power supply 3 # --200 to 230V --50/60Hz --SERVO MOTOR C or Inal block Hote 6) Hote 16) ≵ Black yrange Yel die W RY1 Note 14 White 90V (24V) v SERVO AMPLIFIER Rec Ф Holding brake (for the type with a brake only) U Green (Green/Yellow) ۲ CN2 Encoder connector Note 7) CN1 Line driver 26LS31 Note 5) ñ Line receiver 26LS32 Plug : 10120-3000VE, Shell : 10320-52A0-008 Forward revolution pulse ę Line drive Position command pulse input SG ň A0 Backward revolution ard AQ. Note 8) pulse Note 9) BO SG BQ ZQ, Velocity command Torque command Input ZQ ŝ Encoder division signal output Note 8) PS, sG PS -COM Torque compensation input iΝ SG 23 F SG šG Note 8) 5 Forward revolution cuise TLA íc, 17 SG Torque ||mit input MON1 SG Backward revolution ъ 19 R-TLA Monitor output Ν Note 11) SG Note 12) Lithium battery DC3.6V sic OUT-PWR BTP. DC12V Е Battery Input 2 BIN-I to 24V OUT1 ¥К General-purpose output Note 12) CONT-CON 62 DC5V to 24V 太文 ₭ ¥≮ OUT2 oun 37 44 € ОUГ Ż≮ **Δ**γ κ ¥٢ Ā¥ κ ₹₹ OUTS General-purpose Input ŻΫ ŻΚ Δy ONTE ¥⊀ OUT 26LS32 INT70 ١N OUT ¥ĸ ł INTE ONTE UT-COI SG-0 SG ŝĠ Note 10 SH Note 5) Plug : 10150-3000VE, Shel : 10350-52A0-008

#### External wiring diagram of Q type amplifier parts

|                  | 2                                 | 24                                    | 22                             | 20                                | 1                            | 8                             | 16                          | 14           | 12                           | 2                                            | 10                         | 8               | 3         | 6                             | 4                                     | <b>1</b>                                       | 2                                               |                                                             |
|------------------|-----------------------------------|---------------------------------------|--------------------------------|-----------------------------------|------------------------------|-------------------------------|-----------------------------|--------------|------------------------------|----------------------------------------------|----------------------------|-----------------|-----------|-------------------------------|---------------------------------------|------------------------------------------------|-------------------------------------------------|-------------------------------------------------------------|
|                  |                                   |                                       |                                |                                   |                              |                               |                             | 3            | 21 (GN<br>light G<br>Isolati | ID)<br>Green<br>on Net                       |                            |                 |           | 15 (B-)<br>Orange             | 14<br>Bro                             | (A-)<br>own                                    |                                                 |                                                             |
|                  | Out<br>sequi<br>power             | tput for<br>ence cor<br>common        | orque<br>pensation<br>input    | Velocity/tara<br>comman<br>common | ue For<br>I revolut<br>curre | ward<br>tion side<br>nt limit | General pu                  | irpose input | Posi<br>sig<br>out           | tion<br>nal<br>put                           |                            | F               | osition s | signal outpu                  | t                                     |                                                | Batte<br>nega<br>sid                            | ery<br>tive<br>e                                            |
| 25               | ō                                 | 23                                    | 2                              | 1                                 | 19                           | 17                            | 15                          | 5 1          | 3                            | 11                                           |                            | 9               | 7         | 5                             | ,                                     | 3                                              |                                                 | 1                                                           |
|                  |                                   |                                       |                                |                                   |                              | 6.27                          |                             |              |                              |                                              | I                          |                 |           | 2 (<br>Re                     | B+)<br>d                              | 1 (A<br>Bla                                    | .+)<br>ck                                       |                                                             |
| Out              | put                               | Torque                                | Velocity,                      | /torque Ba                        | ckward<br>ution side         | Current                       | Gene                        | aral purpose | input                        | Z-phas<br>open                               | •                          |                 | Pos       | sition signal                 | outout                                |                                                |                                                 | Battery                                                     |
| iwer c           | ommon                             | input                                 | com                            | non curr                          | ent limit                    | commo                         | n                           | Co. Popers   |                              | collecto                                     | r                          |                 | 0.00      |                               | output                                | 6                                              |                                                 | side                                                        |
| wer c            | ommon<br>4                        | input                                 | 47                             | non curr<br>45                    | ent limit                    | <br>3                         | n 41                        | 39           | 3                            | collecto                                     | r<br>35                    | 3               | 3         | 31                            | 2                                     | 9                                              | 27                                              | side                                                        |
| wer c            | 4                                 | 9                                     | 47                             | 45                                | ent limit                    | 3                             | 41                          | 39           | 3<br>23 (S<br>Yello          | collecto<br>7<br>SON)<br>pw                  | r<br>35                    | 3               | 3         | 31                            | 2<br>18 (<br>Gre                      | 9<br>(R-)<br>9                                 | 27<br>17 (<br>Blu                               | 7<br>(F-)<br>e                                              |
| wer c            | 4<br>Out<br>seque<br>po           | tput<br>ence cc                       | 4 7<br>Pulse<br>mmand<br>pmmon | 45                                | ent limit<br>4<br>G          | 3<br>eneral pur               | 4 1<br>pose outpu           | 39<br>t      | 3<br>23 (S<br>Yello          | collecto<br>7<br>SON)<br>Sow<br>Genero       | 35<br>I purpose            | 3<br>i<br>input | 3         | 31<br>Monitor<br>common       | 2<br>18 (<br>Gre<br>Back<br>Pu<br>com | 9<br>(R-)<br>y<br>ward<br>ulse<br>mand         | 27<br>17 (<br>Blu<br>Forw<br>pute<br>comm       | 7<br>(F-)<br>e<br>ard<br>se<br>iand                         |
| 50               | 4<br>Out<br>seque<br>po           | 9<br>tput<br>ence<br>wer<br>c<br>48   | 47<br>Pulse<br>mmand<br>ommon  | 45<br>6                           | ent limit<br>4<br>6          | 3<br>enerol pur<br>42         | n<br>41<br>pose outpu<br>4( | 39<br>t      | 3<br>23 (S<br>Yell(          | collecto<br>7<br>SON)<br>Sow<br>Genero<br>36 | r<br>35<br>Il purpose<br>3 | 3<br>input      | 3         | 31<br>Monitor<br>common       | 2<br>18 (<br>Gre<br>Back<br>Pu<br>com | 9<br>(R-)<br>y<br>ward<br>ilse<br>mand         | 27<br>17 (<br>Blu<br>Forw<br>put<br>comm        | r<br>(F-)<br>e<br>ard<br>se<br>and<br>26                    |
| 50<br>9 (1<br>Wh | Quit<br>seque<br>po<br>2V)<br>ite | tput<br>9<br>tput<br>ence<br>wer<br>2 | Pulse<br>mmond<br>4 7          | 45                                | G<br>G<br>G                  | 3<br>eneral pur<br>42         | 4 1<br>pose outpu           | 39<br>t      | 3<br>23 (S<br>Yello          | collecto<br>7<br>SON)<br>Sw<br>Genero<br>36  | r<br>35<br>Il purpose<br>3 | 3<br>• input    | 3         | 31<br>Monitor<br>common<br>31 | 2<br>18 (<br>Gre<br>Back<br>Pu<br>com | 9<br>(R-)<br>ey<br>mand<br>28<br>5 (R-<br>Purp | 27<br>17 (<br>Blu<br>Forwa<br>puts<br>comm<br>} | r<br>(F-)<br>e<br>ard<br>se<br>and<br>26<br>4 (F+)<br>Green |

## CN1 and CN2 wiring diagram of Q type amplifier parts

**CN1** Connector Terminal Arrangement Diagram

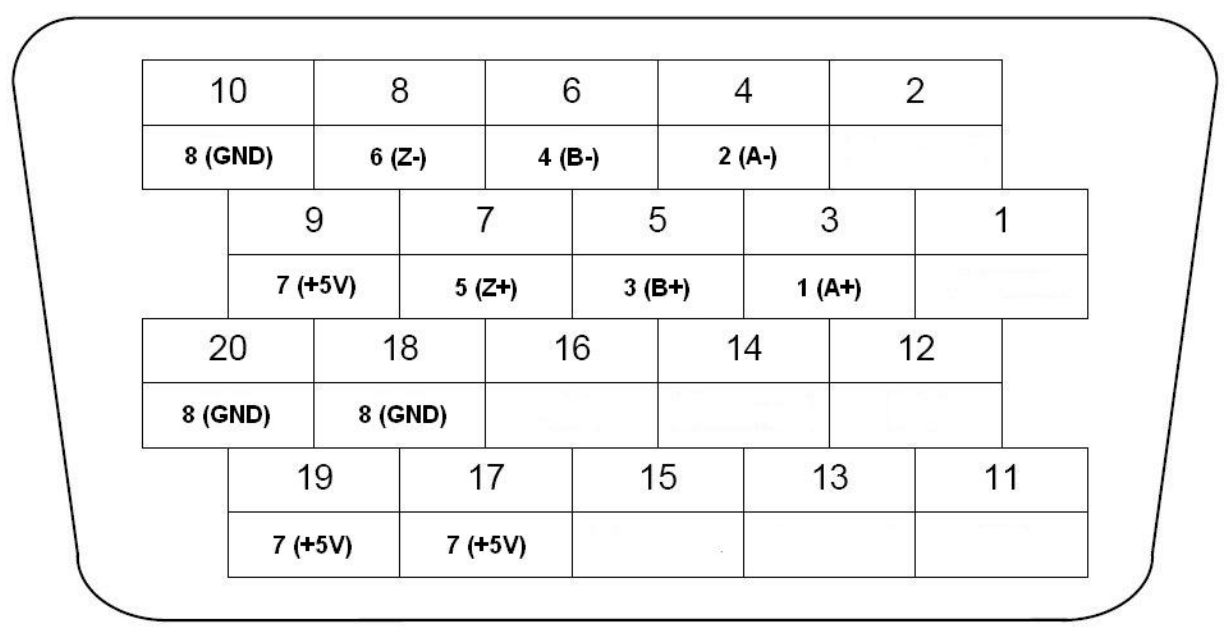

#### **CN2 Connector Terminal Arrangement Diagram**

## **Digital Operator (Parameter settings)**

This section explains the basic operation of the digital operator. In Q series parameter change, monitoring of velocity and current, alarm trace, test operation, and adjustment of servo amplifier are enabled by using the digital operator built-in main body.

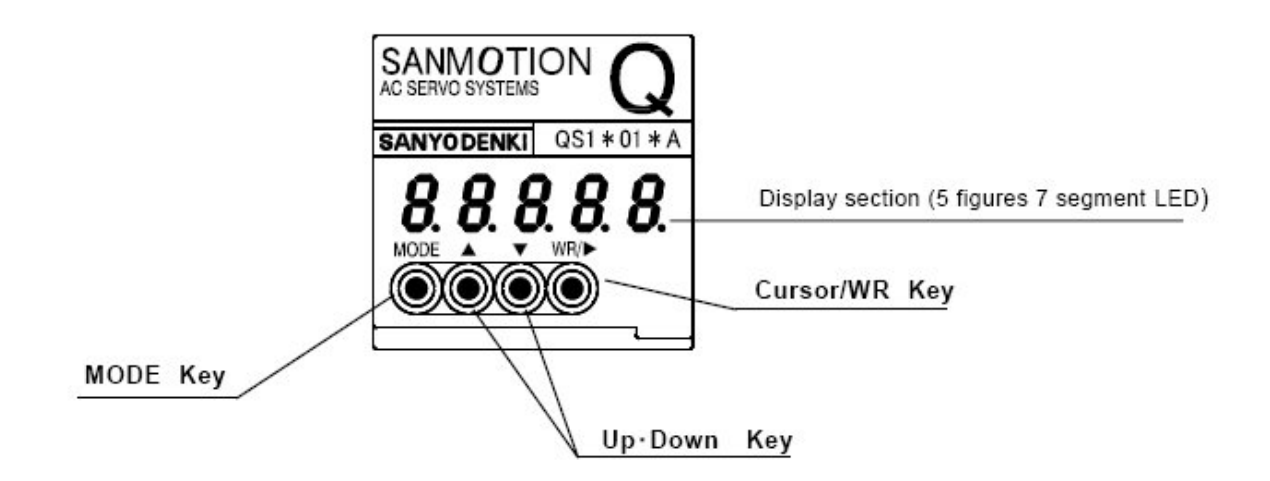

| Function of | Function of input key |                  |                                                                         |  |  |  |  |  |  |  |
|-------------|-----------------------|------------------|-------------------------------------------------------------------------|--|--|--|--|--|--|--|
| Input key   | Display               | Input time       | Function                                                                |  |  |  |  |  |  |  |
| WR          | WR                    | 1 second or more | Decide after selection and write the editing data                       |  |  |  |  |  |  |  |
| Cursor      | •                     | Within 1 second  | Change the cursor location. Every one press, move to selectable figure. |  |  |  |  |  |  |  |
| Down        | ▼                     | Within 1 second  | Correspond to cursor location and the value change every one press.     |  |  |  |  |  |  |  |
| Up          |                       | Within 1 second  | When pressing 1 second or more, the value changes by scrolling.         |  |  |  |  |  |  |  |
| Mode        | Mode                  | Within 1 second  | Mode change every one push.                                             |  |  |  |  |  |  |  |

| Function of digital operator |         |                                                              |  |  |  |  |  |  |
|------------------------------|---------|--------------------------------------------------------------|--|--|--|--|--|--|
| Mode                         | Display | Function                                                     |  |  |  |  |  |  |
| Status Display               | -       | Display the status of servo amplifier.                       |  |  |  |  |  |  |
| Monitor                      | ob      | Display various monitors on the screen.                      |  |  |  |  |  |  |
| Test operation Adjustment    | ٨d      | Allow test operation and adjustment of amplifier such as JOG |  |  |  |  |  |  |
| Test operation, Adjustment   | Au      | operation.                                                   |  |  |  |  |  |  |
| Basic                        | bA      | Set 16 kinds of user parameters.                             |  |  |  |  |  |  |
| Alarm trace                  | AL      | Display the last seven and current alarms, and CPU version.  |  |  |  |  |  |  |
| Parameter editing            | PA      | Set user parameters. (Group0 to Group9)                      |  |  |  |  |  |  |
| System parameter editing     | ru      | Set system parameters.                                       |  |  |  |  |  |  |

By pressing MODE key, MODE shifts as fllowing order.

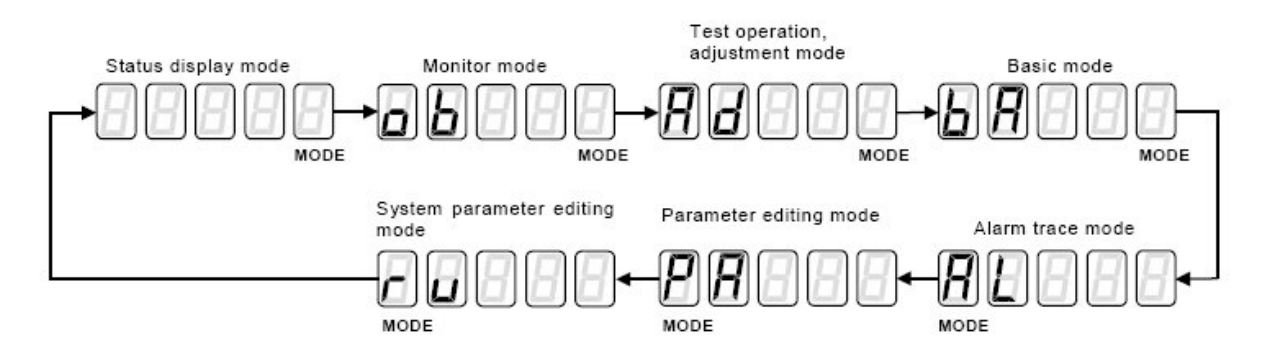

#### The procedures of changing Q type amplifier parameters

• By pressing MODE key, display system parameter editing mode "PA".

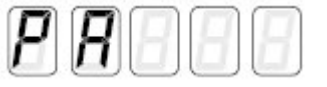

• Switch as follows. (Page selection screen)

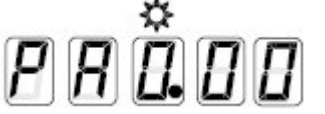

• Display the target page for editing by pressing UP/DOWN key. The value is increased by UP key and decrease by DOWN key.

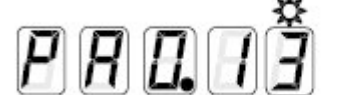

[Group 0 Page 13: Torque command filter 1]

 Press WR key for 1 second. The setting data is indicated. By press MODE key, return to procedure 3 (page selection screen).

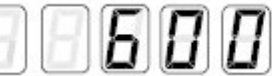

[Setting data: 600Hz]

[Changed data: 450Hz]

• By pressing cursor key within 1 second, the highest figure flickers. The value which is flickering can be edited. By pressing cursor key within 1 second, the next figure flickers. By pressing UP/DOWN key, set the value which is to be edited.

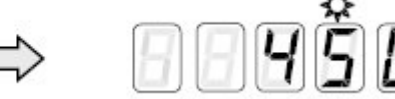

• By pressing WR key for 1 second or more, the display flickers 3 times and the flicker stops. This means that the data can be set.

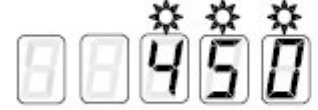

[Changed data: 450Hz]

- \* When save data out of setting range, display the data before editing without flickering 3 times. Reset in procedure 5.
- By press MODE key again, return to procedure 3. By pressing MODE key once again, the mode shifts.

| Group | Page | Parameter level | Symbol  | Description                                  | Standard value | Unit | Setting range | Remarks |
|-------|------|-----------------|---------|----------------------------------------------|----------------|------|---------------|---------|
| 0     | 00   | Basic           | KP1     | Position Loop Proportional Gain 1            | 30             | 1/s  | 1 to 3000     |         |
|       | 01   | Advanced        | TPI1    | Position Loop Integral Time Constant 1       | 1000.0         | ms   | 0.5 to 1000.0 |         |
|       | 02   | Basic           | KVP1    | Velocity Loop Proportional Gain 1            | 50             | Hz   | 1 to 2000     |         |
|       | 03   | Basic           | TVI1    | Velocity Loop Integral Time Constant 1       | 20.0           | ms   | 0.5 to 1000.0 |         |
|       | 04   | Basic           | KP2     | Position Loop Proportional Gain 2            | 30             | 1/s  | 1 to 3000     |         |
|       | 05   | Advanced        | TPI2    | Position Loop Integral Time Constant 2       | 1000.0         | ms   | 0.5 to 1000.0 |         |
|       | 06   | Basic           | KVP2    | Velocity Loop Proportional Gain 2            | 50             | Hz   | 1 to 2000     |         |
|       | 07   | Basic           | TVI2    | Velocity Loop Integral Time Constant 2       | 20.0           | ms   | 0.5 to 1000.0 |         |
|       | 08   | Basic           | JRAT1   | Load Inertia Ratio 1                         | 100            | %    | 0 to 15000    |         |
|       | 09   | Basic           | JRAT2   | Load Inertia Ratio 2                         | 100            | %    | 0 to 15000    |         |
|       | 0A   | Basic           | FFGN    | Feed Forward Gain                            | 0              | %    | 0 to 100      |         |
|       | 0C   | Basic           | TVCACC  | Velocity Command, Acceleration Time Constant | 0              | ms   | 0 to 16000    |         |
|       | 0D   | Basic           | TVCDEC  | Velocity Command, Deceleration Time Constant | 0              | ms   | 0 to 16000    |         |
|       | 0E   | Standard        | PCFIL   | Position Command Filter                      | 0.0            | ms   | 0.0 to 2000.0 |         |
|       | 0F   | Standard        | FFFIL   | Velocity Feed Forward Filter                 | 2000           | Hz   | 1 to 2000     |         |
|       | 10   | Standard        | VCFIL   | Velocity Command Filter                      | 2000           | Hz   | 1 to 2000     |         |
|       | 11   | Standard        | TCNFILA | Torque Command Notch Filter A                | 2000           | Hz   | 100 to 2000   | Note1   |
|       | 12   | Standard        | TCNFILB | Torque Command Notch Filter B                | 2000           | Hz   | 100 to 2000   | Note1   |
|       | 13   | Standard        | TCFIL1  | Torque Command Filter 1                      | 600            | Hz   | 1 to 2000     |         |
|       | 14   | Standard        | TCFIL2  | Torque Command Filter 2                      | 600            | Hz   | 1 to 2000     |         |
| 6     |      |                 |         |                                              |                |      |               |         |

## Q type amplifier factory setting parameters

| Group     | Page | Parameter level | Symbol  | Description                                                | Standard<br>value                | Unit       | Setting range      | Remarks |
|-----------|------|-----------------|---------|------------------------------------------------------------|----------------------------------|------------|--------------------|---------|
| 1         | 00   | Basic           | INP     | In-Position Window                                         | 100                              | Pulse      | 1 to 65535         |         |
|           | 01   | Basic           | NEAR    | In-Position Near Range                                     | 500                              | Pulse      | 1 to 65535         |         |
|           | 02   | Basic           | OFLV    | Following Error Limit                                      | 1500                             | x256 pulse | 1 to 65535         |         |
|           | 03   | Basic           | PMUL    | Position Command, Pulse Multiplier                         | 1                                | _          | 1 to 63            |         |
|           | 04   | Basic           | GER1    | Electric Gear Ratio 1                                      | 1/1                              | _          | 1/32767 to 32767/1 |         |
|           | 05   | Advanced        | GER2    | Electric Gear Ratio 2                                      | 1/1                              | -          | 1/32767 to 32767/1 |         |
|           | 06   | Basic           | ENRAT   | Encoder Output Pulse Divide Ratio                          | 1/1                              |            | 1/8192 to 1/1      | Note1   |
|           | 07   | Basic           | LOWV    | Low Speed Range (LTG)                                      | 50                               | min-1      | 0 to 65535         |         |
|           | 08   | Basic           | VA      | High Speed Range (HTG)                                     | 1000                             | min-1      | 0 to 65535         |         |
|           | 09   | Basic           | VCMP    | Speed Matching Width (SPE)                                 | 50                               | min-1      | 0 to 65535         |         |
|           | 0A   | Basic           | VC1     | Preset Velocity Command 1                                  | 100                              | min-1      | 0 to 65535         |         |
|           | 0B   | Basic           | VC2     | Preset Velocity Command 2                                  | 200                              | min-1      | 0 to 65535         |         |
|           | 0C   | Basic           | VC3     | Preset Velocity Command 3                                  | set Velocity Command 3 300 min-1 |            | 0 to 65535         |         |
|           | 0D   | Standard        | VCLM    | Velocity Limit                                             | 65535                            | min-1      | 1 to 65535         | Note2   |
|           | 0E   | Basic           | TCLM    | Internal Torque Limit                                      | 100                              | %          | 10 to 500          | Note3   |
|           | OF   | Basic           | SQTCLM  | Torque Limit at Sequence operation                         | 120                              | %          | 10 to 500          | Note3   |
|           | 10   | Basic           | BONDLY  | Delay Time of Engaging Holding Brake                       | 300                              | ms         | 1 to 1000          |         |
|           | 11   | Basic           | BOFFDLY | Delay Time of Releasing Holding Brake                      | 300                              | ms         | 1 to 1000          |         |
|           | 12   | Standard        | VCGN    | Analog Velocity Command Reference                          | 500                              | min-1/V    | 0 to 6000          |         |
|           | 14   | Standard        | TCGN    | Analog Torque Command Reference                            | 50                               | %∕∨        | 0 to 500           |         |
|           | 16   | Standard        | TCOMPGN | Analog Torque Compensation Command,<br>Reference           | 50                               | %∕∨        | 0 to 500           |         |
|           | 17   | Standard        | TCOMP   | Reset Torque Compensation Command                          | 0                                | %          | -500 to 500        |         |
|           | 18   | Standard        | VCOMP   | Reset Velocity Compensation command                        | 0                                | min-1      | -32768 to 327687   |         |
|           | 19   | Standard        | BONBGN  | Brake operation Beginning Time                             | 1000                             | ms         | 0 to 65535         |         |
|           | 1A   | Standard        | ZV      | Speed Zero Range                                           | 50                               | min-1      | 0 to 500           |         |
|           | 1B   | Advanced        | PFDDLY  | Power Failure Detection Delay Time                         | 32                               | ms         | 20 to 1000         | Note4   |
|           | 1C   | Standard        | OLWLV   | Overload Warning Level                                     | 90                               | %          | 0 to 100           | Note4   |
|           | 1D   | Standard        | OFWLV   | Following Error Warning Level                              | 65535                            | x256 pulse | 1 to 65535         |         |
|           | 20   | Advanced        | INCEDAT | Incremental Encoder, Count Error Level                     | 128                              | Pulse      | 1 to 65535         |         |
|           | 21   | Standard        | JOGVC   | JOG Velocity Command                                       | 50                               | min-1      | 0 to 32767         |         |
|           | 22   | Standard        | ATNFIL  | Automatic Notch Filter Tuning, Torque<br>Command Amplitude | 50                               | %          | 10 to 300          | Note3   |
| Group     | Page | Parameter level | Symbol  | Description                                                | Standard<br>value                | Unit       | Setting range      | Remarks |
| 2         | 00   | Advanced        | OBLPF1  | Observer Output, Low Pass Filter 1                         | 200                              | Hz         | 1 to 2000          |         |
| 0.535 - 3 | 01   | Advanced        | OBLPF2  | Observer Output Low Pass Filter 2                          | 16                               | Hz         | 1 to 2000          |         |
|           | 02   | Advanced        | OBG     | Observer Compensation Gain                                 | 0                                | %          | 0 to 1000          |         |
|           | 03   | Advanced        | ANRES   | Anti-Resonance Frequency                                   | 40                               | Hz         | 10 to 200          |         |
|           | 07   | Advanced        | RTLEVEL | Real Time Automatic Tuning Level                           | 0                                | 2024.8     | 0 to 10            |         |

## Q type amplifier factory setting parameters (Cont...)

| Group | Page         | Parameter level | Symbol     | Description                                           |                                                      |                                    |                                       | Standard             | Remarks |
|-------|--------------|-----------------|------------|-------------------------------------------------------|------------------------------------------------------|------------------------------------|---------------------------------------|----------------------|---------|
| e     |              |                 | 0          | Parameter name                                        | 8                                                    | Upper                              | Lower                                 | value                | 3       |
| 3     | 00           | Basic           | PA300      | Function Switch 300                                   | Deviation                                            | n Clear Selection                  | Position Command Pu<br>Digital Filter | <sup>Ilse,</sup> OOh |         |
|       | 01           | Basic           | PA301      | Function Switch 301                                   | Encode                                               | er Pulse Divided                   | Encoder Pulse Divide                  | d 00h                |         |
|       | 5            | 3250 225        | 8.<br>     |                                                       | Our                                                  | tput Polanty                       | Output Switching                      |                      | 2       |
|       | 02           | Basic           | PA302      | Function Switch 302                                   | Command                                              | Input Polarity                     | P-PI Automatic Switchi<br>Function    | ng 00h               |         |
| 1 1   | 03           | Basic           | PA303      | Function Switch 303                                   | Tomue Lim                                            | nit Innut                          | Speed Feedback Em                     | or 01h               |         |
|       |              | Debito          |            | 1 anoson omonoco                                      | inder an                                             | in in port                         | Dectection / Speed Cor                | trol                 |         |
|       |              |                 |            |                                                       |                                                      |                                    | Error Detection                       |                      |         |
|       | 04           | Basic           | PA304      | Function Switch 304                                   | Over-Ti                                              | ravel Operation                    | Dynamic Brake Operation               | on 04h               |         |
|       | 05           | Basic           | PA305      | Function Switch 305                                   | Analog                                               | Monitor Output<br>Polarity         | Emergency Stop Opera                  | tion 00h             |         |
|       | 06           | Standard        | PA306      | Function Switch                                       | Velocity                                             | Compensation                       | Torque Compensatio                    | n 00h                |         |
|       |              |                 |            | 306                                                   | Command Input Command Input                          |                                    |                                       | 2                    |         |
|       | 07           | Advanced        | PA307      | Function Switch 307                                   | Absolute Encoder Clear In-Position Signal / Position |                                    | tion 00h                              |                      |         |
| 3     |              | A designed      | D4000      | Euroffen Outlich 2027                                 | Extern                                               | al Incremental                     | Motor Incremental Enco                | der 445              |         |
|       | 08           | Advanced        | PA308      | Function Switch 307                                   | Encod                                                | ler, Digital Filter                | Digital Filter                        | 110                  | 3       |
| Group | Page         | Parameter level | Symbol     |                                                       | 20                                                   | Description                        |                                       | Standard             | Remarks |
|       |              |                 |            | Parameter name                                        |                                                      | Upper                              | Lower                                 | value                |         |
| 4     | 00           | Basic           | PA400      | Function Switch 400                                   | Command                                              | d Pulse Train Form                 | Command pulse inpu                    | t 00h                | Note1   |
|       |              |                 |            |                                                       | 5                                                    | Selection polarity                 |                                       |                      |         |
|       | 01           | Basic           | PA401      | Function Switch 401                                   | F                                                    | Reserved External Encoder Polarity |                                       | rity OOh             | Note1   |
|       | 02           | Basic           | PA402      | Function Switch 402                                   | Setu                                                 | Setup Software, Setup Software,    |                                       | 51h                  | Note1   |
|       |              |                 |            |                                                       | Communi                                              | ication Baud Rate                  | Communication Axis                    |                      |         |
|       |              |                 |            |                                                       |                                                      |                                    | Number                                |                      |         |
|       | 03           | Basic           | PA403      | Function Switch 403                                   | F                                                    | Reserved                           | Positioning Method                    | 00h                  | Note1   |
|       | 04           | Standard        | PA404      | Function Switch                                       | R                                                    | leserved                           | Encoder Signal Output                 | ut 00h               | Note1   |
|       |              |                 |            | 404                                                   |                                                      |                                    | (PS), Format Selectio                 | n                    | 2       |
| Group | Page         | Parameter level | Symbol     | Description                                           | 7                                                    | Star                               | ndard value                           | Setting range        | Remarks |
| 5     | 00           | Basic           | MON1       | Analogue Monitor 1, Ou                                | utput Signal                                         | 02:VMON_2mV/n                      | nin-1                                 | 00h to 0Ah           |         |
|       | 01           | Basic           | MON2       | Analogue Monitor 2, Ou                                | utput Signal                                         | 01:TCMON_2V/T                      | R                                     | 00h to 0Ah           |         |
|       |              | 0.034-150010    |            | Selection                                             |                                                      |                                    |                                       |                      |         |
|       |              |                 |            |                                                       |                                                      |                                    |                                       |                      |         |
| Group | Page         | Parameter level | Symbol     | Description                                           |                                                      | Star                               | ndard value                           | Setting range        | Remarks |
| 6     | 00           | Advanced        | PA600      | Observer Function Sele                                | ection                                               | 00: OFF                            |                                       | 00h to 02h           |         |
| 1     | 01           | Advanced        | PA601      | Function Switch 601                                   |                                                      | High 0: Reserved                   | 5                                     |                      |         |
|       | 0.530        |                 |            |                                                       |                                                      | Low 0: Real time                   | e auto-tuning function is             |                      |         |
|       |              |                 |            |                                                       |                                                      | ineffective                        | a constanting function is             |                      |         |
| 1     | 02           | Advanced        | PA606      | Function Switch 606                                   | High D Received                                      |                                    | 2                                     |                      |         |
|       | - 195765<br> |                 |            |                                                       |                                                      | Low 1: Secondary I                 | ow pass filter                        |                      |         |
| Group | Page         | Parameter level | Symbol     | D                                                     | escription                                           |                                    | Standard value                        | Setting range        | Remarks |
| 7     | 00           | Basic           | CLR        | Deviation Clear Function                              | ș.                                                   |                                    | 08:_CONT4_ON                          | 00h to 1Fh           |         |
| 1 1   | _            |                 | 2          | 6                                                     | eviation Clear Function 08: CONT4_ON 00hb            |                                    |                                       |                      |         |
| ( I   | 01           | Basic           | MS         | Control Mode Switching F                              | ontrol Mode Switching Function 00:_Always_Ineffect   |                                    | UUN to 1Fn                            |                      |         |
|       | 01<br>02     | Basic<br>Basic  | MS<br>PCON | Control Mode Switching R<br>Velocity Loop Proportiona | Function<br>al Control, Sw                           | itching Function                   | 00:_Always_Ineffect<br>04:_CONT2_ON   | 00h to 1Fh           |         |

## Q type amplifier factory setting parameters (Cont...)

| Group | Page | Parameter level                                     | Symbol                                           | Description                                                                     | Standard value       | Setting range | Remarks |
|-------|------|-----------------------------------------------------|--------------------------------------------------|---------------------------------------------------------------------------------|----------------------|---------------|---------|
| 8     | 00   | Basic                                               | S-ON                                             | SERVO-ON Function                                                               | 02:_CONT1_ON         | 00h to 1Fh    |         |
|       | 01   | Basic                                               | AL-RST                                           | Alarm Reset Function                                                            | 10:_CONT8_ON         | 00h to 1Fh    |         |
|       | 02   | Basic                                               | ΤL                                               | Torque Limit Function                                                           | 0E:_CONT7_ON         | 00h to 1Fh    |         |
|       | 03   | Basic                                               | ECLR                                             | Absolute Encoder Clear Function                                                 | 06:_CONT3_ON         | 00h to 1Fh    |         |
|       | 04   | Basic                                               | F-OT                                             | Positive Over-Travel Function                                                   | 0D:_CONT6_ON         | 00h to 1Fh    |         |
|       | 05   | Basic                                               | R-OT                                             | Negative Over-Travel Function                                                   | 0B:_CONT5_ON         | 00h to 1Fh    |         |
|       | 06   | Basic                                               | INH/Z-STP                                        | Position Command Pulse Inhibit Function<br>Velocity Command Zero Clamp Function | 00:_Always_Ineffect  | 00h to 1Fh    |         |
|       | 07   | Basic                                               | EXT-E                                            | External Error Input                                                            | 00:_Always_Ineffect  | 00h to 1Fh    |         |
|       | 08   | 08 Advanced DISCHARGE Main Power Discharge Function |                                                  | 01:_Always_Effective                                                            | 00h to 1Fh           |               |         |
|       | 09   | Basic                                               | EMR                                              | Emergency Stop Function                                                         | 00:_Always_Ineffect  | 00h to 1Fh    |         |
|       | 0A   | Basic                                               | Basic SP1 Preset Velocity Command Select Input 1 |                                                                                 | 00: Always Ineffect  | 00h to 1Fh    |         |
|       | 0B   | Basic                                               | Basic SP2 Preset Velocity Command Select Input 2 |                                                                                 | 00:_Always_Ineffect  | 00h to 1Fh    |         |
|       | 0C   | Basic                                               | SP-ACC                                           | Preset Velocity Command, Acceleration Setting                                   | 00:_Always_Ineffect  | 00h to 1Fh    |         |
|       | 0D   | Basic                                               | DIR                                              | Preset Velocity Command, Direction of Rotation                                  | 00:_Always_Ineffect  | 00h to 1Fh    |         |
|       | 0E   | Basic                                               | RUN                                              | Preset Velocity Command, Operation Start Signal<br>Input                        | 00:_Always_Ineffect  | 00h to 1Fh    |         |
|       | 0F   | Basic                                               | RUN-F                                            | Preset Velocity Command, Positive<br>Move Signal Input                          | 00:_Always_Ineffect  | 00h to 1Fh    |         |
|       | 10   | Basic                                               | RUN-R                                            | Preset Velocity Command, Negative<br>Move Signal Input                          | 00:_Always_Ineffect  | 00h to 1Fh    |         |
|       | 11   | Advanced                                            | GERS                                             | Electric Gear Switching Function                                                | 00:_Always_Ineffect  | 00h to 1Fh    |         |
|       | 12   | Advanced                                            | PPCON                                            | Position Loop Proportional Control, Switching Function                          | 01:_Always_Effective | 00h to 1Fh    |         |
|       | 14   | Standard                                            | TCOMPS                                           | Torque Compensation Function                                                    | 00:_Always_Ineffect  | 00h to 1Fh    |         |
|       | 15   | Standard                                            | VCOMPS                                           | Velocity Compensation Function                                                  | 00:_Always_Ineffect  | 00h to 1Fh    |         |
| Group | Page | Parameter level                                     | Symbol                                           | Description                                                                     | Standard value       | Setting range | Remarks |
|       | -    |                                                     | 01774                                            |                                                                                 | 10 IND 011           |               |         |
| 9     | 00   | Basic                                               | 0011                                             | General Purpose Output 1                                                        |                      | OUN to 4Dh    |         |
|       | 01   | Basic                                               | 0012                                             | General Purpose Output 2                                                        | DC_ILC_ON            | 00h to 4Dh    |         |
|       | 02   | Basic                                               | 0013                                             | General Purpose Output 3                                                        | UZ_S-RUY_ON          | UUN to 4Dh    |         |
|       | 03   | Basic                                               | 0014                                             | General Purpose Output 4                                                        | UA: MBR_ON           | 00h to 4Dh    | -       |
|       | 04   | Basic                                               | OUT5                                             | General Purpose Output 5                                                        | 33:_ALM5_OFF         | 00h to 4Dh    | -       |
|       | 05   | Basic                                               | OUT6                                             | General Purpose Output 6                                                        | 35:_ALM6_OFF         | 00h to 4Dh    |         |
|       | 06   | Basic                                               | 0017                                             | General Purpose Output 7                                                        | 37:_ALM7_OFF         | 00h to 4Dh    |         |
|       | 07   | Basic                                               | OUT8                                             | General Purpose Output 8                                                        | 39:_ALM_OFF          | 00h to 4Dh    |         |

## Q type amplifier factory setting parameters (Cont...)

## The parameters for AutoLab TF system

The parameters listed below are the settings for TF systems. Others are the same as factory setting.

| X axis |      |       |                   |                 |
|--------|------|-------|-------------------|-----------------|
| Group  | Page | Name  | TF setting        | Factory setting |
| 0      | 02   | KVP1  | 100 hz            | 50 hz           |
| 1      | 00   | INP   | 64                | 100             |
| 1      | 04   | GER1  | 25/1              | 1               |
| 1      | 06   | ENRAT | 1/25              | 1               |
| 8      | 00   | S-ON  | 01:_always_enable | 02:_cont1_on    |
| 8      | 04   | F-OT  | 0C:_cont6_om      | 0D:_cont6_off   |
| 8      | 05   | R-OT  | 0A: cont5 on      | 0B: cont5 off   |

| Y axis |      |       |                   |                 |
|--------|------|-------|-------------------|-----------------|
| Group  | Page | Name  | TF setting        | Factory setting |
| 0      | 02   | KVP1  | 100 hz            | 50 hz           |
| 1      | 00   | INP   | 64                | 100             |
| 1      | 04   | GER1  | 10/1              | 1               |
| 1      | 06   | ENRAT | 1/10              | 1               |
| 8      | 00   | S-ON  | 01:_always_enable | 02:_cont1_on    |
| 8      | 04   | F-OT  | 0C:_cont6_om      | 0D:_cont6_off   |
| 8      | 05   | R-OT  | 0A:_cont5_on      | 0B:_cont5_off   |

| Z axis |      |       |                   |                 |
|--------|------|-------|-------------------|-----------------|
| Group  | Page | Name  | TF setting        | Factory setting |
| 0      | 02   | KVP1  | 50 hz             | 50 hz           |
| 1      | 00   | INP   | 64                | 100             |
| 1      | 04   | GER1  | 5/1               | 1               |
| 1      | 06   | ENRAT | 1/5               | 1               |
| 8      | 00   | S-ON  | 01:_always_enable | 02:_cont1_on    |
| 8      | 04   | F-OT  | 0C:_cont6_om      | 0D:_cont6_off   |
| 8      | 05   | R-OT  | 0A:_cont5_on      | 0B:_cont5_off   |

#### Q type amplifier trouble shooting

## Alarm Code 21H (Power module error (over current))

Operating state when alarm occurred

| Operating state                        | Possible causes                                                                              |      |      |      |  |  |
|----------------------------------------|----------------------------------------------------------------------------------------------|------|------|------|--|--|
| Operating state                        | Possible cause:       1     2     3       Low     High       High     High       How     Low | 4    |      |      |  |  |
| When control power supply is turned on | Low                                                                                          |      | High | Low  |  |  |
| When servo ON is input                 | High                                                                                         | High | High |      |  |  |
| When motor is started or stopped       | Low                                                                                          | Low  | Low  |      |  |  |
| After operating for a short period     | Low                                                                                          | Low  | Low  | High |  |  |

Corrective measures

| Causes |                                                                                          | Corrective measures                                                                                                    |  |  |  |
|--------|------------------------------------------------------------------------------------------|----------------------------------------------------------------------------------------------------|--|--|--|
| 1      | U, V, W phases of wiring between amplifier<br>and motor are short-circuited or grounded. | Check wiring between amplifier and motor.<br>Correct or replace wiring.                                                                                                    |  |  |  |
| 2      | U, V, W phases of servomotor are<br>short-circuited or grounded.                         | Replace servomotor.                                                                                                    |  |  |  |
| 3      | Faulty PC board<br>Faulty power module                                                   | Replace amplifier.                                                                                                    |  |  |  |
| 4      | Power module (IPM) overheat is detected.                                                 | <ul> <li>Check if cooling fan in amplifier is rotating. Replace<br/>amplifier if fan is not operating.</li> <li>Check if temperature of control board (ambient<br/>temperature of amplifier) is exceeding 131°F (55°C).<br/>If exceeding, review installation and cooling methods<br/>of amplifier to ensure temperature stays below 131°F<br/>(55°C).</li> </ul> |  |  |  |

## Alarm Code 22H (Current F/B error 0)

Operating state when alarm occurred

| Operating state                        | Possible<br>causes |      |  |  |
|----------------------------------------|--------------------|------|--|--|
|                                        | 1                  | 2    |  |  |
| When control power supply is turned on | High               | Low  |  |  |
| After operating for a short period     | Low                | High |  |  |

|   | Cause                                                            | Corrective measures                                                                  |  |  |  |  |
|---|------------------------------------------------------------------|--------------------------------------------------------------------------------------|--|--|--|--|
| 1 | <ul><li>Faulty PC board</li><li>Faulty power module</li></ul>    | Replace amplifier                                                                    |  |  |  |  |
| 2 | <ul> <li>Incorrect combination of amplifier and motor</li> </ul> | Check if servomotor conforms to motor code. Replace with correct motor if necessary. |  |  |  |  |

# ■ Alarm Code 23H (Current F/B error 1)

■ Alarm Code 24H (Current F/B error 2)

Operating state when alarm occurred

| Operating state                        | Possible<br>causes |      |  |
|----------------------------------------|--------------------|------|--|
|                                        | 1                  | 2    |  |
| When control power supply is turned on | High               |      |  |
| During operation                       | Low                | High |  |

|   | Cause                                      | Corrective measures                                                                                                    |  |  |  |  |
|---|--------------------------------------------|----------------------------------------------------------------------------------------------------|--|--|--|--|
| 1 | Faulty internal circuit of Servo Amplifier | Replace amplifier.                                                                                                    |  |  |  |  |
| 2 | Malfunction caused by noise                | <ul> <li>Check that amplifier earth cable should be correctly grounded.</li> <li>Add ferrite core as a counter measure against noise.</li> </ul> |  |  |  |  |

## ■ Alarm Code 41H (Overload 1)

Operating state when alarm occurred

| Operating state                               |   | Possible causes |   |   |   |   |   |   |   |
|-----------------------------------------------|---|-----------------|---|---|---|---|---|---|---|
| Operating state                               | 1 | 2               | 3 | 4 | 5 | 6 | 7 | 8 | 9 |
| When control power supply is turned on        | Н |                 |   |   |   |   |   |   |   |
| When servo ON is inputted                     | Н | Н               |   |   |   |   |   |   | Н |
| After position command input (when motor is   |   | ц               |   |   | ц | ц | ц |   | ц |
| not rotating)                                 |   |                 |   |   |   |   |   |   |   |
| After position command input (after operating |   |                 | Ц | Ц | Ц |   |   | ц |   |
| for a short period)                           |   |                 |   |   |   |   | Ľ |   |   |

#### Corrective measures

| Cause |                                                                                           | Corrective measures                                                                                                    |  |  |  |  |
|-------|-------------------------------------------------------------------------------------------|----------------------------------------------------------------------------------------------------|--|--|--|--|
| 1     | Faulty amplifier control board or power module                                            | Replace servo amplifier.                                                                                                    |  |  |  |  |
| 2     | Faulty servomotor encoder circuit                                                         | Replace servomotor.                                                                                                    |  |  |  |  |
| 3     | Effective torque exceeds rated torque                                                     | <ul> <li>Monitoring torque generated by motor using the<br/>estimated effective torque (Trms) to check if effective<br/>torque is exceeding rated torque.</li> <li>Or, calculate effective torque of motor from the load and<br/>operating conditions</li> </ul> |  |  |  |  |
|       |                                                                                           | → If effective torque is higher than rated torque, review operating or load conditions, or replace with larger capacity motor.                                                                                                    |  |  |  |  |
| 4     | Incorrect combination of amplifier and motor.                                             | Check if motor code conforms to servomotor. Correct if necessary.                                                                                                    |  |  |  |  |
| 5     | Holding brake of servomotor is not<br>released                                            | Check brake wiring for errors. Replace servomotor if brake wiring is found to be correct (and voltage is applied as specified),                                                                                                    |  |  |  |  |
| 6     | Incorrect wiring of U, V, W phases<br>between amplifier and motor                         | Check wrong wiring and correct it.                                                                                                    |  |  |  |  |
| 7     | One or all of the U, V, W phase wirings<br>between amplifier and motor is<br>disconnected | Check wrong wiring and correct it.                                                                                                    |  |  |  |  |
| 8     | Mechanical interference                                                                   | Review operating conditions and limit switch.                                                                                                    |  |  |  |  |
| 9     | Encoder pulse number setting does not meet motor                                          | Make it meet encoder pulse number of motor.                                                                                                    |  |  |  |  |

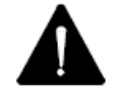

In case of alarm cause #3, repeatedly turning the control power OFF $\rightarrow$ ON may cause the servomotor to burn.

After eliminating this above cause, turning off the power supply, and sufficient time passes over (30 minutes or more), reoperate.

#### Alarm Code 43H (Regenerative error)

See Regenerative resistor selection (8.4 system parameter in Page 8-27) and confirm that the actual wiring matches the contents.

Operating state when alarm occurred

| Onerating state                             | Possible causes |   |   |   |   |   |   |   |
|---------------------------------------------|-----------------|---|---|---|---|---|---|---|
| oporating state                             | 1               | 2 | 3 | 4 | 5 | 6 | 7 | 8 |
| When control power supply is turned on      |                 |   |   |   |   |   | Н |   |
| When main circuit power supply is turned on |                 |   |   |   |   | Н | Н | Н |
| During operation                            | Н               | Н | Н | Н | Н |   | L |   |

#### **Corrective Measures**

| Cause |                                                                                                    | Corrective measures                                                                                                    |
|-------|----------------------------------------------------------------------------------------------------|----------------------------------------------------------------------------------------------------|
| 1     | <ul> <li>Allowable regeneration power of built-in regenerative resistor is exceeded.</li> <li>Load inertia is too large, or conducted time (for one cycle) is too short</li> </ul> | <ul> <li>Review the load inertia and the operational pattern</li> <li>Use an external regenerative resistor module.</li> <li>Smaller load inertia within specified range</li> <li>Increase deceleration time</li> <li>Increase conducted time</li> </ul> |
| 2     | Built-in regenerative resistor module is specified, but faulty wiring.                                                                                                    | Check wrong wiring and correct it.                                                                                                    |
| 3     | Though external regenerative resistor<br>module is specified, wiring is incorrect.                                                                                                 | Check wrong wiring and correct it.                                                                                                    |
| 4     | Faulty regenerative resistor.                                                                                                    | <ul> <li>Replace servo amplifier if using built-in regenerative<br/>resistor module.</li> <li>Replace resistor if using external regenerative<br/>resistor module.</li> </ul>                                                                            |
| 5     | Resistance value of external regenerative resistor module is too large                                                                                                    | Change to resistor that meets specification.                                                                                                    |
| 6     | Input power voltage is over specification.                                                                                                    | Review input power voltage                                                                                                    |
| 7     | Faulty amplifier control circuit                                                                                                    | Replace servo amplifier.                                                                                                    |
| 8     | <ul> <li>Though selecting "Using external<br/>regenerative resistor (02)" in Page 0E of<br/>System Parameter Regenerative resistor<br/>selection, it is not equipped.</li> </ul>   | <ul> <li>Equip an external regenerative resistor.</li> <li>Specify "Regenerative resistor is not connected".</li> </ul>                                                                                                    |

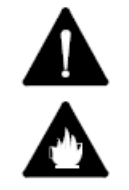

For the setting that internal or external regenerative resistor is used, detect regenerative error if it is not actually connected.

For the setting that regenerative resistor is not used, regenerative error is not detected when it is actually connected. In other words that may damage or burn the amplifier and its peripheral circuit.

## ■ Alarm Code 51H (Amplifier Temperature Error)

Operating state when alarm occurred

| Operating state                        | Possible causes |      |      |      |      |  |
|----------------------------------------|-----------------|------|------|------|------|--|
|                                        | 1               | 2    | 3    | 4    | 5    |  |
| When control power supply is turned on | Low             |      | High | Low  |      |  |
| During operation                       | Low             | High | High | High |      |  |
| After emergency stoppage               |                 |      |      |      | High |  |

#### Corrective measures

|   | Cause                                                                                                    | Corrective measures                                                                                                    |
|---|----------------------------------------------------------------------------------------------------|----------------------------------------------------------------------------------------------------|
| 1 | Faulty internal circuit of Servo Amplifier                                                                                 | Replace amplifier.                                                                                                    |
| 2 | Regenerative power is too large                                                                                            | <ul><li>Review operational conditions</li><li>Use external regenerative resistor</li></ul>                                |
| 3 | Although regenerative power is within<br>specification, ambient temperature of Servo<br>Amplifier is out of specification. | Review cooling method so that temperature in control board is from 32°F (0°C) to 131°F (55°C).                            |
| 4 | Though regenerative power is within<br>specification, the cooling fun in Servo<br>Amplifier stops.                         | <ul> <li>Check if the cooling fan in amplifier is rotating.<br/>Replace the amplifier if fan is not operating.</li> </ul> |
| 5 | Regenerative power when emergency stoppage was too large.                                                                  | Replace Amplifier     Review load condition                                                                               |

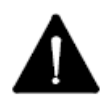

Detect the error by amplifier internal temperature regardless of ambient temperature. If warning of amplifier ambient temperature is detected, make sure to review the cooling method in the control board.

#### Alarm Code 53H (DB overheat)

Operating state when alarm occurred

| Operating state                        | Possible<br>causes |      |  |  |
|----------------------------------------|--------------------|------|--|--|
|                                        | 1                  | 2    |  |  |
| When control power supply is turned on | High               |      |  |  |
| During operation                       | Low                | High |  |  |

| Cause |                                     | Corrective measures                                                                    |  |  |
|-------|-------------------------------------|----------------------------------------------------------------------------------------|--|--|
| 1     | Faulty amplifier internal circuit   | Replace servo amplifier                                                                |  |  |
| 2     | DB operating frequency is too high. | Use the dynamic brake without exceeding its allowable frequency by referring to 9.1.8. |  |  |

#### Alarm Code 54H (Internal overheat)

Operating state when alarm occurred

| Operating state                        | Possible causes |      |      |  |
|----------------------------------------|-----------------|------|------|--|
| Operating state                        | 1               | 2    | 3    |  |
| When control power supply is turned on | Low             |      | High |  |
| During operation                       | Low             | High | High |  |

#### Corrective measures

| Cause |                                                 | Corrective measures                                                                                                    |
|-------|-------------------------------------------------|----------------------------------------------------------------------------------------------------|
| 1     | Faulty amplifier internal circuit               | Replace servo amplifier                                                                                                    |
| 2     | Regenerative power is too large.                | <ul> <li>Confirm the specified capacity of internal<br/>regenerative resistor.</li> <li>Operate under the condition that regenerative<br/>electric power is below the specified capacity.</li> </ul> |
|       |                                                 | Use an external regenerative resistor.                                                                                                    |
| 3     | Faulty wiring of built-in regenerative resistor | Check wrong wiring and correct it.                                                                                                    |

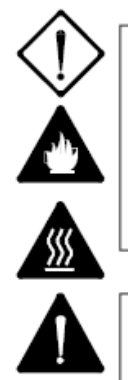

When using regenerative resistor built in Servo Amplifier, as Regenerative Resistor type set "built-in regenerative resistor" to the amplifier exactly.

With this setting, it is decided that overheat protecting detection of built-in regenerative resistor is effective or ineffective. In case "no regenerative resistor connection or external regenerative resistor is selected, overheat detection of built-in regenerative resistor will not function.

Regenerative resistor which is built in the amplifier of 15A or 30A does not have a thermostat. Detect the error by estimating from regenerative load ratio.

#### Alarm Code 55H (External error)

Checking The Selection of Active Condition under the external trip function (See 8-5-9 Group 8 Parameter in page 8-55), confirm if the external trip function is active, and also which input is used.

Confirm what function is used for the general purpose input terminal in validity when external trip is activated.

#### When connect external regenerative thermal

Operating state when alarm occurred

| Operating state<br>When control power supply is turned on | Possible causes |      |     |  |
|-----------------------------------------------------------|-----------------|------|-----|--|
|                                                           | 1               | 2    | 3   |  |
| When control power supply is turned on                    | High            |      | Low |  |
| After operating for a short period                        |                 | High | Low |  |

#### Corrective measures

| Cause |                                                                      | Corrective measures                                                                                            |  |  |
|-------|----------------------------------------------------------------------|----------------------------------------------------------------------------------------------------|--|--|
| 1     | Incorrect wiring of external regenerative resistor.                  | Check wrong wiring and correct it.                                                                             |  |  |
| 2     | External thermal terminal (external regenerative resistor) operated. | <ul><li> Review operational conditions.</li><li> Increase capacity of external regenerative resistor</li></ul> |  |  |
| 3     | Faulty servo amplifier control board                                 | Replace servo amplifier                                                                                        |  |  |

#### When connect output terminal of upper system

Remove alarm causes in upper system.

## Alarm Code 61H (Over voltage)

Operating state when alarm occurred

| Operating state                             | F    | Possible | e cause | S    |
|---------------------------------------------|------|----------|---------|------|
| Operating state                             | 1    | 2        | 3       | 4    |
| When control power supply is turned on      | High |          |         |      |
| When main circuit power supply is turned on | High | High     |         |      |
| When motor is started or stopped            |      | Low      | High    | High |

#### Corrective measures

| Cause |                                                                                                    | Corrective measures                                                                                                    |  |  |
|-------|----------------------------------------------------------------------------------------------------|----------------------------------------------------------------------------------------------------|--|--|
| 1     | Faulty amplifier control board                                                                                | Replace servo amplifier.                                                                                                    |  |  |
| 2     | Power voltage of main circuit is exceeding<br>allowable voltage                                               | Reduce voltage to within allowable range.                                                                                                    |  |  |
| 3     | Load inertia is too large.                                                                                    | Reduce load inertia to within allowable range.                                                                                                    |  |  |
| 4     | <ul> <li>Faulty wiring of connector CND, or</li> <li>Inner regenerative circuit does not function.</li> </ul> | Wiring regenerative resistor correctly:<br>Connect regenerative resistor wires to P and Y<br>terminals of connector CND.<br>When external regenerative resistor is used, check<br>wiring and resistance value.<br>Replace Servo Amplifier if malfunction persists. |  |  |

## Alarm Code 62H (Main circuit short voltage)

#### Operating state when alarm occurred

| Operating state                                 |      | Pos  | sible ca | lses |     |
|-------------------------------------------------|------|------|----------|------|-----|
|                                                 | 1    | 2    | 3        | 4    | 5   |
| When control power supply is turned on          |      |      |          | High | Low |
| After main circuit power supply is turned on    | High | High |          |      |     |
| During motor operation (alarm can be reset)     |      | Low  | High     |      |     |
| During motor operation (alarm can not be reset) |      | High |          |      |     |

|   | Cause                                                                  | Corrective measures                                                                                   |
|---|------------------------------------------------------------------------|----------------------------------------------------------------------------------------------------|
| 1 | Power supply voltage is below specified<br>range                       | Set power supply to proper voltage within specified range.                                            |
| 2 | Main circuit rectifier is broken                                       | Replace servo amplifier.                                                                              |
| 3 | Input voltage dropped. Or momentary interruption occurred.             | Check main power supply not to occur momentary interruption or power drop.                            |
| 4 | Low voltage without specification is supplying to main circuit (R.S.T) | Check main circuit voltage not to supply around power<br>from other to R. S. T when main circuit OFF. |
| 5 | Faulty internal circuit of servo amplifier                             | Replace servo amplifier                                                                               |

## ■ Alarm Code 63H (Phase missing of main power supply)

Operating state when alarm occurred

| Operating state                                            | Possible causes |      |      |  |
|------------------------------------------------------------|-----------------|------|------|--|
| Operating state                                            | 1               | 2    | 3    |  |
| When control power supply is turned on                     |                 | High |      |  |
| When main power supply is turned on                        | High            |      | High |  |
| During motor operation                                     | Low             | к.   | к.   |  |
| Alarm occurred although specified single phase power input |                 |      | High |  |

#### Corrective measures

| Cause |                                                   | Corrective measures                                                                                                    |  |  |  |
|-------|---------------------------------------------------|----------------------------------------------------------------------------------------------------|--|--|--|
| 1     | Input missing one of the R, S, T phases           | Check wrong wiring and correct it.                                                                                             |  |  |  |
| 2     | Faulty amplifier internal circuit                 | Replace servo amplifier                                                                                                    |  |  |  |
| 3     | Servo amplifier is not specified for single phase | Confirm model number and delivery<br>specification of that servo amplifier. Replace<br>with proper amplifier for single phase. |  |  |  |
|       |                                                   | <ul> <li>Change parameter for single phase Amplifier.</li> </ul>                                                               |  |  |  |

## Alarm Code 71H (Control power supply error)

Operating state when alarm occurred

| Operating state                        | Possible causes |      |      |  |
|----------------------------------------|-----------------|------|------|--|
| Operating state                        | 1               | 2    | 3    |  |
| When control power supply is turned on | Low             | High |      |  |
| During operation                       | Low             |      | High |  |

|   | Cause                                                                     | Corrective measures                 |
|---|---------------------------------------------------------------------------|-------------------------------------|
| 1 | Faulty amplifier internal circuit                                         | Replace servo amplifier.            |
| 2 | Power supply input voltage is below specified<br>range                    | Set voltage within specified range. |
| 3 | Fluctuation or momentary interruption of input<br>power voltage occurred. | Check power supply                  |

## Alarm Code 71H (Control power supply error)

Operating state when alarm occurred

| Operating state                        | Possible causes |      |      |  |
|----------------------------------------|-----------------|------|------|--|
|                                        | 1               | 2    | 3    |  |
| When control power supply is turned on | Low             | High |      |  |
| During operation                       | Low             |      | High |  |

Corrective measures

| Cause |                                                                           | Corrective measures                 |  |
|-------|---------------------------------------------------------------------------|-------------------------------------|--|
| 1     | Faulty amplifier internal circuit                                         | Replace servo amplifier.            |  |
| 2     | Power supply input voltage is below specified<br>range                    | Set voltage within specified range. |  |
| 3     | Fluctuation or momentary interruption of input<br>power voltage occurred. | Check power supply                  |  |

## Alarm Code 81H (pulse signal error of A and B phases 1)

Alarm Code 82H (Absolute encoder signal disconnection)

- Alarm Code 83H (Signal error of A and B phases in the external encoder)
- Alarm Code 84H (Communication error between encoder and amplifier)
- Alarm Code 87H (CS disconnection)

Operating state when alarm occurred

| Operating state                        |      | Possible causes |      |      |      |      |  |
|----------------------------------------|------|-----------------|------|------|------|------|--|
|                                        | 1    | 2               | 3    | 4    | 5    | 6    |  |
| When control power supply is turned on | High | High            | High | High | High | High |  |
| After servo ON is input                |      |                 |      | High | High | -1   |  |
| During operation                       | Low  | e               |      | High | High |      |  |

|   | Cause                                                                                                    | Corrective measures                                                                                                    |
|---|----------------------------------------------------------------------------------------------------|----------------------------------------------------------------------------------------------------|
| 1 | Encoder wiring:<br>• Incorrect wiring<br>• Loose connector<br>• Poor connector contact<br>• Encoder cable is too long<br>• Encoder cable is too thin | <ul> <li>Check wrong wiring and correct it.</li> <li>Check if encoder power voltage of motor is over 4.75V.</li> <li>Correct when the voltage is below it.</li> </ul> |
| 2 | Wrong setting of amplifier encoder<br>classification                                                                                                 | Correct setting.                                                                                                    |
| 3 | Setting of encoder classification differs from that of actual motor encoder.                                                                         | Replace with servomotor attached with correct<br>encoder.                                                                                                    |
| 4 | Faulty amplifier control circuit                                                                                                    | Replace servo amplifier.                                                                                                    |
| 5 | Faulty servomotor encoder                                                                                                    | Replace servomotor.                                                                                                    |
| 6 | Parameter setting is for full close servo<br>system.                                                                                                 | Set parameters for semi-close system.                                                                                                    |

## Alarm Code 85H (Encoder initial process error)

Operating state when alarm occurred

| Operating state                        | F    | Possible causes |      |      |  |
|----------------------------------------|------|-----------------|------|------|--|
|                                        | 1    | 2               | 3    | 4    |  |
| When control power supply is turned on | High | High            | High | High |  |

#### Corrective measures

|   | Cause                                                                                                    | Corrective measures                                                                                                    |
|---|----------------------------------------------------------------------------------------------------|----------------------------------------------------------------------------------------------------|
| 1 | Encoder wiring:<br>• Incorrect wiring<br>• Loose connector<br>• Poor connector contact<br>• Encoder cable is too long<br>• Encoder cable is too thin | <ul> <li>Check wrong wiring and correct it.</li> <li>Check if encoder power voltage of motor is over 4.75V.</li> <li>Correct if necessary.</li> </ul> |
| 2 | Wrong encoder classification setting of<br>amplifier                                                                                                 | Correct setting.                                                                                                    |
| 3 | Faulty amplifier control circuit                                                                                                    | Replace servo amplifier.                                                                                                    |
| 4 | Faulty servomotor encoder                                                                                                    | Replace servomotor.                                                                                                    |

## ■ Alarm Code 86H (CS error)

#### Operating state when alarm occurred

|                        | Possible |
|------------------------|----------|
| Operating state        | causes   |
|                        | 1        |
| During motor operation | High     |

| Cause |                          | Corrective measures                                                                                                    |  |  |
|-------|--------------------------|----------------------------------------------------------------------------------------------------|--|--|
| 1     | Malfunction due to noise | Check if amplifier earth cable should be correctly grounded.<br>Check shielding procedure of encoder cable.<br>Add ferrite core as a countermeasure against noise. |  |  |

Alarm Code 91H (Encoder command error)
 Alarm Code 92H (Encoder FORM error)
 Alarm Code 93H (Encoder SYNC error)
 Alarm Code 94H (Encoder CRC error)
 Alarm Code 95H (Encoder BUSY error)

This is an error detected at receiving section of absolute position detector in start-stop synchronization.

Operating state when alarm occurred

| Operating state                        | Poss | sible ca | uses |
|----------------------------------------|------|----------|------|
| Operating state                        | 1    | 2        | 3    |
| When control power supply is turned on | Low  | High     | High |

Corrective measures

| Cause              |                                              | Corrective measures                                                                                                    |  |  |
|--------------------|----------------------------------------------|----------------------------------------------------------------------------------------------------|--|--|
| 1 · Faulty encoder |                                              | Replace servo motor                                                                                                    |  |  |
| 2                  | Malfunction due to noise                     | Check if amplifier earth cable should be correctly<br>grounded.<br>Check shielding procedure of encoder cable.<br>Add ferrite core as a countermeasure against noise. |  |  |
| 3                  | <ul> <li>Incorrect encoder wiring</li> </ul> | Review the wiring between encoder and amplifier                                                                                                    |  |  |

## Alarm Code A1H (Encoder error 1)

This is an error detected inside absolute position detector in Manchester.

Operating state when alarm occurred

| Operating state                        | Possible<br>causes |      |  |
|----------------------------------------|--------------------|------|--|
|                                        | 1                  | 2    |  |
| When control power supply is turned on | High               | High |  |
| During operation                       |                    | High |  |

| Cause |                               | Corrective measures                                 |  |
|-------|-------------------------------|-----------------------------------------------------|--|
| 1     | Poor contact of battery cable | Check the battery connector in the amplifier front. |  |
| 2     | Battery voltage drop          | Check the battery voltage.                          |  |

## Alarm Code A2H (Error of absolute encoder battery)

This is an error detected at receiving section of absolute position detector in start-stop synchronization.

Operating state when alarm occurred

| Operating state                        | Possible<br>causes |      |  |
|----------------------------------------|--------------------|------|--|
|                                        | 1                  | 2    |  |
| When control power supply is turned on | High               | High |  |
| During operation                       |                    | High |  |

Corrective measures

| Cause |                            | Corrective measures                                 |
|-------|----------------------------|-----------------------------------------------------|
| 1     | Poor battery cable contact | Check the battery connector in the amplifier front. |
| 2     | Battery voltage drop       | Check the battery voltage.                          |

#### Alarm Code A3H (Encoder overheat)

This is an error detected at receiving section of absolute position detector in start-stop synchronization.

Operating state when alarm occurred

| Operating state                        | Possible causes |      |      |  |
|----------------------------------------|-----------------|------|------|--|
| Operating state                        | 1               | 2    | 3    |  |
| When control power supply is turned on | Low             | High |      |  |
| During motor stoppage                  | Low             | High |      |  |
| During motor operation                 |                 | High | High |  |

Corrective measures

|   | Cause                                      | Corrective measures                                          |
|---|--------------------------------------------|--------------------------------------------------------------|
| 1 | Faulty encoder internal circuit            | Replace servo motor                                          |
| 2 | Though motor itself does not overheat,     | · Review the cooling method and keep the encoder             |
| 2 | ambient temperature of sensor is too high. | ambient temperature below                                    |
| 3 | Motor overheat                             | <ul> <li>Review the cooling method of servomotor.</li> </ul> |

#### ■ Alarm Code A4H (Overflow of absolute encoder revolution)

This is an error detected inside ABS. E.

Operating state when alarm occurred

| Operating state                        | Possible |
|----------------------------------------|----------|
|                                        | causes   |
|                                        | 1        |
| When control power supply is turned on | Low      |
| During motor operation                 | High     |

|   |                                                     | Cause   |        |     |         | Corrective measures |
|---|-----------------------------------------------------|---------|--------|-----|---------|---------------------|
| 1 | <ul> <li>Multi-revolution<br/>overflows.</li> </ul> | counter | inside | the | encoder | •Encoder clear      |

## Alarm Code B2H (Encoder error 2)

This is an error detected inside absolute position detector in Manchester.

| Operating s | state when | alarm o | ccurred |
|-------------|------------|---------|---------|
|-------------|------------|---------|---------|

| Operating state                        | Possible<br>causes |      |  |
|----------------------------------------|--------------------|------|--|
|                                        | 1                  | 2    |  |
| When control power supply is turned on | High               | High |  |
| During operation                       | Low                | High |  |

Corrective measures

| Cause                               |                          | Corrective measures                                                                                                    |
|-------------------------------------|--------------------------|----------------------------------------------------------------------------------------------------|
| 1 • Faulty encoder internal circuit |                          | Replace servomotor.                                                                                                    |
| 2                                   | Malfunction due to noise | <ul><li>Check if amplifier earth cable should be correctly grounded.</li><li>Check shielding procedure of encoder cable.</li><li>Add ferrite core as a countermeasure against noise.</li></ul> |

- Alarm Code B3H (Revolution counter error of absolute encoder)
- Alarm Code B4H (One-revolution counter error of absolute encoder)
- Alarm Code B6H (Encoder memory error)

This is an error detected inside of absolute position detector in start-stop synchronization.

Operating state when alarm occurred

| Operating state                        | Possible<br>causes |  |  |
|----------------------------------------|--------------------|--|--|
|                                        | 1                  |  |  |
| When control power supply is turned on | High               |  |  |

| Cause |                                                     | Corrective measures                                                                                                    |
|-------|-----------------------------------------------------|----------------------------------------------------------------------------------------------------|
| 1     | <ul> <li>Faulty encoder internal circuit</li> </ul> | Replace servomotor.                                                                                                    |
| 2     | Malfunction due to noise                            | <ul><li>Check if amplifier earth cable should be correctly grounded.</li><li>Check shielding procedure of encoder cable.</li><li>Add ferrite core as a countermeasure against noise.</li></ul> |

## ■ Alarm Code B5H (Over-allowable speed of absolute encoder at turning ON)

This is an error detected inside of absolute position detector in start-stop synchronization.

Operating state when alarm occurred

|                        | Pos  | ssible |  |
|------------------------|------|--------|--|
| Operating state        | cau  | Ises   |  |
|                        | 1    | 2      |  |
| During motor stoppage  | High | High   |  |
| During motor operation | Low  | High   |  |

Corrective measures

| Cause |                                 | Corrective measures                                                                                                    |
|-------|---------------------------------|----------------------------------------------------------------------------------------------------|
| 1     | Faulty encoder internal circuit | Replace servomotor.                                                                                                    |
| 2     | Malfunction due to noise        | <ul> <li>Check if amplifier earth cable should be correctly grounded.</li> <li>Check the shielding procedure of encoder cable.</li> <li>Add ferrite core as a countermeasure against noise.</li> </ul> |

## Alarm Code C1H (Over-speed)

Operating state when alarm occurred

| Operating state                               | Possible causes |   |   |   |   |  |  |
|-----------------------------------------------|-----------------|---|---|---|---|--|--|
| Operating state                               | 1               | 2 | 3 | 4 | 5 |  |  |
| When control power supply is turned on        | Н               | L |   |   |   |  |  |
| Upon command input after Servo ON             | L               | Н |   |   | Н |  |  |
| When motor is started                         |                 |   | Н | Н |   |  |  |
| During operation (except when motor starting) |                 | Н | Н |   |   |  |  |

|   | Cause                                                              | Corrective measures                                                                                                    |
|---|--------------------------------------------------------------------|----------------------------------------------------------------------------------------------------|
| 1 | Faulty amplifier control board                                     | Replace servo amplifier.                                                                                                    |
| 2 | Faulty servomotor sensor                                           | Replace servomotor                                                                                                    |
| 3 | Overshoot is too large during motor start.                         | <ul> <li>Use the analog monitor of the remote controller to check the velocity.</li> <li>→ If over shoot is too large, adjust the servo parameter</li> <li>→ Change the acceleration/deceleration speed pattern command</li> <li>→ Reducing the load inertia.</li> </ul> |
| 4 | Incorrect wiring for U, V, W phases between<br>amplifier and motor | Check wrong wiring and correct it.                                                                                                    |

## Alarm Code C2H (Velocity control error)

Operating state when alarm occurred

| Operating state                        | Possible causes |   |   |   |   |  |  |
|----------------------------------------|-----------------|---|---|---|---|--|--|
| Operating state                        | 1               | 2 | 3 | 4 | 5 |  |  |
| When control power supply is turned on |                 |   |   |   | Н |  |  |
| Upon servo ON input                    | н               |   | н |   |   |  |  |
| Upon command input                     | н               | Н | Н |   |   |  |  |
| When motor is started or stopped       |                 |   |   | Н |   |  |  |

#### Corrective measures

|   | Cause                                                                          | Corrective measures                                                                                                    |
|---|--------------------------------------------------------------------------------|----------------------------------------------------------------------------------------------------|
| 1 | Incorrect wiring for U, V, W phases between<br>amplifier and motor             | Check wrong wiring and correct it.                                                                                                    |
| 2 | Incorrect wiring for A, B phases between<br>INC-E and ABS-E encoder connection | Check wrong wiring and correct it.                                                                                                    |
| 3 | Motor is vibrating ( or oscillating)                                           | Adjust servo parameter to stop the vibration ( or the oscillation).                                                                                                    |
| 4 | Overshoot and/or undershoot is too large                                       | <ul> <li>Use the analog monitor of the remote controller to check the velocity</li> <li>Adjust servo parameter to reduce overshoot and/or undershoot.</li> <li>Increase acceleration/deceleration command time.</li> <li>Mask the alarm.</li> </ul> |
| 5 | Faulty servo amplifier control circuit                                         | Replace servo amplifier.                                                                                                    |

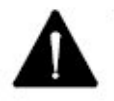

As this alarm may be detected during motor start or stop in cases where load inertia is large or is used for applications on G-force axis, velocity control error alarm should be set to "not detecting" at shipment.

When "detecting" is necessary, consult us.

## Alarm Code C3H (Velocity feedback error)

Operating state when alarm occurred

| Operating state     | Pos  | ssible<br>uses |
|---------------------|------|----------------|
|                     | 1    | 2              |
| After command input | High | Low            |

| Cause |                                         | Corrective measures                             |
|-------|-----------------------------------------|-------------------------------------------------|
| 1     | Motor does not rotate.                  | Check motor power line or connect it correctly. |
| 2     | Faulty servo amplifier internal circuit | Replace servo amplifier                         |

#### Alarm Code D1H (Following error)

Operating state when alarm occurred

| Operating state                        | Possible causes |   |   |         |   |   |   |    |   |    |    |    |
|----------------------------------------|-----------------|---|---|---------|---|---|---|----|---|----|----|----|
| Operating state                        | 1               | 2 | 3 | 4       | 5 | 6 | 7 | 8  | 9 | 10 | 11 | 12 |
| When control power supply is turned on |                 |   |   |         |   |   |   |    |   | Н  |    |    |
| During stoppage at servo ON            |                 |   |   | 8       |   | н |   |    |   |    | Н  |    |
| When command input is started          | Н               | L | н | н       | н |   | Н | L  | н | 1  | L  |    |
| During high speed start or stoppage    | Н               | н |   |         |   |   | Н | H. | Н |    | L  | н  |
| During operation with a long command   |                 | Н |   | <u></u> |   |   | Н | L  |   |    | L  |    |

#### Corrective measures

|    | Cause                                                                                                    | Corrective measures                                                                                                    |
|----|----------------------------------------------------------------------------------------------------|----------------------------------------------------------------------------------------------------|
| 1  | Position command frequency is too high, or<br>acceleration/deceleration time is too short.                                                                                        | Review controller position command.                                                                                                    |
| 2  | Load inertia is too large or motor capacity is too small.                                                                                                    | Review load conditions, or change to larger<br>capacity motor.                                                                                                |
| 3  | Holding brake is not released                                                                                                    | Check and correct wiring. Replace servomotor<br>if wiring is correct (and voltage is specified),                                                              |
| 4  | Motor is mechanically locked, or there is mechanical<br>interference                                                                                                    | Review mechanics                                                                                                    |
| 5  | Among one or all of the U, V, W phases between<br>amplifier and motor is disconnected.                                                                                            | Check wrong wiring and correct it.                                                                                                    |
| 6  | At the stop timing (or complete positioning), Motor was<br>forced to rotate caused by gravity or likely external force.                                                           | Review the load or replace with larger capacity motor.                                                                                                    |
| 7  | <ul> <li>Current limit setting value is insufficient in spite that this<br/>function command input is active.</li> <li>Set encoder pulse number does not match motors.</li> </ul> | <ul> <li>A sufficient current limit value should be set or<br/>let this function void.</li> <li>Correct the encoder pulse number of the<br/>motor.</li> </ul> |
| 8  | Improper servo parameter setting (position loop gain,<br>etc.)                                                                                                    | Correct these parameters. (ex. enlarging the<br>position loop gain).                                                                                          |
| 9  | Excess deviation setting is too small.                                                                                                    | Set sufficient deviation value.                                                                                                    |
| 10 | Faulty amplifier control board                                                                                                    | Replace servo amplifier.                                                                                                    |
| 11 | Faulty servomotor encoder                                                                                                    | Replace servomotor.                                                                                                    |
| 12 | Power supply voltage drop                                                                                                    | Review power supply voltage                                                                                                    |

## ■ Alarm Code D2H (Error of position command pulse frequency 1)

Operating state when alarm occurred

|                                    | Possible |
|------------------------------------|----------|
| Operating state                    | causes   |
|                                    | 1        |
| After position command pulse input | High     |

|   | Cause                                                                                                  | Corrective measures                                                                                                    |
|---|----------------------------------------------------------------------------------------------------|----------------------------------------------------------------------------------------------------|
| 1 | <ul> <li>Many command pulses are input beyond<br/>digital filter setting value (frequency).</li> </ul> | <ul> <li>Decrease the frequency of command pulses input.</li> <li>Increase digital filter setting frequency.</li> </ul> |

## Alarm Code D3H (Error of position command pulse frequency 2)

Operating state when alarm occurred

| Operating state                    |   | Possible |      |
|------------------------------------|---|----------|------|
| Operating state                    | Г | 1        | 2    |
| After position command pulse input |   | High     | High |

Corrective measures

| Cause |                                          | Corrective measures                             |
|-------|------------------------------------------|-------------------------------------------------|
| 1     | The frequency of command pulses input.   | Decrease the frequency of command pulses input. |
| 2     | Electric gear setting value is too high. | Decrease electric gear setting value.           |

## Alarm Code DFH (Test mode close)

Operating state when alarm occurred

| Operating state       | Possible<br>causes |
|-----------------------|--------------------|
|                       | 1                  |
| After test mode close | High               |

Corrective measures

| Cause |                  | Corrective measures                                                                                                    |
|-------|------------------|----------------------------------------------------------------------------------------------------|
| 1     | Normal operation | <ul> <li>Clear alarm to recover. (This is in considering to<br/>deviation left at controller after test mode).</li> </ul> |

## Alarm Code E1H (EEPROM error)

Operating state when alarm occurred

| Operating state                                               |      | Possible<br>causes |  |
|---------------------------------------------------------------|------|--------------------|--|
|                                                               | 1    | 2                  |  |
| When control power supply is turned on                        | High | Low                |  |
| During the operation for remote operator keys or PC interface |      | High               |  |

|   | Cause                                                                                   | Corrective measures     |
|---|-----------------------------------------------------------------------------------------|-------------------------|
| 1 | CPU is unable to read correct value from<br>non-volatile memory built in the amplifier. | Replace servo amplifier |
| 2 | Faulty amplifier control board                                                          | Replace servo amplifier |

#### (EEPROM internal data error) Alarm Code E2H

Operating state when alarm occurred

| Operating state                        | Possible<br>causes |      |
|----------------------------------------|--------------------|------|
|                                        | 1                  | 2    |
| When control power supply is turned on | Low                | High |

Corrective measures

| Cause |                                                                                         | Corrective measures                                                                                                    |  |
|-------|-----------------------------------------------------------------------------------------|----------------------------------------------------------------------------------------------------|--|
| 1     | CPU is unable to read correct value from<br>non-volatile memory built-in the amplifier. | Replace servo amplifier                                                                                                    |  |
| 2     | <ul> <li>Unable to write to non-volatile memory at<br/>last turning OFF.</li> </ul>     | <ul> <li>After changing some parameters, confirm no alarm<br/>occurrence when power supply is connected to<br/>source again.</li> <li>→In case that an alarm continues, replace servo<br/>amplifier.</li> </ul> |  |

- Alarm Code
- E3H Alarm Code E4H

#### (Internal RAM error) (Process error between CPU and ASIC)

Operating state when alarm occurred

|                                        | Possible |
|----------------------------------------|----------|
| Operating state                        | causes   |
|                                        | 1        |
| When control power supply is turned on | High     |

Corrective measures

|   | Cause                                              | Corrective measures      |
|---|----------------------------------------------------|--------------------------|
| 1 | <ul> <li>Faulty amplifier control board</li> </ul> | Replace servo amplifier. |

#### Alarm Code (Parameter error 1) E5H

Operating state when alarm occurred

| Operating state                        | Possible<br>causes |      |
|----------------------------------------|--------------------|------|
|                                        | 1                  | 2    |
| When control power supply is turned on | High               | High |
| After changing any system parameters   | High               |      |

|   | Cause                                                                               | Corrective measures                                                                                                    |
|---|-------------------------------------------------------------------------------------|----------------------------------------------------------------------------------------------------|
| 1 | <ul> <li>The value of system parameter is outside<br/>the setting range.</li> </ul> | <ul> <li>Check servo amplifier model.</li> <li>Check the setting value of system parameter and correct it.</li> <li>→Turn on the power supply again and check no alarm.</li> </ul> |
| 2 | Faulty servo amplifier                                                              | Replace servo amplifier                                                                                                    |

## ■ Alarm Code E6H (Parameter error 2)

Operating state when alarm occurred

| Operating state                        | Possible<br>causes |      |
|----------------------------------------|--------------------|------|
|                                        | 1                  | 2    |
| When control power supply is turned on | High               | High |
| After changing any system parameters   | High               |      |

Corrective measures

|   | Cause                                                                                                    | Corrective measures                                                                                                    |
|---|----------------------------------------------------------------------------------------------------|----------------------------------------------------------------------------------------------------|
| 1 | <ul> <li>The setting value of system parameter does<br/>not match that of actual hard ware.</li> <li>Wrong combination of system parameter<br/>setting</li> </ul> | <ul> <li>Check servo amplifier model.</li> <li>Check the setting value of system parameter and correct it.</li> <li>→Turn on the power supply again and check no alarm.</li> </ul> |
| 2 | Faulty servo amplifier                                                                                                    | Replace servo amplifier                                                                                                    |

## ■ Alarm Code F1H (Task process error)

Operating state when alarm occurred

|                  | Possible |  |
|------------------|----------|--|
| Operating state  | causes   |  |
|                  | 1        |  |
| During operation | High     |  |

#### Corrective measures

| Operating state |                                  | Possible causes                                |  |
|-----------------|----------------------------------|------------------------------------------------|--|
| 1               | Faulty amplifier control circuit | er control circuit  • Replace servo amplifier. |  |

## Alarm Code F2H (Initial timeout)

Operating state when alarm occurred

| Operating state                        | Possible<br>causes |      |
|----------------------------------------|--------------------|------|
|                                        | 1                  | 2    |
| When control power supply is turned on | High               | High |

| Cause |                                   | Corrective measures                                                                                                    |  |
|-------|-----------------------------------|----------------------------------------------------------------------------------------------------|--|
| 1     | Faulty amplifier internal circuit | Replace servo amplifier.                                                                                                    |  |
| 2     | Malfunction due to noise          | <ul> <li>Check that amplifier earth cable should be correctly grounded.</li> <li>Add ferrite core as a countermeasure against noise.</li> </ul> |  |

**Taking Measures in case of Operational Malfunction** On the occasion of operational malfunction without an alarm, the following explains checking points, inferable causes, and countermeasures. Consult your Sanyo Denki dealer should the malfunctions persist even after performing these troubleshooting measures.

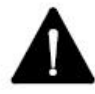

Take note that it is dangerous to perform some of these procedures without first switching off the main power supply.

| Nc                                                                                                  | Malfunction                                                         | Checking points                                                        | Inferable Causes and countermeasures                                                                                                    |
|----------------------------------------------------------------------------------------------------|---------------------------------------------------------------------|------------------------------------------------------------------------|----------------------------------------------------------------------------------------------------|
| <ul> <li>7-segment LED do not display "≡" after main power supply</li> <li>1 switched on</li> </ul> | 7-segment LED does<br>not display "≡" after<br>main power supply is | <ol> <li>Check voltage of control<br/>power input terminals</li> </ol> | <ul> <li>Check power supply if voltage is low</li> <li>Check wining and tightening of screws if there is no voltage</li> </ul>           |
|                                                                                                    | switched on                                                         | ② Check if red "CHARGE" LED is<br>on                                   | <ul> <li>Faulty power supply circuit</li> <li>→ Replace servo amplifier</li> </ul>                                                       |
|                                                                                                    | 7 segment LED is<br>displaying a flashing                           | ① Check if position command is inputted                                | <ul> <li>Input position command.</li> </ul>                                                                                              |
|                                                                                                    | "8" (servo ON status),<br>but motor is not<br>rotating              | ② Check if servo lock is on                                            | Check tightening of screw as motor power line<br>is not connected                                                                        |
| 2                                                                                                   |                                                                     | ③ Check if current limit is inputted                                   | <ul> <li>Motor does not rotate, since current limiter is on<br/>and motor cannot generate torque against the<br/>load torque.</li> </ul> |
|                                                                                                    |                                                                     | ④ Check if deviation clear remains<br>on                               | Chancel the deviation clear input (CN1-34 pin)                                                                                           |
|                                                                                                    | Unstable servomotor<br>rotation. Lower<br>rotation than<br>command. | <ol> <li>Check if proportional control<br/>is on</li> </ol>            | Stop proportional control input                                                                                                    |
| 3                                                                                                   |                                                                     | ② Check if current limiter is on.                                      | Stop current limiter input.                                                                                                    |
| 4                                                                                                   | Servomotor rotates<br>momentarily before<br>stopping.               | ① Check motor power lines                                              | One of the power lines is disconnected.                                                                                                  |
|                                                                                                    |                                                                     | ②Check encoder resolution setting.                                     | <ul> <li>Correct the setting and turn on the power.</li> </ul>                                                                           |
| Nc | Malfunction                                             | Checking points                                                             | Inferable Causes and countermeasures                                                        |
|----|---------------------------------------------------------|-----------------------------------------------------------------------------|---------------------------------------------------------------------------------------------|
| 5  | Servomotor<br>accelerates<br>continuously.              | ① Check motor power lines                                                   | Phase sequence of motor power lines is not<br>correct                                       |
|    |                                                         | ② Check encoder cable                                                       | A and B phases of the encoder are incorrect.                                                |
|    | Motor vibrates at                                       |                                                                             | Reduce velocity loop gain                                                                   |
| 6  | frequencies over<br>200Hz.                              | —                                                                           | Set torque command low pass filter and notch filter.                                        |
|    | Excessive<br>overshoot/undershoot<br>during start/stop. | _                                                                           | <ul> <li>Servo tuning with setting "High"</li> </ul>                                        |
|    |                                                         |                                                                             | Lower velocity loop gain                                                                    |
| 7  |                                                         |                                                                             | <ul> <li>Increase integral time constant</li> </ul>                                         |
|    |                                                         |                                                                             | Loosen acceleration / deceleration command<br>pattern                                       |
|    |                                                         |                                                                             | Use position command low pass filter                                                        |
|    | Abnormal acoustic<br>noise                              | ①Check for mechanical faults.                                               | <ul> <li>Operate servomotor with no load</li> </ul>                                         |
| 8  |                                                         |                                                                             | Check centering and unbalance on coupling                                                   |
|    |                                                         | ②Operate at low speed and check<br>the noise period, random or<br>frequent. | <ul> <li>Check if encoder signal line is pair-twisted<br/>and shielded.</li> </ul>          |
|    |                                                         |                                                                             | <ul> <li>Check if encoder and power lines are put<br/>together in the same duct.</li> </ul> |
|    |                                                         |                                                                             | <ul> <li>Check if power supply voltage drops.</li> </ul>                                    |

## 2-6 Connect To PC

Connect the RS232C cable to COM Port of computer. If the sample fabric weighing scale was required.

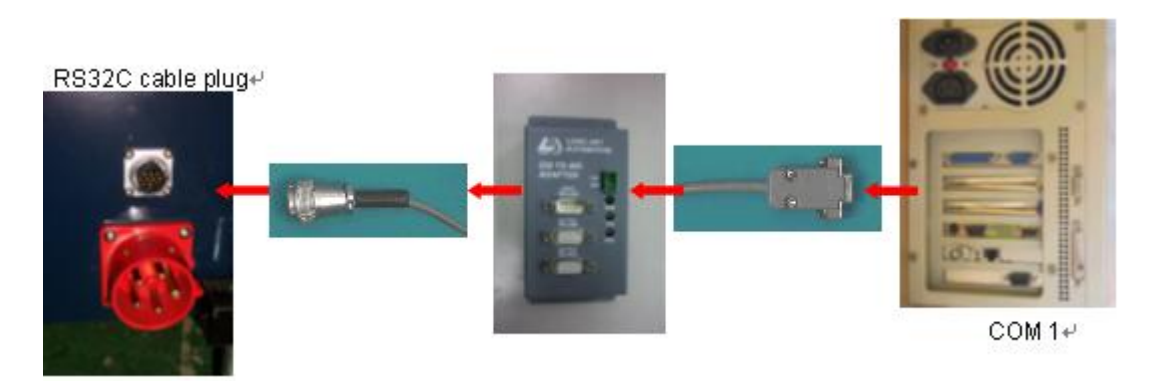

## Chapter 3 : Troubleshooting

## **Error Messages and Solutions**

| ERROR MESSAGE                                               | CAUSES                                                                                                    | SOLUTION                                                                                                    |
|-------------------------------------------------------------|----------------------------------------------------------------------------------------------------|----------------------------------------------------------------------------------------------------|
| Connect error                                               | AutoLab TF CTRL checks the<br>position of machine and then<br>finds the PLC is offline.                                                                                             | <ol> <li>Check that if the main power switch is on.</li> <li>Check that if the emergency stop knob is release.</li> <li>Check that if the "0" button is pressed.</li> <li>Check that if the power source is correct, it should be signal phase and AC220V.</li> <li>Check that if the power cable is connected.</li> <li>Check that if the RS232C cable is connected properly.</li> <li>Check that if the "ON LINE" LED is blinking, if not check the RS485 Plug or change LA50B</li> </ol>                                                                                                    |
| Dispense Error                                              | <ol> <li>Solution is under stock.</li> <li>The injector didn't work<br/>properly.</li> <li>The scale didn't work<br/>properly.</li> </ol>                                           | <ol> <li>CPO module.</li> <li>Refill the solution and then setup the under<br/>stock warming in software to prevent situation<br/>occur again.</li> <li>Check the injector by following :         <ol> <li>If air pressure is set to 4.5~6.0 kg/cm<sup>2</sup>.</li> <li>Clean the surface of injector.</li> <li>Check the dip tube of injector if there is<br/>leakage.</li> <li>Check the scale by following :                  <ol> <li>If the scale is on.</li> <li>Check that if the container is put on the<br/>balance</li> <li>Check if there is anything touching the<br/>scale.</li> </ol> </li> </ol></li></ol>                                              |
| Dye Pot Tray Is Unable<br>To Move Into Dispense<br>Position | <ol> <li>Inlet conveyor failure</li> <li>Inlet limit sensor failure</li> <li>The tray inlet cylinder<br/>failure</li> <li>Scales sensor failure</li> <li>Scales unstable</li> </ol> | <ol> <li>Check the inlet by following:         <ol> <li>Check if the OUTPUT No. 13 signal of<br/>LA50B D.I.O 0 module is working after<br/>pressing "ACK confirm button" is pushed, if<br/>not, replace the module.</li> <li>Check if the signal cables are properly<br/>connected.</li> </ol> </li> <li>Check if the air valve for moving dye pot works;<br/>if not, replace the valve.</li> <li>Check if the sensor of the air cylinder for moving<br/>the dye pot works properly; if not, replace the<br/>sensor.</li> <li>Check if scales positioning sensor works<br/>properly; if not, replace the sensor.</li> <li>Please refer to "Scales unstable".</li> </ol> |
| Robot Can Not Move                                          | <ol> <li>Safety doors signal can't be<br/>detected.</li> <li>The servo amplifier<br/>indicates red light.</li> </ol>                                                                | <ol> <li>Check the safety doors by following :         <ol> <li>Check that if all the safety doors close certainly.</li> <li>Check if the safety door sensors work properly.</li> </ol> </li> <li>Check the servo amplifier by following :         <ol> <li>Turn off and Turn on power again to reset the amplifier to see if the red LED is still remain. If yes, contact the agent for replacing the servo amplifier.</li> <li>If it is only problem when motor start to move, replace the amplifier.</li> </ol> </li> </ol>                                                                                                    |

| ERROR MESSAGE                   | CAUSES                                                                                                    | SOLUTION                                                                                                    |
|---------------------------------|----------------------------------------------------------------------------------------------------|----------------------------------------------------------------------------------------------------|
|                                 |                                                                                                    | iii. Replace the LA50B servo module.                                                                                                    |
| Robot Can Not Reset             | Reset sensor failure                                                                                                    | <ol> <li>Check that if the reset sensor works properly. If<br/>not replace the sensor. If yes re-adjust the<br/>position of reset sensor.</li> <li>Replace LA50B servo module.</li> <li>Check that if the robot works properly. If not,<br/>check that if the servo amplifier shows warning.</li> <li>Check that if the serve amplifier shows warning.</li> </ol>                                                                                                    |
| Can't turn on scale             | <ol> <li>Vibration on floor.</li> <li>Air flow inside the machine.</li> <li>Defective scale.</li> </ol>                                                                                                    | <ol> <li>Check if all the safety doors are closed.</li> <li>Install the anti-vibration material, such like rubber pad to check if can resolve the vibration.</li> <li>Take the scale to a non-vibrate and non-air flow environment and turn on scale to check if problem caused by above. If not, replace the scale</li> <li>Ensure anti-wind acrylic plate and rubber skirt have been installed.</li> <li>Ensure the doors are all close during power on machine.</li> </ol> |
| Can Not Reset Scale             | 1. Can't read data from scale.<br>2. Scale unstable.                                                                                                    | Refer to "Can't read data from scale" and "Scale unstable".                                                                                                    |
| Can Not Read Data From<br>Scale | <ol> <li>Scale is off.</li> <li>Communication failure.</li> </ol>                                                                                                    | <ol> <li>Check that if the power line of the balance is<br/>connected properly.</li> <li>Check the communication by following :         <ol> <li>Check the connection of the RS232 cable.</li> <li>Replace the RS232 cable if it is defective.</li> <li>Check the setting of the scale.</li> </ol> </li> </ol>                                                                                                    |
| Scale Unstable                  | Bad environment will affect the<br>stability, like as wind blows to<br>balance directly, vibration, high<br>frequency and magnetic field,<br>etc.                                                                                                    | <ol> <li>Replace the scale if it is defective.</li> <li>Check if the scale is level.</li> <li>To eliminate affected causes (wind, vibration<br/>and high magnetic filed etc).</li> <li>Replace the scale if it is defective.</li> <li>Check that the container is on scale stable and<br/>no touch other objects.</li> </ol>                                                                                                    |
| Agitation failure               | <ol> <li>Agitation pulley needs<br/>lubrication.</li> <li>Drive wheel of agitation<br/>motor is loosen.</li> <li>Connector of agitation<br/>motor loosen.</li> <li>Agitation motor failure.</li> <li>Agitation controller failure.</li> <li>Agitation control board<br/>failure.</li> <li>Agitation belt broken.</li> </ol> | <ol> <li>Grease the agitation pulley.</li> <li>Ensure connector is in well connection.</li> <li>Fix the drive wheel.</li> <li>Replace agitation motor to assure its<br/>defectiveness.</li> <li>Replace agitation controller to assure its<br/>defectiveness.</li> <li>Replace agitation control board ( DS Relay<br/>Board ) to assure its defectiveness.</li> <li>Replace agitation belt.</li> </ol>                                                                        |
| Agitation Not Smooth            | <ol> <li>The bottom of glass bottle is<br/>not flat.</li> <li>The stirrer is worn.</li> <li>The bearing of agitation<br/>pulley is worn.</li> <li>The bearing of agitate motor<br/>is worn.</li> <li>The agitation belt is not with<br/>correct adjustment.</li> <li>Agitation motor is poisy</li> </ol>                    | <ol> <li>Replace the defective bottle.</li> <li>Replace the defective stirrer.</li> <li>Grease the bearing of agitation pulley.</li> <li>Replace the defective pulley.</li> <li>Adjust the fix position of agitation motor to<br/>ensure the agitation belt is set to a tighten<br/>position. Please notice the belt should be<br/>tension but not very tight.</li> <li>Adjust agitation motor position and lubricate the</li> </ol>                                          |
|                                 | <ol> <li>Agitator makes noise.</li> <li>Agitator makes noise.</li> <li>The belt of agitation is not<br/>adjusted correctly.</li> </ol>                                                                                                    | <ol> <li>Adjust agricultur motor position and rubricate the motor.</li> <li>Check if the pulleys work properly and smoothly; if not, lubricate it.</li> <li>Adjust the position and tension of belt.</li> <li>Check agitation belt is not too loose or tight and lubricate by belt wax.</li> </ol>                                                                                                    |
| Auto-Refill Failure             | Water tank can't auto-refill                                                                                                    | <ol> <li>No water supplied from main water source.</li> <li>The water pressure regulator adjusted to wrong<br/>or lower pressure.</li> <li>Replace the floater to assure its defectiveness.</li> </ol>                                                                                                    |

| ERROR MESSAGE                                                                             | CAUSES                                                                                                    | SOLUTION                                                                                                    |
|-------------------------------------------------------------------------------------------|----------------------------------------------------------------------------------------------------|----------------------------------------------------------------------------------------------------|
| Find air cylinder move not smoothly                                                       | <ol> <li>Air cylinder is not lubricated<br/>for a while.</li> <li>Air pressure inlet and outlet<br/>on fast-fit connectors are not<br/>adjusted correctly.</li> </ol>                                                                                                    | <ol> <li>Recommend to grease the arm of air cylinder<br/>monthly. But the frequency should be depended<br/>on the environment quality of Lab.</li> <li>Adjust the air pressure on inlet and outlet fast-fit<br/>connectors to ensure the cylinder move<br/>smoothly, not too fast and not to slow to cause<br/>vibrated movement.</li> </ol>                                                                                                    |
| Dye Pot Tray Is Unable<br>To Move Into Dispense<br>Position<br>(AutoLab TF<br>88/128/168) | <ol> <li>Inlet conveyor failure</li> <li>Inlet limit sensor failure</li> <li>The tray inlet cylinder<br/>failure</li> </ol>                                                                                                    | <ol> <li>Check the inlet conveyor by following :         <ul> <li>Check the output bit7 LED of No.0 LA50B DIO module illuminated? If not replace the PLC. If yes, check the SSR-1 and replace it if defective.</li> <li>Check the capacitor of conveyor motor works properly.</li> </ul> </li> <li>Check the limit sensor by following :         <ul> <li>Check the output bit10 LED of No.0 LA50B DIO module illuminated? If not replace the PLC.</li> <li>Check the output bit10 LED of No.0 LA50B DIO module illuminated? If not replace the PLC.</li> <li>Check the signal line connects properly.</li> <li>Check the sensor work properly? If not replace the sensor.</li> </ul> </li> <li>Check the front/middle magnetic sensors of the conveyor inlet cylinder work properly? If not replace the sensor.</li> </ol>                                                                                                    |
| Dye Pot Tray Is Unable<br>Move To Outlet Conveyor<br>(AutoLab TF<br>88/128/168)           | <ol> <li>Middle conveyor failure</li> <li>Outlet limit sensor failure</li> <li>Outlet cylinder failure</li> <li>Outlet conveyor failure</li> </ol>                                                                                                    | <ol> <li>Check the middle conveyor by following :         <ul> <li>a. Check the output bit11 LED of No.0 LA50B DIO module illuminated? If not replace the PLC. If yes, check the SSR-2 and replace it if defective.</li> <li>b. Check the capacitor of conveyor motor works properly.</li> </ul> </li> <li>Check the limit sensor by following :         <ul> <li>a. Check the output bit12 LED of No.0 LA50B DIO module illuminated? If not replace the PLC.</li> <li>b. Check the output bit12 LED of No.0 LA50B DIO module illuminated? If not replace the PLC.</li> <li>b. Check the signal line connects properly.</li> <li>c. Check the sensor work properly? If not replace the sensor.</li> </ul> </li> <li>Check the output bit9 LED of No.0 LA50B DIO module illuminated? If not replace the sensor.</li> <li>Check the output bit9 LED of No.0 LA50B DIO module illuminated? If not replace the sensor.</li> <li>Check the output bit9 LED of No.0 LA50B DIO module illuminated? If not replace the sensor.</li> <li>Check the output bit9 LED of No.0 LA50B DIO module illuminated? If not replace the PLC. If yes, check the SSR-3 and replace it if defective.</li> <li>b. Check the capacitor of conveyor motor works properly.</li> </ol> |
| Dye pot tray is unable to<br>move in dispense area.                                       | <ol> <li>Not to push "CONFIRM"<br/>button.</li> <li>The dye pot tray push<br/>cylinder is not detected at<br/>"front" position.</li> <li>The dye pot tray U/D<br/>cylinder is detected at<br/>"down" position.</li> <li>Air pressure too low for<br/>cylinder to active.</li> <li>Main air pressure is not<br/>enough.</li> </ol> | <ol> <li>Press "CONFIRM" push button.</li> <li>Check if the magnetic sensor of front position of<br/>dye pot tray push cylinder works? If not, replace<br/>the magnetic sensor.</li> <li>Check if the magnetic sensor of down position of<br/>dye pot tray U/D cylinder works? If not, replace<br/>the magnetic sensor.</li> <li>Adjust the air inlet pressure at fast-fit connector<br/>to ensure enough pressure to move cylinder.</li> <li>Ensure the air pressure is set to 4.5~6.0 kg/cm<sup>2</sup>.</li> <li>Ensure the main air pressure is ON.</li> </ol>                                                                                                    |
| Dye pot tray is unable to move to down position to                                        | 1. The dye pot tray U/D cylinder is detected at                                                                                                    | 1. Check if the magnetic sensor of down position of<br>dye pot tray U/D cylinder works? If not, replace                                                                                                    |

| ERROR MESSAGE                            | CAUSES                                                                                                    | SOLUTION                                                                                                    |
|------------------------------------------|----------------------------------------------------------------------------------------------------|----------------------------------------------------------------------------------------------------|
| put tray on pan of scale                 | <ul> <li>"down" position.</li> <li>2. Dye pot tray U/D cylinder<br/>need lubrication.</li> <li>3. Air pressure too low for<br/>cylinder to active.</li> <li>4. Main air pressure is not<br/>enough.</li> </ul> | <ul> <li>the magnetic sensor.</li> <li>Adjust the air inlet pressure at fast-fit connector<br/>to ensure enough pressure to move cylinder.</li> <li>Ensure the air pressure is set to 4.5~6.0 kg/cm<sup>2</sup>.</li> <li>Ensure the main air pressure is ON.</li> </ul>                                                                                                    |
| Servo amplifier shown<br>alarm message   | 1. Please refer to 2-5-3 Error<br>message Table For Servo<br>Amplifier                                                                                                    | 1. Please refer to 2-5-3 Error message Table For<br>Servo Amplifier                                                                                                    |
| Robot always stop at particular position | <ol> <li>Incorrect parameter in "Disp<br/>safe area" of AutoLab TF ctrl<br/>program.</li> <li>Broken wire in cable of<br/>servo motor encoder cable<br/>when bending</li> </ol>                                | <ol> <li>Check the setting value of "Disp safe area" in<br/>"position setup" of "diagnostics" of AutoLab TF<br/>ctrl program should be correct to its model.</li> <li>Check if the alarm 4 LED on at the specified<br/>servo amplifier? If yes, check the motor encoder<br/>cable to see if any wire inside is broken.</li> <li>If one broken wire found inside the connector of<br/>cable or cable itself, please solder it to fix. If there<br/>are many wires are broken, replace the whole<br/>cable.</li> </ol> |